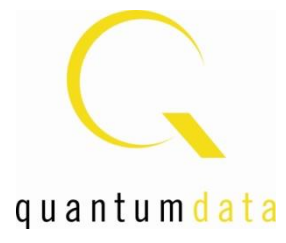

## User Guide 980 HDMI Protocol Analyzer Module HDMI Sink & MHL Sink/Dongle Compliance Tests

Rev: A4

| quantumdata 980                                                                     |
|-------------------------------------------------------------------------------------|
| Elle Edid Capture Instrument Compliance Options View Help                           |
| Captu S Navio H I Ive V Data H Event Timin Video D Data A HEAC WHOM D Cons          |
| Frame Stats                                                                         |
| Video Format                                                                        |
| 1080c 16 36 67.5 No 2200 1125 1920 88 44 1080 5                                     |
|                                                                                     |
| Frame Statistics: 😤 Sync                                                            |
| CEA Name Frame TimeStamp (HH:I Duration (HH:N VFreq (Hz) HFreq (kHz Vtotal Vact     |
| 1920x1080p 59.9 0.:25.952.241.008 0.016.666.485 60.00 67.50 01125 010               |
| 1920x1080p 59: 1:25.968.907 493 0.016.666.474 60.00 67.50 01125 010                 |
|                                                                                     |
|                                                                                     |
| Line Statistics: 🔄 Sync 🔗 😵 😥                                                       |
| Frame Line TimeStamp (HH:MM:SS.I Duration (HH:MM:SS.ms HTotal TMDS HTotal HSync Wid |
| 1 000 0:1:25.968.848.230 0:0:0.000.014.817 02200 003300 0                           |
|                                                                                     |
| 1 003 0:1:25.968.892.677 0:0:000.014.815 02200 003300 0                             |
|                                                                                     |
| 83M of 254M                                                                         |
|                                                                                     |
|                                                                                     |
|                                                                                     |
|                                                                                     |
|                                                                                     |
|                                                                                     |
|                                                                                     |
|                                                                                     |
|                                                                                     |
|                                                                                     |

#### **Table of Contents**

| 1 | Abo  | ut the 980 Protocol Analyzer module                                              | 4   |
|---|------|----------------------------------------------------------------------------------|-----|
|   | 1.1  | What makes the 980 HDMI Protocol Analyzer Module Unique?                         | 4   |
|   | 1.2  | Scope of this User Guide                                                         | 5   |
|   | 1.3  | Changes to this User Guide                                                       | 5   |
|   | 1.4  | What options are available with the 980 HDMI Protocol Analyzer module?           | 6   |
|   | 1.5  | 980 User Interface                                                               | 7   |
|   | 1.6  | What kinds of data does the 980 HDMI Protocol Analyzer module allow you to view? | 11  |
| 2 | Gett | ting Started                                                                     | 13  |
| 3 | HDN  | /I Sink Compliance Tests                                                         | 14  |
|   | 3.1  | Workflow for running the HDMI Sink Compliance Tests                              | 14  |
|   | 3.2  | Connection for 980 GUI Manager and 980/980B – HDMI Sink Compliance               | 15  |
|   | 3.3  | Making the HDMI connections                                                      | 24  |
|   | 3.4  | Completing the CDF                                                               | 26  |
|   | 3.5  | Selecting which tests to run                                                     | 40  |
|   | 3.6  | Executing the HDMI Sink Compliance Tests                                         | 47  |
|   | 3.7  | Resuming the HDMI Sink Compliance after cancel                                   | 64  |
|   | 3.8  | Viewing the HDMI Sink Compliance HTML test report                                | 66  |
|   | 3.9  | Viewing the HDMI Sink Compliance test results and disseminating to others        | 73  |
| 4 | HDM  | /I EDID Sink Compliance Tests                                                    | 87  |
|   | 4.1  | Workflow for running the HDMI EDID Compliance Tests                              | 87  |
|   | 4.2  | Making the HDMI connections                                                      | 87  |
|   | 4.3  | Completing the CDF                                                               | 88  |
|   | 4.4  | Selecting the Tests to Run                                                       | 94  |
|   | 4.5  | Executing the EDID Compliance Tests                                              | 96  |
|   | 4.6  | Viewing the HTML Test Report                                                     | 99  |
| 5 | МНІ  | _ Sink Compliance Tests                                                          | 109 |
|   | 5.1  | Workflow for running the MHL Sink Compliance Tests                               | 109 |
|   | 5.2  | Making the physical connections for 980 GUI Manager control                      | 110 |
|   | 5.3  | Making the physical connections for the MHL Sink Device Under Test               | 116 |
|   | 5.4  | Completing the CDF                                                               | 118 |
|   | 5.5  | Selecting which tests to run                                                     | 126 |

| 980 User Guide – HDMI/MHL Sink Compliance Tests |                                                                          |     |  |  |  |
|-------------------------------------------------|--------------------------------------------------------------------------|-----|--|--|--|
| 5.6                                             | Executing the MHL Sink Compliance Tests                                  | 134 |  |  |  |
| 5.7                                             | Canceling and Resuming the MHL Sink Compliance after cancel              | 147 |  |  |  |
| 5.8                                             | 151                                                                      |     |  |  |  |
| 5.9                                             | Viewing the MHL Sink Compliance test results and disseminating to others | 158 |  |  |  |
| 6 MH                                            | L Dongle Compliance Tests                                                | 170 |  |  |  |
| 6.1                                             | Workflow for running the MHL Dongle Compliance Tests                     | 170 |  |  |  |
| 6.2                                             | Making the physical connections for 980 GUI Manager control              | 171 |  |  |  |
| 6.3                                             | Making the physical connections for the MHL Dongle Device Under Test     | 177 |  |  |  |
| 6.4                                             | Completing the CDF                                                       | 178 |  |  |  |
| 6.5                                             | Selecting which tests to run                                             | 186 |  |  |  |
| 6.6                                             | Executing the MHL Dongle Compliance Tests                                | 194 |  |  |  |
| 6.7                                             | Canceling and Resuming the MHL Sink Compliance after cancel              | 209 |  |  |  |
| 6.8                                             | Viewing the MHL Sink Compliance HTML test report                         | 213 |  |  |  |
| 6.9                                             | Viewing the MHL Sink Compliance test results and disseminating to others | 220 |  |  |  |

## 1 About the 980 Protocol Analyzer module

This chapter provides an overview of features of the 980 HDMI Protocol Analyzer and the 980 GUI Manager. The 980 HDMI Protocol Analyzer is an analyzer for HDMI/MHL source devices. It provides deep visibility into the HDMI/MHL protocol to help resolve common interoperability problems in HDMI/MHL systems. The 980 GUI Manager is a PC application to manage and use the 980 HDMI Protocol Analyzer module and other 980 modules.

The 980 HDMI Protocol Analyzer module is able to parse HDMI streams from source devices with a TMDS clock and pixel clock up to 297MHz.

|                                                      | G                                                      | quanti             | ımdat    | a 9     | 80           |                       |       |  |
|------------------------------------------------------|--------------------------------------------------------|--------------------|----------|---------|--------------|-----------------------|-------|--|
| Elle Edi                                             | d Capture Instrumer                                    | t Compliance       | Options  | View    | Help         |                       |       |  |
| te Captu 😪                                           | Navig 🗄 Live V 🗐 Data                                  | HEvent             | Timin    | Video B | I Data       | EAC STHOM BE Care     |       |  |
| Data                                                 | C Fiter                                                | (10,000,000)       |          | (Hoto)  | a 0-000 1111 | CAC CHOMI La CONS     |       |  |
| R Find                                               | Sync Details                                           | Daw Data           |          |         |              |                       |       |  |
| Packet                                               | TimeStamp (HH:MM:SS)                                   | Frame Line         |          | - All   | A 1          |                       |       |  |
| • 0                                                  | X                                                      | 0 0                | Pitter   | TNOC    | SubType      | nto -                 |       |  |
| • 1                                                  | 0:1:25.935.574.550                                     | 0 0                | 0        | TMDS    | PXR          | MDS clock rate 222.75 |       |  |
| • 2                                                  | 0:1:25.935.574.550                                     | 0 1                | 0        | TMDS    | VEVNC        | 15 YINC 66 clocks     |       |  |
| • 3                                                  | 0:1:25.935.574.590                                     | 0 1                | 175      | TMDS    | GCP          | Seperal Control       | 0.087 |  |
| • 4                                                  | 0:1:25.935.574.734                                     | 0 1                | 207      | TMDS    | GCP          | Seneral Control       |       |  |
| • 5                                                  | 0:1:25.935.574.877                                     | 0 1                | 239      | TMDS    | AVLIE        | VI InfoFrame          |       |  |
| 4 h                                                  | 0-1-25 935 575 021                                     | 0 1                | 271      | TMDS    | ALID IF      | udio InfoFrame        |       |  |
| Name of Concession, Name of Street, or other         |                                                        |                    | - AINGAG | ated    |              | -                     | -     |  |
| HB: 03 0<br>SP0: 10<br>SP1: 10<br>SP2: 10<br>I15M of | 0 00 de  <br>00 00 00 00 00 00 00<br>00 00 00 00 00 00 | c1  <br>c1  <br>c1 |          |         |              |                       |       |  |

## 1.1 What makes the 980 HDMI Protocol Analyzer Module Unique?

The 980 HDMI Protocol Analyzer for HDMI or MHL source devices provides full visibility into the protocol, timing, control and auxiliary data. It captures and decodes encrypted or unencrypted metadata (audio sample, infoframes and other data packets) as well as DDC transactions and CEC messages (C-Bus transactions for MHL).

Competitive "analyzers" available on the market are more limited because they utilize commercial silicon chips. The 980 HDMI Protocol Analyzer module uses a proprietary solution and therefore can provide much greater visibility into the protocol, timing and control data. The competitive "analyzers" support some of the 980 HDMI Protocol Analyzer features but not nearly all of them. They support functional testing but not true interoperability testing. Functional test "analyzers" often support only real time monitoring. The 980 HDMI Protocol Analyzer supports capture and store as well as Real Time monitoring.

For these same reasons, the 980 HDMI Protocol Analyzer module can support all of the tests in the HDMI and MHL source protocol compliance test specification. Functional test instruments cannot. For example, the 980 HDMI Protocol Analyzer supports all the Protocol source tests in Test 7-17 of the HDMI Compliance Test Specification and the Protocol Tests in the section 3.2.2.2 in the MHL Compliance Test Specification related to control periods, preamble and guard bands. Similarly the 980 HDMI Protocol Analyzer module can measure the audio sample rate precisely and therefore measure audio jitter correctly. Functional test instruments cannot support these tests correctly.

## **1.2** Scope of this User Guide

This User Guide provides descriptive and procedural information on the HDMI sink & MHL sink/dongle compliance test options.

Although you can run the compliance tests through the 980 HDMI Protocol Analyzer's "embedded GUI," all the examples used in the procedures in this document are taken from the external standalone PC 980 GUI Manager. The procedures are identical between the embedded GUI running through the 980 front panel display and the external standalone PC application but the look and feel is slightly different.

**Note**: There is a separate user guide for the HDMI and MHL source compliance tests. This HDMI compliance test user guide can be found on the Quantum Data website.

The following is a list of the User Guides available for the 980 systems:

- 980 HDMI Protocol Analyzer Gen 3 System This User Guide covers source analysis testing for HDMI and MHL source devices as well as various transmitter features. This user guide is specifically for the functions of the 980 HDMI Protocol Analyzer Gen 3 system sold through 2012.
- 980 Advanced Test Platform Quick Start Guide This Quick Start Guide covers startup procedures for the 980/980B platform. Used in conjunction with the 980 HDMI Protocol Analyzer Module User Guide and the Source and Sink Compliance test User Guides.
- 980 HDMI Protocol Analyzer module This User Guide covers source analysis testing for HDMI and MHL source devices as well as various transmitter features. This user guide is specifically for the functions of the 980 HDMI Protocol Analyzer module equipped in one of the 980 Advanced Test Platform slots (980 Gen 3 or 980B). Used in conjunction with the 980 Advanced Test Platform Quick Start Guide.
- 980 HDMI Protocol Analyzer HDMI/MHL Source Compliance Test This User Guide covers source compliance testing for both MHL and HDMI sources. These compliance test applications are provided by the 980 HDMI Protocol Analyzer module or the 980 HDMI Protocol Analyzer Gen 3 system. Used in conjunction with the 980 Advanced Test Platform Quick Start Guide.
- 980 HDMI Protocol Analyzer HDMI/MHL Sink Compliance Test This User Guide covers sink compliance testing for both MHL and HDMI sinks (and MHL dongles). These compliance test applications are provided by the 980 HDMI Protocol Analyzer module or the 980 HDMI Protocol Analyzer Gen 3 system. Used in conjunction with the 980 Advanced Test Platform Quick Start Guide. (This User Guide.)
- 980 MHL CBUS Compliance Test Module This User Guide covers MHL CBUS compliance testing for both MHL sources as well as sinks and dongles. This compliance test applications are provided by the 980 CBUS Compliance Test module. Used in conjunction with the 980 Advanced Test Platform Quick Start Guide.
- 980 HDMI Video Generator module This User Guide covers the features and functions offered by the 980 HDMI Video Generator module. Used in conjunction with the 980 Advanced Test Platform Quick Start Guide.

## **1.3** Changes to this User Guide

The following changes were made to this document:

- Updated to include procedures for MHL 1.3 and 2.1 compliance support.
- Updated to include new 980 GUI Manager screens.

Note: Please be sure to check the Quantum Data website for updates to this User Guide.

### 1.4 What options are available with the 980 HDMI Protocol Analyzer module?

There are six (6) options that you can purchase with the 980 HDMI Protocol Analyzer module. You must have a license to use these options:

- Encrypted Link Analyzer mode for monitoring encrypted data between an HDMI source and sink device.
- HDMI Source Compliance tests in accordance with HDMI 1.4 CTS Sections 7.4 through 7.8.
- EDID Compliance test in accordance with Sections 8.2 and 8.5 of the HDMI 1.4 CTS.
- HDMI Sink Compliance tests in accordance with HDMI 1.4 CTS Sections 8.2 and 8.4 through 8.8.
- MHL Source Compliance tests in accordance with MHL 1.2, 1.3, 2.0 & 2.0 CTS Section 3.
- MHL Sink/Dongle Compliance tests in accordance with MHL 1.2, 1.3, 2.0 & 2.1 CTS Sections 4 and 5.

The MHL Sink/Dongle Compliance test suite requires the Quantum Data 882E or 882EA instrument, release 2.25.0 or later which uses firmware version 20.1887600.

You can determine what options the 980 HDMI Protocol Analyzer module is provisioned with by looking at the label on the bottom of the 980 HDMI Protocol Analyzer module or by accessing the Instrument Information screen on either the built-in or external 980 GUI manager. Refer to the following screens. When using the external 980 GUI Manager you must be connected to the 980 HDMI Protocol Analyzer module in order to read the Instrument Information.

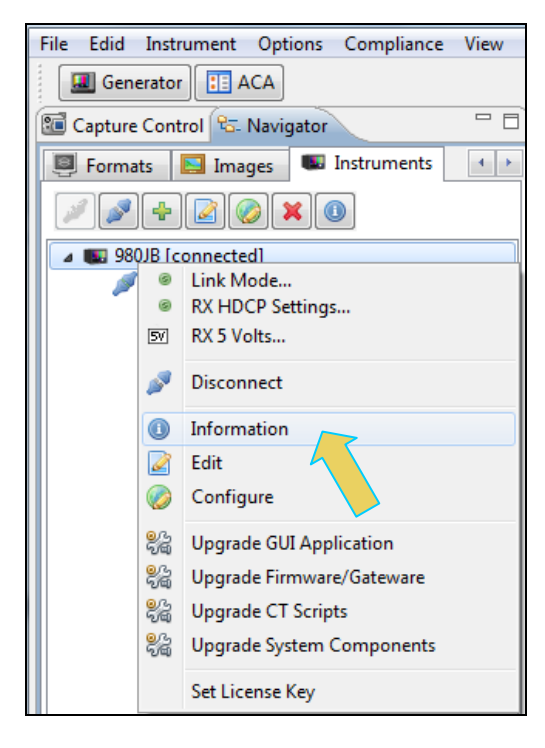

Instrument Information

```
Instrument: My980
IP Address: 192.168.254.163
 Net Mask: 255.255.255.0
Gateway IP: 192.168.254.1
Free Space: 107.38 GB of 144.22 GB (74.5%)
Advanced Test platform Version: 4.6.7
HDMI 980 protocol Analyzer in slot 0:
 Gateware: [Version: 4.6.3 Build Number: 1 (10:29:2012) Gen: 3 pcb: 297b/D]
 Firmware: [Version: 4.6.6 Build Number: 1902 (ssingh 11:06:2012 13:47:15 CST) ]
HDMI Video Generator in slot 2:
 Gateware: [Version: 4.5.2 Build Number: 2 (07:20:2012 00) pcb: 297b C]
 Firmware: [Version: 4.5.27 Build Number: 1902 (ssingh 10:31:2012 12:46:49 CDT)]
System Information:
 System SN : [ 47A7D6CF30A38577::N/A]
HDMI PA SN : [ 9DE79D010000::N/A]
 Main Board : [
                      "DP67DE"]
 6.42.7 "Intel(R) Core(TM) i3-2100 CPU @ 3.10GHz"]
            : [ WD1600BEVT-0]
 os
             : [ Linux xpscope-58 2.6.26-2-686 #1 SMP Wed Sep 21 04:35:47 UTC 2011 i686 GNU/Linux]
 GUI manager : [ Version 4.6.5 39626 201210251456]
       : [lo inet 127.0.0.1/8 scope host lo]
: [eth0 inet 192.168.254.163/24 brd 192.168.254.255 scope global eth0]
 1
 2
 HDMI SINK CTS: [ 4.6.1]
 HDMI SRC CTS: [ 3.1.9]
 MHL SINK CTS: [ 1.2.0]
 MHL SRC CTS : [ 1.2.1]
 HDMI SINK CTS: [ 3.2.0]
Licensed Features
 Licensed: 01 [PASS THRU]
 Licensed: 02 [HDMI_SOURCE_COMPLIANCE_TEST]
 Licensed: 03 [EDID COMPLIANCE TEST]
 Licensed: 04 [ENCRYPTED LINK ANALYZER]
 Licensed: 06 [HDMI SINK COMPLIANCE TEST]
 Licensed: 07 [MHL SINK/DONGLE COMPLIANCE TEST]
 Licensed: 08 [MHL SOURCE COMPLIANCE TEST]
 Licensed: 09 [CBUS SOURCE COMPLIANCE TEST]
 Licensed: 11 [HDMI ACA]
                                                                                                 OK
```

#### 1.5 980 User Interface

The 980 HDMI Protocol Analyzer provides a graphical user interface for operation. This GUI can run both on the 980 itself through the built-in color touch screen display or as a standalone application running on a PC. The look and feel and functions are similar but not identical. There are two key features that are not available in the external 980 GUI Manager GUI however: 1) viewing the incoming video stream, 2) viewing the video/audio metadata and auxiliary transactions in real time using the **Real Time** mode.

#### 1.5.1 External 980 GUI Manager

The external 980 GUI Manager provides easy access to the captured data on your PC for sharing with others. Also the external 980 GUI Manager enables you to operate the 980 HDMI Protocol Analyzer module through a larger interface which allows you to use multiple panels at the same time.

#### 1.5.2 Embedded 980 GUI Manager

You can operate the 980 HDMI Protocol Analyzer module fully through the built-in color touch screen display. In addition to the basic operation of the 980 HDMI Protocol Analyzer the touch screen display GUI there are two key features that are only available in the embedded 980 GUI Manager GUI: 1) viewing the video in real time, 2) viewing the MHL video/audio metadata and DDC (MHL C-Bus) transactions in real time using the **Real Time** mode. You can view the incoming video from a source even when encrypted with HDCP content protection. The ability to view the incoming video also enables you to control the menus of the HDMI and MHL source device to ensure that it is in the correct mode. The built-in GUI also enables you to view the HDMI and MHL video metadata and DDC and MHL C-Bus transactions in real time, as they are being captured, using the **Real Time** mode.

You can transfer data captures taken from the built-in touch display to your PC where they can be viewed through the external 980 GUI Manager and also disseminated to others for analysis.

#### 1.5.3 Embedded 980 GUI Manager and External GUI Manager layout differences

Aside from the "Real Time" mode there are a few other differences in the layouts between the embedded 980 GUI Manager and the External 90 GUI Manager. The primary difference is the **Navigator** panel which enables you to access the data elements and test results from an instrument. In the External 980 GUI Manager, the **Navigator** panel is always present on the left side of the 980 GUI Manager application window as shown below.

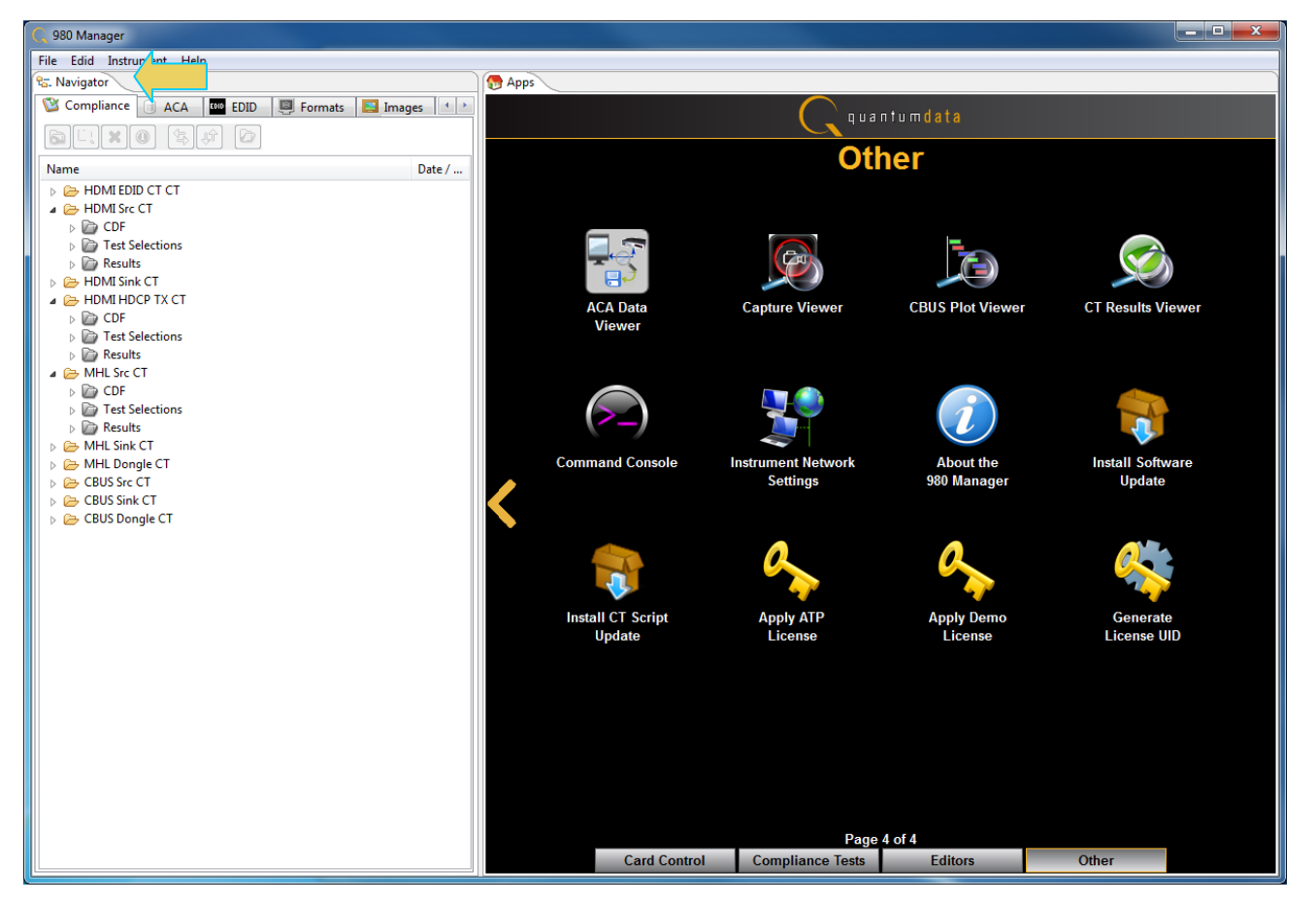

In the Embedded 980 GUI Manager, the **Navigator** panel must be opened. You can access it either from the Other Page of the Apps window (refer to the first screen example below) or you can access the **Navigator** from the Real

Time window as shown in the second screen example. Finally you can also access the **Navigator** from any window in the embedded GUI using the activation key at the bottom of any screen as shown below.

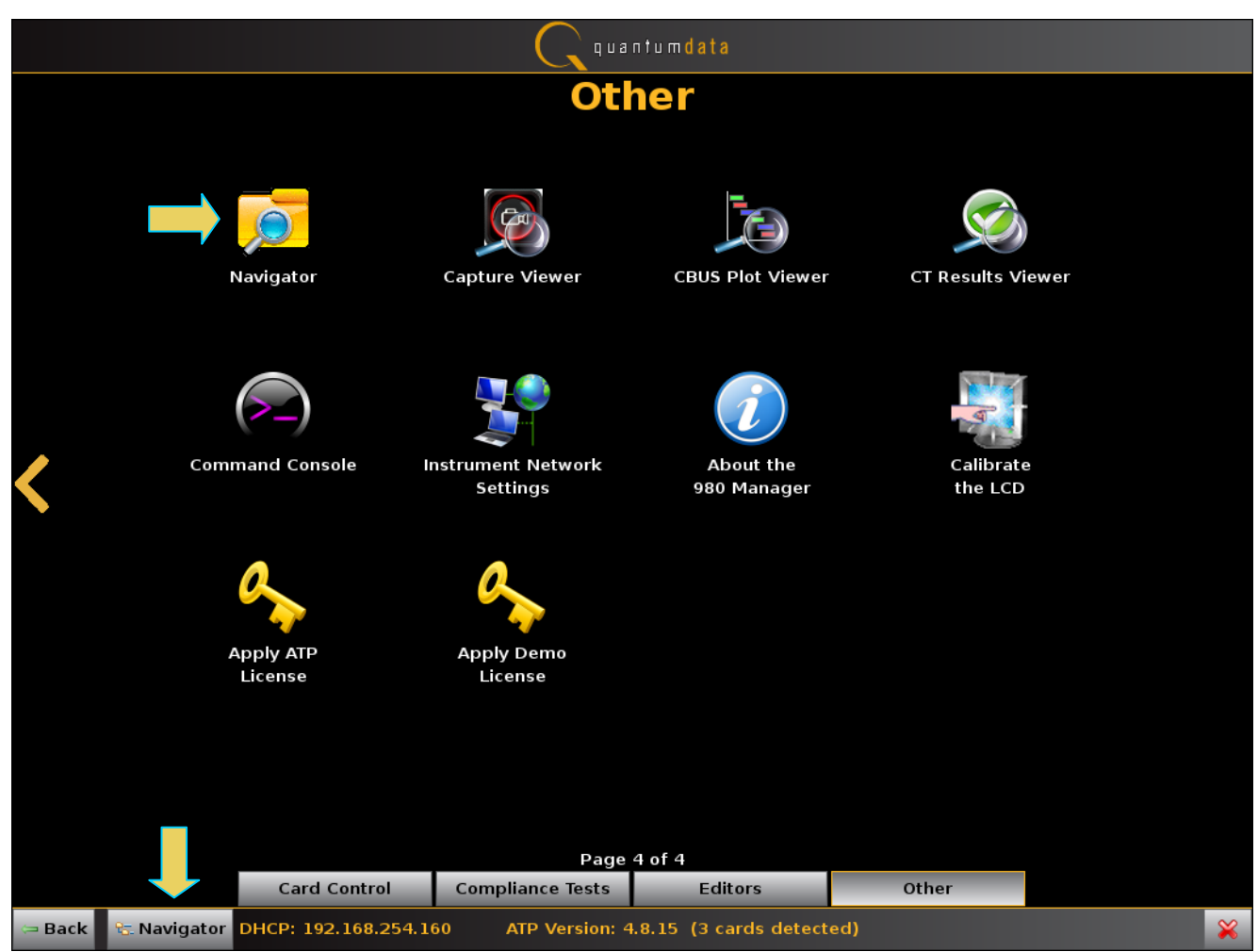

980 User Guide – HDMI/MHL Sink Compliance Tests

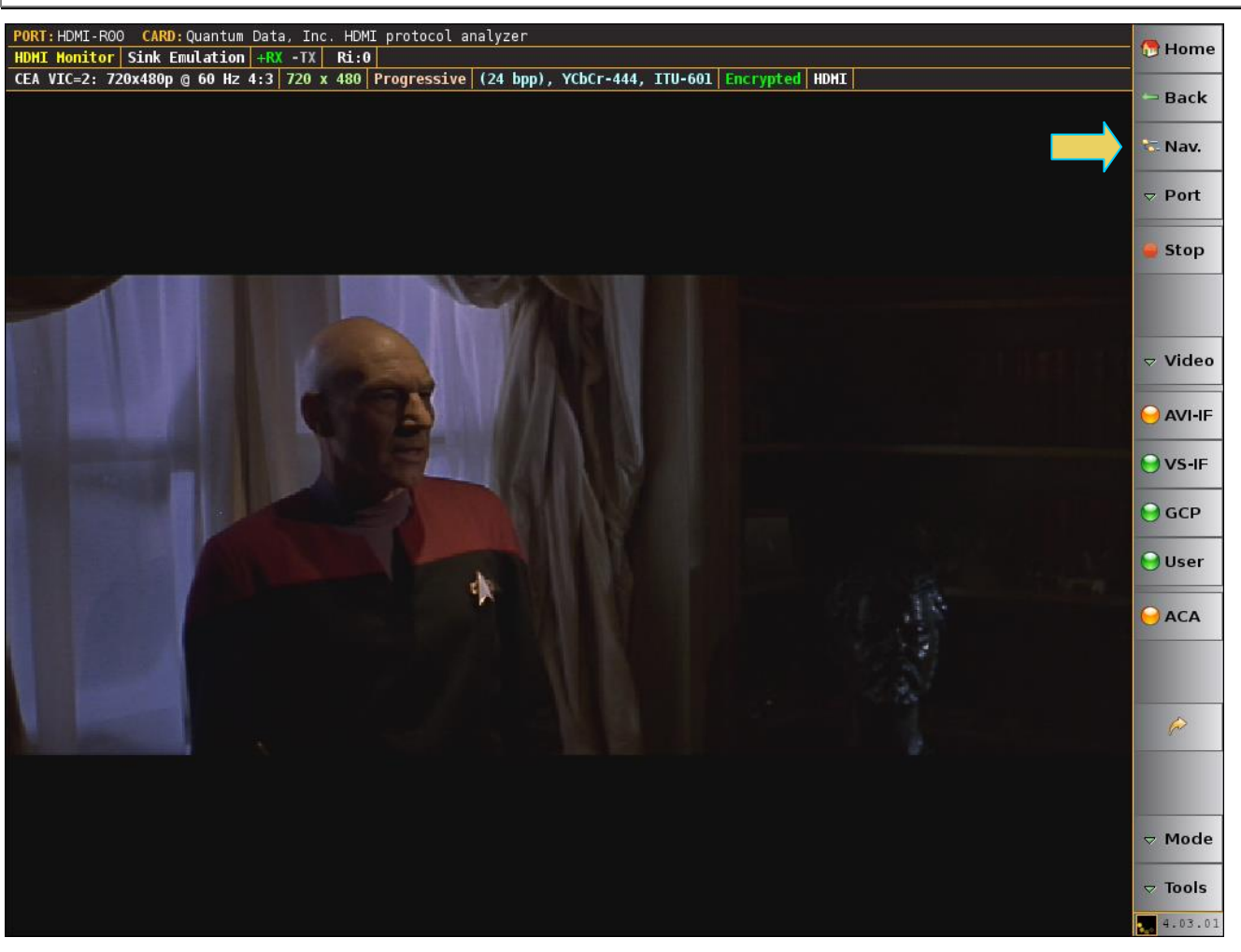

When you access the **Navigator** it will appear in the window as shown below.

| Rev. A | 4 |
|--------|---|
|--------|---|

| 🔁 Navigator                          | · · · · · · · · · · · · · · · · · · · |
|--------------------------------------|---------------------------------------|
| Captures 💟 Compliance 📄 ACA 🛛 🖽 EDID | 🗐 Formats 📘 Images 💷 Instruments      |
|                                      |                                       |
| Name                                 | Date / Time                           |
| b 🗁 HDMI EDID CT CT                  |                                       |
| A 🗁 HDMI Src CT                      |                                       |
| Definitions                          |                                       |
| Experimental Arrows                  |                                       |
| a 804A Test                          | 2013/07/26 11:43:39                   |
| CDF                                  | 2013/07/26 11:25:22                   |
| Summary                              |                                       |
| Details                              |                                       |
| Log                                  |                                       |
| Fest_/_23_03 Report Cdf htm          |                                       |
| ► HDMI Sink CT                       |                                       |
| HDMI HDCP TX CT                      |                                       |
| MHL Src CT                           |                                       |
| MHL Sink CT                          |                                       |
| MHL Dongle CT CRUS Sec CT            |                                       |
| CBUS SICCI                           |                                       |
| CBUS Dongle CT                       |                                       |
|                                      |                                       |
|                                      |                                       |
|                                      |                                       |
|                                      |                                       |
|                                      |                                       |
|                                      |                                       |
|                                      |                                       |
|                                      |                                       |
| [                                    |                                       |

# 1.6 What kinds of data does the 980 HDMI Protocol Analyzer module allow you to view?

By providing visibility into the HDMI and MHL protocol, metadata, video, audio and auxiliary data, the 980 HDMI Protocol Analyzer module enables you to detect changes and identify anomalies in the HDMI or MHL signal. The following is a list of the data types you can view (currently):

- Video
  - o Timing parameters
  - Pixel values
- Protocol Data
  - o Guard band
  - o Preamble

- Data Islands, including:
  - Infoframes (AVI, Audio, Source Product Descriptor, etc.)
  - o General Control Packet (GCP)
  - Audio Clock Regeneration (ACR)
  - Audio Sample Packet Header including Channel Status Blocks
- Hot plug events
- DDC, C-Bus (MHL) transactions, including:
  - HDCP
  - o EDID
- Control data (vsync, hsync, encryption enable)
- HDMI CEC transactions
- HDMI Audio Return Channel (ARC) data

## 2 Getting Started

Please refer to the *980 Advanced Test Platform Quick Start Guide* for detailed Getting Started Procedures. This Quick Start Guide is available on the Quantum Data Downloads page or the 980 product pages.

## 3 HDMI Sink Compliance Tests

This chapter describes how to use the HDMI sink compliance test feature. Please note you will have to purchase the 980 HDMI Sink Compliance Test option in order to run these tests.

The following test sections in the HDMI 1.4a Sink Compliance Test specification are supported through the 980 GUI Manager:

- 8.2 Sink EDID/E-DDC Tests
  - Test ID 8-1 EDID Readable
  - Test ID 8-2 VESA Structure
  - Test ID 8-3 CEA Timing Extension
- 8.4 Sink Protocol Tests
  - Test ID 8-15 Character Synchronization
  - Test ID 8-16 Acceptance of Valid Packet Types
- 8.5 Video Video Timing Tests
  - Test ID 8-17 Basic Format Support
  - Test ID 8-18 HDMI Format Support
  - Test ID 8-19 Pixel Encoding
  - Test ID 8-20 Video Format Timing
- 8.6 Sink Audio Tests
  - Test ID 8-21 Audio Clock Regeneration
  - Test ID 8-23 Audio Formats
- 8.7 Sink Interoperability with DVI Tests
  - Test ID 8-24 Interoperability with DVI
- 8.8 Sink Advanced Features Tests
  - o Test ID 8-25 Deep Color
  - Test ID 8-27 High Bitrate Audio (this test requires 882)
  - Test ID 8-29 3D Video Format Timing
  - Test ID 8-30 4K by 2K Video Format Timing (only available on the 980 297MHz version "Gen 3")
  - Test ID 8-31 AVI Infoframe support for Extended Colorimetry, Content Type, Selectable YCC Quantization Range

## 3.1 Workflow for running the HDMI Sink Compliance Tests

The following is the high level workflow for running the HDMI Sink Compliance Tests. This workflow assumes that you have powered up the 980 and the sink device under test. The procedure also assumes you will be running the compliance test through the external 980 GUI Manager.

- 1. Established an Ethernet session with the 980.
- 2. Connect the source device under test to the 980 HDMI Protocol Analyzer via HDMI.
- 3. Complete a (or load an existing) Capabilities Declaration Form (CDF) for the device under test using the **CDF Entry** panel.

**Note**: You can now select addition formats for testing on an individual test basis. This enables you to run a particular test on a format that is not specified in the CTS.

- 4. Select the tests that you wish to run from the **Test Selection** panel.
- 5. Initiate the tests through the **Test Options / Review** panel.
- 6. View the detailed data for test failures if failures occur.
- 7. View the results in the **Test Results** panel under the **Navigator** panel.

### 3.2 Connection for 980 GUI Manager and 980/980B – HDMI Sink Compliance

This subsection describes the procedures for connecting the external 980 GUI Manager to the 980/980B when testing an HDMI sink device for compliance. *If you are using the embedded 980 GUI Manager this procedure does not apply.* In order to operate the 980/980B with the external 980 GUI Manager you will need to establish a connection between the 980 and the 980 GUI Manager. The 980 GUI Manager will be running on your laptop or host PC. You will either be connecting directly from the 980 GUI Manager to the 980 through an Ethernet cable or you will be connecting through your corporate LAN network or local Ethernet hub.

When using the external 980 GUI Manager, you will need to ensure that the IP addresses of the 980 and the network interface card on the PC hosting the 980 GUI Manager are compatible. To be compatible, the IP addresses must have the same network portions of their IP address but different host portions. You can either change the IP address of the host PC using standard Windows OS techniques or you can change the IP address of the 980. The 980 is provisioned with a default IP address (192.168.1.10).

If you are connecting directly between your host PC and the 980 or through a local Ethernet hub, you will manually set the IP addresses of the host PC and 980/980B such that they are compatible. If you are connecting through your corporate LAN, the PC that the external 980 GUI Manager is running on will typically have an IP address assigned to it through DHCP services. In this case you can either assign an IP address to the 980/980B directly or allow the network DHCP server on your corporate network to assign one to the 980/980B.

The procedures for setting the IP address of the 980/980B are provided in the following subsection. These procedures also describe how to enable the 980 DHCP client to allow the network to assign an IP address.

#### 3.2.1 Establishing the Ethernet connections between the 980 GUI Manager and the 980/980B

This subsection describes how to make the physical Ethernet connections between the PC hosting the external 980 GUI Manager and the 980. This procedure assumes that you have assembled the 980/980B and host PC for the 980 GUI Manager and applied power to them.

## To make the physical Ethernet connection when using the external 980 GUI Manager and connecting through your corporate LAN or local Ethernet hub:

This procedure is used when you using the external 980 GUI Manager and connecting to the 980/980B through your corporate LAN network or local Ethernet hub. If you are connecting directly from the 980/980B to the 980 GUI Manager, use the next procedure.

- 1. Connect an Ethernet cable from the 980/980B Ethernet jack on the lower left half of the back panel of the 980/980B to your corporate LAN or local Ethernet hub. Refer to the diagrams below.
- 2. Connect an Ethernet cable from your PC hosting the external 980 GUI Manager to your corporate LAN or local Ethernet hub. Refer to the diagrams below. The first diagram depicts the configuration for HDMI sink testing and the second diagram depicts the configuration for MHL sink devices.

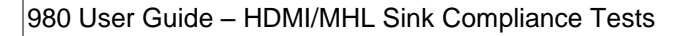

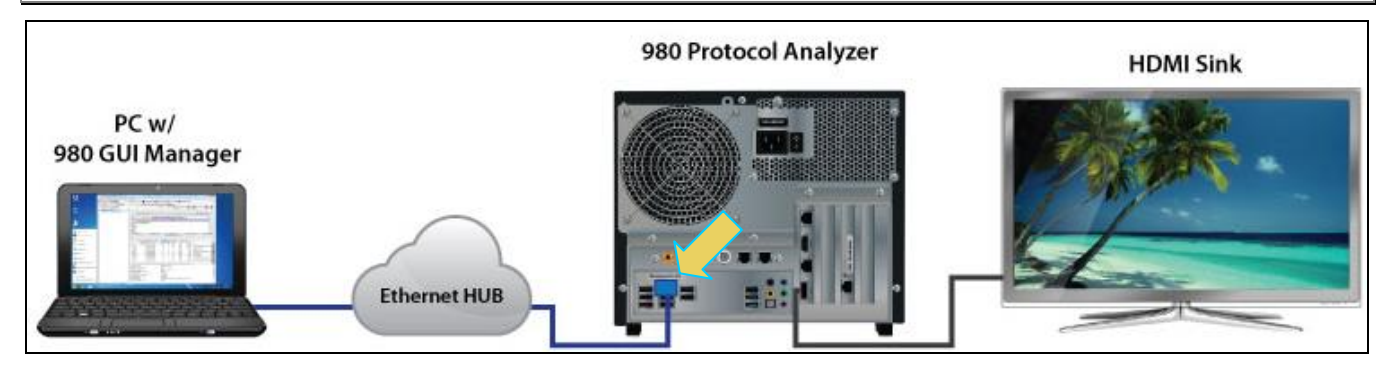

Ethernet connection through corporate LAN or hub – 980

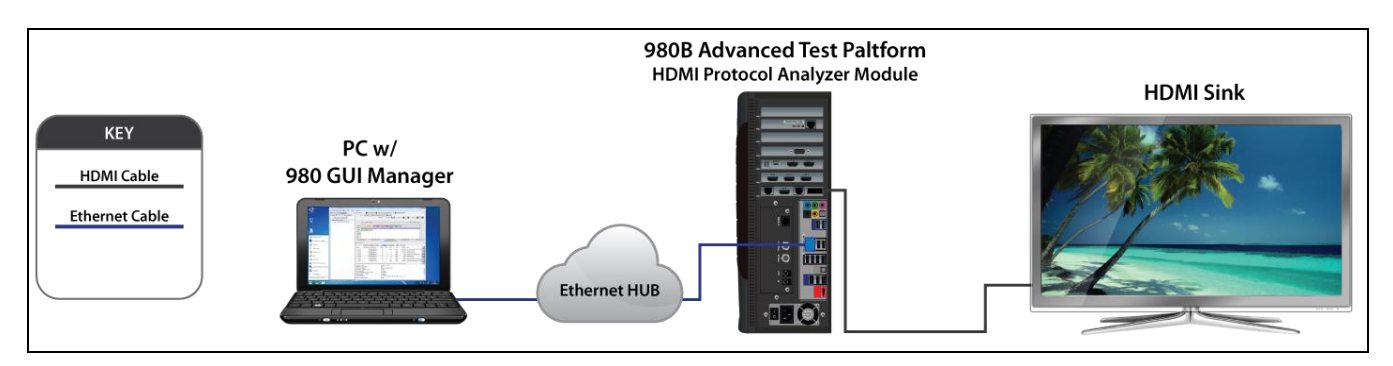

Ethernet connection through corporate LAN or hub - 980B

## To make the physical connections using Ethernet Point-to-Point connection with the external GUI Manager:

This procedure is used when you using the external 980 GUI Manager and connecting to the 980/980B directly. If you are connecting through your corporate LAN, use the previous procedure.

1. Connect an Ethernet cable from the 980/980B Ethernet jack on the lower left half of the back panel of the 980/980B frame to your PC hosting the 980 GUI Manager. The first diagram depicts the configuration for HDMI sink testing and the second diagram depicts the configuration for MHL sink devices.

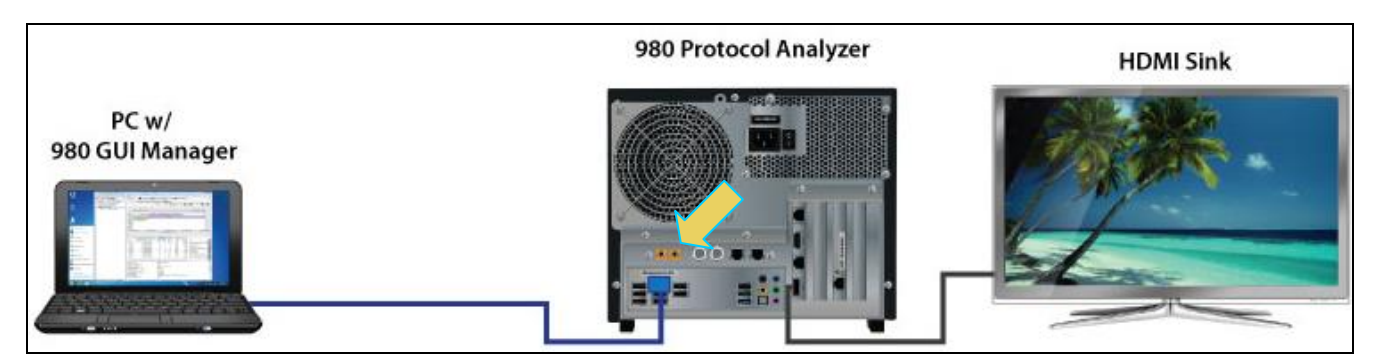

Ethernet direct connection – 980

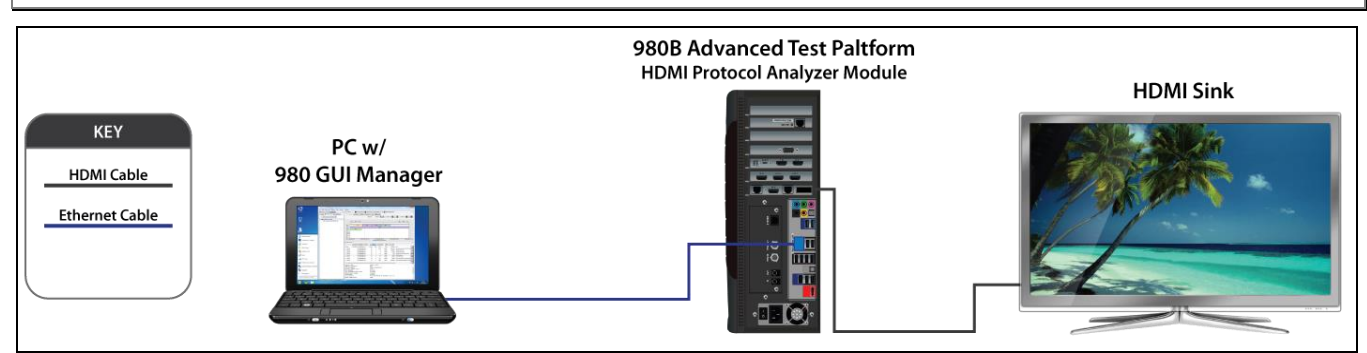

Ethernet direct connection – 980B

#### To set the IP address of the 980 through the embedded 980 GUI Manager:

This procedure assumes that you have established a physical Ethernet connection between your PC and the 980. Note that you will have to use the embedded 980 GUI Manager to set the IP address for the initial connection.

1. Touch select the Instrument Network Settings icon on Page 4 (Other apps) page as shown below.

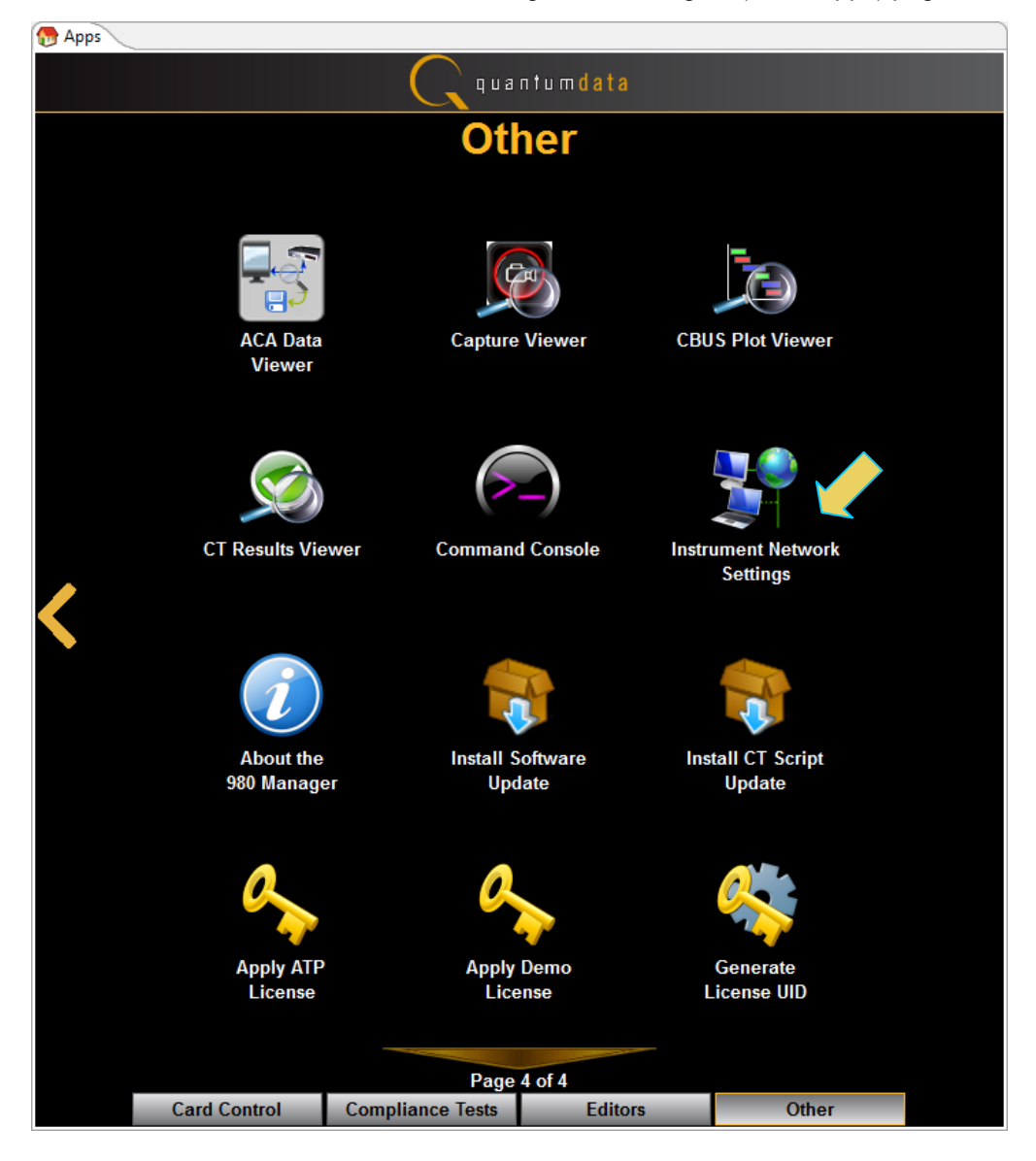

Rev. A4

A dialog box will appear showing the current IP address and enabling you to reset the IP address.

| 🔲 Instrument Network Setti 💻 🌉 |                      |  |  |  |  |  |  |
|--------------------------------|----------------------|--|--|--|--|--|--|
| Instr                          | Instrument "980B_JB" |  |  |  |  |  |  |
| <b>_</b>                       | DHCP Enabled         |  |  |  |  |  |  |
| IP Address:                    | 192.168.254.160      |  |  |  |  |  |  |
| Netmask:                       | 255.255.255.0        |  |  |  |  |  |  |
| Gateway: 192.168.254.1         |                      |  |  |  |  |  |  |
| Change                         | e Cancel             |  |  |  |  |  |  |

- 2. If the IP address of the 980 is compatible with IP address of your PC and corporate network, no further action is required. If you wish to change the IP address, continue.
- 3. If you are wish to allow the 980's IP address to be set through DHCP services, select the DHCP Checkbox as shown above.
- 4. Alternatively, is you wish to set the IP address without DHCP, deselect DHCP (see example below) and touch select the IP address field to access the on-line keyboard which enables you to change the IP address. Edit the IP address and press the Enter key on the on-line keyboard.

| 📧 Instrument Network Setti 🔜 |               |  |  |  |  |  |
|------------------------------|---------------|--|--|--|--|--|
| Instrument "980B_JB"         |               |  |  |  |  |  |
|                              | DHCP Enabled  |  |  |  |  |  |
| IP Address:                  |               |  |  |  |  |  |
| Netmask:                     | 255.255.255.0 |  |  |  |  |  |
| Gateway:                     | 192.168.254.1 |  |  |  |  |  |
| Change                       | Cancel        |  |  |  |  |  |

Note: You will have to deselect DHCP if it is checked in order to access the pop up keyboard.

980 User Guide - HDMI/MHL Sink Compliance Tests

| C                 |   |   |     | I   | P Adress |   |   |       |     | _ = ×   |
|-------------------|---|---|-----|-----|----------|---|---|-------|-----|---------|
| 192.168.254.157   |   |   |     |     |          |   |   | <     | >   | Bsp Del |
| <b>`</b> 1        | 2 | 3 | 4   | 5   | 6        | 7 | 8 | 9     | 0   |         |
| qw                | • | r | t   | У   | <b>u</b> | 1 | • | P     |     |         |
| as                | d | f | g   | h   | <b>i</b> | k | 1 | ;     |     | Enter   |
| z x c v b n m , . |   |   |     |     |          |   |   | Shift |     |         |
|                   |   |   | Spa | ice |          |   |   |       | Ins | Cancel  |

5. Touch select the **Change** activation button to initiate the change. You do not have to reboot the 980 for the IP address change to take effect.

#### To set the IP address of the 980 through the command line

1. Open up a DOS window on your PC.

Note: This procedure requires a telnet session. Use standards Windows OS utilities or third party utilities.

2. Establish a telnet session to the 980 using the default IP address as follows:

telnet 192.168.1.10

You will be prompted with the Pscope login: prompt. Enter the following for a user name and password:

Pscope login: qd

Password: qd

When the p-scope prompt appears, you will need to execute a command to change its IP address using the following command:

Setip <IP address> <subnet mask> <gateway>

Note: You will have to include the subnet mask and gateway address as arguments.

The following is an example:

p-scope> setip 192.168.254.100 255.255.255.0 192.168.254.1

If you wish to use DHCP to set the IP address, use the following command:

p-scope> setip dhcp

You will be able to view the new IP address on the bottom status strip next to the **Navigator** button. The status strip will indicate if the IP was set through DHCP as show in the example below.

Rev. A4

| Ç quantumdata |                                |                                |                          |                      |     |  |  |  |
|---------------|--------------------------------|--------------------------------|--------------------------|----------------------|-----|--|--|--|
|               | Other                          |                                |                          |                      |     |  |  |  |
|               |                                |                                |                          |                      |     |  |  |  |
|               |                                |                                |                          |                      |     |  |  |  |
|               | Navigator                      | Capture Viewer                 | CBUS Plot Viewer         | CT Results Vie       | wer |  |  |  |
|               |                                |                                |                          |                      |     |  |  |  |
|               |                                |                                | i                        | 2                    |     |  |  |  |
| <             | Command Console                | Instrument Network<br>Settings | About the<br>980 Manager | Calibrate<br>the LCD |     |  |  |  |
|               |                                |                                |                          |                      |     |  |  |  |
|               | 0                              | 0                              |                          |                      |     |  |  |  |
|               | Apply ATP                      | Apply Demo                     |                          |                      |     |  |  |  |
|               | License                        | License                        |                          |                      |     |  |  |  |
|               |                                |                                |                          |                      |     |  |  |  |
|               | ·                              |                                |                          |                      |     |  |  |  |
|               |                                | Page                           | 4 of 4                   | 011                  |     |  |  |  |
|               | Card Control                   | Compliance Tests               | Editors                  | Other                |     |  |  |  |
| 🖙 Back        | C Navigator DHCP: 192.168.254. | 160 ATP Version: 4             | 1.8.15 (3 cards detecte  | d)                   | ×   |  |  |  |

#### 3.2.2 Establishing a Management Session between the 980 GUI Manager and the 980/980B

This procedure describes how to establish a management session between your 980 GUI Manager and the 980. The procedure assumes that you have IP addresses provisioned in the 980/980B and the PC hosting the 980 GUI Manager and that you have a suitable Ethernet cable connected between the PC and the 980/980B either directly or through your corporate LAN.

1. Add your 980 to the 980 GUI Manager application using the green + icon or the + Add item on the Instrument pull-down menu identified below.

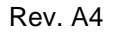

| C 980 Manager             |                                                                                                    |                                                                                                    |  |  |  |
|---------------------------|----------------------------------------------------------------------------------------------------|----------------------------------------------------------------------------------------------------|--|--|--|
| File Edid Instrument Help |                                                                                                    |                                                                                                    |  |  |  |
| CA                        | ©<br>©<br>5V                                                                                                    | Link Mode<br>RX HDCP Settings<br>RX 5 Volts                                                                |  |  |  |
|                           | •                                                                                                    | Add                                                                                                    |  |  |  |
| Name                      | ×                                                                                                    | Delete                                                                                                    |  |  |  |
| ⊿ 🥟 EDI<br>⊿ ն            |                                                                                                    | Connect<br>Disconnect                                                                                      |  |  |  |
|                           | <ul> <li>Image: Construction of the second second seco</li></ul> | Information<br>Edit<br>Configure                                                                           |  |  |  |
|                           | :<br>:                                                                                                    | Real-Time Screen Capture<br>Real-Time Data Capture                                                         |  |  |  |
|                           | 20 20 20 20<br>BY BY BY                                                                                                    | Upgrade GUI Application<br>Upgrade UI/Firmware/Gateware<br>Upgrade CT Scripts<br>Upgrade System Components |  |  |  |
|                           |                                                                                                    | Generate UID File<br>Apply Old License<br>Apply ATP License                                                |  |  |  |
|                           | 5                                                                                                    | Apply Demo License                                                                                         |  |  |  |

The **Add Instrument** dialog appears enabling you to enter the name and IP information for the 980 that you are trying to connect to (below).

| III Add Instrument |                 |  |  |  |  |  |
|--------------------|-----------------|--|--|--|--|--|
| Name:              | My980           |  |  |  |  |  |
| IP Address:        | 192.168.254.160 |  |  |  |  |  |
|                    |                 |  |  |  |  |  |
|                    | Add Cancel      |  |  |  |  |  |
|                    |                 |  |  |  |  |  |

2. Enter the name (any suitable name) and IP address of the 980 that you want to connect to in the **Add Instrument** dialog box (above). Then click on the **Add** activation button.

You will see a series of messages on a dialog boxes describing the progress. One example is shown below:

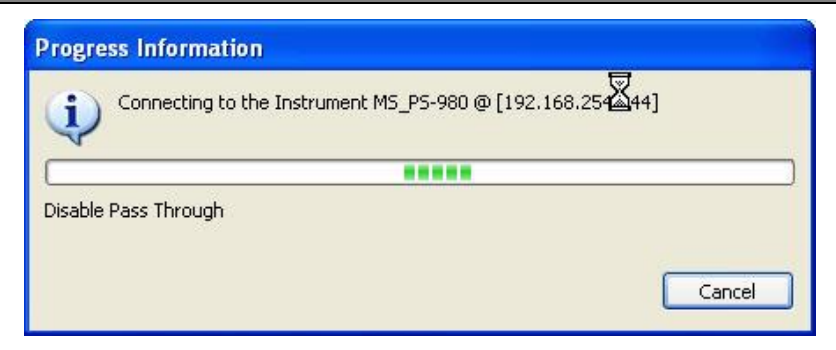

The 980/980B with the IP address you entered appears on the list in the **980 Navigator** panel (below). The 980 GUI Manager application will automatically connect to the 980/980B once you add the 980 to the application.

3. (If not already connected) Connect to the 980 using either the **Connect** icon or the **Connect** item on the right click menu as shown in the screen below. Note that you can also double click on the 980/980B in the **Instrument** dialog box in order to initiate a connection.

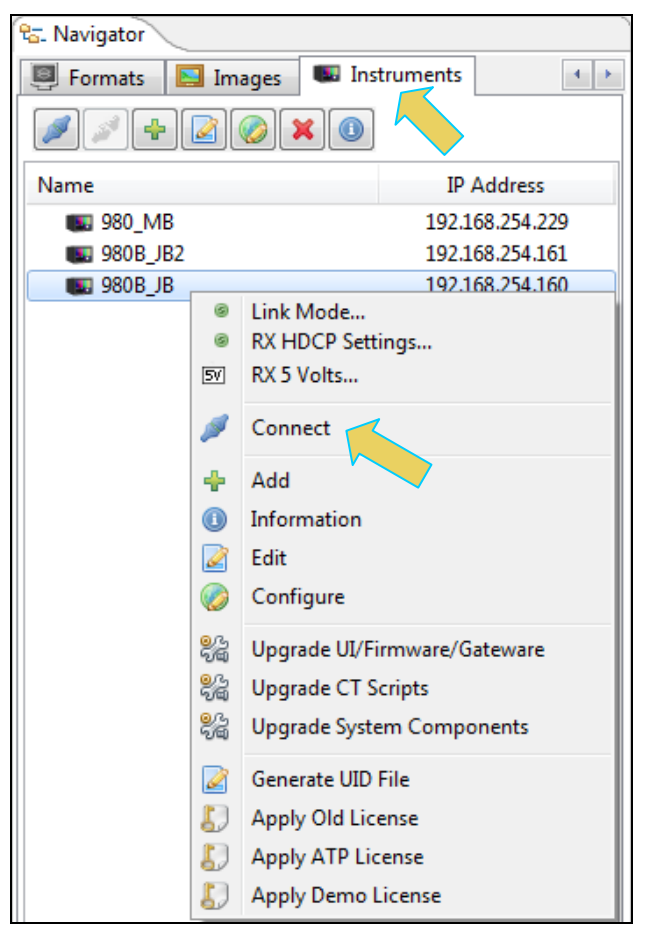

A dialog box appears indicating that a connection is in progress:

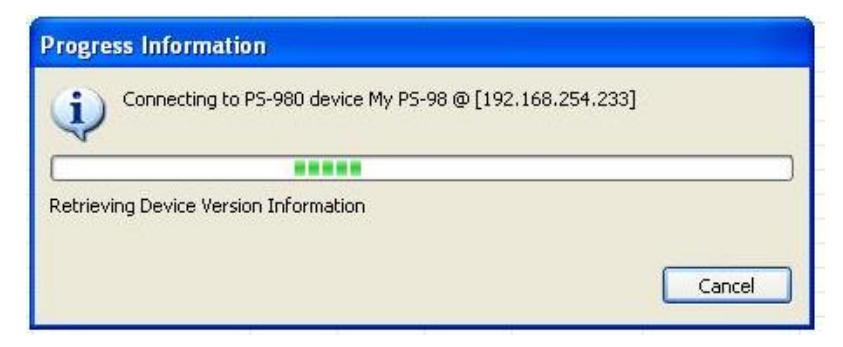

Once the connection is made the information about the connected 980/980B is available via the right click menu as shown below.

The information is then displayed in a separate window. The information on the **Instrument Information** window will be helpful if you call Quantum Data customer support during an upgrade process.

```
Instrument Information
 Instrument: My980
 IP Address: 192.168.254.163
  Net Mask: 255.255.255.0
 Gateway IP: 192.168.254.1
 Free Space: 107.38 GB of 144.22 GB (74.5%)
 Advanced Test platform Version: 4.6.7
 HDMI 980 protocol Analyzer in slot 0:
   Gateware: [Version: 4.6.3 Build Number: 1 (10:29:2012) Gen: 3 pcb: 297b/D]
   Firmware: [Version: 4.6.6 Build Number: 1902 (ssingh 11:06:2012 13:47:15 CST) ]
 HDMI Video Generator in slot 2:
   Gateware: [Version: 4.5.2 Build Number: 2 (07:20:2012 00) pcb: 297b C]
   Firmware: [Version: 4.5.27 Build Number: 1902 (ssingh 10:31:2012 12:46:49 CDT)]
 System Information:
   System SN : [ 47A7D6CF30A38577::N/A]
HDMI PA SN : [ 9DE79D010000::N/A]
  Main Board : [
                        "DP67DE"]
   CPUx2 : [
DDR : [
                      6.42.7 "Intel(R) Core(TM) i3-2100 CPU @ 3.10GHz"]
                    3 GB + 512 MB]
   DDR
   HD
             : [ WD1600BEVT-0]
               : [ Linux xpscope-58 2.6.26-2-686 #1 SMP Wed Sep 21 04:35:47 UTC 2011 i686 GNU/Linux]
   os
   GUI manager : [ Version 4.6.5 39626 201210251456]
                        inet 127.0.0.1/8 scope host lo]
   1
              : [ lo
               : [ eth0 inet 192.168.254.163/24 brd 192.168.254.255 scope global eth0]
   2
   HDMI SINK CTS: [ 4.6.1]
   HDMI SRC CTS: [ 3.1.9]
   MHL SINK CTS: [ 1.2.0]
   MHL SRC CTS : [ 1.2.1]
   HDMI SINK CTS: [ 3.2.0]
 Licensed Features
   Licensed: 01 [PASS THRU]
   Licensed: 02 [HDMI SOURCE COMPLIANCE TEST]
   Licensed: 03 [EDID COMPLIANCE TEST]
   Licensed: 04 [ENCRYPTED LINK ANALYZER]
   Licensed: 06 [HDMI SINK COMPLIANCE TEST]
   Licensed: 07 [MHL SINK/DONGLE COMPLIANCE TEST]
   Licensed: 08 [MHL SOURCE COMPLIANCE TEST]
   Licensed: 09 [CBUS SOURCE COMPLIANCE TEST]
   Licensed: 11 [HDMI ACA]
                                                                                                  OK
```

## 3.3 Making the HDMI connections

This subsection describes the physical connections required to run the HDMI sink compliance tests. This procedure assumes that you have assembled the 980/980B with the HDMI Protocol Analyzer module and sink device under test into your work area.

#### To make the physical HDMI connections:

Refer to the procedures and diagram below.

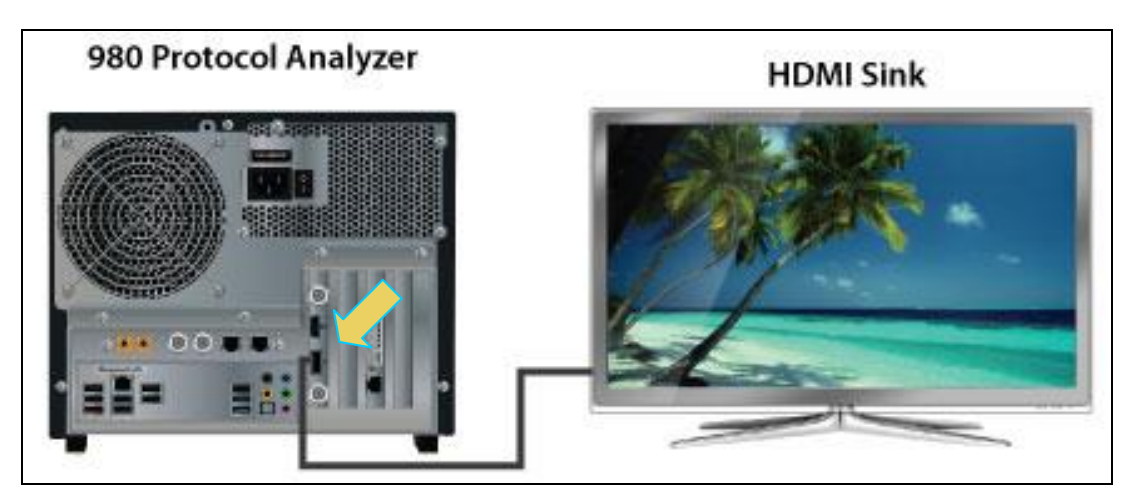

Connections for HDMI sink compliance – 980 Rev C Protocol Analyzer module

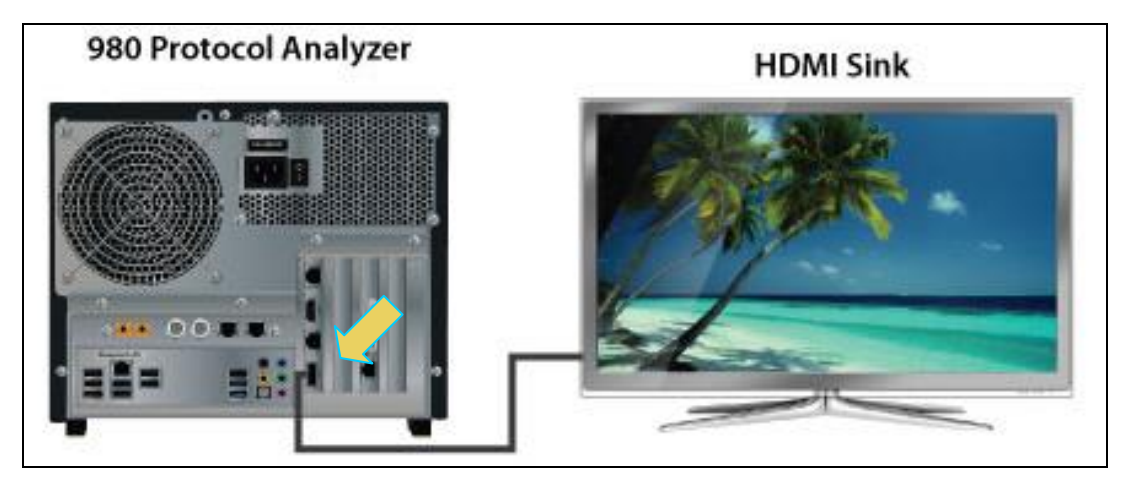

Connections for HDMI sink compliance – 980 Rev D Protocol Analyzer module

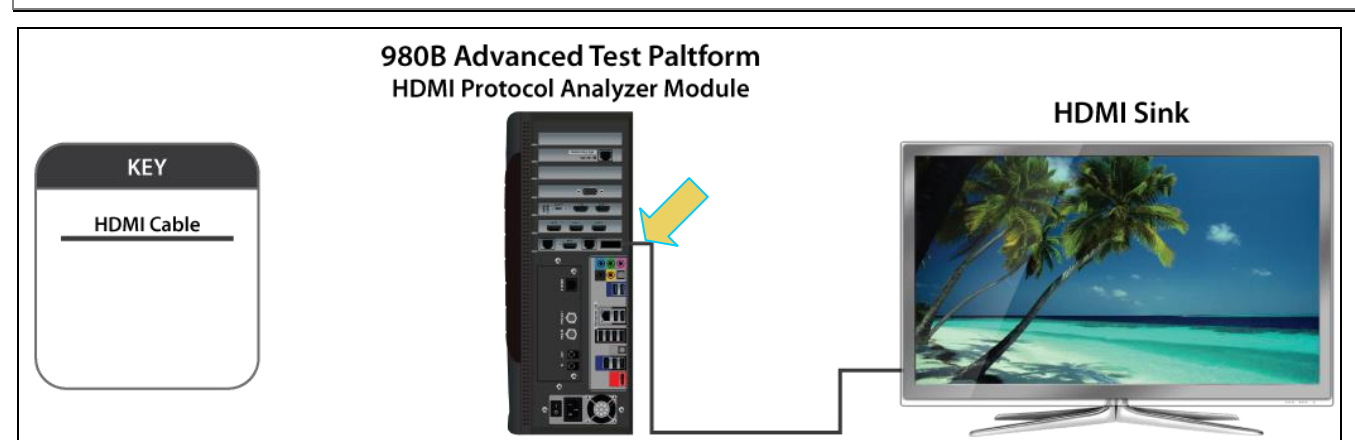

#### **Connections for HDMI sink compliance – 980B**

1. Connect your HDMI sink device under test to the HDMI Tx connector (the bottom most HDMI connector shown in the figure above) on the 980 Protocol Analyzer. Use a high speed HDMI cable.

**Special Note about High Bitrate Audio Test**: The High Bitrate Audio test requires the use of the Quantum Data 882E or 882EA. When the 980 GUI Manager is ready to run the High Bitrate audio test 8-27 during the test execution, it will instruct you to reconfigure the test setup such that the 882EA HDMI Out port is connected to the sink device under test. The following dialog box is presented.

| 1 | Test Setup                                                                                                    |
|---|----------------------------------------------------------------------------------------------------|
|   | Test 8-27, Iter-01<br>Verify that a High-Bitrate Audio-capable Sink DUT is able to support High Bitrate Audio<br>packets and signaling. |
|   | Connect the input of the DUT to<br>the 880 HDMI TX-1 output.                                                                            |
|   |                                                                                                    |
|   | Cancel Compliance Test                                                                                                    |
|   | © Continue                                                                                                    |

The following diagram is a depiction of the test setup for the High Bitrate audio test along with the procedures for making the connections.

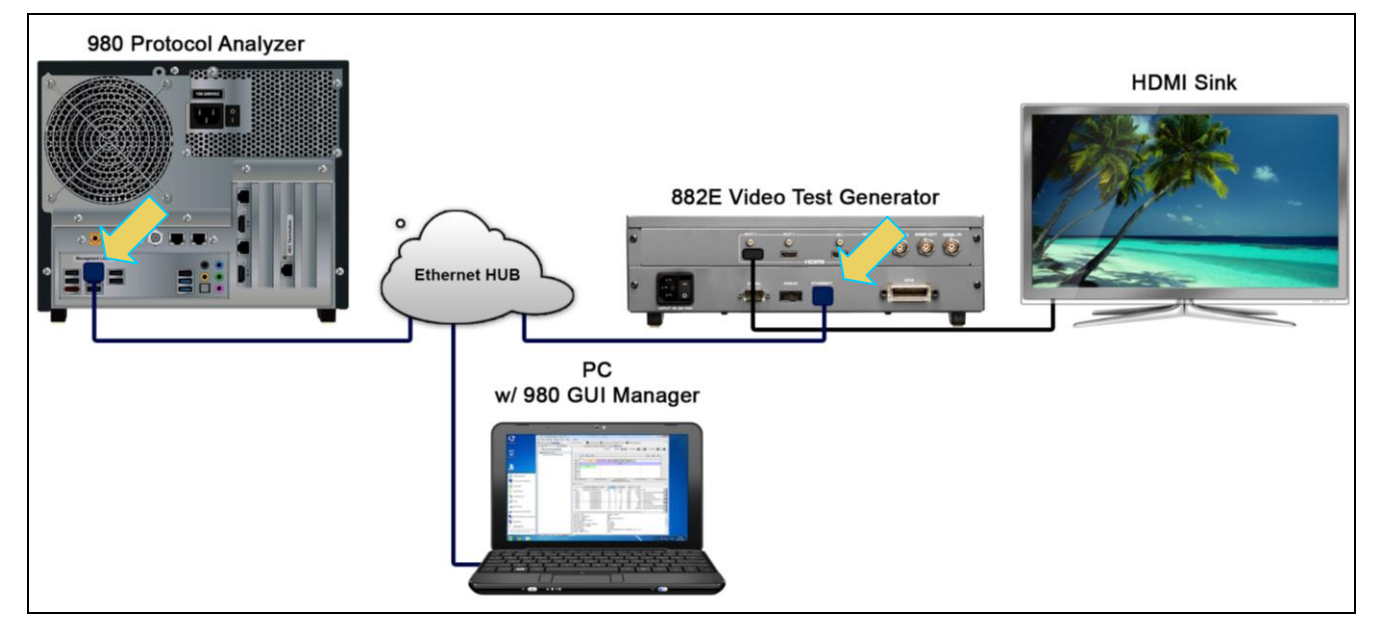

 Connect an HDMI cable from the Quantum Data 882E/EA HDMI Out port to the sink device under test (above). The HDMI cable connected from the 980 Protocol Analyzer module to the sink device will be temporarily removed.

**Note**: You will have to ensure that you have the High Bitrate audio files stored on the CF Card in the 882. A dialog box instructs you to do this (below).

| Test Setup                                                                                                    |
|----------------------------------------------------------------------------------------------------|
| Test 8-27, Iter-01<br>Verify that a High-Bitrate Audio-capable Sink DUT is able to support High Bitrate Audio<br>packets and signaling.   |
| Make sure that HBR audio clips are present in the CF Card of 882<br>at /card0/library/audio and 882 was powered on with CF card inserted. |
|                                                                                                    |
| Gancel Compliance Test                                                                                                    |
| 🚫 Continue                                                                                                    |

## **3.4** Completing the CDF

Use the following procedures to complete the CDF. You will have to know the capabilities of the sink device under test. You can determine this from the spec sheet or by reading its EDID. You can read the EDID through the 980 Protocol Analyzer GUI interface. Use the following procedure.

#### To read the EDID of the sink device under test:

Note: The 980 will have to be connected to the sink device in order to read the EDID.

1. Select Read 980 Tx EDID from the EDID top level menu as shown below.

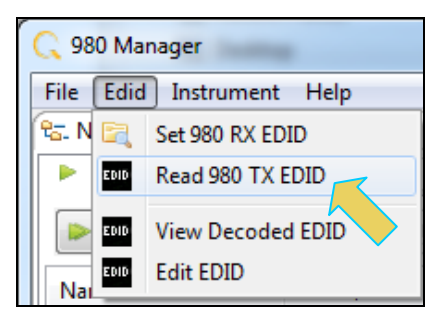

A dialog box will appear asking you which port you want to read the EDID from. Note that if there are no other modules in the 980 you will not get this dialog box. In this case select the Tx port that corresponds to the 980 Protocol Analyzer module's Tx port.

| Read EDID                                             |
|-------------------------------------------------------|
| Select a Transmitter                                  |
| CUT01: HDMI-T01<br>CUT20: HDMI-T20<br>CUT21: HDMI-T21 |
| 🗹 Ok 😢 Cancel                                         |

2. Assign a name to the EDID. You will be prompted to assign a file name in order to store the EDID for later viewing. The dialog box is shown below.

| EDID Rea | d EDID                 |
|----------|------------------------|
|          | Local Files            |
| ⊿ 🕞 L    | Jser                   |
| E        | 10 780.xml             |
|          | _                      |
|          |                        |
|          |                        |
| ( ┢ N    | ew 🎝 🎝 Rename 🗶 Delete |
| Path:    | /User                  |
| Name:    | MyEDID                 |
|          |                        |
|          | V Ok 🙆 Cancel          |

You will then see the EDID appear in the **Navigator** panel.

| 🕾 Navigator                                 |                                            |
|---------------------------------------------|--------------------------------------------|
| ACA EDID 🗐 For                              | rmats 📘 Ima 🔹 🕨                            |
| <b>944 9</b>                                |                                            |
| Name                                        | Date / Time                                |
| ▲ EDID ▲ Diser EDID MyEDID.xml EDID 780.xml | 2013/08/08 14:38:49<br>2013/05/29 14:10:16 |

3. View the EDID by navigating to the **Navigator/EDID** window and opening up the EDIDs directory. Then right click on the EDID file you wish to view and select View Decoded EDID as shown below.

| 🖶 Navigator     |             |                     |
|-----------------|-------------|---------------------|
| ACA EDID        | For         | mats 📘 Images 💷 🔹 🕨 |
|                 | ) <b>(f</b> |                     |
| Name            |             | Date / Time         |
| a 🗁 EDID        |             |                     |
| ⊿ 🚡 User        |             |                     |
| EDID MyEDID.xml |             | 2013/08/08 14:38:49 |
| EDID 780.xml    | è           | Import              |
|                 | 4           | Export EDID         |
|                 | D           | Open                |
|                 | 0           | Information         |
|                 | ×           | Delete              |
|                 |             | Rename              |
|                 | 4           | Use                 |
|                 | EDID        | View Decoded EDID   |
|                 | EDID        | Edit EDID           |

A window opens up allowing you to view the entire contents of the EDID in hex and human readable text. The first page of the EDID report is shown on the screen below.

#### 980 User Guide – HDMI/MHL Sink Compliance Tests

|                                                            |                                                                                                    |                                                                                                    |                                                                                                    | C:\                                                                                                    | Users\nken                                                                                                    | dall\Desktop                   | \GUI_Mgr_3 | _1_6\980mg          | jr\workspac | e\edid\data | a\Acme_2_e | did.xml |    |    |    |    |
|------------------------------------------------------------|----------------------------------------------------------------------------------------------------|----------------------------------------------------------------------------------------------------|----------------------------------------------------------------------------------------------------|----------------------------------------------------------------------------------------------------|----------------------------------------------------------------------------------------------------|--------------------------------|------------|---------------------|-------------|-------------|------------|---------|----|----|----|----|
|                                                            |                                                                                                    |                                                                                                    |                                                                                                    |                                                                                                    |                                                                                                    |                                |            | Block 1             |             |             |            |         |    |    |    |    |
|                                                            |                                                                                                    |                                                                                                    |                                                                                                    |                                                                                                    |                                                                                                    |                                |            |                     |             |             |            |         |    |    |    |    |
|                                                            | 0                                                                                                    | 1                                                                                                    | 2                                                                                                    | 3                                                                                                    | 4                                                                                                    | 5                              | 6          | 7                   | 8           | 9           | А          | В       | С  | D  | Е  | F  |
| 00:                                                        | 02                                                                                                    | 03                                                                                                    | 24                                                                                                    | 77                                                                                                    | 4A                                                                                                    | 90                             | 05         | 04                  | 03          | 07          | 02         | 06      | 01 | 20 | 22 | 23 |
| 10:                                                        | 09                                                                                                    | 07                                                                                                    | 07                                                                                                    | 6C                                                                                                    | 03                                                                                                    | 0C                             | 00         | 20                  | 00          | 00          | 1E         | C0      | 22 | 22 | 2B | 2B |
| 20:                                                        | E3                                                                                                    | 05                                                                                                    | 03                                                                                                    | 01                                                                                                    | 01                                                                                                    | 1D                             | 00         | 72                  | 51          | D0          | 1E         | 20      | 6E | 28 | 55 | 00 |
| 30:                                                        | C4                                                                                                    | 8E                                                                                                    | 21                                                                                                    | 00                                                                                                    | 00                                                                                                    | 1E                             | 8C         | 0A                  | A0          | 14          | 51         | F0      | 16 | 00 | 26 | 7C |
| 40:                                                        | 43                                                                                                    | 00                                                                                                    | C4                                                                                                    | 8E                                                                                                    | 21                                                                                                    | 00                             | 00         | 98                  | 8C          | 0A          | D0         | 8A      | 20 | E0 | 2D | 10 |
| 50:                                                        | 10                                                                                                    | 3E                                                                                                    | 96                                                                                                    | 00                                                                                                    | 13                                                                                                    | 8E                             | 21         | 00                  | 00          | 18          | 8C         | 0A      | A0 | 14 | 51 | F0 |
| 60:                                                        | 16                                                                                                    | 00                                                                                                    | 26                                                                                                    | 7C                                                                                                    | 43                                                                                                    | 00                             | 13         | 8E                  | 21          | 00          | 00         | 98      | 01 | 1D | 80 | 18 |
| 70:                                                        | 71                                                                                                    | 1C                                                                                                    | 16                                                                                                    | 20                                                                                                    | 58                                                                                                    | 2C                             | 25         | 00                  | C4          | 8E          | 21         | 00      | 00 | 9E | 00 | F5 |
| • Supports basic audio: Yes<br>• Supports YCbCr 4:4:4: Yes |                                                                                                    |                                                                                                    |                                                                                                    |                                                                                                    |                                                                                                    |                                |            |                     |             |             |            |         |    |    |    |    |
|                                                            | • Support                                                                                                    | ts YCbCr<br>;s YCbCr                                                                                                    | 4:4:4:<br>4:2:2:                                                                                                    | Yes<br>Yes                                                                                                    |                                                                                                    |                                |            |                     |             |             |            |         |    |    |    |    |
|                                                            | • Support                                                                                                    | ts YCbCr                                                                                                    | 4:4:4:<br>4:2:2:                                                                                                    | Yes<br>Yes<br><b>CE</b>                                                                                                | A Dat                                                                                                    | a Bloc                         | k: Tac     | 12, b               | vtes 1      | .0: Vi      | deo Da     | ta      |    |    |    |    |
| 1                                                          | • Support<br>Jumber of                                                                                                    | ts YCbCr<br>ts YCbCr<br>f Descri                                                                                           | 4:4:4:<br>4:2:2:<br>ptors: 1                                                                                                    | Yes<br>Yes<br><b>CE</b><br>10                                                                                          | A Dat                                                                                                    | a Bloc                         | k: Taç     | <mark>,2,</mark> b  | ytes 1      | .0: Vi      | deo Da     | ta      |    |    |    |    |
| 2                                                          | • Support<br>Number of<br>VIC 16                                                                                                    | ts YCbCr<br>ts YCbCr<br>f Descrij<br>: 1920 x                                                                              | 4:4:4:<br>4:2:2:<br>ptors: 1                                                                                                    | Yes<br>Yes<br>CE<br>10<br>59.94/60                                                                                     | <b>A Dat</b>                                                                                                    | <b>a Bloc</b><br>Native        | k: Taç     | <mark>, 2, b</mark> | ytes 1      | .0: Vi      | deo Da     | ta      |    |    |    | _  |
| 1                                                          | • Support<br>Number o<br>VIC 16<br>VIC 5:                                                                                           | ts YCbCr<br>ts YCbCr<br>f Descrij<br>: 1920 x<br>1920 x                                                                    | 4:4:4:<br>4:2:2:<br>ptors: 1<br>: 1080 p<br>1080 i S                                                                                | Yes<br>Yes<br>CE<br>10<br>59.94/60                                                                                     | <b>A Dat</b>                                                                                                    | <b>a Bloc</b><br>Native        | k: Taç     | <mark>, 2, b</mark> | ytes 1      | .0: Vi      | deo Da     | ta      |    |    |    |    |
| P<br>                                                      | • Support<br>Number o<br>VIC 16<br>VIC 5:<br>VIC 4:                                                                                 | ts YCbCr<br>ts YCbCr<br>f Descri<br>: 1920 x<br>1920 x<br>1280 x                                                           | 4:4:4:<br>4:2:2:<br>ptors: 1<br>: 1080 p<br>1080 i §<br>720 p 59                                                                    | Yes<br>Yes<br>CE<br>10<br>59.94/60<br>59.94/60<br>9.94/60<br>12                                                        | A Dat                                                                                                    | <b>a Bloc</b><br>Native        | k: Taç     | <mark>, 2, b</mark> | ytes 1      | .0: Vi      | deo Da     | ta      |    |    |    | _  |
| <u>-</u>                                                   | • Support<br>Number of<br>VIC 16<br>VIC 15:<br>VIC 4:<br>VIC 3:                                                                     | ts YCbCr<br>ts YCbCr<br>f Descri<br>: 1920 x<br>1920 x<br>1280 x<br>720 x 4                                                | 4:4:4:<br>4:2:2:<br>ptors: 1<br>: 1080 p<br>1080 i \$<br>720 p 59<br>80 p 59                                                        | Yes<br>Yes<br>CE<br>59.94/60<br>59.94/60Hz<br>94/60Hz                                                                  | A Dat                                                                                                    | a Bloc<br>Native               | k: Taọ     | <mark>92, b</mark>  | ytes 1      | .0: Vi      | deo Da     | ta      |    |    |    | -  |
| -<br>-                                                     | • Support<br>Number of<br>VIC 16<br>VIC 5:<br>VIC 4:<br>VIC 3:<br>VIC 7:                                                            | ts YCbCr<br>ts YCbCr<br>f Descri<br>: 1920 x<br>1920 x<br>1280 x<br>720 x 4<br>720 (144                                    | 4:4:4:<br>4:2:2:<br>ptors: 1<br>: 1080 p<br>1080 i \$<br>720 p 59<br>80 p 59<br>.0) x 480                                           | Yes<br>Yes<br>CE<br>59.94/60<br>59.94/60H<br>9.94/60Hz<br>9.94/60Hz<br>0 i 59.94                                       | A Dat                                                                                                    | <b>a Bloc</b><br>Native        | k: Taọ     | 12, b               | ytes 1      | .0: Vi      | deo Da     | ta      |    |    |    | -  |
| 2                                                          | • Support<br>Jumber o<br>VIC 16<br>VIC 5:<br>VIC 4:<br>VIC 3:<br>VIC 7:<br>VIC 2:                                                   | ts YCbCr<br>ts YCbCr<br>f Descri<br>: 1920 x<br>1280 x<br>720 x 4<br>720 (144<br>720 x 4                                   | 4:4:4:<br>4:2:2:<br>ptors: 1<br>: 1080 p<br>1080 i \$<br>720 p 59<br>80 p 59<br>.0) x 480<br>80 p 59.<br>0) x 480                   | Yes<br>Yes<br>CE<br>59.94/60<br>59.94/60Hz<br>94/60Hz<br>94/60Hz<br>94/60Hz<br>94/60Hz<br>94/60Hz                      | CH Dat<br>CHZ 16:9<br>16:9<br>16:9<br>16:9<br>16:9<br>16:9<br>16:9<br>16:9                                                                                                    | <b>a Bloc</b><br>Native<br>6:9 | k: Taọ     | 12, b               | ytes 1      | .0: Vi      | deo Da     | ta      |    |    |    | -  |
| 1                                                          | • Support<br>Number o<br>VIC 16<br>VIC 5:<br>VIC 4:<br>VIC 3:<br>VIC 7:<br>VIC 2:<br>VIC 2:<br>VIC 2:                               | ts YCbCr<br>ts YCbCr<br>f Descri<br>: 1920 x<br>1920 x<br>720 x 4<br>720 (144<br>720 (144<br>720 (144                      | 4:4:4:<br>4:2:2:<br>ptors: 1<br>: 1080 p<br>1080 i \$<br>720 p 59<br>80 p 59<br>.0) x 480<br>80 p 59<br>.0) x 480                   | Yes<br>Yes<br>CE<br>59.94/60<br>3.94/60Hz<br>94/60Hz<br>94/60Hz<br>94/60Hz<br>94/60Hz<br>94/60Hz                       | A Dat.                                                                                                    | A BLOC<br>Native<br>6:9<br>:3  | k: Taç     | 1 <b>2,</b> b       | ytes 1      | .0: Vi      | deo Da     | ta      |    |    |    | -  |
| 1                                                          | • Support<br>Jumber o<br>VIC 16<br>VIC 5:<br>VIC 4:<br>VIC 3:<br>VIC 7:<br>VIC 2:<br>VIC 2:<br>VIC 6:<br>VIC 1:<br>VIC 32           | ts YCbCr<br>ts YCbCr<br>f Descri<br>                                                                                       | 4:4:4:<br>4:2:2:<br>ptors: 1<br>: 1080 p<br>: 1080 i 5<br>720 p 59<br>80 p 59<br>.0) x 480<br>80 p 59<br>.0) x 480<br>80 p 59.      | Yes<br>Yes<br>CE<br>59.94/60<br>9.94/60Hz<br>94/60Hz<br>94/60Hz<br>94/60Hz<br>94/60Hz<br>94/60Hz<br>94/60Hz<br>94/60Hz | A Dat.                                                                                                    | A BLOC<br>Native<br>6:9<br>:3  | k: Taç     | 1 <b>, 2, b</b>     | ytes 1      | 0: Vi       | deo Da     | ta      |    |    |    | -  |
| 2                                                          | • Support<br>Number o<br>VIC 16<br>VIC 5:<br>VIC 4:<br>VIC 3:<br>VIC 7:<br>VIC 2:<br>VIC 2:<br>VIC 6:<br>VIC 1:<br>VIC 2:<br>VIC 34 | f Descri<br>f Descri<br>: 1920 x<br>1920 x<br>1280 x<br>720 x 4<br>720 (144<br>720 (144<br>640 x 4<br>: 1920 x<br>: 1920 x | 4:4:4:<br>4:2:2:<br>ptors: 1<br>1080 p<br>1080 i 5<br>720 p 59<br>80 p 59<br>0) x 480<br>80 p 59<br>0) x 480<br>80 p 59<br>: 1080 p | Yes<br>Yes<br>CE<br>59.94/60<br>9.94/60Hz<br>94/60Hz<br>94/60Hz<br>94/60Hz<br>23.97/24<br>23.97/24                     | A Dat<br>DHz 16:9<br>z 16:9<br>16:9<br>16:9 | A BLOC<br>Native<br>6:9<br>:3  | k: Taọ     | <del>,</del> 2, b   | ytes 1      | .0: Vi      | deo Da     | ta      |    |    |    | -  |

The second page of the EDID report is shown on the next screen below.

Page 30

Rev. A4

You can save the EDID report to your PC by clicking on the **Save As** activation button on the lower right side. Click on **Close** to exit out of the viewing window.

To complete the CDF for the 980 sink compliance test:

1. From the **Compliance Tests page of the Apps panel**, select HDMI Sink Compliance test as shown below.

Rev. A4

| 💮 Apps |                                  |                     |                       |                           |   |
|--------|----------------------------------|---------------------|-----------------------|---------------------------|---|
|        |                                  | C, quan             | tum <mark>data</mark> |                           |   |
|        |                                  | Complian            | ce Tests              |                           |   |
|        |                                  |                     |                       |                           |   |
|        | $\bigcirc$                       |                     |                       | <b>(</b>                  |   |
|        | HDMI EDID<br>CTS 1.4b            | HDMI S              | ource<br>4b           | HDMI Sink<br>CTS 1.4b     |   |
|        |                                  |                     | .40                   |                           |   |
|        | $\bigcirc$                       |                     |                       | $\bigcirc$                |   |
|        | HDMI HDCP Transmitter<br>CTS 1.2 | r MHL So<br>CTS 1.2 | ource<br>2 - 2.1      | MHL Sink<br>CTS 1.2 - 2.1 | / |
|        |                                  |                     |                       |                           |   |
|        | $\checkmark$                     |                     |                       | $\checkmark$              |   |
|        | MHL Dongle<br>CTS 1.2 - 2.1      | CBUS S              | ource<br>2 - 2.1      | CBUS Sink                 |   |
|        |                                  |                     |                       |                           |   |
|        |                                  |                     |                       |                           |   |
|        |                                  | Page 2              | of 4                  |                           |   |
|        | Card Control                     | Compliance Tests    | Editors               | Other                     |   |

2. Select the CDF Entry panel as shown below.

980 User Guide – HDMI/MHL Sink Compliance Tests

| HDMI Sink CT 1.4b                     |                                                                                                    |         |  |  |  |  |
|---------------------------------------|----------------------------------------------------------------------------------------------------|---------|--|--|--|--|
| CDF Entry                             | election 🕨 Test Options / Preview                                                                                                    |         |  |  |  |  |
| CDF File: < not saved>                |                                                                                                    |         |  |  |  |  |
| 🔒 Product 💿 Options 💿 Formats 🔍 Audio |                                                                                                    |         |  |  |  |  |
| The Manufacturer field is             | The Manufacturer field is blank.                                                                                                    |         |  |  |  |  |
| Manufacturer                          | What is the product manufacturer's name?                                                                                                    |         |  |  |  |  |
| Model                                 | What is the model name/number of the product?                                                                                                    |         |  |  |  |  |
| Sink_HDMI_Output_Count                | How many HDMI output ports are on the product?<br>● 0 ○ 1 ○ 2 ○ 3 ○ 4 ○ 5 ○ 6 ○ 7 ○ 8 ○ 9                                                                                                    |         |  |  |  |  |
| Sink_P                                | Image: Second system         Image: Second system         Image: Se |         |  |  |  |  |
| Sink_Image_Size                       | Does the DUT indicate correct size at Image Size area in the EDID?             Yes           No          X          Cm          Cm                                                                                                    |         |  |  |  |  |
| Sink_Max_TMDS_Clock                   | What is the maximum TMDS clock frequency (in MHz) supported by the product?<br>(Any value, e.g. 74.25, 148.5, 222.75, etc.<br>74.25                                                                                                    |         |  |  |  |  |
|                                       |                                                                                                    |         |  |  |  |  |
|                                       |                                                                                                    |         |  |  |  |  |
|                                       |                                                                                                    |         |  |  |  |  |
|                                       |                                                                                                    | X Close |  |  |  |  |

3. To create a new CDF, click on the **New** activation button.

You will be prompted with a confirmation that you want to start a new CDF and reset the values. Click **OK** to proceed.

4. To open an existing CDF, click on the **Open** activation button.

You will be prompted with a dialog box that enables you to open a CDF. Select a CDF and then **OK** to proceed.

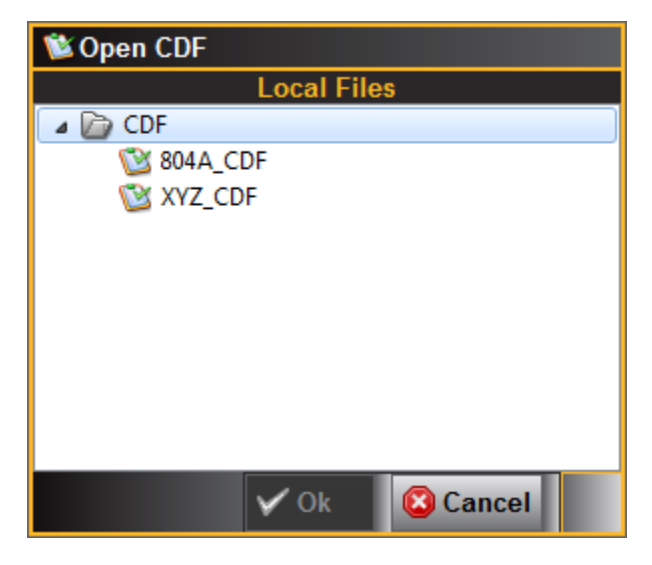

Rev. A4

5. Complete the items in the **Product** tab of the **CDF Entry** panel shown below. Note that you will have to complete the essential fields in order to proceed. A status message in red will appear indicating if you have not completed all the essential fields.

| 🔯 HDMI Sink CT 1.4b    |                                                                                                    |         |  |  |  |  |
|------------------------|----------------------------------------------------------------------------------------------------|---------|--|--|--|--|
| CDF Entry              | election 🕨 Test Options / Preview                                                                                                   |         |  |  |  |  |
| CDF File: < not saved> |                                                                                                    |         |  |  |  |  |
| Product                |                                                                                                    |         |  |  |  |  |
| Manufacturer field is  | s blank.                                                                                                    |         |  |  |  |  |
| Manufacturer           | What is the product manufacturer's name?                                                                                            |         |  |  |  |  |
| Model                  | What is the model name/number of the product?                                                                                       |         |  |  |  |  |
| Sink_HDMI_Output_Count | How many HDMI output ports are on the product?<br>● 0 ○ 1 ○ 2 ○ 3 ○ 4 ○ 5 ○ 6 ○ 7 ○ 8 ○ 9                                           |         |  |  |  |  |
| Sink_P                 | The number of the HDMI Input Port being tested.                • 1             • 2                                                  |         |  |  |  |  |
| Sink_Image_Size        | Does the DUT indicate correct size at Image Size area in the EDID?             Yes           No                                     |         |  |  |  |  |
| Sink_Max_TMDS_Clock    | What is the maximum TMDS clock frequency (in MHz) supported by the product?<br>(Any value, e.g. 74.25, 148.5, 222.75, etc.<br>74.25 |         |  |  |  |  |
|                        |                                                                                                    |         |  |  |  |  |
|                        |                                                                                                    |         |  |  |  |  |
|                        |                                                                                                    |         |  |  |  |  |
|                        |                                                                                                    | X Close |  |  |  |  |

Once you have completed all the required fields the message will go away as shown in the following screen.

| 🔯 HDMI Sink CT 1.4b                                                                                       |                                                                                                    |  |  |  |  |  |
|----------------------------------------------------------------------------------------------------|----------------------------------------------------------------------------------------------------|--|--|--|--|--|
| 🔯 CDF Entry 🧹 Test S                                                                                      | 🖄 CDF Entry 🖌 Test Selection 🕨 Test Options / Preview                                                                                                    |  |  |  |  |  |
| CDF File: < not saved>                                                                                    |                                                                                                    |  |  |  |  |  |
| Product     Options     Formats     Audio                                                                 |                                                                                                    |  |  |  |  |  |
|                                                                                                    |                                                                                                    |  |  |  |  |  |
| Manufacturer                                                                                              | What is the product manufacturer's name?<br>Acme                                                                                                    |  |  |  |  |  |
| Model                                                                                                    | What is the model name/number of the product?<br>XYZ                                                                                                    |  |  |  |  |  |
| Sink_HDMI_Output_Count          0       1       0       3       4       5       6       7       8       9 |                                                                                                    |  |  |  |  |  |
| Sink_P                                                                                                    | The number of the HDMI Input Port being tested.           ● 1         ○ 2         ○ 3         ○ 4         ○ 5         ○ 6         ○ 7         ○ 8         ○ 9         ○ 10         ○ 11         ○ 12         ○ 13         ○ 14         ○ 15                                                                                                    |  |  |  |  |  |
| Sink_Image_Size                                                                                           | Does the DUT indicate correct size at Image Size area in the EDID?            \[Image Yes (a) No (b) No (c) No (c) |  |  |  |  |  |
| Sink_Max_TMDS_Clock                                                                                       | What is the maximum TMDS clock frequency (in MHz) supported by the product?<br>(Any value, e.g. 74.25, 148.5, 222.75, etc.<br>74.25                                                                                                    |  |  |  |  |  |
|                                                                                                    |                                                                                                    |  |  |  |  |  |
|                                                                                                    |                                                                                                    |  |  |  |  |  |
|                                                                                                    |                                                                                                    |  |  |  |  |  |
|                                                                                                    | X Close                                                                                                    |  |  |  |  |  |

6. Complete the items in the **Options** tab. Refer to the following screen shots.

| 🖄 HDMI Sink CT 1.4b                                                                                                    |
|----------------------------------------------------------------------------------------------------|
| CDF Entry 🗸 Test Selection 🕨 Test Options / Preview                                                                                                    |
| CDF File: < not saved>                                                                                                    |
| Product     Options     Formats     Audio                                                                                                    |
| Does the device act as a CEC root device?         Meaning: DUT is a Sink or Repeater and DUT's Physical Address is 0.0.0.0 and DUT's EDID(s) [if present] contain         Sink_CEC_Root_Device         Source Physical Addres of P.0.0.0         Note: If device has no HDMI inputs, answer "No"         Yes                                                                                                    |
| Sink_xvYCC Does the device support xvYCC601 or xvYCC709?                                                                                                    |
| Sink_HDTV     Does the device support HDTV capability?            ⓐ Yes          ○ No                                                                                                    |
| Sink_YUV_On_Other Sink_YUV_On_Other Sink_YUV_On_Other Sink_YUV_On_Other Sink_YUV_On_Other Sink_YUV_On_Other Sink_YUV_ON_Other Sink_YUV_ON_OTHER Sink_YUV_ON_OTHER Sink_YUV_ON_ |
| Sink_60Hz Ocean Sink_60Hz Ocean Sink_60Hz Ocea |
| Sink_50Hz Does the product support standard, enhanced or high-definition 50Hz video formats on any video input?                                                                                                    |
| Sink_ConTypeA Connector Type A?                                                                                                    |
| Sink_exceeds165 MHz?                                                                                                    |
|                                                                                                    |
|                                                                                                    |
980 User Guide – HDMI/MHL Sink Compliance Tests

| 🖄 HDMI Sink CT 1.4b |                                                                                     |         | x |
|---------------------|-------------------------------------------------------------------------------------|---------|---|
| 🔯 CDF Entry 🗹 Te    | st Selection 🕨 Test Options / Preview                                               |         |   |
| Copen 🛃 New         | Save CDF File: < not saved>                                                         |         |   |
| Product Opti        | ions 🛛 Formats 🔍 Audio                                                              |         |   |
| Sink_LipSync        | ⊙ Yes                                                                               |         | * |
| Sink_DualLatency    | Dual Lipsync Latencies?<br>Yes  No                                                  |         |   |
| Sink_Deep_Color     | Does the device support Deep Color?<br>Yes   No                                     |         | - |
| Sink_DC_30bit       | Does the device support Deep Color at 30 bits per pixel?                            |         |   |
| Sink_DC_36bit       | Does the device support Deep Color at 36 bits per pixel?                            |         |   |
| Sink_DC_48bit       | Does the device support Deep Color at 48 bits per pixel?                            |         | = |
| Sink_DC_Y444        | Does the device support Deep Color in YCbCr 4:4:4?<br>Yes No                        |         |   |
| Sink_3D             | Does the DUT support 3D formats?<br>Yes <a>No</a>                                   |         |   |
| Sink_3D_Additional  | Does the DUT support 3D additional formats in addition to the mandatory 3D formats? |         |   |
| Sink_4Kx2K          | Does the DUT support 4K x 2K formats?                                               |         | Ŧ |
|                     |                                                                                     | X Close |   |

7. Complete the items in the  ${\bf Formats}$  tab.

| Ľ | 3 HDMI Sink CT 1.4b |                                                                         |         | x |
|---|---------------------|-------------------------------------------------------------------------|---------|---|
| Γ | 🕲 CDF Entry 🖌       | Test Selection 🕨 Test Options / Preview                                 |         |   |
|   | 🔄 Open 🔒 Net        | w Save CDF File aved>                                                   |         |   |
|   | Product     O       | ntions Pormats Audio                                                    |         |   |
|   |                     | Which HDMI "Primary" video format timings are supported by the product? |         |   |
|   |                     | Select supported items below.)                                          |         |   |
|   |                     | √ (1) 640x480p @ 60 Hz 4/3                                              |         |   |
|   |                     | 📝 (2) 720x480p @ 60 Hz 4/3                                              |         |   |
|   |                     | 📝 (3) 720x480p @ 60 Hz 16/9                                             |         |   |
|   |                     |                                                                         |         |   |
|   |                     | (5) 1920x1080i @ 60 Hz 16/9                                             |         |   |
|   |                     | (6) 1440x480i @ 60 Hz 4/3                                               |         |   |
|   | Sink_Video_Formats  | (7) 1440x480i @ 60 Hz 16/9                                              |         |   |
|   |                     | ✓ (16) 1920x1080p @ 60 Hz 16/9                                          |         |   |
|   |                     | (17) 720x576p @ 50 Hz 4/3                                               |         |   |
|   |                     | (18) 720x576p @ 50 Hz 16/9                                              |         |   |
|   |                     | (19) 1280x720p @ 50 Hz 16/9                                             |         |   |
|   |                     | (20) 1920x1080i @ 50 Hz 16/9                                            |         |   |
|   |                     | (21) 1440x576i @ 50 Hz 4/3                                              |         |   |
|   |                     | (22) 1440x5/6i @ 50 Hz 16/9                                             |         |   |
|   |                     | (31) 1920x1080p @ 50 Hz 16/9                                            |         | _ |
|   |                     |                                                                         |         |   |
|   |                     |                                                                         |         |   |
| Ľ |                     |                                                                         |         |   |
| L |                     |                                                                         | X Close |   |

8. Complete the items in the **Audio** tab.

980 User Guide – HDMI/MHL Sink Compliance Tests

| 🖄 HDMI Sink CT 1.4b |                                                                                         |
|---------------------|-----------------------------------------------------------------------------------------|
| 🖄 CDF Entry 🧹       | Test Selection 🕨 Test Options / Preview                                                 |
| 🔄 Open 🔂 Ne         | w 🔚 Save CDF File: < not saved>                                                         |
| Product     O       | ptions 🔹 Formats 🔹 Audio                                                                |
| Sink_Supports_AI    | Does the Sink support ACP, ISRC1 or ISRC2 packets? Ves  No                              |
| Sink_Basic_Audio    | Does the Sink support Basic Audio?                                                      |
| Sink_HBRA           | Does the Sink support High-Bitrate Audio stream packets?                                |
| Sink_HBRA_Format    | Which HBRA formats are supported by the Sink?    Dolby TrueHD  DTS-HD Master Audio      |
| Sink_One_Bit_Audio  | Does the Sink support One Bit Audio sample packets? <ul> <li>Yes</li> <li>No</li> </ul> |
|                     |                                                                                         |
|                     | 🗱 Close                                                                                 |

9. Save the CDF. A confirmation box with a default name will appear as shown below. Edit the name if necessary and click OK.

| 隧 Save CDF               |             |            |
|--------------------------|-------------|------------|
|                          | Local Files |            |
| CDF                      |             |            |
| 🕒 New 👌                  | Rename      | ) 🔀 Delete |
| Path: /CDF               |             |            |
| Name:A XYZ_CDF           |             |            |
| The name already exists. |             |            |
|                          | 🗹 Ok        | 🙆 Cancel   |

When you save the CDF the name appears next to the Save button as indicated on the screen below.

980 User Guide – HDMI/MHL Sink Compliance Tests

| 🖄 HDMI Sink CT 1.4b    |                                                                                                    |         |
|------------------------|----------------------------------------------------------------------------------------------------|---------|
| 🕲 CDF Entry 🖌 Test S   | election 🕨 Test Options / Preview                                                                                                    |         |
| 🔄 Open 🔒 New           | Save CDF File: /CDF/XYZ_CDF                                                                                                    |         |
| Product Options        | s • Formats • Audio                                                                                                    |         |
|                        |                                                                                                    |         |
| Manufacturer           | What is the product manufacturer's name?<br>Acme                                                                                                    |         |
| Model                  | What is the model name/number of the product?<br>XYZ                                                                                                    |         |
| Sink_HDMI_Output_Count | How many HDMI output ports are on the product?                                                                                                    |         |
| Sink_P                 | The number of the HDMI Input Port being tested.                •1              •2              •3              •4              •5              •6              7              8              9              10              11              12              13              14              15 |         |
| Sink_Image_Size        | Does the DUT indicate correct size at Image Size area in the EDID?            Yes          No         X                                                                                                    |         |
| Sink_Max_TMDS_Clock    | What is the maximum TMDS clock frequency (in MHz) supported by the product?<br>(Any value, e.g. 74.25, 148.5, 222.75, etc.<br>148.5                                                                                                    |         |
|                        |                                                                                                    |         |
|                        |                                                                                                    |         |
|                        |                                                                                                    |         |
|                        |                                                                                                    | X Close |

## 3.5 Selecting which tests to run

Use the following procedures to select the tests to run. There are multiple tabs which correspond to each section in the CTS.

### To select the tests to run:

- 1. Select the **Test Selection** panel as shown below.
- 2. To open an existing Test Selection file, click on the **Open** activation button.

You will be prompted with a dialog box that enables you to open a Test Selection. Select a Test Selection file and then **OK** to proceed; **Cancel** to exit.

| 1 | HDMI Sink Compliance Test              |  |
|---|----------------------------------------|--|
|   | Open Test Selection File               |  |
|   | Select an Test Selection file to open. |  |
|   | ▼ test_sels.xml                        |  |
|   |                                        |  |
|   |                                        |  |
|   |                                        |  |
|   |                                        |  |
|   | Cancel Ok                              |  |

3. Select the tests in the EDID / E-DDC tab of the Test Selection panel shown below.

Note: The EDID / E-DDC tab will only appear if you have purchased the EDID Compliance Test option.

| 😢 HDMI Sink CT 1.4b                                                                                                    |         |
|----------------------------------------------------------------------------------------------------|---------|
| 🔯 CDF Entry 🖌 Test Selection 🕨 Test Options / Preview                                                                                                    |         |
| Copen Save Select All Tests Deselect All Tests                                                                                                    |         |
| ▶ EDID / E-DDC ▶ Protocol ▶ Video ▶ Audio ▶ Interop. with DVI ▶ Advanced Features                                                                                                    |         |
| Select All on Page Clear All on Page                                                                                                    |         |
| ✓ 8-1: EDID Readable<br>Verify that the entire EDID can be read.                                                                                                    |         |
| 8-2: EDID VESA Structure<br>Verify that the data in the base EDID 1.3 block and basic EDID Extension handling is correct<br>and meets all aspects of the relevant specifications.                                                                                                    |         |
| <ul> <li>8-3: CEA Timing Extension Structure         Verify that the data in any CEA Timing Extension present in the EDID is formatted properly         and meets all aspects of the relevant specifications.         [Note: The accuracy of the video and audio related EDID information is tested in the         Video and Audio test sections]     </li> </ul> |         |
|                                                                                                    |         |
|                                                                                                    |         |
|                                                                                                    | X Close |

4. Select the tests in the **Protocol** tab of the **Test Selection** panel shown below.

For convenience you can Select All or Clear All tests using the activation buttons provided.

| HDMI Sink CT 1.4b                                                                                       |                                                      |
|----------------------------------------------------------------------------------------------------|------------------------------------------------------|
| 🔯 CDF Entry 🗸 Test Selection 🕨 Test O                                                                   | ptions / Preview                                     |
| Copen 🔛 Save 🛛 Select All Tests                                                                         | Deselect All Tests                                   |
| EDID / E-DDC Protocol P Video                                                                           | Audio Interop. with DVI Advanced Features            |
|                                                                                                    | Select All on Page Clear All on Page                 |
| 8-15: Character Synchronizat<br>Verify that the Sink establishes synchrominimum-length Control Periods. | ion<br>onization with the data when it receives only |
| 8-16: Acceptance of All Valid<br>Verify that the Sink DUT supports rece                                 | Packet Types<br>ption of all valid packet types.     |
|                                                                                                    |                                                      |
|                                                                                                    |                                                      |
|                                                                                                    |                                                      |
|                                                                                                    |                                                      |
|                                                                                                    |                                                      |
|                                                                                                    |                                                      |
|                                                                                                    |                                                      |
|                                                                                                    |                                                      |
|                                                                                                    |                                                      |
|                                                                                                    | X Close                                              |

5. Select the tests in the Video tab of the Test Selection panel shown below.

| 😢 HDMI Sink CT 1.4b                                                                                                    |         | x |
|----------------------------------------------------------------------------------------------------|---------|---|
| CDF Entry 🗸 Test Selection 🕨 Test Options / Preview                                                                                                    |         |   |
| Copen Save Select All Tests Deselect All Tests                                                                                                    |         |   |
| EDID / E-DDC Protocol P Video Audio P Interop. with DVI Advanced Features                                                                                             |         |   |
| Select All on Page Clear All on Page                                                                                                    |         |   |
| 8-17: Basic Format Support Requirements<br>Verify that no CEA video format is declared only in a DTD.                                                                 |         |   |
| 8-18: HDMI Format Support Requirements<br>Verify that the Sink DUT indicates support for all required Video Formats in its EDID.                                      |         |   |
| 8-19: Pixel Encoding Requirements<br>Verify that the Sink DUT supports YCbCr pixel encoding when required.                                                            |         |   |
| 8-20: Video Format Timing<br>Verify that the Sink DUT supports the required variations on the mandatory video formats<br>and CEA video formats indicated in its EDID. |         |   |
|                                                                                                    |         |   |
|                                                                                                    |         |   |
|                                                                                                    |         |   |
|                                                                                                    |         |   |
|                                                                                                    | CI.     |   |
|                                                                                                    | X Close |   |

6. Select the tests in the Audio tab of the Test Selection panel shown below.

| C HDMI Sink CT 1.4b                                                                                          |         |
|----------------------------------------------------------------------------------------------------|---------|
| 🔯 CDF Entry 🖌 Test Selection 🕨 Test Options / Preview                                                        |         |
| Copen Save Select All Tests Deselect All Tests                                                               |         |
| EDID / E-DDC Protocol Video Audio Interop. with DVI Advanced Features                                        |         |
| Select All on Page Clear All on Page                                                                         |         |
| 8-21: Audio Clock Regeneration<br>Verify proper Sink DUT operation with respect to Audio Clock Regeneration. |         |
| ✓ 8-23: Audio Formats<br>Verify that the Sink DUT supports every audio format specified in its EDID.         |         |
|                                                                                                    |         |
|                                                                                                    |         |
|                                                                                                    |         |
|                                                                                                    |         |
|                                                                                                    |         |
|                                                                                                    |         |
|                                                                                                    |         |
|                                                                                                    | X Close |

7. Select the tests in the Interop. With DVI tab of the Test Selection panel shown below.

| 🔯 HDMI Sink CT 1.4b                                                                                                    |         | 23 |
|----------------------------------------------------------------------------------------------------|---------|----|
| CDF Entry 🗸 Test Selection 🕨 Test Options / Preview                                                                     |         |    |
| Copen 🔚 Save Select All Tests 📄 Deselect All Tests                                                                      |         |    |
| EDID / E-DDC  Protocol  Video  Audio  Interop. with DVI  Advanced Features                                              |         |    |
| Select All on Page                                                                                                    |         |    |
| ✓ 8-24: Interoperability with DVI<br>Verify that the Sink DUT can handle the required transition from DVI to HDMI mode. |         |    |
|                                                                                                    |         |    |
|                                                                                                    |         |    |
|                                                                                                    |         |    |
|                                                                                                    |         |    |
|                                                                                                    |         |    |
|                                                                                                    |         |    |
|                                                                                                    |         |    |
|                                                                                                    |         |    |
|                                                                                                    |         |    |
|                                                                                                    | X Close |    |

8. Select the tests in the Advanced Features tab of the Test Selection panel shown below.

| 🔁 HDMI Sink CT 1.4b                                                                                                    | x |
|----------------------------------------------------------------------------------------------------|---|
| CDE Entry V Test Selection Test Ontions / Preview                                                                                                    | _ |
|                                                                                                    |   |
| C Open Save Select All Tests Deselect All Tests                                                                                                    |   |
| EDID / E-DDC Protocol Video Audio Interop. with DVI Advanced Features                                                                                                    |   |
| Select All on Page                                                                                                    |   |
| 8-25: Deep Color<br>Verify that a Deep Color-capable Sink DUT supports Deep Color packing and signaling.                                                                                                    |   |
| 8-27: High Bitrate Audio<br>Verify that a High-Bitrate Audio-capable Sink DUT is able to support High Bitrate Audio<br>packets and signaling.                                                                                                    |   |
| 8-29: 3D Video Format Timing<br>Verify that a 3D-capable Sink DUT supports the required variations on the mandatory<br>3D video formats and other primary 3D video formats listed in its EDID.                                                                                                    | ш |
| 8-30: 4K x 2K Video Format Timing<br>Verify that a 4K x 2K-capable Sink DUT supports 4K x 2K video formats indicated in EDID.<br>(Requires 4Kx2K capable test equipment)                                                                                                    |   |
| 8-31: AVI InfoFrame supporting Extended Colorimetry, Content Type and Selectable YCC Quantization I<br>Verify that the Sink DUT supports reception of particular AVI InfoFrame packets<br>supporting Extended Colorimetry, Content Type and selectable YCC Quantization Rnage<br>settings, and if the Sink DUT displays the image with no significant distortions<br>(spurious dots, horizontal or vertical jitter, incorrect colors). | • |
|                                                                                                    |   |
|                                                                                                    |   |

 When you are done with the Test Selection panel you may choose to save these selections. Click on the Save activation button to save these selection. The dialog box below appears enabling you to assign a name. Enter the name and then click on the OK button to save or Cancel to exit without saving.

| н | IDMI Sink CT: Save Test Selections        |
|---|-------------------------------------------|
|   | Test Selection File                       |
|   | Enter a file name for the Test Selection. |
|   | XYZSink.xml                               |
|   | XYZSinkn.xml                              |
|   |                                           |
|   | Cancel Ok                                 |

# 3.6 Executing the HDMI Sink Compliance Tests

Use the following procedures to initiate the execution of an HDMI Sink Compliance test series.

#### To initiate a test series:

1. Select the **Test Options / Preview** panel as shown below.

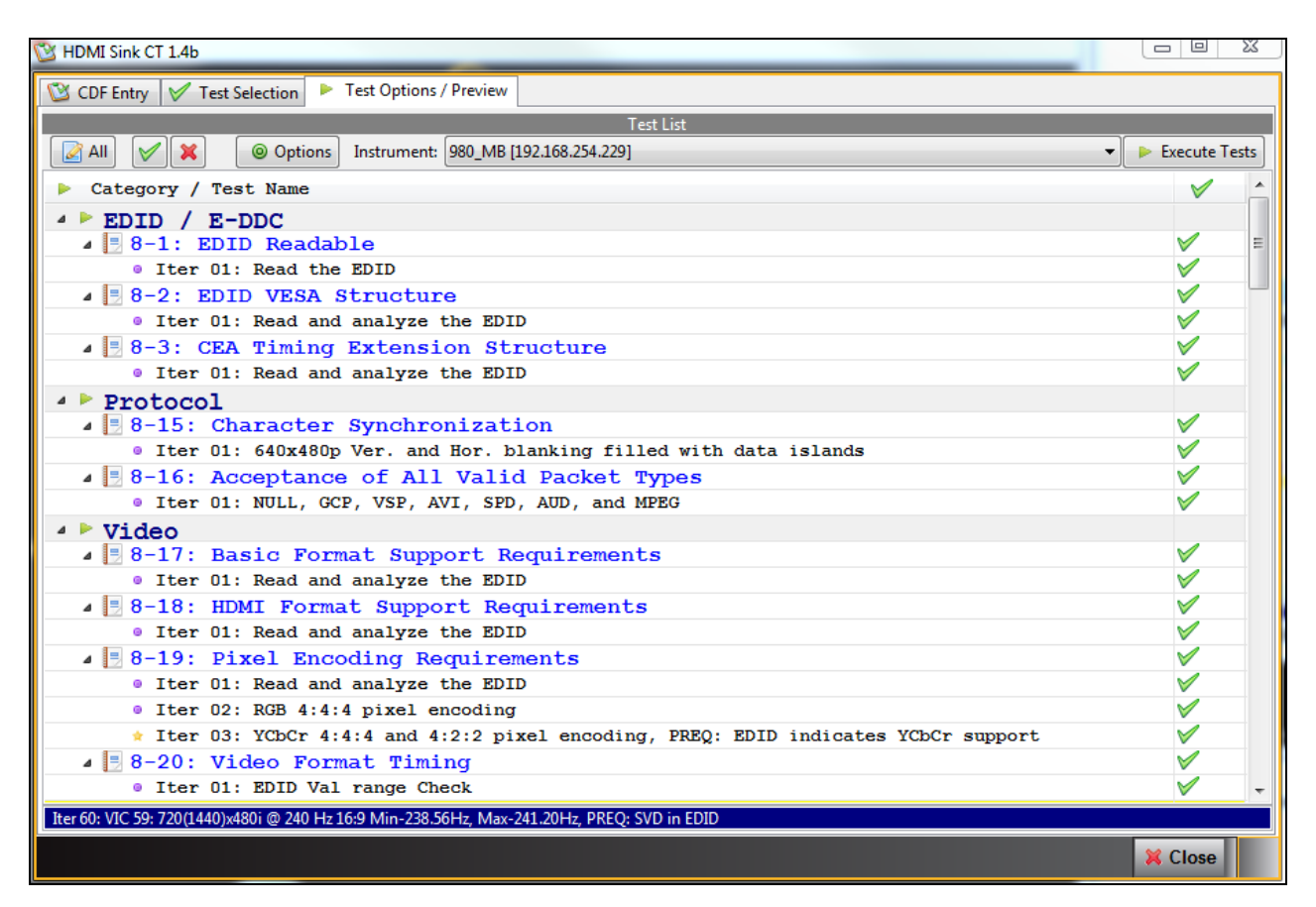

2. (Optional) Review the list of tests for each category. If you wish to skip some of the tests. You can skip tests by clicking on the Check mark on the right side of the **Test Options / Preview** panel. You can choose to skip all or test all with the associated activation buttons in the upper left. These are shown in the screen images below along with a sample selection of tests. The tests that have been skipped (highlighted in yellow with a red X).

| C HDMI Sink CT 1.4b                                                                         |                                                                                                    |
|---------------------------------------------------------------------------------------------|----------------------------------------------------------------------------------------------------|
| 🔯 CDF Entry 🖌 Test Selection 🕨 Test Options / Preview                                       |                                                                                                    |
| Test List                                                                                   |                                                                                                    |
| All V X Options Instrument: 980_MB [192.168.254.229]                                        | Execute Tests                                                                                                    |
| Category / Test Name                                                                        | × _                                                                                                    |
| EDID / E-DDC                                                                                |                                                                                                    |
| ▲ 🗏 8-1: EDID Readable                                                                      | ✓ =                                                                                                    |
| • Iter 01: Read the EDID                                                                    | Image: A transmission of the second second secon |
| ▲ 📑 8-2: EDID VESA Structure                                                                | $\checkmark$                                                                                                    |
| • Iter 01: Read and analyze the EDID                                                        | <b>V</b>                                                                                                    |
| ▲ 📑 8-3: CEA Timing Extension Structure                                                     | <b>V</b>                                                                                                    |
| • Iter 01: Read and analyze the EDID                                                        | ×                                                                                                    |
| Protocol                                                                                    |                                                                                                    |
| 🔺 📑 8-15: Character Synchronization                                                         | ×                                                                                                    |
| Iter 01: 640x480p Ver. and Hor. blanking filled with data islands                           | ✓                                                                                                    |
| 🔺 📃 8-16: Acceptance of All Valid Packet Types                                              | <b>V</b>                                                                                                    |
| <ul> <li>Iter 01: NULL, GCP, VSP, AVI, SPD, AUD, and MPEG</li> </ul>                        | <b>V</b>                                                                                                    |
| Video                                                                                       |                                                                                                    |
| 🔺 📃 8-17: Basic Format Support Requirements                                                 | ×                                                                                                    |
| Iter 01: Read and analyze the EDID                                                          | <b>V</b>                                                                                                    |
| 🔺 📑 8-18: HDMI Format Support Requirements                                                  | <b>V</b>                                                                                                    |
| • Iter 01: Read and analyze the EDID                                                        | <b>V</b>                                                                                                    |
| 🔺 📃 8-19: Pixel Encoding Requirements                                                       | <b>V</b>                                                                                                    |
| Iter 01: Read and analyze the EDID                                                          | <b>V</b>                                                                                                    |
| • Iter 02: RGB 4:4:4 pixel encoding                                                         | <b>V</b>                                                                                                    |
| Iter 03: YCbCr 4:4:4 and 4:2:2 pixel encoding, PREQ: EDID indicates YCbCr support           |                                                                                                    |
| 🔺 📑 8-20: Video Format Timing                                                               |                                                                                                    |
| • Iter 01: EDID Val range Check                                                             |                                                                                                    |
| 💥 Iter 02: VIC 1: 640x480p @ 60 Hz 4:3 Min-59.64Hz, Max-60.30Hz                             | ×                                                                                                    |
| 💥 Iter 03: VIC 2: 720x480p @ 60 Hz 4:3 Min-59.64Hz, Max-60.30Hz, PREQ: SVD in EDID          | - ×                                                                                                    |
| Iter 60: VIC 59: 720(1440)x480i @ 240 Hz 16:9 Min-238.56Hz, Max-241.20Hz, PREQ: SVD in EDID |                                                                                                    |
|                                                                                             | X Close                                                                                                    |

980 User Guide – HDMI/MHL Sink Compliance Tests

X Close

| HDMI Sink CT 1.4b                                                                                |               |
|--------------------------------------------------------------------------------------------------|---------------|
| CDF Entry 🗸 Test Selection 🕨 Test Options / Preview                                              |               |
| Test List                                                                                        |               |
| Image: All State         Image: Options Strument:         980_MB [192.168.254.229]               | Execute Tests |
| Category / Test Name                                                                             |               |
| * Iter 58: VIC 57: 720x480p @ 240 Hz 16:9 Min-238.56Hz, Max-241.20Hz, PREQ: SVD in EDID          | <b>V</b>      |
| 🗡 🚰 💥 Iter 59: VIC 58: 720(1440)x480i @ 240 Hz 4:3 Min-238.56Hz, Max-241.20Hz, FREQ: SVD in EDID | ×             |
| 💥 Iter 60: VIC 59: 720(1440)x480i @ 240 Hz 16:9 Min-238.56Hz, Max-241.20Hz, PREQ: SVD in EDID    | ×             |
| 🛊 Iter 61: VIC 60: 1280x720p @ 24 Hz 16:9 Min-23.86Hz, Max-24.12Hz, PREQ: SVD in EDID            | V             |
| 🛊 Iter 62: VIC 61: 1280x720p @ 25 Hz 16:9 Min-24.88Hz, Max-25.12Hz, PREQ: SVD in EDID            | $\checkmark$  |
| 🛊 Iter 63: VIC 62: 1280x720p @ 30 Hz 16:9 Min-29.82Hz, Max-30.15Hz, PREQ: SVD in EDID            | $\checkmark$  |
| 🛊 Iter 64: VIC 63: 1920x1080p 🖗 120 Hz 16:9 Min-119.28Hz, Max-120.60Hz, PREQ: SVD in EDID        | $\checkmark$  |
| 🛊 Iter 65: VIC 64: 1920x1080p @ 100 Hz 16:9 Min-99.50Hz, Max-100.50Hz, PREQ: SVD in EDID         | $\checkmark$  |
| ▲ ► Audio                                                                                        |               |
| 🖌 📒 8-21: Audio Clock Regeneration                                                               | $\checkmark$  |
| • Iter 01: Minimum N                                                                             | $\checkmark$  |
| • Iter 02: Maximum N                                                                             | $\checkmark$  |
| 🖌 📃 8-23: Audio Formats                                                                          | $\checkmark$  |
| • Iter 01: 2-channel 32 kHz PCM.                                                                 |               |
| • Iter 02: 2-channel 44.1 kHz PCM.                                                               | $\checkmark$  |
| • Iter 03: 2-channel 48 kHz PCM.                                                                 | V =           |
| Interop. with DVI                                                                                |               |
| 🖌 🗏 8-24: Interoperability with DVI                                                              | V 🗌           |
| • Iter 01: 720x480p DVI                                                                          | $\checkmark$  |
| Advanced Features                                                                                |               |
| 🖌 🗒 8-25: Deep Color                                                                             | $\checkmark$  |
| • Iter 01: (1) 640x480p @ 60 Hz 4:3, 36 bpp, RGB                                                 | $\checkmark$  |
| • Iter 02: (1) 640x480p @ 60 Hz 4:3, 36 bpp, YCbCr 4:4:4                                         | $\checkmark$  |
| • Iter 03: (1) 640x480p @ 60 Hz 4:3, 30 bpp, RGB                                                 | $\checkmark$  |
| Iter 04: (1) 640x480p @ 60 Hz 4:3, 30 bpp, YCbCr 4:4:4                                           | ✓             |
| Iter 60: VIC 59: 720(1440)x480i @ 240 Hz 16:9 Min-238.56Hz, Max-241.20Hz, PREQ: SVD in EDID      |               |
|                                                                                                  |               |

Set the **Options** for the tests. The following dialog box appears.

**Note**: In order to run the 8-27 High Bitrate Audio test, you will have to specify the IP address of the 882E or 882EA.

| Compliance Test Options           |
|-----------------------------------|
| HDMI Sink Compliance Test Options |
| 880 Instrument IP Address         |
| 192.168.254.238                   |
|                                   |
| Cancel V OK                       |

When you have entered the IP address, click **OK**. Click **Cancel** to exit.

Click on the **Execute Tests** activation button to initiate the test suite. You will be prompted for a name for the tests. This dialog box is shown below.

| HDMI Sink CT Results                                                                                                    |  |  |  |  |  |
|----------------------------------------------------------------------------------------------------|--|--|--|--|--|
| 🗉 Test Results Name                                                                                                    |  |  |  |  |  |
| Execute HDMI Sink Compliance Tests on Instruments<br>980: 980B_JB @ 192.168.254.160<br>Enter a name for the Test Results.                                         |  |  |  |  |  |
| 08_09_2013_10_45_45_XYZ_Test5                                                                                                    |  |  |  |  |  |
| <pre> 07_26_2013_11_51_34_XYZ_Test 08_09_2013_10_45_45_XYZ_Test1 08_09_2013_10_45_45_XYZ_Test2 08_09_2013_10_45_45_XYZ_Test3 08_09_2013_10_45_45_XYZ_Test4 </pre> |  |  |  |  |  |
| Cancel Ok                                                                                                    |  |  |  |  |  |

When you press OK the tests will begin in a new window. This window provides a listout of the tests and the lower **Test Log** panel showing the test activity as it occurs.

Refer to the following two screen examples.

| HDMI Sink Compliance Test (1.4b): "08_09_2013_10_45_45_XYZ_Test5"   | _        |                                                                                                    |
|---------------------------------------------------------------------|----------|----------------------------------------------------------------------------------------------------|
| Tert lift                                                           |          |                                                                                                    |
| Reset Status                                                        |          |                                                                                                    |
|                                                                     |          | Ctatura A                                                                                                    |
| Category / Test Name                                                | <b>V</b> | Status                                                                                                    |
| <pre>4 P EDID / E-DDC</pre>                                         | 1        | Not Montod                                                                                                    |
| 4 8-1: EDID Readable                                                |          | Not Tested                                                                                                    |
|                                                                     | ×        | Not Tested                                                                                                    |
| 4 8-2: EDID VESA Structure                                          |          | Not Tested                                                                                                    |
| • Iter UI: Read and analyze the EDID                                | V        | Not Tested                                                                                                    |
| ▲ 8-3: CEA Timing Extension Structure                               | V        | Not Tested                                                                                                    |
| • Iter 01: Read and analyze the EDID                                | <b>V</b> | Not Tested                                                                                                    |
| Protocol                                                            |          | Materia and a start of the start of the star |
| ▲ 🗏 8-15: Character Synchronization                                 | V        | Not Tested                                                                                                    |
| • Iter 01: 640x480p Ver. and Hor. blanking filled with data islands | V        | Not Tested                                                                                                    |
| ▲ 🗏 8-16: Acceptance of All Valid Packet Types                      | V        | Not Tested                                                                                                    |
| Iter 01: NULL, GCP, VSP, AVI, SPD, AUD, and MPEG                    | <b>V</b> | Not Tested                                                                                                    |
| ▲ ▶ Video                                                           |          |                                                                                                    |
| <pre>(</pre>                                                        |          | •                                                                                                    |
|                                                                     |          |                                                                                                    |
| Test Log                                                            |          |                                                                                                    |
| Line Message                                                        |          |                                                                                                    |
| • 0001 Compliance Test Started.                                     |          |                                                                                                    |
| • 0002 Initialization.                                              |          |                                                                                                    |
| • 0003 Assembling the test list.                                    |          |                                                                                                    |
| 0004 Disabling Pass-through                                         |          |                                                                                                    |
| browning rubb ontolign                                              |          |                                                                                                    |
|                                                                     |          |                                                                                                    |
| Cancel the Compliance Test Pause Test Execution                     | ]        |                                                                                                    |

During the tests a **Required DUT Configuration** dialog box will appear which requires that you to verify that the sink device under test is in the correct state. The following screen shot depicts this. Press **Continue** when you have the source device in the correct mode. You can cancel the test using the **Cancel Compliance** Test button.

| Test Setup | NO. OF CONTRACTOR OF CONTRACTOR OF CONTRACTO |  |
|------------|----------------------------------------------------------------------------------------------------|--|
|            | Test 8-1, Iter-01<br>Verify that the entire EDID can be read.                                                                                                    |  |
|            | Connect the input of the DUT to<br>the 980 HDMI TX output.<br>Power up the DUT.                                                                                                    |  |
|            | Cancel Compliance Test                                                                                                    |  |
|            | © Continue                                                                                                    |  |

Rev. A4

You will be instructed to power cycle the sink device under test for the EDID tests as indicated in the following two screen shots.

| Sink Power Off                                                                   |
|----------------------------------------------------------------------------------|
| Test 8-1, Iter-01<br>Verify that the entire EDID can be read.                    |
| Power OFF the Sink DUT.<br>Press "Continue" when the DUT is ready.               |
| Cancel Compliance Test                                                           |
| Sink Power On                                                                    |
| Test 8-1, Iter-01<br>Verify that the entire EDID can be read.                    |
| Power ON the Sink DUT.<br>Press "Continue" when the DUT is powered up and ready. |
| Cancel Compliance Test                                                           |

You can cancel the compliance test or pause at any time. If you pause the test you can resume later at any time even if you exit the 980 GUI Manager application.

|                    | Test List                                                                |              |             |
|--------------------|--------------------------------------------------------------------------|--------------|-------------|
| 🖉 🗶 🔄 🥱 Reset S    | tatus                                                                    |              |             |
| Category / Tes     | t Name                                                                   | <b>V</b>     | Status      |
| Protocol           |                                                                          |              |             |
| 🔺 📑 8-15: Ch       | aracter Synchronization                                                  | $\checkmark$ | Pass        |
| > 🔵 Iter 01:       | 640x480p Ver. and Hor. blanking filled with data islands                 | $\checkmark$ | Pass        |
| 🔺 📑 8-16: Ac       | ceptance of All Valid Packet Types                                       | $\checkmark$ | Pass        |
| > 🔵 Iter 01:       | NULL, GCP, VSP, AVI, SPD, AUD, and MPEG                                  | $\checkmark$ | Pass        |
| 🖌 🕨 Video          |                                                                          |              |             |
| a 📑 8-17: Ba       | sic Format Support Requirements                                          | $\checkmark$ | Pass        |
| \varTheta Iter 01: | Read and analyze the EDID                                                | $\checkmark$ | Pass        |
| ⊿ 🗏 8-18: HD       | MI Format Support Requirements                                           | $\checkmark$ | Pass        |
| 🛛 😝 Iter 01:       | Read and analyze the EDID                                                | $\checkmark$ | Pass        |
| 🔺 🗏 8-19: Pi       | xel Encoding Requirements                                                | $\checkmark$ | In Progress |
| 😝 Iter 01:         | Read and analyze the EDID                                                | $\checkmark$ | Pass        |
| 📦 Iter 02:         | RGB 4:4:4 pixel encoding                                                 | V            | In Progress |
| Iter 03:           | YCbCr 4:4:4 and 4:2:2 pixel encoding, PREQ: EDID indicates YCbCr support | V            | Not Tested  |
| ⊿ 🛃 8-20: Vi       | deo Format Timing                                                        | V            | Not Tested  |
| Iter 01:           | EDID Val range Check                                                     | V            | Not Tested  |
|                    |                                                                          |              |             |
|                    | Tect I on                                                                |              |             |
| .ine               | Message                                                                  | _            |             |
| 0049               | Test 8-19-02                                                             |              |             |
| 0050               | Configuring the Test Source File                                         |              |             |
| 0051               | HDMI, 480p60, SmpteBar, RGB, 24 ppp, NO REO, 48 kHz                      |              |             |
| 0052               | play /gd/hdmi pb/8-19/480p60 SmpteBar RGB444/playback.bit.the refer      | ence vide    | o file      |
| 0053               | Pausing                                                                  |              |             |
| 0054               | Paused.                                                                  |              |             |
| 0.0013             |                                                                          |              |             |

The pass/fail assessment requires that you observe the video image on the HDTV and indicate Pass or Fail. You will be prompted with a dialog box as shown below. The dialog box also enables you to cancel the tests.

Refer to the following two screen examples.

| Adequate Support Check                                                                                                    | × 1                                                                                                    |
|----------------------------------------------------------------------------------------------------|----------------------------------------------------------------------------------------------------|
| Test 8-1<br>Verify that the Sink establishes synchroni<br>minimum-lengtl                                                                           | 5, Iter-01<br>zation with the data when it receives only<br>n Control Periods.                                                                  |
| Does the Sink DUT adequa                                                                                                    | tely support the test signal?                                                                                                    |
| HDMI: (1) 640x4                                                                                                    | 180p @ 60 Hz 4:3                                                                                                    |
| Image: S<br>(No Audio R                                                                                                    | mpteBar<br>equirement)                                                                                                    |
| Display products are defined to "adequately su                                                                                                    | upport" a particular video format if they display                                                                                               |
| that format, legibly and correctly (e.g. centere aspect ratio and over/underscan amount.                                                           | d) horizontally and vertically in the expected                                                                                                  |
| For overscanned formats, horizontally and ver                                                                                                    | tically, at least some portion of the active                                                                                                    |
| portion of the image must not be visible due t<br>For underscanned images, 100% of the active                                                      | o border obstruction or clipping.<br>portion must be visible.                                                                                   |
|                                                                                                    |                                                                                                    |
| Gancel Co                                                                                                    | ompliance Test                                                                                                    |
| 😝 FAIL                                                                                                    | PASS                                                                                                    |
|                                                                                                    |                                                                                                    |
| Adequate Support Check                                                                                                    |                                                                                                    |
| Test 8-2<br>Verify that the Sink DUT supports eve                                                                                                  | 3, Iter-02<br>ery audio format specified in its EDID.                                                                                           |
| Does the Sink DUT adequa                                                                                                    | tely support the test signal?                                                                                                    |
| HDMI: (1) 640x4                                                                                                    | 180p @ 60 Hz 4:3                                                                                                    |
| Image: S<br>PCM 2 Channel                                                                                                    | mpteBar<br>Audio, 44.1 kHz                                                                                                    |
| Display products are defined to "adequately su                                                                                                    | pport" a particular video format if they display                                                                                                |
| that format, legibly and correctly (e.g. centered<br>aspect ratio and over/underscan amount.                                                       | d) horizontally and vertically in the expected                                                                                                  |
| For overscanned formats, horizontally and ver<br>portion of the image must not be visible due t                                                    | ically, at least some portion of the active<br>o border obstruction or clipping.                                                                |
| For underscanned images, 100% of the active                                                                                                    | portion must be visible.                                                                                                    |
| Displays, audio amplifiers or other products de<br>sound) are defined to "adequately support" a<br>audio at approximately the same level of fidelr | signed to "render" the audio (convert to actual<br>particular audio format if they reproduce the<br>ty as any other audio input on that device. |
| Cancel Co                                                                                                    | mpliance Test                                                                                                    |
| <b>FAIL</b>                                                                                                    | PASS                                                                                                    |

There is a progress arrow which points to the test that is currently being run.

|                            | Test List                                                            |              |             |
|----------------------------|----------------------------------------------------------------------|--------------|-------------|
| Reset Status               |                                                                      |              |             |
| Category / Test Name       |                                                                      |              | Statue      |
| · Category / Test Nam      | ng Extension Structure                                               |              | Fail        |
| J D-S. CEA IIIII           | and analyze the RDID                                                 |              | Pail        |
| A Drotogol                 | and analyze the BDID                                                 | ~            | rait        |
| ▲ ■ 8-15: Charact          | er Synchronization                                                   |              | Pass        |
| ▶ 	 Tter 01: 640x4         | 180p Ver, and Hor, blanking filled with data islands                 | ×            | Pass        |
| A 8-16: Accepta            | nce of All Valid Packet Types                                        | ×            | Pass        |
| ▶ M Iter 01: NULL          | GCP. VSP. AVI. SPD. AUD. and MPEG                                    | ×            | Pass        |
| A Nideo                    |                                                                      |              |             |
| ⊿ 🗏 8-17: Basic F          | ormat Support Requirements                                           | V            | Pass        |
| Iter 01: Read              | and analyze the EDID                                                 | V            | Pass        |
| ⊿ 🗏 8-18: HDMI Fo          | ormat Support Requirements                                           | V            | Pass        |
| 🕞 Iter 01: Read            | and analyze the EDID                                                 | V            | Pass        |
| ⊿ 🗏 8-19: Pixel E          | Incoding Requirements                                                | V            | Pass        |
| 😝 Iter 01: Read            | and analyze the EDID                                                 | $\checkmark$ | Pass        |
| > \varTheta Iter 02: RGB 4 | 1:4:4 pixel encoding                                                 | $\checkmark$ | Pass        |
| þ 🔵 Iter 03: YCbCı         | r 4:4:4 and 4:2:2 pixel encoding, PREQ: EDID indicates YCbCr support | . 🖌 🖉        | Pass        |
| 🔺 🗏 8-20: Video F          | 'ormat Timing                                                        | $\checkmark$ | In Progress |
| 📔 Iter 01: EDID            | Val range Check                                                      | $\checkmark$ | Pass        |
| 🔶 Iter 02: VIC 1           | L: 640x480p @ 60 Hz 4:3 Min-59.64Hz, Max-60.30Hz                     | <b>V</b>     | In Progress |
| 🔹 Iter 03: VIC 2           | 2: 720x480p @ 60 Hz 4:3 Min-59.64Hz, Max-60.30Hz, PREQ: SVD in EDID  | $\checkmark$ | Not Tested  |
|                            |                                                                      |              |             |
|                            | Tect I on                                                            |              |             |
| Line Mess                  | 101009                                                               |              |             |
| e ooco                     | most 8, 20, 01                                                       |              |             |
|                            | 1050  0-20  01                                                       |              |             |
| Tes                        | $m_{-+} = 0.0000$                                                    |              |             |
|                            | Test 0-20-02                                                         |              |             |
| C                          | Duriguring the Test Source File                                      |              |             |
| • 0072                     | HDM1, DMTU660, SmpteBar, RGB, 24 bpp, NO_REQ, 48 kHz                 |              |             |
| • 0073                     | play /qd/hdm1_pb/8-20/DMT0660_SmpteBar_1/playback.bit, the reference | e video fil  | e           |
| • 0074 1                   | ausing                                                               |              |             |
| • 0075 E                   | aused.                                                               |              |             |
|                            |                                                                      |              |             |

If the Compliance test application determines that a function is not supported by reading its EDID, the test will skip the related tests. For example, if you specify feature in the CDF but the HDTV does not support this format, the test will be skipped. The test will indicate "Skipped" in the test list panel and the reason the test was skipped with be shown. Refer to the example below.

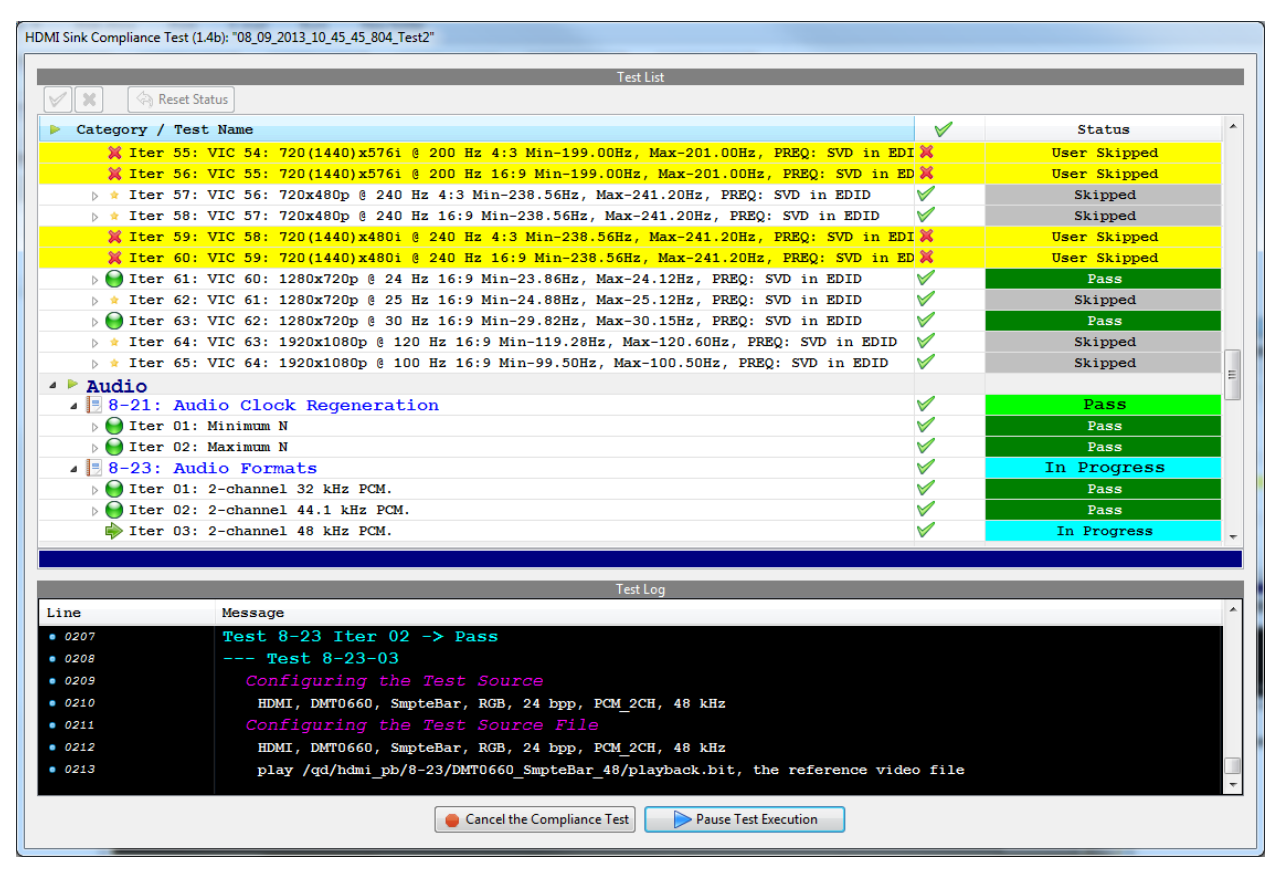

|                          | Tert Lirt                                                                          |          |                |
|--------------------------|------------------------------------------------------------------------------------|----------|----------------|
| 🖌 🧄 Rec                  | rest List                                                                          |          |                |
|                          |                                                                                    |          |                |
| Category / 1             | 'est Name                                                                          | V        | Status         |
| D 😸 Iter 6               | 5: VIC 64: 1920x1080p @ 100 Hz 16:9 Min-99.50Hz, Max-100.50Hz, PREQ: SVD in EDID   | V        | Pass           |
| Audio                    |                                                                                    |          | <b>D</b> = = = |
| ▲ 📑 8-21: A              | Audio Clock Regeneration                                                           | V        | Pass           |
| De Iter (                | 1: Minimum N                                                                       | V        | Pass           |
|                          | 2: Maximum N                                                                       |          | Pass           |
| ▲ [] 0-23: A             | Audio Formalis                                                                     |          | Pass           |
| b Tter (                 | 1: 2-channel 32 kHz FCM.                                                           |          | Page           |
| N A Iter (               | 3. 2-channel 48 kHz PCM                                                            |          | Pass           |
| Thterer                  | with DVT                                                                           | •        | 1433           |
| ▲ ■ 8-24 · 1             | Interoperability with DVI                                                          | V .      | Pass           |
| b M Iter (               | 11: 720x480p DVT                                                                   | V        | Pass           |
| Advanced                 | Festures                                                                           |          |                |
| ▶ <b>8-25</b> : I        | Deep Color                                                                         | V .      | Pass           |
| ▲ <mark>■ 8-27:</mark> I | ligh Bitrate Audio                                                                 | V        | Not Tested     |
| Iter 0                   | 11: Check High-Bitrate Audio                                                       | V        | Not Tested     |
| ▶ 🗏 8-29: 3              | BD Video Format Timing                                                             | V        | Pass           |
| ▲ 🗏 8-30: 4              | 4K x 2K Video Format Timing                                                        | V        | In Progress    |
| 🛛 🕞 Iter 🛛               | 1: (01) 4K x 2K 29.97,30 Hz Min-29.82Hz, Max-30.15Hz, PREQ: EDID indicated support | rt 🗸     | Pass           |
| 🛛 þ 🗑 Iter 🛛             | 2: (02) 4K x 2K 25 Hz Min-24.87Hz, Max-25.12Hz, PREQ: EDID indicated support       | V        | Pass           |
| 🛛 🛛 \varTheta Iter 🛛     | 3: (03) 4K x 2K 23.98,24 Hz Min-23.85Hz, Max-24.12Hz, PREQ: EDID indicated support | nt 🗸     | Pass           |
| 🔶 Iter (                 | 4: (04) 4K x 2K 24 Hz (SMPTE) Min-23.88Hz, Max-24.12Hz, PREQ: EDID indicated supp  | x 🗸      | In Progress    |
| 38: VIC 37: 2880x570     | 5p @ 50 Hz 4:3 Min-49.75Hz, Max-50.25Hz, PREQ: SVD in EDID                         |          |                |
|                          | Testlar                                                                            |          |                |
|                          | Test Lög                                                                           |          |                |
| he                       | Message                                                                            |          |                |
| 0564                     | Performing adequate support check                                                  |          |                |
| 565                      | Test 8-30 Iter 03 -> Pass                                                          |          |                |
| 566                      | Test 8-30-04                                                                       |          |                |
| 0567                     | Configuring the Test Source File                                                   |          |                |
| 568                      | HDMI, fktk, SmpteBar, RGB, 24 bpp, NO_REQ, 48 kHz                                  |          |                |
| 569                      | play /qd/hdmi_pb/8-30/fktk_SmpteBar_SMPTE/playback.bit, the reference vi           | deo file |                |
| 570                      | Pausing                                                                            |          |                |
| 0571                     | Paused.                                                                            |          |                |
|                          |                                                                                    |          |                |
|                          | Cancel the Compliance Test                                                         |          |                |
|                          | Concerne compliance rest                                                           |          |                |

| HDMI Sink Compliance Test  | (1.4b): "08_09_2013_10_45_45_XYZ_Test5"                                    |              |              |   |
|----------------------------|----------------------------------------------------------------------------|--------------|--------------|---|
|                            | Test List                                                                  |              |              |   |
| 🖌 🗙 🥱 Reset                | Status                                                                     |              |              |   |
| Category / Tes             | st Name                                                                    | <b>V</b>     | Status       | * |
| \varTheta Iter 01          | : Read and analyze the EDID                                                | <b>V</b>     | Pass         |   |
| > \varTheta Iter 02        | : RGB 4:4:4 pixel encoding                                                 | $\checkmark$ | Pass         |   |
| > 📔 Iter 03                | : YCbCr 4:4:4 and 4:2:2 pixel encoding, PREQ: EDID indicates YCbCr support | ×            | Pass         |   |
| 🔺 📑 8-20: Vi               | deo Format Timing                                                          | $\checkmark$ | Incomplete   | Ε |
| 😝 Iter 01                  | : EDID Val range Check                                                     | $\checkmark$ | Pass         |   |
| 📦 Iter 02                  | : VIC 1: 640x480p @ 60 Hz 4:3 Min-59.64Hz, Max-60.30Hz                     | $\checkmark$ | In Progress  |   |
| 🔀 Iter 03                  | : VIC 2: 720x480p @ 60 Hz 4:3 Min-59.64Hz, Max-60.30Hz, PREQ: SVD in EDID  | ×            | User Skipped | _ |
| 🔀 Iter 04                  | : VIC 3: 720x480p @ 60 Hz 16:9 Min-59.64Hz, Max-60.30Hz, PREQ: SVD in EDID | ×            | User Skipped |   |
| * Iter 05                  | : VIC 4: 1280x720p 0 60 Hz 16:9 Min-59.64Hz, Max-60.30Hz, PREQ: SVD in EDI | DV           | Not Tested   | _ |
| * Iter 06                  | : VIC 5: 1920x1080i @ 60 Hz 16:9 Min-59.64Hz, Max-60.30Hz, PREQ: SVD in ED | IV           | Not Tested   | _ |
| X Iter 07                  | : VIC 6: 720(1440)x480i @ 60 Hz 4:3 Min-59.64Hz, Max-60.30Hz, PREQ: SVD in | <b>X</b>     | User Skipped | _ |
| X Iter 08                  | : VIC 7: 720(1440)x480i @ 60 Hz 16:9 Min-59.64Hz, Max-60.30Hz, PREQ: SVD i | n 👗          | User Skipped | _ |
| X Iter 09                  | : VIC 8: 720(1440)x240p @ 60 Hz 4:3 Min-59.64Hz, Max-60.30Hz, PREQ: SVD in | × ×          | User Skipped | _ |
| X Iter 10                  | : VIC 9: 720(1440)x240p 0 60 Hz 16:9 Min-59.64Hz, Max-60.30Hz, PREQ: SVD 1 | n 🗶          | User Skipped | _ |
| Iter 11                    | : VIC 10: 2880x4801 @ 60 Hz 4:3 2:9 Min-59.64Hz, Max-60.30Hz, PREQ: SVD in | -            | User Skipped | _ |
| Then 12                    | : VIC 11: 2660x4601 0 60 Hz 16:9 Min-59.64Hz, Max-60.30Hz, PREQ: SVD in ED |              | User Skipped | _ |
| V Iter 14                  | : VIC 12: 2000x240p 6 60 Hz 4:5 Min-59.64Hz, Max-60.30Hz, PREQ: SVD IN EDI |              | User Skipped | - |
| V Iter 15                  | . VIC 14: 1440x480p @ 60 Hz 4:3 Min-59.64Hz Max-60.30Hz PREC: SVD in ED    |              | User Skipped | - |
| X Iter 16                  | · VIC 15: 1440x480p @ 60 Hz 16:9 Min-59 64Hz, Max 60.30Hz, FRE2. SVD in ED | т¥           | User Skipped | _ |
| Ter 16: VIC 15: 1440:480 p |                                                                            | - <u>,</u>   | USCI Skipped | - |
| Ref 10. VIC 13. 1440.400p  |                                                                            |              |              |   |
|                            | Test Log                                                                   |              |              |   |
| Line                       | Message                                                                    |              |              |   |
| • 0068                     | Test 8-20-01                                                               |              |              |   |
| • 0069                     | Test 8-20 Iter 01 -> Pass                                                  |              |              |   |
| • 0070                     | Test 8-20-02                                                               |              |              |   |
| • 0071                     | Configuring the Test Source File                                           |              |              |   |
| • 0072                     | HDMI, DMT0660, SmpteBar, RGB, 24 bpp, NO_REQ, 48 kHz                       |              |              |   |
| • 0073                     | play /qd/hdmi_pb/8-20/DMT0660_SmpteBar_1/playback.bit, the reference       | video file   |              |   |
| • 007 <del>4</del>         | Pausing                                                                    |              |              |   |
| • 0075                     | Paused.                                                                    |              |              | - |
|                            | Cancel the Compliance Test                                                 |              |              |   |

The test will run the High-Bit Rate audio test separately as it requires the Quantum Data 882 Test Instrument to complete. Refer to the section above in the beginning discussion of: <u>Making the HDMI connections</u>.

| 1 | Fest Setup                                                                                                    |
|---|----------------------------------------------------------------------------------------------------|
|   | Test 8-27, Iter-01<br>Verify that a High-Bitrate Audio-capable Sink DUT is able to support High Bitrate Audio<br>packets and signaling. |
|   | Connect the input of the DUT to<br>the 880 HDMI TX-1 output.                                                                            |
|   | Cancel Compliance Test                                                                                                    |
|   | © Continue                                                                                                    |

| Test Setup                               |                                                                                                    |
|------------------------------------------|----------------------------------------------------------------------------------------------------|
| Verify that a High-Bitrate A             | Test 8-27, Iter-01<br>udio-capable Sink DUT is able to support High Bitrate Audio<br>packets and signaling. |
| Make sure that H<br>at /card0/library/au | IBR audio clips are present in the CF Card of 882<br>dio and 882 was powered on with CF card inserted.      |
|                                          |                                                                                                    |
|                                          | Cancel Compliance Test                                                                                      |
|                                          | 📀 Continue                                                                                                  |

When the tests are completed the test window that shows the current activity will close. A new tab and panel will appear next to the **HDMI CT 1.4** tab called the **CT Results** tab. You can view the test results in this panel. Refer to the following screen to see an example of the **CT Results** panel. You can view the details of any test as shown in the following example.

| Compliance Test Results Viewer                     |                    |                         |
|----------------------------------------------------|--------------------|-------------------------|
| HDMI Sink Compl                                    | iance Test Results |                         |
| Results Name: 08_09_2013_10_45_45_XYZ_Test5 Manufa | cturer: Acme       | HTML Report             |
| Date Tested: August 9, 2013 12:31 PM Model         | Name: XYZ          |                         |
| Overall Status: CTS 1.4b - Incomplete Port         | Fested: 1          |                         |
| Tes                                                | t Results          |                         |
| Test Name / Details                                | 0                  | Status                  |
| ▶ 🗏 8-1: EDID Readable                             |                    | Fail                    |
| ▷ -2: EDID VESA Structure                          |                    | Pass                    |
| > 🗏 8-3: CEA Timing Extension Structure            |                    | Fail                    |
| B-15: Character Synchronization                    |                    | Pass                    |
| B-16: Acceptance of All Valid Packet Typ           | es                 | Pass                    |
| > 🗏 8-17: Basic Format Support Requirements        |                    | Pass                    |
| > 🗏 8-18: HDMI Format Support Requirements         |                    | Pass                    |
| > 🗏 8-19: Pixel Encoding Requirements              |                    | Pass                    |
| > 🗏 8-20: Video Format Timing                      |                    | Incomplete              |
| B-21: Audio Clock Regeneration                     |                    | Pass                    |
| ⊳ 🗏 8-23: Audio Formats                            |                    | Pass                    |
| B-24: Interoperability with DVI                    |                    | Pass                    |
| ⊳ 🗏 8-25: Deep Color                               |                    | Pass                    |
| 🕨 🗏 8-27: High Bitrate Audio                       |                    | Fail                    |
| 🕨 🗏 8-29: 3D Video Format Timing                   |                    | Pass                    |
| 🕨 📃 8-30: 4K x 2K Video Format Timing              |                    | Pass                    |
|                                                    |                    |                         |
|                                                    |                    |                         |
|                                                    |                    |                         |
|                                                    |                    |                         |
| 8-1: EDID Readable                                 |                    |                         |
| Instrument: 980B_JB [192.168.254.160]              |                    | Continue Test Execution |
|                                                    |                    | 🔀 Close                 |

You can view the details of any test as shown in the following example.

|                                                 | HDMI Sink Compliance Test Results                             |   |                    |
|-------------------------------------------------|---------------------------------------------------------------|---|--------------------|
| Results Name: 08 09 2013 10 45 45 XYZ Test5     | Manufacturer: Acme                                            |   |                    |
| Date Tested: August 9, 2013 12:31 PM            | Model Name: XYZ                                               |   |                    |
| Overall Status: CTS 1.4b - Incomplete           | Port Tested: 1                                                |   |                    |
|                                                 | Test Results                                                  |   |                    |
| Test Name / Details                             |                                                               | 0 | Status             |
| 8-1: EDID Readable                              |                                                               | ~ | Fail               |
| ▶ ■ 8-2: EDID VESA Structure                    |                                                               |   | Pass               |
| ▲ ■ 8-3: CEA Timing Extension Structure         |                                                               |   | Fail               |
| A liter 01: Read and analyze the EDID           |                                                               |   | Fail               |
| Additional 3D capability indicated despi        | te additional 3D video formats support not applied            |   |                    |
| Additional 3D video formats support indi        | cated despite additional 3D video formats support not applied |   |                    |
| 8-15: Character Synchronization                 |                                                               |   | Pass               |
| 8-16: Acceptance of All Valid Packet            | : Types                                                       |   | Pass               |
| 🔺 🝚 Iter 01: NULL, GCP, VSP, AVI, SPD, AUD, and | d MPEG                                                        |   | Pass               |
| • Manual inspection of the DUT verified ad      | equate support of the test signal.                            |   |                    |
| 🔊 📃 8-17: Basic Format Support Requireme        | ents                                                          |   | Pass               |
| 🔈 📃 8-18: HDMI Format Support Requiremen        | lts                                                           |   | Pass               |
| 🛛 🗏 8-19: Pixel Encoding Requirements           |                                                               |   | Pass               |
| 🛛 🗏 8-20: Video Format Timing                   |                                                               |   | Incomplete         |
| 8-21: Audio Clock Regeneration                  |                                                               |   | Pass               |
| 🛛 😝 Iter 01: Minimum N                          |                                                               |   | Pass               |
| • Manual inspection of the DUT verified ad      | equate support of the test signal.                            |   |                    |
| Iter 02: Maximum N                              |                                                               |   | Pass               |
| 8-23: Audio Formats                             |                                                               |   | Pass               |
| 8-24: Interoperability with DVI                 |                                                               |   | Pass               |
| 8-25: Deep Color                                |                                                               |   | Pass               |
| 8-27: High Bitrate Audio                        |                                                               |   | Fall               |
| 8-29: 3D Video Format Timing                    |                                                               |   | Pass               |
| 🛛 📴 8-30: 4K 🗴 2K Video Format Timing           |                                                               |   | Pass               |
| 3-1: EDID Readable                              |                                                               |   |                    |
| Instrument: 980_MB [192.168.254.229]            |                                                               |   | Continue Test Exec |
| · · · · · · · · · · · · · · · · · · ·           |                                                               |   |                    |

# 3.7 Resuming the HDMI Sink Compliance after cancel

You can complete a series of tests that was canceled. The test results are saved in a directory that is accessible through the 980 GUI Manager interface. Use the following procedures to resume a canceled test.

### To resume a canceled test:

1. Navigate to the **Navigator/Compliance** panel and open the HDMI Sink CT/Results directory as shown below.

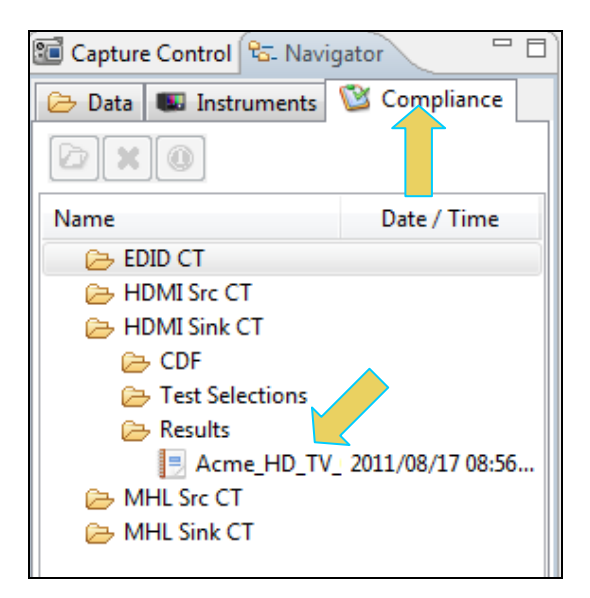

2. Right click on the results file and select Open as shown below.

| 📧 Capture Control 😤                                                                                                    | 5- Nav | igator 🛛 🗖                                 |
|----------------------------------------------------------------------------------------------------|--------|--------------------------------------------|
| 🗁 Data 💷 Instrun                                                                                                    | nents  | 🔯 Compliance                               |
|                                                                                                    |        |                                            |
| Name                                                                                                    |        | Date / Time                                |
| <ul> <li>EDID CT</li> <li>HDMI Src CT</li> <li>HDMI Sink CT</li> <li>CDF</li> <li>Test Select</li> <li>Results</li> <li>Results</li> <li>Acme_</li> <li>CD</li> <li>Sur</li> <li>Det</li> <li>Log</li> <li>MHL Src CT</li> <li>MHL Sink CT</li> </ul> | ions   | View as Text<br>Delete<br>Rename<br>Export |
|                                                                                                    |        | Browse                                     |

The CT Results window appears as shown below.

| 🗄 Event Plot 🔯 HDMI Sink CT 1.4a 📃 CT Results 🕺                                                                                                    |           | - 0                     |
|----------------------------------------------------------------------------------------------------|-----------|-------------------------|
| HDMI Sink Compliance Test Re                                                                                                    | sults     |                         |
| Results Name: Acme_HD_TV_08_17_2011_08_54_13       Manufacturer: Acme         Date Tested: August 17, 2011 8:56 AM       Model Name: ALT-HiDef         Overall Status:       CTS 1.4a - Incomplete       Port Tested: 1 |           | HTML Report             |
| Test Results                                                                                                    |           |                         |
| Test Name / Details                                                                                                    | C         | Status                  |
| ▷ 3-1: EDID Readable                                                                                                    |           | Pass                    |
| ▷ - 8-2: EDID VESA Structure                                                                                                    |           | Pass                    |
| ▷ 3 8-3: CEA Timing Extension Structure                                                                                                    |           | Incomplete              |
| ▷                                                                                                    |           | Pass                    |
| ▷ 5 8-16: Acceptance of All Valid Packet Types                                                                                                    |           | Incomplete              |
| ▷ 5 8-17: Basic Format Support Requirements                                                                                                    |           | Pass                    |
| > 🛃 8-18: HDMI Format Support Requirements                                                                                                    |           | Incomplete              |
| ▶ 📑 8-19: Pixel Encoding Requirements                                                                                                    |           | Pass                    |
| ▶ 3-20: Video Format Timing                                                                                                    |           | Incomplete              |
| ▶ 8-21: Audio Clock Regeneration                                                                                                    |           | Pass                    |
| ▶ 8-23: Audio Formats                                                                                                    |           | Pass                    |
| ▶ 8-24: Interoperability with DVI                                                                                                    |           | Incomplete              |
| ▶ 8-25: Deep Color                                                                                                    |           | Error                   |
| ▶ 8-27: High Bitrate Audio                                                                                                    |           | Not Tested              |
| 8-29: 3D Video Format Timing                                                                                                    |           | Not Tested              |
| 8-30: 4K x 2K Video Format Timing                                                                                                    | - t       | Not Tested              |
| ▶ 8-31: AVI Informate supporting Extended Colorin                                                                                                    | etry, Con | Not Tested              |
|                                                                                                    |           |                         |
|                                                                                                    |           |                         |
|                                                                                                    |           |                         |
|                                                                                                    |           |                         |
|                                                                                                    |           |                         |
|                                                                                                    |           |                         |
|                                                                                                    |           |                         |
|                                                                                                    |           |                         |
|                                                                                                    |           |                         |
|                                                                                                    |           |                         |
|                                                                                                    |           |                         |
|                                                                                                    |           |                         |
|                                                                                                    |           |                         |
| 8-2/: High Bitrate Audio                                                                                                    |           |                         |
| Instrument: My980 [192.168.254.112]                                                                                                    | •         | Continue Test Execution |

3. Click on the **Continue Test Execution** button on the lower left (above) to resume the tests.

## 3.8 Viewing the HDMI Sink Compliance HTML test report

After you have completed the tests, an HTML Report activation button will appear in the upper right of the screen which enables you to access the HTML report of the test results. Use the following procedures to view the HTML test report.

### To view the HTML test report:

- 1. Select the **CT Results** panel as shown below.
- 2. Click on the HTML Report activation button.

A dialog box will appear asking if you want a summary of the test results or a version that includes the CDF. This dialog box is shown in the screen shot below.

| Compliance Test Results Viewer                                                                                                    |                                                       |     |                                             |
|----------------------------------------------------------------------------------------------------|-------------------------------------------------------|-----|---------------------------------------------|
|                                                                                                    | HDMI Sink Compliance Test Results                     |     |                                             |
| Results Name: 08_09_2013_10_45_45_XYZ_Test5                                                                                                    | Manufacturer: Acme                                    |     | HTML Report                                 |
| Date Tested: August 9, 2013 12:31 PM                                                                                                    | Model Name: XYZ                                       |     |                                             |
| Overall Status: CTS 1.4b - Incomplete                                                                                                    | Port Tested: 1                                        |     |                                             |
|                                                                                                    | Test Results                                          |     |                                             |
| Test Name / Details                                                                                                    |                                                       | 1   | Status *                                    |
| ► 8-2: EDID VESA Structure                                                                                                    |                                                       | × - | Pass                                        |
| A = 8-3: CEA Timing Extension Structure                                                                                                    | ro                                                    |     | Fail                                        |
| ▲ G Iter 01: Read and analyze the EDID                                                                                                    |                                                       |     | Fail                                        |
| Additional 3D capability indicated d                                                                                                    | espite additional 3D video formats support not applie | d   |                                             |
| Additional 3D video formats support                                                                                                    | Generate Report                                       |     |                                             |
| ▶ ■ 8-15: Character Synchronization                                                                                                    |                                                       |     | Pass                                        |
| B-16: Acceptance of All Valid Pa                                                                                                    | HTML Report                                           |     | Pass                                        |
| B-17: Basic Format Support Requi:                                                                                                    |                                                       |     | Pass                                        |
| B-18: HDMI Format Support Require                                                                                                    | 08_09_2013_10_45_45_XYZ_1est5                         |     | Pass                                        |
| 8-19: Pixel Encoding Requirement:                                                                                                    | Select the desired report options.                    |     | Pass                                        |
| B-20: Video Format Timing                                                                                                    | Show Test Summany Only                                |     | Incomplete                                  |
| 8-21: Audio Clock Regeneration                                                                                                    | Show rest summary only.                               |     | Pass                                        |
| B-23: Audio Formats                                                                                                    | Include CDF Information.                              |     | Pass                                        |
| ▷ 8-24: Interoperability with DVI                                                                                                    |                                                       |     | Pass                                        |
| ▶ 8-25: Deep Color                                                                                                    |                                                       |     | Pass                                        |
| ▲ 🖪 8-27: High Bitrate Audio                                                                                                    | 🗙 Cancel 🔗 OK                                         |     | Fall                                        |
| Filer U1: Check High-Bitrate Audio                                                                                                    |                                                       |     | Fall                                        |
| > 30 Video Format Timing                                                                                                    |                                                       |     | Pass                                        |
| A = 8-30: 4K X 2K Video Format Timing                                                                                                    | A DOM- New 20 1EM- DREA, EDID in diseted success      |     | Pass                                        |
| → 01. MIN Date 20.920                                                                                                    | 3.62hz, Max-50.15hz, FREQ: EDID Indicated Support     |     | Page                                        |
| ▷ ○ 01: MIN Rate 29.02H2 ▷ ○ 02: MIN Rate 20.15Uz                                                                                                    |                                                       |     | Pass                                        |
| ▶ ₩ UZ: MAA Rate 50.15HZ                                                                                                    | Max-25 12Hz PREO: EDID indicated support              |     | Page                                        |
| = 1  ter  03; (02) 4K x  2K  23 98 24  Hz Min - 24  ter  03; (03) 4K x  2K  23 98 24  Hz Min - 24  ter  03; (03) 4K x  2K  23 98 24  Hz Min - 24  ter  03; (03) 4K x  2K  23 98 24  Hz Min - 24  ter  03; (03) 4K x  2K  23 98 24  Hz Min - 24  ter  03; (03) 4K  3  ter  03; (03) 4K  3  ter  03; (03 | 3 85Hz Max-24 12Hz PREO: EDID indicated support       |     | Pass                                        |
| ▶                                                                                                    | -23.88Hz, Max-24.12Hz, PREO: EDID indicated support   |     | Pass                                        |
| 8-1: EDID Readable                                                                                                    | · · · · · · · · · · · · · · · · · · ·                 |     |                                             |
|                                                                                                    |                                                       |     |                                             |
| Instrument: 980B_JB [192.168.254.160]                                                                                                    |                                                       |     | <ul> <li>Continue Test Execution</li> </ul> |
|                                                                                                    |                                                       |     | 🔀 Close                                     |

The HTML report is shown in the following screens.

| er                                  |                     |                                    |                                      |                       |                       |
|-------------------------------------|---------------------|------------------------------------|--------------------------------------|-----------------------|-----------------------|
|                                     | C:\Users\nkendall\9 | 80_Capture_Files_4_8\hdmict_sink\r | esults\08_09_2013_10_45_45_XYZ       | _Test5\Report_Cdf.htm |                       |
| merated on: August 9, 2013 12:54 PM | HDM                 | Quantun<br>I Sink Compli<br>CTS    | <u>n Data</u><br>ance Test R<br>1.4b | eport                 | <u>uvvv quarhusda</u> |
| Results 1                           | Name:               | 08_09_2013_10_45_45_2              | XYZ_Test5                            | Ν                     | Manufacturer: Acme    |
| Date T                              | ested:              | August 9, 2013 12:3                | 31 PM                                | Ν                     | Model Name: XYZ       |
| Overall St                          | tatus:              | Incomplete                         |                                      |                       | Port Tested: 1        |
|                                     |                     | Report Index                       | / Summary                            |                       |                       |
| Test 8-1                            | Fail                | <u>Test 8-2</u>                    | Pass                                 | Test 8-3              | Fail                  |
| Test 8-15                           | Pass                | <u>Test 8-16</u>                   | Pass                                 | Test 8-17             | Pass                  |
| Test 8-18                           | Pass                | Test 8-19                          | Pass                                 | Test 8-20             | Incomplete            |
| <u>Test 8-21</u>                    | Pass                | <u>Test 8-23</u>                   | Pass                                 | Test 8-24             | Pass                  |
| Test 8-25                           | Pass                | Test 8-27                          | Fail                                 | Test 8-29             | Pass                  |
| Test 8-30                           | Pass                | CD                                 | F                                    | Equipn                | nent Info             |
|                                     |                     | Capabilities Declara               | ation Form (CDF)                     |                       |                       |
|                                     |                     | Prod                               | uct                                  |                       |                       |
| Manufacturer                        |                     |                                    |                                      |                       | Acme                  |
| Model                               |                     |                                    |                                      |                       | 2                     |
| Sink_HDMI_Output_Count 2            |                     | 2                                  |                                      |                       |                       |
| Sink_P                              |                     |                                    |                                      |                       | 1                     |
| Sink_Image_Size                     |                     |                                    |                                      |                       | NU                    |
| Sink_Image_Size_H                   |                     |                                    |                                      |                       |                       |
| Sink_Image_Size_V                   |                     |                                    |                                      |                       | 149.5                 |
| SINK_MAX_IMDS_Clock                 |                     |                                    |                                      |                       | 148.5                 |
|                                     |                     | Optic                              | /113                                 |                       |                       |

HTML Viewer

| Capabilities Declaration | on Form (CDF) |
|--------------------------|---------------|
| Product                  |               |
| Manufacturer             | Acme          |
| Model                    | XYZ           |
| Sink_HDMI_Output_Count   | 2             |
| Sink_P                   | 1             |
| Sink_Image_Size          | NO            |
| Sink_Image_Size_H        |               |
| Sink_Image_Size_V        |               |
| Sink_Max_TMDS_Clock      | 148.5         |
| Options                  |               |
| Sink_CEC_Root_Device     | YES           |
| Sink_xvYCC               | NO            |
| Sink_HDTV                | YES           |
| Sink_YUV_On_Other        | YES           |
| Sink_60Hz                | YES           |
| Sink_50Hz                | NO            |
| Sink_Deep_Color          | YES           |
| Sink_DC_30bit            | YES           |
| Sink_DC_36bit            | YES           |
| Sink_DC_48bit            | NO            |
| Sink_DC_Y444             | YES           |
| Sink_3D                  | YES           |
| Sink_3D_Additional       | NO            |
| Sink_4Kx2K               | YES           |
| Sink_720p60_Other        | NO            |
| Sink_1080i60_Other       | NO            |
| Sink_720p50_Other        | NO            |
| Sink_1080i50_Other       | NO            |
| Sink_480p60_Other        | NO            |
| Sink 576p50 Other        | NO            |

August 14, 2013

| L Viewer                                                                                                    |                             |   |
|----------------------------------------------------------------------------------------------------|-----------------------------|---|
| C:\Users\nkendall\980_Capture_Files_4_8\hdmict_sink\results\08_09_2013_10_45_45_XYZ_Test5\Report_Cdf.htm                                                                                                    |                             |   |
|                                                                                                    |                             |   |
| Test 8-1<br>EDID Readable                                                                                                    | Fail                        |   |
| • Iter 01: Read the EDID                                                                                                    | Fail                        |   |
| <ul> <li>EDID read succeeded</li> <li>HDMI TX 5v applied, HPD NOT asserted</li> </ul>                                                                                                    |                             |   |
|                                                                                                    |                             |   |
| Test 8-2<br>EDID VESA Structure                                                                                                    | Pass                        |   |
| • Iter 01: Read and analyze the EDID                                                                                                    | Pass                        |   |
|                                                                                                    |                             |   |
|                                                                                                    |                             |   |
| Test 8-3<br>CEA Timing Extension Structure                                                                                                    | Fail                        |   |
| • Iter 01: Read and analyze the EDID                                                                                                    | Fail                        |   |
| <ul> <li>Additional 3D capability indicated despite additional 3D video formats support not applied</li> <li>Additional 3D video formats support indicated despite additional 3D video formats support not applied</li> </ul> |                             |   |
|                                                                                                    |                             |   |
| Test 8-15<br>Character Synchronization                                                                                                    | Pass                        |   |
| • Iter 01: 640x480p Ver. and Hor. blanking filled with data islands                                                                                                    | Pass                        |   |
| <ul> <li>Manual inspection of the DUT verified adequate support of the test signal.</li> </ul>                                                                                                    |                             |   |
|                                                                                                    |                             |   |
| Test 8-16<br>Acceptance of All Valid Packet Types                                                                                                    | Pass                        |   |
| • Iter 01: NULL, GCP, VSP, AVI, SPD, AUD, and MPEG                                                                                                    | Pass                        |   |
| <ul> <li>Manual inspection of the DUT verified adequate support of the test signal.</li> </ul>                                                                                                    |                             |   |
| Sack 1                                                                                                    | Forward 📙 Save As 🛛 💥 Close | е |

| Viewer                                                                                            |                           |            |
|---------------------------------------------------------------------------------------------------|---------------------------|------------|
| C:\Users\nkendall\980_Capture_Files_4_8\hdmict_sink\results\08_09_2013_10_45_45_XYZ_Test5\Report_ | _Cdf.htm                  |            |
| Fest 8-16<br>Autoration of All Valid Packet Types                                                 |                           | Pass       |
| • Iter 01: NULL, GCP, VSP, AVI, SPD, AUD, and MPEG                                                |                           | Pass       |
| <ul> <li>Manual inspection of the DUT verified adequate support of the test signal.</li> </ul>    |                           |            |
| Teet & 17                                                                                         |                           |            |
| Basic Format Support Requirements                                                                 |                           | Pass       |
| • Iter 01: Read and analyze the EDID                                                              |                           | Pass       |
|                                                                                                   |                           |            |
| Test 8-18<br>HDMI Format Support Requirements                                                     |                           | Pass       |
| • Iter 01: Read and analyze the EDID                                                              |                           | Pass       |
| Test 8-19<br>Pixel Encoding Requirements                                                          |                           | Pass       |
| • Iter 01: Read and analyze the EDID                                                              |                           | Pass       |
| • Iter 02: RGB 4:4:4 pixel encoding                                                               |                           | Pass       |
| • Manual inspection of the DUT verified adequate support of the test signal.                      |                           |            |
| • Iter 03: YCbCr 4:4:4 and 4:2:2 pixel encoding, PREQ: EDID indicates YCbCr support               |                           | Pass       |
| • 01: YCbCr 4:2:2                                                                                 | Pass                      |            |
| Manual inspection of the DUT verified adequate support of the test signal.                        |                           |            |
| • 02: YCbCr 4:4:4                                                                                 | Pass                      |            |
| Manual inspection of the DUT verified adequate support of the test signal.                        |                           |            |
|                                                                                                   | 🔶 Back 🌩 Forward 🛛 🗜 Save | As X Close |

| CALIFORM AND AND AND AND AND AND AND AND AND AND                                                 | If htm |      |
|--------------------------------------------------------------------------------------------------|--------|------|
| C:/Users/nkenoaii/900_Capture_mes_4_6/nomict_sink/resuits/08_09_2013_10_45_45_ATZ_TESD/keport_Co | ir.ntm |      |
| 'est 8–30<br>K x 2K Video Format Timing                                                          |        | Pass |
| • Iter 01: (01) 4K x 2K 29.97,30 Hz Min-29.82Hz, Max-30.15Hz, PREQ: EDID indicated support       |        | Pass |
| • 01: MIN Rate 29.82Hz                                                                           | Pass   |      |
| <ul> <li>Manual inspection of the DUT verified adequate support of the test signal.</li> </ul>   |        |      |
| • 02: MAX Rate 30.15Hz                                                                           | Pass   |      |
| Manual inspection of the DUT verified adequate support of the test signal.                       |        |      |
| • Iter 02: (02) 4K x 2K 25 Hz Min-24.87Hz, Max-25.12Hz, PREQ: EDID indicated support             |        | Pass |
| • 01: MIN Rate 24.87Hz                                                                           | Pass   |      |
| Manual inspection of the DUT verified adequate support of the test signal.                       |        |      |
| • 02: MAX Rate 25.12Hz                                                                           | Pass   |      |
| Manual inspection of the DUT verified adequate support of the test signal.                       |        |      |
| • Iter 03: (03) 4K x 2K 23.98,24 Hz Min-23.85Hz, Max-24.12Hz, PREQ: EDID indicated support       |        | Pass |
| • 01: MIN Rate 23.85Hz                                                                           | Pass   |      |
| • Manual inspection of the DUT verified adequate support of the test signal.                     |        |      |
| • 02: MAX Rate 24.12Hz                                                                           | Pass   |      |
| Manual inspection of the DUT verified adequate support of the test signal.                       |        |      |
| • Iter 04: (04) 4K x 2K 24 Hz (SMPTE) Min-23.88Hz, Max-24.12Hz, PREQ: EDID indicated support     |        | Pass |
| • 01: MIN Rate 23.88Hz                                                                           | Pass   |      |
| Manual inspection of the DUT verified adequate support of the test signal.                       |        |      |
| • 02: MAX Rate 24.12Hz                                                                           | Pass   |      |
| <ul> <li>Manual inspection of the DUT varified adequate support of the test signal</li> </ul>    |        |      |

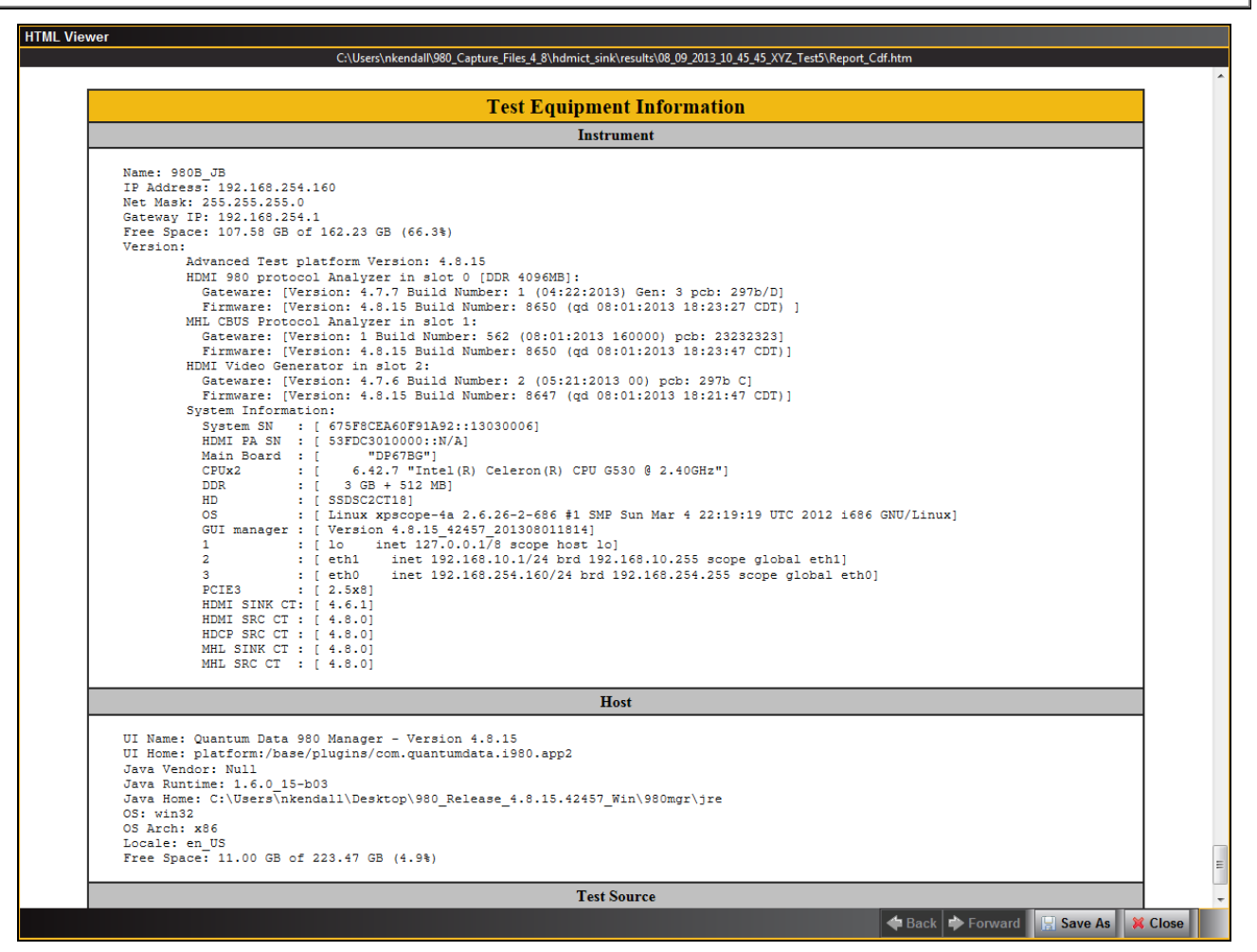
# **3.9** Viewing the HDMI Sink Compliance test results and disseminating to others

After you have completed the tests, you can view the CDF, test results, HTML report and detailed log at any time. Assuming you have run the tests from the external 980 GUI Manager from your PC, you can easily disseminate the results to other colleagues or subject matter experts or officials at the HDMI Authorized Test Centers. Instructions for viewing the test results and disseminating to others are provided below.

### To view the CDF for the device under test:

- 1. From the Navigator/Compliance panel, select the HDMI Sink CT results directory.
- 2. Select CDF and either double click or click on the **Open** icon as shown below.

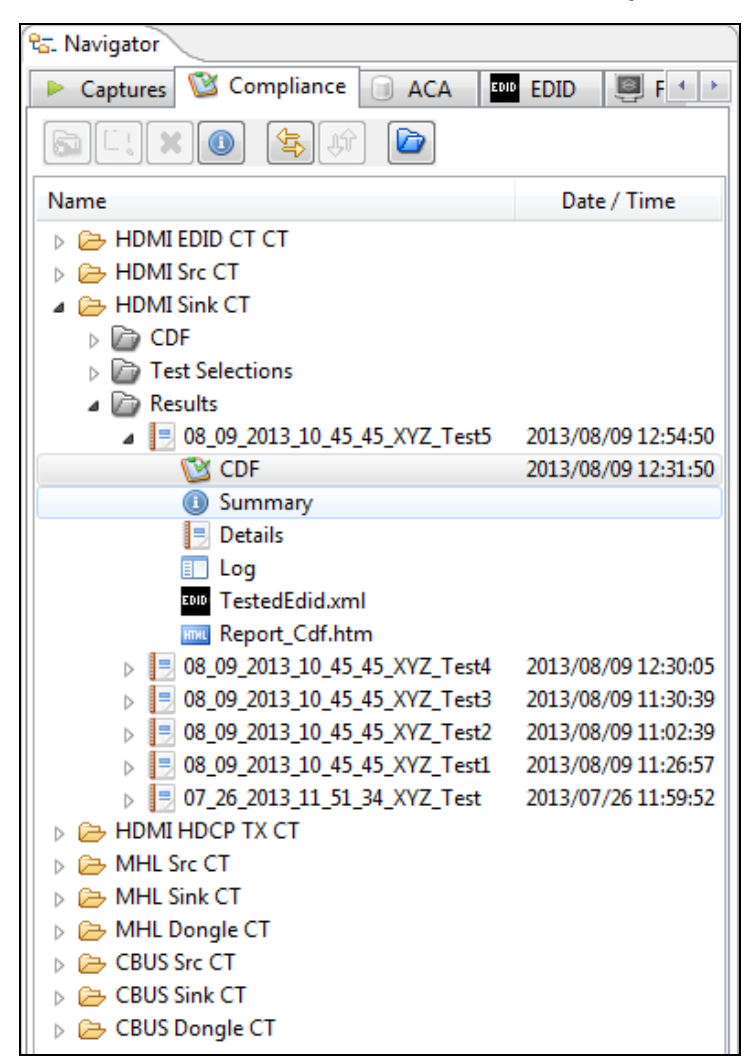

The CDF appears in a new window as shown below.

| 🕲 HDMI Sink CT 1.4b    |                                                                                                    |
|------------------------|----------------------------------------------------------------------------------------------------|
| 🔯 CDF Entry 🧹 Test S   | election 🕨 Test Options / Preview                                                                                                    |
| 🔄 Open 🔂 New           | Save CDF File: C:\Users\nkendall\980_Capture_Files_4_8\hdmict_sink\results\08_09_2013_10_45_45_XYZ_Test5\cdf.txt                                                         |
| Product     Options    | Formats O Audio                                                                                                    |
|                        |                                                                                                    |
| Manufacturer           | What is the product manufacturer's name?<br>Acme                                                                                                    |
| Model                  | What is the model name/number of the product?           XYZ                                                                                                    |
| Sink_HDMI_Output_Count | How many HDMI output ports are on the product?           ○ 0         ○ 1         ○ 2         ○ 3         ○ 4         ○ 5         ○ 6         ○ 7         ○ 8         ○ 9 |
| Sink_P                 | The number of the HDMI Input Port being tested.                ① 1 ① 2 ② 3 ② 4 ③ 5 ◎ 6 ◎ 7 ◎ 8 ◎ 9 ◎ 10 ◎ 11 ◎ 12 ◎ 13 ◎ 14 ◎ 15                                         |
| Sink_Image_Size        | Does the DUT indicate correct size at Image Size area in the EDID?         O Yes       No         x       cm                                                             |
| Sink_Max_TMDS_Clock    | What is the maximum TMDS clock frequency (in MHz) supported by the product?<br>(Any value, e.g. 74.25, 148.5, 222.75, etc.<br>148.5                                      |
|                        |                                                                                                    |
|                        |                                                                                                    |
|                        | X Close                                                                                                    |

#### To view a Summary of the results:

- 1. From the Navigator/Compliance panel, select the HDMI Sink CT results directory.
- 2. Select Summary and either double click or click on the **Open** icon as shown below.

| 🔁 Navigator                                                                                                    |                     |
|----------------------------------------------------------------------------------------------------|---------------------|
| 🕨 Captures 🔯 Compliance 🗐 ACA                                                                                                    | EDID 📴 F 🔹 🕨        |
| Film (S) (S) (S) (Film) (Film) |                     |
| Name                                                                                                    | Date / Time         |
| HDMI EDID CT CT                                                                                                    |                     |
| D 🔁 HDMI Src CT                                                                                                    |                     |
| a 🗁 HDMI Sink CT                                                                                                    |                     |
| DF CDF                                                                                                    |                     |
| Dest Selections                                                                                                    |                     |
| Results                                                                                                    |                     |
| ⊿ 📃 08_09_2013_10_45_45_XYZ_Test5                                                                                                    | 2013/08/09 12:54:50 |
| CDF                                                                                                    | 2013/08/09 12:31:50 |
| 0 Summary                                                                                                    |                     |
| 📃 Details                                                                                                    |                     |
| Log                                                                                                    |                     |
| TestedEdid.xml                                                                                                    |                     |
| Report_Cdf.htm                                                                                                    |                     |
| 08_09_2013_10_45_45_XYZ_Test4                                                                                                    | 2013/08/09 12:30:05 |
| 08_09_2013_10_45_45_XYZ_Test3                                                                                                    | 2013/08/09 11:30:39 |
| 08_09_2013_10_45_45_XYZ_Test2                                                                                                    | 2013/08/09 11:02:39 |
| 08_09_2013_10_45_45_XYZ_Test1                                                                                                    | 2013/08/09 11:26:57 |
| ▷ □ 07_26_2013_11_51_34_XYZ_Test                                                                                                    | 2013/07/26 11:59:52 |
| DE HOMI HOCP TX CT                                                                                                    |                     |
| Discontraction of the second second s |                     |
| D B MHL Sink CI                                                                                                    |                     |
| MHL Dongle CI                                                                                                    |                     |
|                                                                                                    |                     |
|                                                                                                    |                     |
| 🕞 🗁 CBUS Dongle CT                                                                                                    |                     |

Rev. A4

The Summary file appears in a new window as shown below.

| ① File Viewer                                                                                                    | <b>X</b> |
|----------------------------------------------------------------------------------------------------|----------|
|                                                                                                    |          |
| Iie: C:\Users\nkendall\980_Capture_Files_4_8\hdmict_sink\results\08_09_2013_10_45_45_XYZ_Test5\summary.txt                                                |          |
|                                                                                                    |          |
| [Created]                                                                                                    |          |
| Created On: August 9, 2013 12:31:50 PM CDT                                                                                                    |          |
| [Status]                                                                                                    |          |
| Ok: All tests executed.                                                                                                    |          |
|                                                                                                    |          |
| [Test Summary]                                                                                                    |          |
| Test: 8-1 - Fail                                                                                                    |          |
| Test: 8-2 - Pass                                                                                                    | =        |
| Test: 8-3 - Fall                                                                                                    |          |
| Test: 8-16 - Pass                                                                                                    |          |
| Test: 8-17 - Pass                                                                                                    |          |
| Test: 8-18 - Pass                                                                                                    |          |
| Test: 8-19 - Pass                                                                                                    |          |
| Test: 8-20 - Incomplete                                                                                                    |          |
| Test: 8-21 - Pass                                                                                                    |          |
| Test: 8-23 - Pass                                                                                                    |          |
| Test: 8-25 - Pass                                                                                                    |          |
| Test: 8-27 - Fail                                                                                                    |          |
| Test: 8-29 - Pass                                                                                                    |          |
| Test: 8-30 - Pass                                                                                                    |          |
| [Instrument]                                                                                                    |          |
| Name: 980B_JB                                                                                                    |          |
| IP Address: 192.168.254.160                                                                                                    |          |
| Net Mask: 255.255.255.0                                                                                                    |          |
| Udleway IF: 192.100.224.1<br>Free Share- 107 58 GB of 162 23 GB (66 3%)                                                                                   |          |
| Version:                                                                                                    |          |
| Advanced Test platform Version: 4.8.15                                                                                                    |          |
| HDMI 980 protocol Analyzer in slot 0 [DDR 4096MB]:                                                                                                    |          |
| Gateware: [Version: 4.7.7 Build Number: 1 (04:22:2013) Gen: 3 pcb: 297b/D]                                                                                |          |
| Firmware: [Version: 4.8.15 Build Number: 8650 (qd 08:01:2013 18:23:27 CDT) ]                                                                              |          |
| MHL CBUS Protocol Analyzer in slot 1:                                                                                                    |          |
| Galeware, [version: 1 Dulla Number: 362 (00:01:2015 100000) ptp: 25252525]<br>Firmware: [Version: 4.8 15 Bnild Number: 8650 (ad 08:01:2013 18:23:47 CDT)] |          |
| HDMI Video Generator in slot 2:                                                                                                    |          |
| Gateware: [Version: 4.7.6 Build Number: 2 (05:21:2013 00) pcb: 297b C]                                                                                    |          |
| Firmware: [Version: 4.8.15 Build Number: 8647 (qd 08:01:2013 18:21:47 CDT)]                                                                               |          |
| •                                                                                                    |          |
|                                                                                                    |          |
|                                                                                                    |          |
|                                                                                                    |          |

#### To view a Details results:

- 1. From the Navigator/Compliance panel, select the HDMI Sink CT results directory.
- 2. Select Details and either double click or click on the **Open** icon as shown below.

| 🔁 Navigator                                                                                                    |                     |
|----------------------------------------------------------------------------------------------------|---------------------|
| 🕨 Captures 🔯 Compliance 🗐 ACA                                                                                                    | EDID 🕘 F 🔸 🕨        |
| Filme (Section (Section (Secti |                     |
| Name                                                                                                    | Date / Time         |
| HDMI EDID CT CT                                                                                                    |                     |
| HDMI Src CT                                                                                                    |                     |
| a 🗁 HDMI Sink CT                                                                                                    |                     |
| CDF                                                                                                    |                     |
| Dest Selections                                                                                                    |                     |
| Results                                                                                                    |                     |
| 08_09_2013_10_45_45_XYZ_Test5                                                                                                    | 2013/08/09 12:54:50 |
| 🔯 CDF                                                                                                    | 2013/08/09 12:31:50 |
| 0 Summary                                                                                                    |                     |
| 📃 Details                                                                                                    |                     |
| Log                                                                                                    |                     |
| TestedEdid.xml                                                                                                    |                     |
| Report_Cdf.htm                                                                                                    |                     |
| 08_09_2013_10_45_45_XYZ_Test4                                                                                                    | 2013/08/09 12:30:05 |
| 08_09_2013_10_45_45_XYZ_Test3                                                                                                    | 2013/08/09 11:30:39 |
| 08_09_2013_10_45_45_XYZ_Test2                                                                                                    | 2013/08/09 11:02:39 |
| 06_09_2015_10_45_45_472_Test                                                                                                    | 2013/06/09 11:20:37 |
|                                                                                                    | 2013/07/20 11.33.32 |
|                                                                                                    |                     |
| MHL Sink CT                                                                                                    |                     |
| MHL Donale CT                                                                                                    |                     |
| CBUS Src CT                                                                                                    |                     |
| CBUS Sink CT                                                                                                    |                     |
| CBUS Dongle CT                                                                                                    |                     |

The Details file appears in a new window as shown below.

| Compliance Test Results Viewer                                                                                               |                                                         |     |                         |
|----------------------------------------------------------------------------------------------------|---------------------------------------------------------|-----|-------------------------|
| HDMI Sin                                                                                                    | k Compliance Test Resu                                  | lts |                         |
| Results Name: 08_09_2013_10_45_45_XYZ_Test5<br>Date Tested: August 9, 2013 12:31 PM<br>Overall Status: CTS 1.4b - Incomplete | Manufacturer: Acme<br>Model Name: XYZ<br>Port Tested: 1 |     | HTML Report             |
|                                                                                                    | Test Results                                            |     |                         |
| Fest Name / Details                                                                                                    |                                                         | 0   | Status                  |
| ⊳ 🗏 8-1: EDID Readable                                                                                                    |                                                         |     | Fail                    |
| > 🗏 8-2: EDID VESA Structure                                                                                                 |                                                         |     | Pass                    |
| > 🗏 8-3: CEA Timing Extension Str                                                                                            | ucture                                                  |     | Fail                    |
| 🕟 🗏 8-15: Character Synchronizati                                                                                            | on                                                      |     | Pass                    |
| B-16: Acceptance of All Valid                                                                                                | Packet Types                                            |     | Pass                    |
| B-17: Basic Format Support Re                                                                                                | quirements                                              |     | Pass                    |
| > 🗏 8-18: HDMI Format Support Req                                                                                            | uirements                                               |     | Pass                    |
| 8-19: Pixel Encoding Requirem                                                                                                | ents                                                    |     | Pass                    |
| 🕨 🗏 8-20: Video Format Timing                                                                                                |                                                         |     | Incomplete              |
| B-21: Audio Clock Regeneratio                                                                                                | n                                                       |     | Pass                    |
| ▷                                                                                                    |                                                         |     | Pass                    |
| ▷ 8-24: Interoperability with D                                                                                              | VI                                                      |     | Pass                    |
| ▷ 📑 8-25: Deep Color                                                                                                    |                                                         |     | Pass                    |
| ▷ 8-27: High Bitrate Audio                                                                                                   |                                                         |     | Fail                    |
| ▷                                                                                                    |                                                         |     | Pass                    |
| 🕨 📑 8-30: 4K x 2K Video Format Ti                                                                                            | ming                                                    |     | Pass                    |
|                                                                                                    |                                                         |     |                         |
|                                                                                                    |                                                         |     |                         |
|                                                                                                    |                                                         |     |                         |
|                                                                                                    |                                                         |     |                         |
| Instrument: 980B_JB [192.168.254.160]                                                                                        |                                                         | •   | Continue Test Execution |
|                                                                                                    |                                                         | (   | X Close                 |

To view the detailed Log of the results:

- 1. From the Navigator/Compliance panel, select the HDMI Sink CT results directory.
- 2. Select Log and either double click or click on the **Open** icon as shown below.

| 🕾 Navigator                     |                     |
|---------------------------------|---------------------|
| 🕨 Captures 🔯 Compliance 🗐 ACA 🛛 | EDID 📴 F 🔸 🕨        |
| 5 L X () 🔄 🕸 🖻                  |                     |
| Name                            | Date / Time         |
| 👂 🗁 HDMI EDID CT CT             |                     |
| D 🔁 HDMI Src CT                 |                     |
| 🔺 🗁 HDMI Sink CT                |                     |
| DF                              |                     |
| Dest Selections                 |                     |
| Results                         |                     |
| 08_09_2013_10_45_45_XYZ_Test5   | 2013/08/09 12:54:50 |
| CDF                             | 2013/08/09 12:31:50 |
| Summary                         |                     |
| 📃 Details                       |                     |
|                                 |                     |
| I estedEdid.xml                 |                     |
| Report_Cdf.htm                  | 2012/00/00 12 20 05 |
| 08_09_2013_10_45_45_XYZ_1est4   | 2013/08/09 12:30:05 |
| 08_09_2013_10_45_45_XYZ_Test3   | 2013/08/09 11:30:39 |
| 00_09_2015_10_45_45_472_1652    | 2013/06/09 11:02:59 |
| 07 26 2013 11 51 34 XV7 Tect    | 2013/06/09 11:20:37 |
|                                 | 2013/07/20 11.33.32 |
| MHL Src CT                      |                     |
| MHL Sink CT                     |                     |
| MHL Dongle CT                   |                     |
| CBUS Src CT                     |                     |
| CBUS Sink CT                    |                     |
| CBUS Dongle CT                  |                     |
|                                 |                     |

The detail Log appears in a new window as shown below.

| Log Viewer     |                                                                                                    |
|----------------|----------------------------------------------------------------------------------------------------|
|                |                                                                                                    |
|                | From: 08 09 2013 10 45 45 XYZ Test5                                                                      |
| Line           | Nonenze (                                                                                                |
| 12,21,50,600   | Compliance Most Stand                                                                                    |
| 12:31:50:699   | Initialization                                                                                           |
| 12:31:50:709   | Assembling the test list                                                                                 |
| • 12:31:50:769 | Disabling Pass-through.                                                                                  |
| • 12:31:50:769 | hdmits disable                                                                                           |
| • 12:31:50:779 | hdmitx disable                                                                                           |
| • 12:31:52:779 | #p-scops>                                                                                                |
| • 12:31:52:779 | slink down                                                                                               |
| • 12:31:52:789 | slink down                                                                                               |
| • 12:31:54:799 |                                                                                                    |
| • 12:31:54:799 | Transferring the CDF to the Test Instrument.                                                             |
| • 12:31:54:799 | FTP Connect                                                                                              |
| • 12:31:55:039 | FTP Put                                                                                                  |
| •              | From *C:\Users\nkendall\980_Capture_Files_4_8\hdmict_sink\results\08_09_2013_10_45_45_XYZ_Test5\cdf.txt* |
| •              | To "odf.txt"                                                                                             |
| • 12:31:55:269 | Test 8-1-01                                                                                              |
| • 12:32:11:668 | Running the EDID Compliance Test.                                                                        |
| • 12:32:11:688 | Deleting any old results log.                                                                            |
| • 12:32:11:688 | exec rm -fR "/home/qd/edid_ct.log"                                                                       |
| • 12:32:11:688 | exec rm -fR "/home/qd/edid_ct.log"                                                                       |
| • 12:32:11:898 | #p-scope>                                                                                                |
| • 12:32:11:898 | exec test -e "/home/qd/edid_ct.log" && echo exists                                                       |
| • 12:32:11:898 | exec test -e */home/qd/edid_ct.log* && echo exists                                                       |
| • 12:32:12:108 | \$p-scope>                                                                                               |
| • 12:32:12:118 | Deleting any old CDF file.                                                                               |
| • 12:32:12:118 | exec rm -fR */home/qd/edidot.cdf*                                                                        |
| • 12:32:12:128 | axec rm -fR */homs/qd/sdidct.cdf*                                                                        |
| • 12:32:12:328 | \$p=scop8>                                                                                               |
| • 12:32:12:328 | exec fest -e "/nome/qd/ediddt.cdf" 66 echo exists                                                        |
| • 12:32:12:328 | exec test -e "/nome/qd/edidct.cdf" && echo exists                                                        |
| • 12:32:12:538 |                                                                                                    |
| 12:32:12:548   | Generating the test OF file.                                                                             |
|                | " · · · · · · · · · · · · · · · · · · ·                                                                  |
|                |                                                                                                    |
|                |                                                                                                    |
|                | 🐥 Close                                                                                                  |
|                |                                                                                                    |

To view the EDID of the sink device:

- 1. From the Navigator/Compliance panel, select the HDMI Sink CT results directory.
- 2. Right click on **Tested EDID** and select **View Decoded EDID** as shown below.

| 🖶 Navigator                   |                     |
|-------------------------------|---------------------|
| 🕨 Captures 🔯 Compliance 📄 ACA | 🖻 EDID 🛛 🖳 F 🔸 🕨    |
|                               |                     |
| Name                          | Date / Time         |
| D HDMI EDID CT CT             |                     |
| D 🔁 HDMI Src CT               |                     |
| a 🗁 HDMI Sink CT              |                     |
| DF                            |                     |
| Dest Selections               |                     |
| Results                       |                     |
| 08_09_2013_10_45_45_XYZ_Test5 | 2013/08/09 12:54:50 |
| CDF                           | 2013/08/09 12:31:50 |
| i Summary                     |                     |
| Details                       |                     |
| Log                           |                     |
| Pen Ar Import HDMI Sink (     | T Tost Posults      |
|                               | of Test Results     |
| View Decoded EDID             |                     |
| ► 08 09 2 Edit EDID           |                     |
| 08 09 2013 10 45 45 XYZ_Test1 | 2013/08/09 11:26:57 |
| 07_26_2013_11_51_34_XYZ_Test  | 2013/07/26 11:59:52 |
| HDMI HDCP TX CT               |                     |
| MHL Src CT                    |                     |
| MHL Sink CT                   |                     |
| b 🗁 MHL Dongle CT             |                     |
| CBUS Src CT                   |                     |
| CBUS Sink CT                  |                     |
| D BUS Dongle CT               |                     |
|                               |                     |

Rev. A4

The EDID report appears in a new window as shown below.

|                    | ou August I                                 | , 2010 1.43 FA                            |                                   |            |          | Е        | DID        | <sup>uantum</sup><br>Data | Data<br>Rep | ort        |    |    |          |    | <u></u>    | - uni et uni su a t d. CC |
|--------------------|---------------------------------------------|-------------------------------------------|-----------------------------------|------------|----------|----------|------------|---------------------------|-------------|------------|----|----|----------|----|------------|---------------------------|
|                    |                                             |                                           |                                   |            |          |          |            | Block                     | 0           |            |    |    |          |    |            |                           |
|                    | 0                                           | 1                                         | 2                                 | 3          | 4        | 5        | 6          | 7                         | 8           | 9          | А  | В  | с        | D  | Е          | F                         |
| 00:                | 00                                          | FF                                        | FF                                | FF         | FF       | FF       | FF         | 00                        | 44          | 89         | 0A | 78 | 15       | CD | 5B         | 07                        |
| 10:                | 0E                                          | 17                                        | 01                                | 03         | 80       | 50       | 2D         | 78                        | 0A          | 0D         | C9 | A0 | 57       | 47 | 98         | 27                        |
| 20:                | 12                                          | 48                                        | 4C                                | FF         | FF       | 80       | 01         | 01                        | 01          | 01         | 01 | 01 | 01       | 01 | 01         | 01                        |
| 30:                | 01                                          | 01                                        | 01                                | 01         | 01       | 01       | 04         | 74                        | 00          | 30         | F2 | 70 | 5A       | 80 | B0         | 58                        |
| 40:                | 8A                                          | 00                                        | 20                                | C2         | 31       | 00       | 00         | 1E                        | 02          | 3A         | 80 | 18 | 71       | 38 | 2D         | 40                        |
| 50:                | 58                                          | 2C                                        | 45                                | 00         | 20       | C2       | 31         | 00                        | 00          | 1E         | 00 | 00 | 00       | FC | 00         | 48                        |
| 60:                | 44                                          | 4D                                        | 49                                | 20         | 41       | 6E       | 61         | 6C                        | 79          | 7 <b>A</b> | 65 | 72 | 00       | 00 | 00         | FD                        |
| 70:                | 00                                          | 17                                        | F1                                | 08         | 8C       | 17       | 00         | 0A                        | 20          | 20         | 20 | 20 | 20       | 20 | 01         | 3A                        |
| Ci<br>V<br>Ei<br>N | hecksum<br>ersion 1<br>DID Vers<br>umber of | verified<br>header<br>ion 1, R<br>additio | verified<br>evision :<br>nal bloc | 3<br>Ks: 1 | <u>r</u> | <u>n</u> | r <u>.</u> | r <u>.</u>                | 16          |            | n  | 16 | <u>n</u> | 1. | а <b>х</b> | n                         |
| _                  | Ma<br>Pr                                    | nufactur<br>oduct Co<br>Serial            | er: QDI<br>de: 3073               | 0          |          |          |            |                           |             |            |    |    |          |    |            |                           |

#### To view the HTML report:

- 1. From the Navigator/Compliance panel, select the HDMI Sink CT results directory.
- 2. Select Report\_CDF and either double click or click on the **Open** icon as shown below.

🖶 Navigator Captures 墜 Compliance ACA EDID EDID 🖲 F 1 🕨 × D Date / Time Name HDMI EDID CT CT D HDMI Src CT a 🗁 HDMI Sink CT D CDF D Test Selections A D Results 08\_09\_2013\_10\_45\_45\_XYZ\_Test5 2013/08/09 12:54:50 1 🗹 👔 2013/08/09 12:31:50 Summary 😑 Details 🔳 Log TestedEdid.xml 🚾 Report\_Cdf.htm 08\_09\_2013\_10\_45\_45\_XYZ\_Test4 2013/08/09 12:30:05 b 3 08\_09\_2013\_10\_45\_45\_XYZ\_Test3 2013/08/09 11:30:39 08\_09\_2013\_10\_45\_45\_XYZ\_Test2 2013/08/09 11:02:39 08\_09\_2013\_10\_45\_45\_XYZ\_Test1 2013/08/09 11:26:57 07\_26\_2013\_11\_51\_34\_XYZ\_Test 2013/07/26 11:59:52 D IDMI HDCP TX CT MHL Src CT MHL Sink CT MHL Dongle CT CBUS Src CT CBUS Sink CT CBUS Dongle CT

The HTML report appears in a new window as shown below.

| Quantum Data         Quantum Data         HDMI Sink Compliance Test Report<br>CTS 1.4b         Results Name<br>Date Tested       08_09_2013 10_45_45_XYZ_Test5<br>August 9, 2013 12:31 PM       Manufacturer<br>Model Name       Acme<br>XYZ         Overall Status:       Incomplete       Port Tested       Acme         Results Name<br>Date Tested       Report Index / Summary       Test 5.3       Manufacturer<br>Model Name       Acme         Cert 8-13       Fail       Test 8-16       Pass       Test 8-17       Pass         Test 8-13       Pass       Test 8-19       Pass       Test 8-20       Incomplete         Test 8-13       Pass       Test 8-21       Pass       Test 8-20       Incomplete         Test 8-23       Pass       Test 8-24       Pass       Test 8-20       Incomplete         Test 8-25       Pass       Test 8-27       Fail       Test 8-20       Pass         Test 8-30       Pass       CDF       Equipment Info         Sink_BDML_Output_Count       Quantum Coupe         Sink_P       NO         Sink_P       Sink_P       Sink_P         Sink_P <th colspan="2" sink_p<="" th=""><th>erated on: August 9, 2013 12:54 PM</th><th></th><th></th><th></th><th></th><th>יייליאנוס ערורע</th></th>                                                                                                    | <th>erated on: August 9, 2013 12:54 PM</th> <th></th> <th></th> <th></th> <th></th> <th>יייליאנוס ערורע</th>         |               | erated on: August 9, 2013 12:54 PM           |                                    |                  |                                       |  | יייליאנוס ערורע |
|----------------------------------------------------------------------------------------------------|----------------------------------------------------------------------------------------------------|---------------|----------------------------------------------|------------------------------------|------------------|---------------------------------------|--|-----------------|
| Results Name:         08_09_2013_10_45_45_XYZ_Text5         Manufacturer:         Acme           Date Tested:         August 9, 2013 12:31 PM         Model Name:         XYZ           Overall Status:         Incomplete         Port Tested:         1           Test 8-1         Fail         Test 8-2         Pass         Fail         1           Test 8-13         Pass         Test 8-16         Pass         Test 8-20         Incomplete           Test 8-13         Pass         Test 8-10         Pass         Test 8-20         Incomplete           Test 8-13         Pass         Test 8-10         Pass         Test 8-20         Incomplete           Test 8-21         Pass         Test 8-23         Pass         Test 8-24         Pass           Test 8-25         Pass         Test 8-27         Fail         Test 8-29         Pass           Test 8-30         Pass         _CDF         Equipment Info         Sink Index Size         Sink Index Size           Sink_HDML[Output_Count         2         Sink_Index Size         1         Sink Index Size         NO           Sink_Index Size         NO         Sink_Index Size Size M         NO         Sink Index Size Size M         Sink Index Size Size M         Sink Index Size N <th>aled on, Progins 9, 2013 12, 94 7 44</th> <th>HDM</th> <th>Quantum<br/>II Sink Complia<br/>CTS 1</th> <th><u>Data</u><br/>ance Test R<br/>I.4b</th> <th>Report</th> <th><u>www.quartur</u></th> | aled on, Progins 9, 2013 12, 94 7 44                                                                                 | HDM           | Quantum<br>II Sink Complia<br>CTS 1          | <u>Data</u><br>ance Test R<br>I.4b | Report           | <u>www.quartur</u>                    |  |                 |
| Overall Status:         Incomplete         Port Tested:         1           Report Index / Summary           Test 8-1         Fail         Test 8-2         Pass         Test 8-3         Fail           Test 8-15         Pass         Test 8-16         Pass         Test 8-20         Incomplete           Test 8-13         Pass         Test 8-16         Pass         Test 8-20         Incomplete           Test 8-12         Pass         Test 8-20         Pass         Test 8-20         Incomplete           Test 8-21         Pass         Test 8-20         Pass         Test 8-20         Pass           Test 8-21         Pass         Test 8-27         Pass         Test 8-29         Pass           Test 8-30         Pass         CDF         Equipment Info                                                                                                    | Results N<br>Date Te                                                                                                 | ame:<br>sted: | 08_09_2013_10_45_45_X<br>August 9, 2013 12:3 | YZ_Test5<br>1 PM                   | M<br>N           | lanufacturer: Acme<br>Model Name: XYZ |  |                 |
| Report Index / Summary           Test 8-1         Fail         Test 8-2         Pass         Test 8-3         Fail           Test 8-15         Pass         Test 8-16         Pass         Test 8-17         Pass           Test 8-18         Pass         Test 8-19         Pass         Test 8-20         Incomplete           Test 8-21         Pass         Test 8-23         Pass         Test 8-24         Pass           Test 8-25         Pass         Test 8-27         Fail         Test 8-29         Pass           Test 8-30         Pass         CDF         Equipment Info           Test 8-20         CDF                                                                                                    | Overall St                                                                                                    | itus:         | Incomplete                                   |                                    |                  | Port Tested: 1                        |  |                 |
| Test 8-1         Fail         Test 8-2         Pass         Test 8-3         Fail           Test 8-15         Pass         Test 8-16         Pass         Test 8-17         Pass           Test 8-18         Pass         Test 8-19         Pass         Test 8-20         Incomplete           Test 8-21         Pass         Test 8-23         Pass         Test 8-24         Pass           Test 8-25         Pass         Test 8-27         Fail         Test 8-29         Pass           Test 8-30         Pass         _CDF         Equipment Info             Kanufacturer         Acme           Viole!         XYZ         XYZ         XYZ           Sink_HDMI_Output_Count         2         NO         NO           Sink_P         1         NO         NO         NO           Sink_Inage_Size_H         Inage_Size_V         148.5         I48.5                                                                                                    |                                                                                                    |               | Report Index /                               | Summary                            |                  |                                       |  |                 |
| Test 8-15         Pass         Test 8-16         Pass         Test 8-17         Pass           Test 8-18         Pass         Test 8-19         Pass         Test 8-20         Incomplete           Test 8-21         Pass         Test 8-23         Pass         Test 8-24         Pass           Test 8-25         Pass         Test 8-27         Fail         Test 8-29         Pass           Test 8-30         Pass                                                                                                    | <u>Test 8-1</u>                                                                                                    | Fail          | <u>Test 8-2</u>                              | Pass                               | <u>Test 8-3</u>  | Fail                                  |  |                 |
| Test 8-18PassTest 8-19PassTest 8-20IncompleteTest 8-21PassTest 8-23PassTest 8-24PassTest 8-25PassTest 8-27FailTest 8-29PassTest 8-30Pass $CDF$ Equipment InfoEquipment InfoSink_fIndge_Size_MSink_Indge_Size_KSink_Indge_Size_KIncompleteSink_Indge_Size_KSink_Indge_Size_KTest 8-19IncompleteSink_Indge_Size_KSink_Indge_Size_KTest 8-19IncompleteSink_Indge_Size_KTest 8-20IncompleteTest 8-20PassTest 8-29PassCDFEquipment InfoSink IndicaturerSink IndicatureSink_P1Sink_P1Sink_PSink IndicatureSink_PSink IndicatureSink_PSink IndicatureSink_PSinkSink_IndicatureSink IndicatureSink_IndicatureSink IndicatureSink_IndicatureSink IndicatureSink_IndicatureSink Indicature<td colspan="4</td> <td><u>Test 8-15</u></td> <td>Pass</td> <td><u>Test 8-16</u></td> <td>Pass</td> <td><u>Test 8-17</u></td> <td>Pass</td>                                                                                                    | <u>Test 8-15</u>                                                                                                    | Pass          | <u>Test 8-16</u>                             | Pass                               | <u>Test 8-17</u> | Pass                                  |  |                 |
| Test 8-21         Pass         Test 8-23         Pass         Test 8-24         Pass           Test 8-25         Pass         Test 8-27         Test 8-29         Pass           Test 8-30         Pass         _CDF         Equipment Info                                                                                                    | Test 8-18                                                                                                    | Pass          | <u>Test 8-19</u>                             | Pass                               | <u>Test 8-20</u> | Incomplete                            |  |                 |
| Test 8-25     Pass     Test 8-27     Fail     Test 8-29     Pass       Test 8-30     Pass     _CDF     _Equipment Info         Product         Manufacturer     Acme       Model     XYZ       Sink_PDMI_Output_Count     2       Sink_P     1       Sink_Image_Size     NO       Sink_Image_Size_H     148.5                                                                                                    | Test 8-21                                                                                                    | Pass          | Test 8-23                                    | Pass                               | <u>Test 8-24</u> | Pass                                  |  |                 |
| Test 8-30     Pass    CDF_    Equipment Info       Capabilities Declaration Form (CDF)       Product       Manufacturer       Model                                                                                                    | <u>Test 8-25</u>                                                                                                    | Pass          | <u>Test 8-27</u>                             | Fail                               | <u>Test 8-29</u> | Pass                                  |  |                 |
| Capabilities Declaration Form (CDF)         Product         Manufacturer       Acme         Model       XYZ         Sink_HDMI_Output_Count       2         Sink_P       1         Sink_Image_Size       NO         Sink_Image_Size_H       1         Sink_Image_Size_V       148.5                                                                                                    | Test 8-30                                                                                                    | Pass          | CDF                                          | 1                                  | Equipn           | ient Info                             |  |                 |
| Product           Manufacturer         Acme           Model         XYZ           Sink_HDMI_Output_Count         2           Sink_P         1           Sink_Image_Size         NO           Sink_Image_Size_H                                                                                                    |                                                                                                    |               | Capabilities Declara                         | tion Form (CDF)                    |                  |                                       |  |                 |
| Manufacturer         Acme           Model         XYZ           Sink_HDMI_Output_Count         2           Sink_P         1           Sink_Image_Size         NO           Sink_Image_Size_H                                                                                                    |                                                                                                    |               | Produ                                        | ct                                 |                  |                                       |  |                 |
| Model         XYZ           Sink_HDMI_Output_Count         2           Sink_P         1           Sink_Image_Size         NO           Sink_Image_Size_H                                                                                                    |                                                                                                    |               |                                              |                                    | 4                | Acme                                  |  |                 |
| Sink_HDML_Output_Count         2           Sink_P         1           Sink_Image_Size         NO           Sink_Image_Size_H                                                                                                    | Manufacturer                                                                                                    |               |                                              |                                    |                  | -tellie                               |  |                 |
| Sink_P         1           Sink_Image_Size         NO           Sink_Image_Size_H                                                                                                    | Manufacturer<br>Model                                                                                                |               |                                              |                                    |                  | XYZ                                   |  |                 |
| Sink_Image_Size         NO           Sink_Image_Size_H                                                                                                    | Manufacturer<br>Model<br>Sink_HDMI_Output_Cou                                                                        | nt            |                                              |                                    |                  | XYZ<br>2                              |  |                 |
| Sink_Image_Size_H                                                                                                    | Manufacturer<br>Model<br>Sink_HDMI_Output_Cou<br>Sink_P                                                              | nt            |                                              |                                    |                  | 2<br>1                                |  |                 |
| Sink_Image_Size_V           Sink_Max_TMDS_Clock           148.5                                                                                                    | Manufacturer<br>Model<br>Sink_HDMI_Output_Cou<br>Sink_P<br>Sink_Image_Size                                           | nt            |                                              |                                    |                  | XYZ         2           1         NO  |  |                 |
| Sink_Max_TMDS_Clock 148.5                                                                                                    | Manufacturer<br>Model<br>Sink_HDMI_Output_Cou<br>Sink_P<br>Sink_Image_Size<br>Sink_Image_Size_H                      | nt            |                                              |                                    |                  | XYZ<br>2<br>1<br>NO                   |  |                 |
|                                                                                                    | Manufacturer<br>Model<br>Sink_HDMI_Output_Cou<br>Sink_P<br>Sink_Image_Size<br>Sink_Image_Size_H<br>Sink_Image_Size_V | nt            |                                              |                                    |                  | XYZ<br>2<br>1<br>NO                   |  |                 |

#### To disseminate the results to others:

- 1. From the Navigator/Compliance panel, select the HDMI Sink CT results directory.
- 2. Right click on the set of results you wish to disseminate and select Export as shown below.

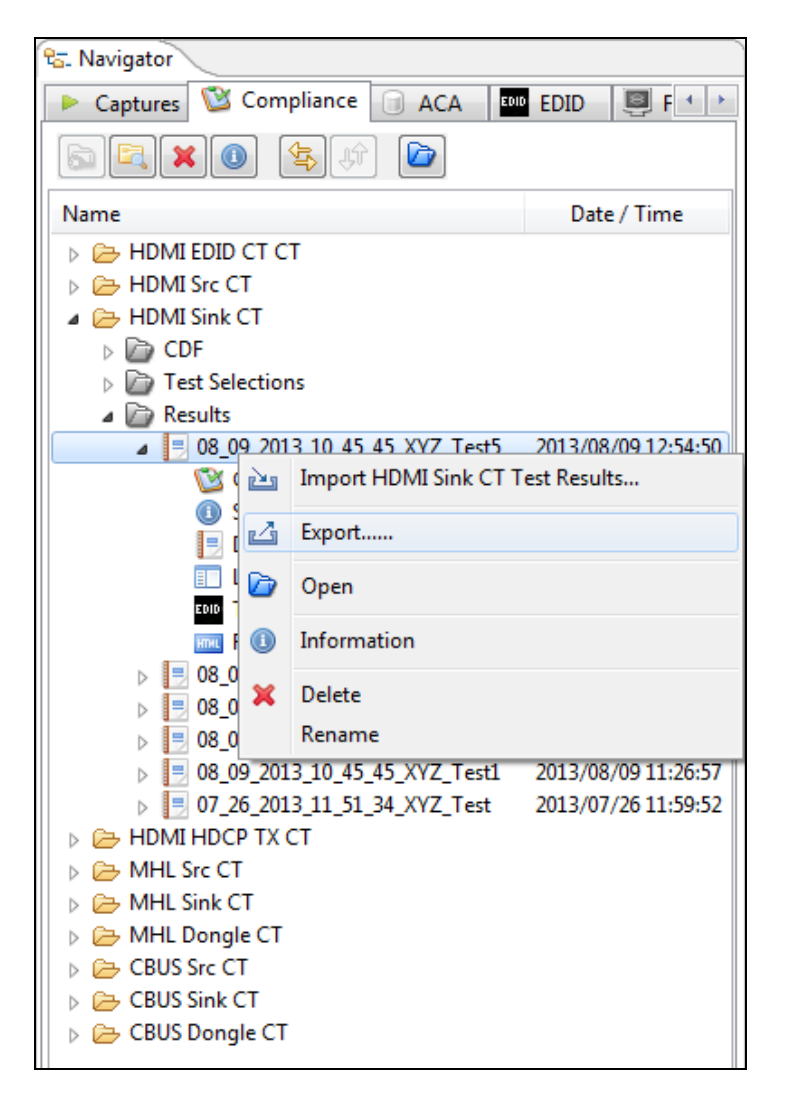

A Window opens up for you to browse to a directory to store the files.

3. Select **Save** to save the result files. A zip file is created and stored in the directory. You can now email the file or post the file on an FTP site or store on a storage service (e.g. dropbox).

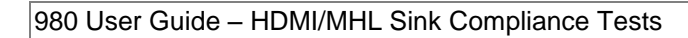

| C Export To                                                                                                    |                     | -             |                   |                  |         | x   |
|----------------------------------------------------------------------------------------------------|---------------------|---------------|-------------------|------------------|---------|-----|
| ← Vest_Results →                                                                                                    |                     |               |                   | 🗸 🍫 Search Test_ | Results | P   |
| Organize 🔻 New folder                                                                                                    |                     |               |                   |                  |         | (?) |
| 🔆 Favorites                                                                                                    | A Name              | *             | Date modified     | Туре             | Size    |     |
| 🐌 Downloads<br>骗 Recent Places<br>💻 Desktop                                                                                       | ■ 08_13_2013_16_35_ | _03_XYZ_Test3 | 8/14/2013 1:11 PM | Compressed (zipp | 11 KB   |     |
| <ul> <li>□ Libraries</li> <li>□ Documents</li> <li>□ Music</li> <li>□ Pictures</li> <li>□ Subversion</li> <li>□ Videos</li> </ul> |                     |               |                   |                  |         |     |
| 🖳 Computer<br>🏭 Local Disk (C:)                                                                                                   | Ŧ                   |               |                   |                  |         |     |
| File name: 08_09_2013_10_45                                                                                                    | _45_XYZ_Test5       |               |                   |                  |         | •   |
| Save as type: *.zip                                                                                                    |                     |               |                   |                  |         | •   |
| Hide Folders                                                                                                    |                     |               |                   | Save             | Cance   | 1   |

### Rev. A4

# 4 HDMI EDID Sink Compliance Tests

This chapter describes how to use the *optional* HDMI EDID sink compliance test feature. The EDID Compliance Test supports the following test sections in the HDMI 1.4 EDID Compliance Test specification:

- 8.2 Sink EDID/E-DDC Tests
  - Test ID 8-1 EDID Readable
  - Test ID 8-2 VESA Structure
  - Test ID 8-3 CEA Timing Extension
- 8.5 Video Video Timing Tests
  - Test ID 8-17 Basic Format Support
  - Test ID 8-18 HDMI Format Support
  - Test ID 8-19 Pixel Encoding
  - Test ID 8-20 Video Format Timing

# 4.1 Workflow for running the HDMI EDID Compliance Tests

The following is the high level workflow for running the HDMI EDID Compliance Tests.

- 1. Make the physical connections between the 980 and the HDMI sink device under test.
- 2. Launch either the embedded 980 GUI Manager or the external 980 GUI Manager and access the EDID Compliance Test Panel.
- 3. Complete a (or load an existing) Capabilities Declaration Form (CDF) for the device under test using the **CDF Entry** panel.
- 4. Execute the tests through EDID compliance window.
- 5. View the detailed data for test failures if failures occur.
- 6. View the results in the **Test Results** panel under the **Navigator** panel.

# 4.2 Making the HDMI connections

This subsection describes the HDMI connections required to run the HDMI EDID compliance tests. This procedure assumes that you have assembled the 980 Protocol Analyzer and sink device under test into your work area.

#### To make the physical HDMI connections:

This procedure assumes that you have assembled the 980 Protocol Analyzer and source device under test and applied power to all these devices. Refer to the procedures and diagram below.

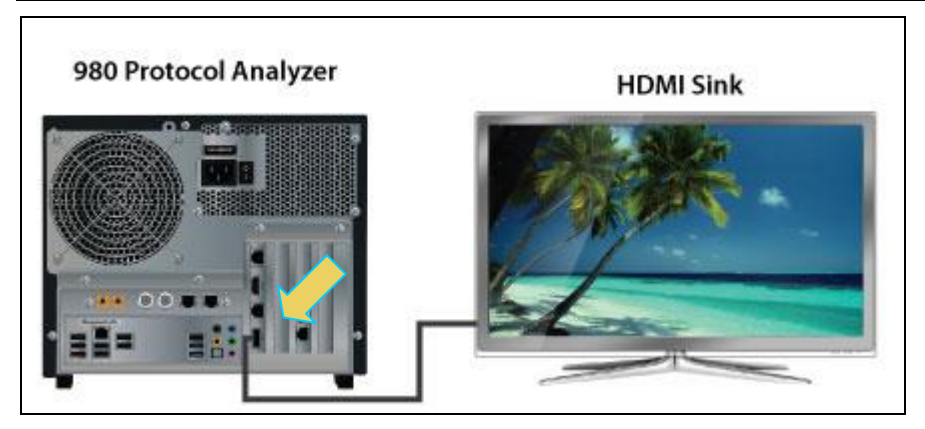

Connection for HDMI Sink Testing – 980 Rev D Protocol Analyzer module

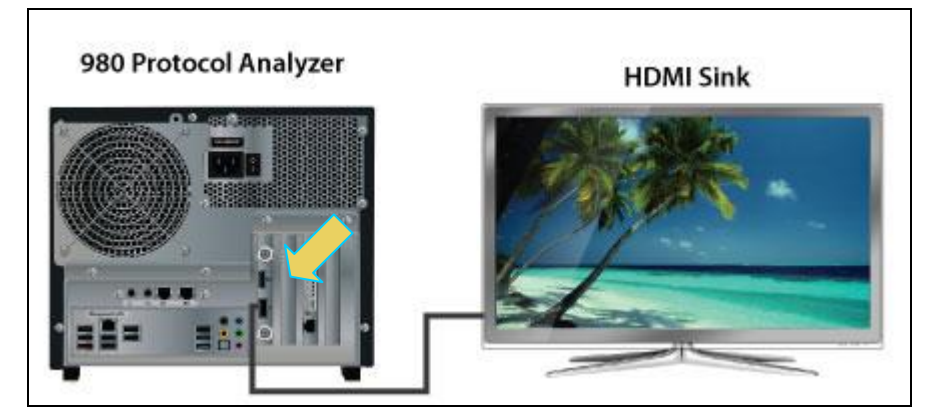

Connection for HDMI Sink Testing – 980 Rev C Protocol Analyzer module)

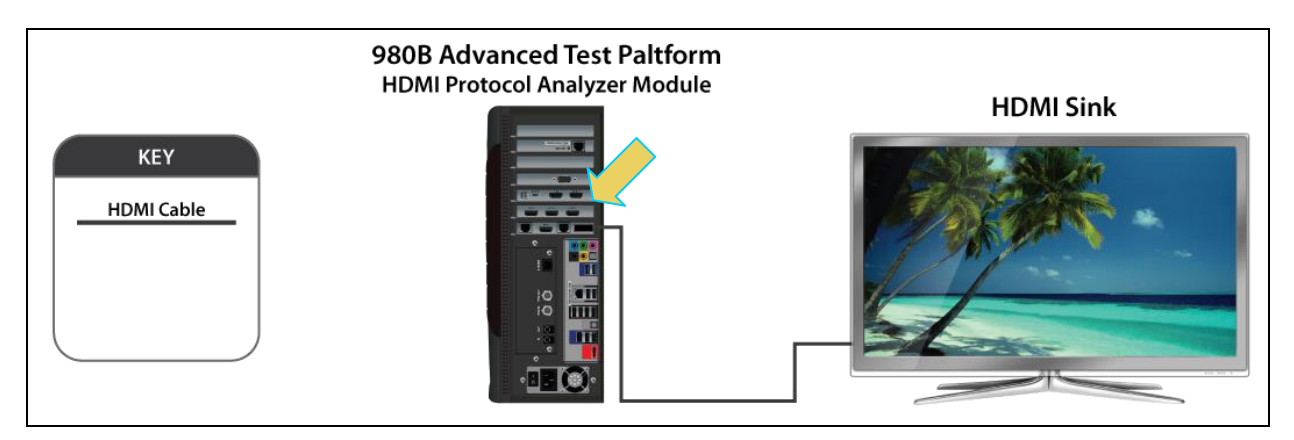

#### **Connection for HDMI Sink Testing 980B**

1. Connect your HDMI sink device under test to the HDMI Tx connector (the bottom most HDMI connector shown in the figure above) on the 980 Protocol Analyzer. Use a high speed HDMI cable.

# 4.3 Completing the CDF

Use the following procedures to complete the CDF for the EDID compliance test.

To complete the CDF:

1. From the View menu, enable viewing of the EDID Compliance Test panel.

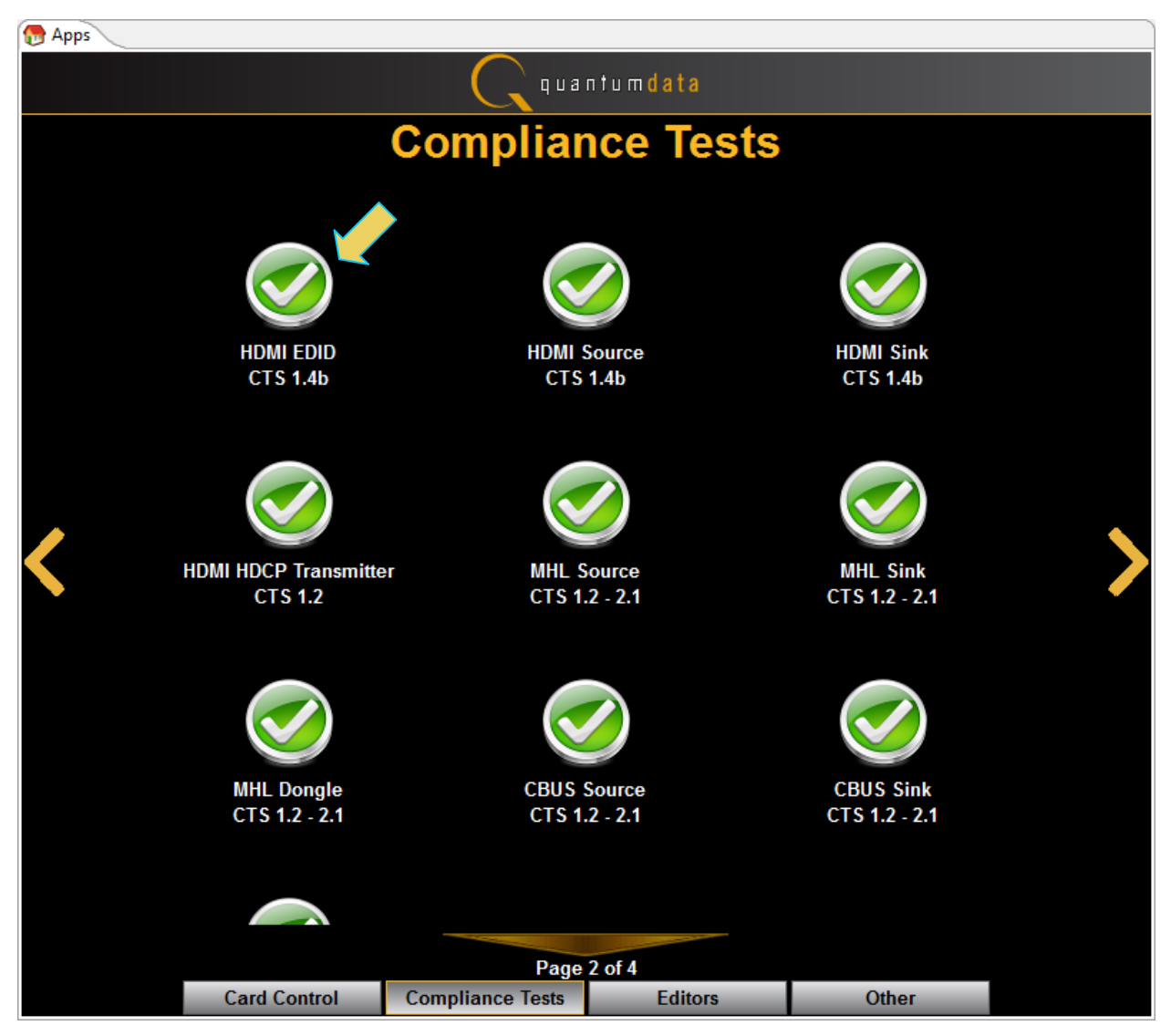

2. Select the **CDF Entry** panel as shown below.

The following screen appears:

980 User Guide – HDMI/MHL Sink Compliance Tests

| 🖄 EDID CT 1.4b         |                                                    |
|------------------------|----------------------------------------------------|
| 🕲 CDF Entry 🧹 Test S   | election 🕨 Test Options / Preview                  |
| Copen 😡 New            | Save CDF File: /CDF/MyEDID_CDF                     |
| Product Basic Op       | otions   Adv. Options   Formats                    |
| Manufacturer           | What is the product manufacturer's name?<br>Acme   |
| Model Name/Number      | What is the model name/number of the product? XYZ  |
| Sink HDMI Output Count | How many HDMI output ports are on the product?     |
|                        |                                                    |
| Sink_P                 | The number of the HDMI Input Port being tested.    |
|                        | ●1 ○2 ○3 ○4 ○5 ○6 ○7 ○8 ○9 ○10 ○11 ○12 ○13 ○14 ○15 |
|                        |                                                    |
|                        |                                                    |
|                        |                                                    |
|                        |                                                    |
|                        |                                                    |
|                        |                                                    |
|                        |                                                    |
|                        |                                                    |
|                        | 🗱 Close                                            |

3. You can either create a new CDF or you can load an existing CDF. To create a new CDF you click on the **New** activation button. A confirmation dialog box will open as shown below:

| Cancel |
|--------|
|        |

Click **OK** to continue with a new CDF.

4. You can save the CDF using the **Save** activation button. A confirmation box with a default name will appear as shown below. Edit the name if necessary and click **OK**.

Rev. A4

| 🛍 Save CDF                    |  |  |  |
|-------------------------------|--|--|--|
| Local Files                   |  |  |  |
| DF CDF                        |  |  |  |
|                               |  |  |  |
|                               |  |  |  |
|                               |  |  |  |
|                               |  |  |  |
| 🜔 📴 New 🔵 🦓 Rename 🛛 🗶 Delete |  |  |  |
|                               |  |  |  |
| Path: /CDF                    |  |  |  |
| Name: MyEDID_CDF              |  |  |  |
|                               |  |  |  |
| V Ok 🙆 Cancel                 |  |  |  |

The name will appear next to the **Save** button as shown below.

5. Complete the items in the CDF Product tab using the radio buttons and text fields. An example is shown below:

| 🔯 EDID CT 1.4b           |                                                                                                    |
|--------------------------|----------------------------------------------------------------------------------------------------|
| 🖄 CDF Entry 🧹 Test S     | election 🕨 Test Options / Preview                                                                                                    |
| Copen New                | Save CDF File: /CDF/MyEDID_CDF                                                                                                    |
| Product Basic Op         | otions   Adv. Options   Formats                                                                                                    |
| Manufacturer             | What is the product manufacturer's name?<br>Acme                                                                                                    |
| Model Name/Number        | What is the model name/number of the product? XYZ                                                                                                    |
| Sink UDMI Output Count   | How many HDMI output ports are on the product?                                                                                                    |
| Sink_HDIVII_Output_Count | $\bigcirc 0 \bigcirc 1 \bigcirc 2 \oslash 3 \oslash 4 \oslash 5 \oslash 6 \oslash 7 \oslash 8 \oslash 9$                                                                                                    |
| Sink D                   | The number of the HDMI Input Port being tested.                                                                                                    |
| Sink_P                   | $\textcircled{O}1 \ \textcircled{O}2 \ \textcircled{O}3 \ \textcircled{O}4 \ \textcircled{O}5 \ \textcircled{O}6 \ \textcircled{O}7 \ \textcircled{O}8 \ \textcircled{O}9 \ \textcircled{O}10 \ \textcircled{O}11 \ \textcircled{O}12 \ \textcircled{O}13 \ \textcircled{O}14 \ \textcircled{O}15$ |
|                          |                                                                                                    |
|                          |                                                                                                    |
|                          |                                                                                                    |
|                          |                                                                                                    |
|                          |                                                                                                    |
|                          |                                                                                                    |
|                          |                                                                                                    |
|                          |                                                                                                    |
|                          |                                                                                                    |
|                          | X Close                                                                                                    |

6. Complete the items in the CDF Basic Options tab using the radio buttons. An example is shown below:

| 🖄 EDID CT 1.4b       |                                                                                                    |
|----------------------|----------------------------------------------------------------------------------------------------|
| 🕲 CDF Entry 🧹 Te     | st Selection   🕨 Test Options / Preview                                                                                                    |
| 🔄 Open 😡 New         | Save CDF File: /CDF/MyEDID_CDF                                                                                                    |
| Product Basi         | c Options   Adv. Options  Formats                                                                                                    |
| Sink_CEC_Root_Device | Does the device act as a CEC root device? Advantage of the device act as a CEC root device? Advantage of the device act as a CEC root device? Advantage of DUT is a Sink or Repeater and DUT's Physical Address is 0.0.0.0 and DUT's EDID(s) [if present] contain Source Physical Address of P.0.0.0 Note: If device has no HDMI inputs, answer "No" <ul> <li>Yes</li> <li>No</li> </ul> |
| Sink_HDTV            | Does the device support HDTV capability?                                                                                                    |
| Sink_YUV_On_Other    | Is the product capable of receiving a color-difference color space across any other component analog or digital video interface?                                                                                                    |
| Sink_60Hz            | Does the product support standard, enhanced or high-definition 60Hz video formats on any video input in addition to 640x480p @ 60Hz? <ul> <li>Yes</li> <li>No</li> </ul>                                                                                                    |
| Sink_50Hz            | Does the product support standard, enhanced or high-definition 50Hz video formats on any video input?<br>Yes No                                                                                                    |
| Sink_Supports_AI     | Does the Sink support ACP, ISRC1 or ISRC2 packets? <ul> <li>Yes</li> <li>No</li> </ul>                                                                                                    |
| Sink_Basic_Audio     | Does the Sink support Basic Audio?                                                                                                    |
| Sink_ConTypeA        | Connector Type A?                                                                                                    |
|                      | X Close                                                                                                    |

7. Complete the items in the CDF Advanced Options tab using the radio buttons. An example is shown below:

| 🖄 EDID CT 1.4b         |                                        | x |
|------------------------|----------------------------------------|---|
| 🖄 CDF Entry 🧹          | Test Selection Frest Options / Preview |   |
| 🔄 Open 😡 Ne            | EW Save CDF File: /CDF/MyEDID_CDF      |   |
| ● Product ● E          | Basic Options   Adv. Options  Formats  |   |
| Sink_DeepColor         | Deep Color?                            | Â |
|                        |                                        |   |
| Sink dc30Bit           | 30-bit Deep Color?                     |   |
|                        |                                        |   |
| Sink dc36Bit           | 36-bit Deep Color?                     |   |
| Sink_desour            | ● Yes ◎ No                             |   |
| Ciple de/QDit          | 48-bit Deep Color?                     | Ξ |
| Slfik_uc4obit          | ⊘ Yes ⑧ No                             |   |
| Circle deV/444         | YCbCr Deep Color?                      |   |
| SINK_0C1444            | ● Yes ◎ No                             |   |
| Sink w/VCC             | xvYCC?                                 |   |
| SINK_XVTCC             | ⊙ Yes                                  |   |
| Sink exceeds165        | Exceeds 165 MHz?                       |   |
| SILIK_EXCEEd2103       | ● Yes ◎ No                             |   |
| Sink Duall inkD\/I     | Dual-link DVI?                         |   |
| Shik_Dualchikovi       | ⊙ Yes () No                            |   |
| Sink LinSync           | Lipsync?                               |   |
| Jink_cipoyne           | 🔘 Yes 💿 No                             |   |
| Cielle Durell et an an | Dual Lipsync Latencies?                | - |
|                        | X Close                                |   |

Rev. A4

8. Complete the items in the CDF Formats tab using the radio buttons. An example is shown below:

| 🖄 EDID CT 1.4b      |                                         |
|---------------------|-----------------------------------------|
| 🖄 CDF Entry 🧹       | Test Selection 🕨 Test Options / Preview |
| 📴 Open 😡 N          | ew Save CDF File: /CDF/MyEDID_CDF       |
| Product     Product | Basic Options   Adv. Options  Formats   |
| Sink 640x480p60     | 640x480p 60Hz 4:3                       |
|                     | ◎ Yes ○ No                              |
| Sink 576p50         | 720x576p 50Hz 4:3                       |
|                     | O Yes O No                              |
| Sink 576p50W        | 720x576p 50Hz 16:9                      |
|                     | 🔘 Yes 💿 No                              |
| Sink 480p60         | 720x480p 60Hz 4:3                       |
|                     | ◎ Yes ◎ No                              |
| Sink 480p60W        | 720x480p 60Hz 16:9                      |
|                     | ◎ Yes ◎ No                              |
| Sink 720n50         | 1280X720p 50Hz 16:9                     |
|                     | 🔘 Yes 💿 No                              |
| Sink 720n60         | 1280x720p 60Hz 16:9                     |
|                     | ◎ Yes ◎ No                              |
| Sink 1080i50        | 1920x1080i 50Hz 16:9                    |
|                     | 🔘 Yes 💿 No                              |
| Sink 1080i60        | 1920x1080i 60Hz 16:9                    |
|                     |                                         |
| Ci1. 1440-490:60    | 1440x480i 60Hz 4:3                      |
|                     | 🔀 Close                                 |

9. Save the CDF using the **Save** activation button. A confirmation box with a default name will appear as shown below. Edit the name if necessary and click **OK**.

| 🛍 Save CDF                  |  |  |  |
|-----------------------------|--|--|--|
| Local Files                 |  |  |  |
| D CDF                       |  |  |  |
|                             |  |  |  |
|                             |  |  |  |
|                             |  |  |  |
|                             |  |  |  |
| 🖻 New 🦄 Aga Rename 🗶 Delete |  |  |  |
| Path: /CDF                  |  |  |  |
| Name: MyEDID_CDF            |  |  |  |
|                             |  |  |  |
| V Ok 🙆 Cancel               |  |  |  |

### 4.4 Selecting the Tests to Run

Use the following procedures to select which of the EDID related tests to run.

1. Select the tests from the EDID / E-DDC tab that you wish to run.

| C EDID CT 1.4b                                                                                                    | x |
|----------------------------------------------------------------------------------------------------|---|
| 🔯 CDF Entry 🖌 Test Selection 🕨 Test Options / Preview                                                                                                    |   |
| Copen Save                                                                                                    |   |
| EDID / E-DDC Video                                                                                                    |   |
| ✓ 8-1: EDID Readable                                                                                                    |   |
| Verify that the entire EDID can be read.                                                                                                    |   |
| 8-2: EDID VESA Structure<br>Verify that the data in the base EDID 1.3 block and basic EDID Extension handling is                                                                           |   |
| correct and meets all aspects of the relevant specifications.                                                                                                    |   |
| 8-3: CEA Timing Extension Structure<br>Verify that the data in any CEA Timing Extension present in the EDID is formatted<br>properly and meets all aspects of the relevant specifications. |   |
|                                                                                                    |   |
|                                                                                                    |   |
|                                                                                                    |   |
|                                                                                                    |   |
|                                                                                                    |   |
|                                                                                                    |   |
|                                                                                                    |   |
| X Close                                                                                                    |   |

2. Select the tests from the **EDID / E-DDC** tab that you wish to run.

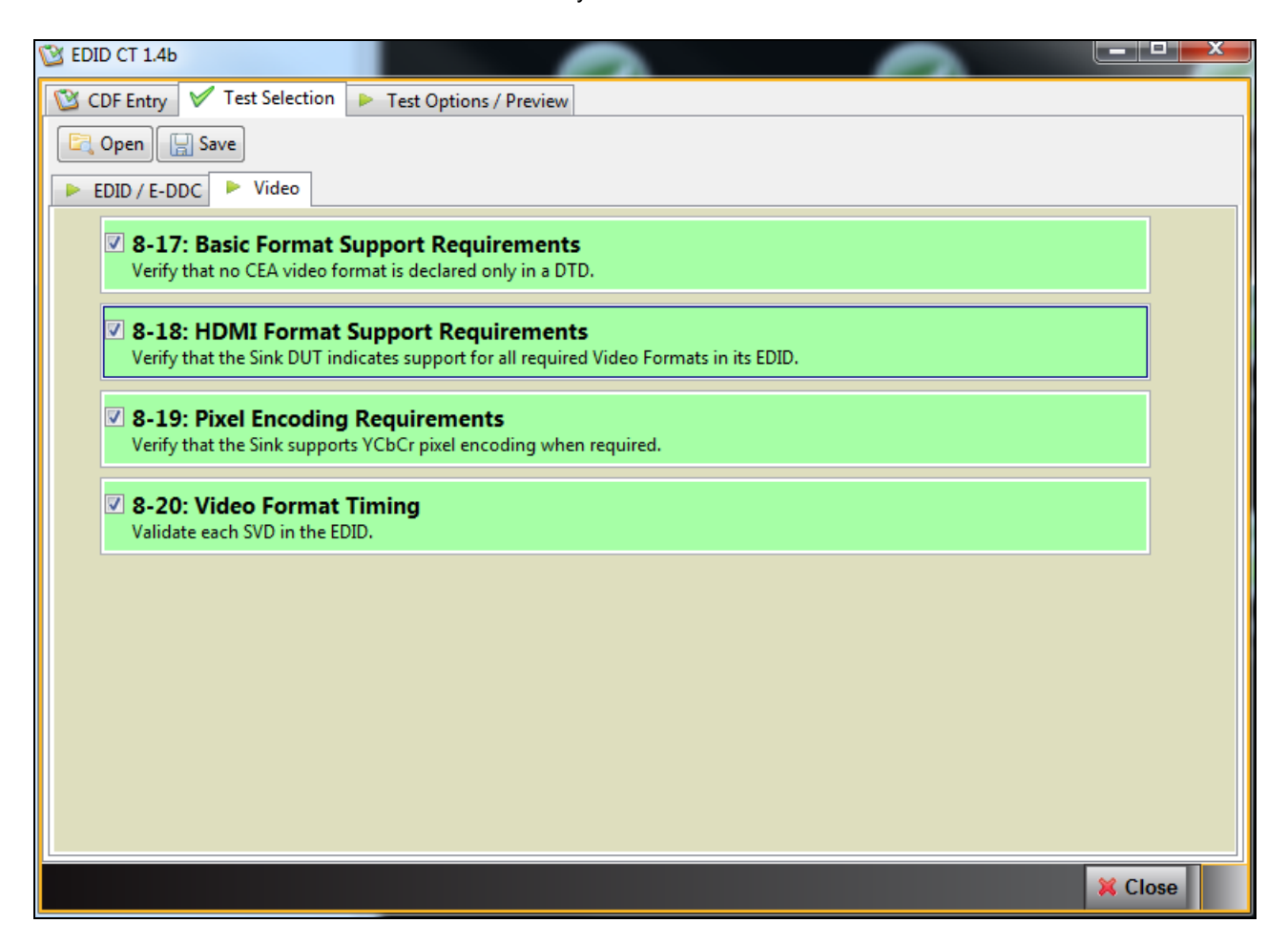

## 4.5 Executing the EDID Compliance Tests

Use the following procedures to initiate the execution of an EDID Compliance test series.

#### To initiate a test series:

1. If you are connected to more than one 980, select the desired device from the pull-down menu as shown below.

| C EDID CT 1.46                                                   |                 |
|------------------------------------------------------------------|-----------------|
| CDF Entry 🗸 Test Selection 🕨 Test Options / Preview              |                 |
| Test List                                                        |                 |
| All Instrument: 980_MB [192.168.254.229]                         | ► Execute Tests |
| Category / Te 980_MB [192.168.254.229] 980B_JB [192.168.254.160] |                 |
| ▲ ► EDID / E-980B_B2 [192.168.254.161]                           |                 |

2. Select the **Execute Tests** activation button on the top panel.

980 User Guide – HDMI/MHL Sink Compliance Tests

# C EDID CT 1.4b ж 🔯 CDF Entry 🛛 🗸 Test Selection 🕨 Test Options / Preview Test Lis Instrument: 980\_MB [192.168.254.229] Execute Tests 🛛 🖉 📶 Category / Test Name ▲ ► EDID / E-DDC ▷ 1: EDID Readable B-2: EDID VESA Structure B-3: CEA Timing Extension Structure 🔺 🕨 Video b 🗏 8-17: Basic Format Support Requirements b 🗏 8-18: HDMI Format Support Requirements b - 8-19: Pixel Encoding Requirements B-20: Video Format Timing K Close

The application will present a dialog box asking you to assign a name to the EDID test results. Refer to the sample screen shot below:

| EDID CT Results                                                       |  |  |  |
|-----------------------------------------------------------------------|--|--|--|
| 📃 Test Results Name                                                   |  |  |  |
| Execute EDID Compliance Tests on Instrument: 980_MB @ 192.168.254.229 |  |  |  |
| Enter a name for the Test Results.                                    |  |  |  |
| 08_12_2013_11_30_08_Acme_XYZ                                          |  |  |  |
|                                                                       |  |  |  |
|                                                                       |  |  |  |
|                                                                       |  |  |  |
|                                                                       |  |  |  |
|                                                                       |  |  |  |
| Cancel Ok                                                             |  |  |  |
|                                                                       |  |  |  |

Rev. A4

The tests will begin when you click **Ok** on the preceding dialog box. A new dialog box will appear instructing you to connect the 980 to the sink device under test. Refer to the following screen example.

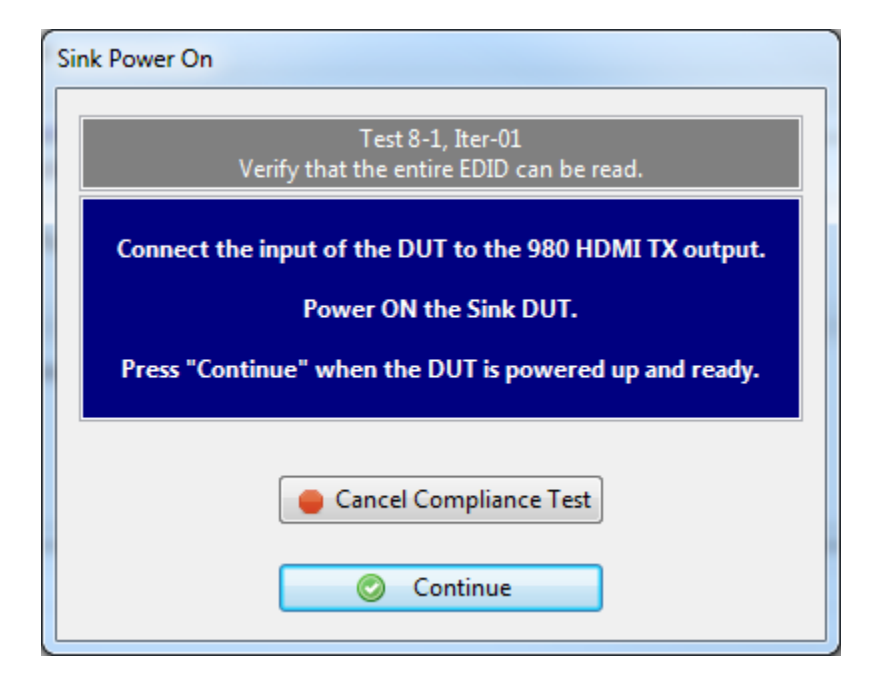

| Sink Power Off                                                                                                    |  |  |  |
|----------------------------------------------------------------------------------------------------|--|--|--|
| Test 8-1, Iter-01<br>Verify that the entire EDID can be read.                                                                 |  |  |  |
| Connect the input of the DUT to the 980 HDMI TX output.<br>Power OFF the Sink DUT.<br>Press "Continue" when the DUT is ready. |  |  |  |
| Cancel Compliance Test                                                                                                    |  |  |  |

The test results are shown in a new window when the test is completed. You can view the details of any test including the failures as shown below.

| Compliance Test Results Viewer                        | compnance in                             |   |                         |
|-------------------------------------------------------|------------------------------------------|---|-------------------------|
| HDMI EDID Compliance Test Results                     |                                          |   |                         |
| Results Name: 08_12_2013_11_30_08_Acme_XYZ            | Manufacturer: Acme                       |   | HTML Report             |
| Date Tested: August 12, 2013 11:44 AM                 | Model Name: XYZ                          |   | <u>.</u>                |
| Overall Status: CTS 1.4b - Fail                       | Port Tested: 1                           |   |                         |
|                                                       | Test Results                             |   |                         |
| Test Name / Details                                   |                                          | 0 | Status                  |
| ▲ ■ 8-1: EDID Readable                                |                                          |   | Pass                    |
| b 🖨 Iter 01:                                          |                                          |   | Pass                    |
| 4 8-2: EDID VESA Structure                            |                                          |   | Pass                    |
| G Iter 01:                                            |                                          |   | Pass                    |
| 4 🗏 8-3: CEA Timing Extension Structure               |                                          |   | Fail                    |
| ⊿ 🔒 Iter 01:                                          |                                          |   | Fail                    |
| 3D/4Kx2K video formats support indicated despite 3D/4 | 4Kx2K video formats support not applied  |   |                         |
| 3D video formats support indicated despite 3D video : | formats support not applied              |   |                         |
| Additional 3D capability indicated despite additional | 1 3D video formats support not applied   |   |                         |
| Additional 3D video formats support indicated despite | e additional 3D video formats support no |   |                         |
| 4Kx2K video formats support indicated despite 4Kx2K   | video formats support not applied        |   |                         |
| ▲ 🗏 8-17: Basic Format Support Requirements           |                                          |   | Pass                    |
| Iter 01:                                              |                                          |   | Pass                    |
| 🔺 📃 8-18: HDMI Format Support Requirements            |                                          |   | Pass                    |
| \varTheta Iter 01:                                    |                                          |   | Pass                    |
| 🔺 🗏 8-19: Pixel Encoding Requirements                 |                                          |   | Pass                    |
| 😝 Iter 01:                                            |                                          |   | Pass                    |
| 🔺 📃 8-20: Video Format Timing                         |                                          |   | Pass                    |
| 😝 Iter 01:                                            |                                          |   | Pass                    |
|                                                       |                                          |   |                         |
|                                                       |                                          |   |                         |
|                                                       |                                          |   |                         |
|                                                       |                                          |   |                         |
|                                                       |                                          |   |                         |
|                                                       |                                          |   |                         |
| 8-1: EDID Readable                                    |                                          |   |                         |
| Instrument: 980B_JB [192.168.254.160]                 |                                          |   | Continue Test Execution |
|                                                       |                                          |   | × Close                 |

# 4.6 Viewing the HTML Test Report

Use the following procedures to view the HTML test report for the EDID Compliance test.

#### To view the test report:

1. Click on the HTML Report activation button as shown below.

| Compliance Test Results Viewer             | Compnance reata                   |             |
|--------------------------------------------|-----------------------------------|-------------|
|                                            | HDMI EDID Compliance Test Results |             |
| Results Name: 08_12_2013_11_30_08_Acme_XYZ | Manufacturer: Acme                | HTML Report |
| Date Tested: August 12, 2013 11:44 AM      | Model Name: XYZ                   |             |
| Overall Status: CTS 1.4b - Fail            | Port Tested: 1                    |             |

2. Select whether you wish to also include the sink device CDF information in the report. This is shown in the following dialog box.

| Generate Report                    |  |
|------------------------------------|--|
| 🗟 HTML Report                      |  |
| 08_12_2013_11_30_08_Acme_XYZ       |  |
| Select the desired report options. |  |
| Show Test Summary Only.            |  |
| Include CDF Information.           |  |
| X Cancel                           |  |

The beginning of the report shows some basic information about when the test was run, the model number and a summary of the results. The CDF is shown and then the detailed results. The hex readout of each block is also shown before the human readable text. Refer to the following screen examples.

| /er                                   |                  |                                                |                                               |                   |                                       |
|---------------------------------------|------------------|------------------------------------------------|-----------------------------------------------|-------------------|---------------------------------------|
|                                       | C:\Users\nken    | dall\980_Capture_Files_4_8\edid\ct\08          | 8_12_2013_11_30_08_Acme_XYZ                   | \Report_Cdf.htm   |                                       |
| enerated on: August 12, 2013 11:53 AM | HDMI             | Quantum<br>EDID Compli<br>CTS 1                | <u><sub>Data</sub></u><br>ance Test R<br>I.4b | Report            | <u>unu quadund</u>                    |
| Results I<br>Date I                   | Name:<br>Fested: | 08_12_2013_11_30_08_A/<br>August 12, 2013 11:4 | cme_XYZ<br>4 AM                               |                   | Manufacturer: Acme<br>Model Name: XYZ |
| Overall S                             | tatus:           | Fail                                           |                                               |                   | Port Tested: 1                        |
|                                       |                  |                                                |                                               |                   |                                       |
| T .0.1                                |                  | Report Index /                                 | Summary                                       | T : 0.2           |                                       |
| <u>Test 8-1</u>                       | Pass             | <u>Test 8-2</u>                                | Pass                                          | Test 8-3          | Fail                                  |
| <u>Test 8-17</u>                      | Pass             | <u>1051 8-18</u>                               | rass                                          | <u>1 est 8-15</u> | rass                                  |
| 1est 8-20<br>Tested E                 |                  |                                                |                                               | Equ               | ipment inio                           |
|                                       |                  | Comphiliting Declare                           | the Form (CDF)                                |                   |                                       |
| M-aufaatunan                          |                  | Capabilities Declara                           |                                               |                   | Aama                                  |
| Manufacturer                          |                  |                                                |                                               |                   | Acme                                  |
| Model<br>Sint 1080:50                 |                  |                                                |                                               |                   | NO                                    |
| Sink 1080:50 Other                    |                  |                                                |                                               |                   | NO                                    |
| Sink_1000150_Other                    |                  |                                                |                                               |                   | VES                                   |
| Sink 1080i60 Other                    |                  |                                                |                                               |                   | NO                                    |
| Sink 1080n50                          |                  |                                                |                                               |                   | NO                                    |
| Sink 1080p50                          |                  |                                                |                                               |                   | NO                                    |
| Sink 1440x480i60                      |                  |                                                |                                               |                   | NO                                    |
| Sink 1440x480i60W                     |                  |                                                |                                               |                   | NO                                    |
| Sink 1440x576i50                      |                  |                                                |                                               |                   | NO                                    |
| Sink 1440x576i50W                     |                  |                                                |                                               |                   | NO                                    |
| JIIIK ATTOACTORES.                    |                  |                                                |                                               |                   |                                       |

| HTML Viev | ver                                                                                         |                     |       |
|-----------|---------------------------------------------------------------------------------------------|---------------------|-------|
|           | C:\Users\nkendall\980_Capture_Files_4_8\edid\ct\08_12_2013_11_30_08_Acme_XYZ\Report_Cdf.htm |                     |       |
|           | Capabilities Declaration Form (CDF)                                                         |                     | ^     |
|           | Manufacturer                                                                                | Acme                | _     |
|           | Model                                                                                       | XYZ                 | _     |
|           | Sink_1080i50                                                                                | NO                  | =     |
|           | Sink_1080i50_Other                                                                          | NO                  |       |
|           | Sink_1080i60                                                                                | YES                 |       |
|           | Sink_1080i60_Other                                                                          | NO                  |       |
|           | Sink_1080p50                                                                                | NO                  |       |
|           | Sink_1080p60                                                                                | NO                  |       |
|           | Sink_1440x480i60                                                                            | NO                  |       |
|           | Sink_1440x480i60W                                                                           | NO                  |       |
|           | Sink_1440x576i50                                                                            | NO                  |       |
|           | Sink_1440x576i50W                                                                           | NO                  |       |
|           | Sink_3D                                                                                     | NO                  |       |
|           | Sink_3D_Additional                                                                          | NO                  |       |
|           | Sink_430p60                                                                                 | YES                 |       |
|           | Sink_480p60W                                                                                | YES                 |       |
|           | Sink_480p60_Other                                                                           | NO                  |       |
|           | Sink_4Kx2K                                                                                  | NO                  |       |
|           | Sink_50Hz                                                                                   | YES                 |       |
|           | Sink_576p50                                                                                 | NO                  |       |
|           | Sink_576p50W                                                                                | NO                  |       |
|           | Sink_576p50_Other                                                                           | NO                  |       |
|           | Sink_60Hz                                                                                   | YES                 |       |
|           | Sink_640x480p60                                                                             | YES                 |       |
|           | Sink_720p50                                                                                 | NO                  |       |
|           | Sink_720p50_Other                                                                           | NO                  |       |
|           | Sink_720p60                                                                                 | YES                 |       |
|           | Sink_720p60_Other                                                                           | NO                  |       |
| [         | Sink_Basic_Audio                                                                            | YES                 |       |
| [         | Sink_CEC_Root_Device                                                                        | YES                 |       |
|           | Sink_ConTypeA                                                                               | YES                 | -     |
|           | Sack 1                                                                                      | Forward 📙 Save As 🗱 | Close |

Rev. A4

| est 8-1<br>DD Readable                                                                                                    | Pass         |
|----------------------------------------------------------------------------------------------------|--------------|
| • Iter 01:                                                                                                    | Pass         |
| <ul> <li>EDID read succeeded</li> <li>HDMI TX 5v applied, HPD asserted</li> </ul>                                                                                                    |              |
| Sest 8-2<br>DID VESA Structure                                                                                                    | Pass         |
| • Iter 01:                                                                                                    | Pass         |
| EA Timing Extension Structure  Iter 01:  3D/4Kx2K video formats support indicated despite 3D/4Kx2K video formats support not applied  Additional 3D video formats support indicated despite additional 3D video formats support not applied  Additional 3D video formats support indicated edspite additional 3D video formats support not applied  Additional 3D video formats support indicated despite 4ditional 3D video formats support not applied  Additional 3D video formats support indicated despite 4Kx2K video formats support not applied | Fail         |
| Test 8-17                                                                                                    | Pass         |
| • Iter 01:                                                                                                    | Pass         |
| Test 8-18<br>DMI Format Support Requirements<br>• Iter 01:                                                                                                    | Pass<br>Pass |

Date of Manufacture: Week 14 of 2013

H

|     |         |        |    |    |    |    | Te | ested E | DID |    |    |    |    |    |    |    |
|-----|---------|--------|----|----|----|----|----|---------|-----|----|----|----|----|----|----|----|
|     |         |        |    |    |    |    |    | Block   | 0   |    |    |    |    |    |    |    |
|     | 0       | 1      | 2  | 3  | 4  | 5  | 6  | 7       | 8   | 9  | А  | в  | с  | D  | Е  | F  |
| 00: | 00      | FF     | FF | FF | FF | FF | FF | 00      | 44  | 89 | 0A | 78 | 15 | CD | 5B | 07 |
| 10: | 0E      | 17     | 01 | 03 | 80 | 50 | 2D | 78      | 0A  | 0D | C9 | A0 | 57 | 47 | 98 | 27 |
| 20: | 12      | 48     | 4C | FF | FF | 80 | 01 | 01      | 01  | 01 | 01 | 01 | 01 | 01 | 01 | 01 |
| 30: | 01      | 01     | 01 | 01 | 01 | 01 | 04 | 74      | 00  | 30 | F2 | 70 | 5A | 80 | В0 | 58 |
| 40: | 8A      | 00     | 20 | C2 | 31 | 00 | 00 | 1E      | 02  | 3A | 80 | 18 | 71 | 38 | 2D | 40 |
| 50: | 58      | 2C     | 45 | 00 | 20 | C2 | 31 | 00      | 00  | 1E | 00 | 00 | 00 | FC | 00 | 48 |
| 60: | 44      | 4D     | 49 | 20 | 41 | 6E | 61 | 6C      | 79  | 7A | 65 | 72 | 00 | 00 | 00 | FD |
| 70: | 00      | 17     | F1 | 08 | 8C | 17 | 00 | 0A      | 20  | 20 | 20 | 20 | 20 | 20 | 01 | 3A |
| Ch  | lecksum | verifi | ed | IL |    | IL | 11 | 11      |     | 1  | IL | JL | 11 | JL | л  | и  |

### Each EDID block, block 0 VESA and block 1 CEA are shown in hex before the data in human readable text.

🗢 Back 🌩 Forward 🛛 🔛 Save As

Clo

## 980 User Guide – HDMI/MHL Sink Compliance Tests

|   |                                                                 |                                                                            |                                 |                                                                              | C.(03C13(1                            | incention (500 | _cupture_ | E     | Block 1 |    |    | (T2 (Keport |    |    |    |    |    |
|---|-----------------------------------------------------------------|----------------------------------------------------------------------------|---------------------------------|------------------------------------------------------------------------------|---------------------------------------|----------------|-----------|-------|---------|----|----|-------------|----|----|----|----|----|
|   | 0                                                               | 1                                                                          |                                 | 2                                                                            | 3                                     | 4              | 5         | 6     | 7       | 8  | 9  | А           | В  | С  | D  | E  | F  |
| 0 | 0: 02                                                           | 03                                                                         | 3                               | 67                                                                           | 71                                    | 5F             | 90        | 1F    | 20      | 05 | 14 | 04          | 13 | 03 | 02 | 12 | 11 |
| 1 | 0: 07                                                           | 00                                                                         | 5                               | 16                                                                           | 15                                    | 3E             | 0F        | 0E    | 1E      | 1D | 0D | 0C          | 17 | 18 | 19 | 1A | 1B |
| 2 | 0: 1C                                                           | 0.4                                                                        | 4                               | 0B                                                                           | 09                                    | 5C             | 08        | 21    | 22      | 23 | 24 | 25          | 26 | 27 | 28 | 29 | 2A |
| 3 | 0: 2B                                                           | 20                                                                         | 2                               | 2D                                                                           | 2E                                    | 2F             | 30        | 31    | 32      | 33 | 34 | 35          | 36 | 37 | 38 | 39 | 3A |
| 4 | 0: 3B                                                           | 44                                                                         | 4                               | 3F                                                                           | 40                                    | 3C             | 3D        | 23    | 09      | 07 | 07 | 83          | 01 | 00 | 00 | 70 | 03 |
| 5 | 0: 0C                                                           | 00                                                                         | D                               | 10                                                                           | 00                                    | 38             | 3C        | 20    | A0      | 82 | 01 | 02          | 03 | 04 | 81 | 49 | E7 |
| 6 | 0: 0E                                                           | 60                                                                         | )                               | 61                                                                           | 65                                    | 66             | 6A        | 6B    | 00      | 00 | 00 | 00          | 00 | 00 | 00 | 00 | 00 |
| 7 | 0: 00                                                           | 00                                                                         | b                               | 00                                                                           | 00                                    | 00             | 00        | 00    | 00      | 00 | 00 | 00          | 00 | 00 | 00 | 00 | 58 |
|   | Checks<br>E-EDID<br>Reserv<br>•Nati'<br>•Supp<br>•Supp<br>•Supp | um veri<br>CEA Ex<br>ed data<br>re DTDs<br>orts un<br>orts bas<br>orts YCI | in E<br>dersc<br>sic a<br>bCr 4 | ion Ver<br>ck offs<br>2DID: 1<br>can: No<br>audio: 1<br>1:4:4: 1<br>1:2:2: 1 | sion 3<br>et 103<br>Yes<br>Yes<br>Yes |                |           |       |         |    |    |             |    |    |    |    |    |
|   | CEA                                                             | Data I                                                                     | Bloc                            | ck: T                                                                        | ag 2,                                 | bytes          | 31:       | Video | Data    |    |    |             |    |    |    |    |    |

### Rev. A4

Each EDID block, block 0 VESA and block 1 CEA are shown in hex before the data in human readable text.

| C:\User>nkd<br>Checksum verified<br>E-EDID CEA Extension Version 3 | ndall\980_Capture_Files_4_8\edid\ct\08_12_2013_11_30_08_Acme_XYZ\Report_Cdf.htm |          |
|--------------------------------------------------------------------|---------------------------------------------------------------------------------|----------|
| Checksum verified<br>E-EDID CEA Extension Version 3                |                                                                                 | <u> </u> |
| E-EDID CEA Extension Version 3                                     |                                                                                 |          |
|                                                                    |                                                                                 |          |
| Reserved data block offset 103                                     |                                                                                 |          |
|                                                                    |                                                                                 |          |
| • Native DTDs in EDID: 1                                           |                                                                                 |          |
| • Supports underscan: No                                           |                                                                                 |          |
| • Supports basic audio: Yes                                        |                                                                                 |          |
| • Supports YCbCr 4:4:4: Yes                                        |                                                                                 |          |
| • Supports YCbCr 4:2:2: Yes                                        |                                                                                 |          |
| CEA Data Block: Tag 2, 1                                           | oytes 31: Video Data                                                            |          |
| Number of Descriptors: 31                                          | -                                                                               |          |
| VIC 16: 1920x1080p @ 60 Hz 16:9                                    | Native                                                                          |          |
| VIC 31: 1920x1080p @ 50 Hz 16:9                                    |                                                                                 |          |
| VIC 32: 1920x1080p @ 24 Hz 16:9                                    |                                                                                 |          |
| VIC 5: 1920x1080i @ 60 Hz 16:9                                     |                                                                                 |          |
| VIC 20: 1920x1080i @ 50 Hz 16:9                                    |                                                                                 |          |
| VIC 4: 1280x720p @ 60 Hz 16:9                                      |                                                                                 |          |
| VIC 19: 1280x720p @ 50 Hz 16:9                                     |                                                                                 |          |
| VIC 3: 720x480p @ 60 Hz 16:9                                       |                                                                                 |          |
| VIC 2: 720x480p @ 60 Hz 4:3                                        |                                                                                 |          |
| VIC 18: 720x576p @ 50 Hz 16:9                                      |                                                                                 |          |
| VIC 17: 720x576p @ 50 Hz 4:3                                       |                                                                                 |          |
| VIC 7: 720(1440)x480i @ 60 Hz 1                                    | 6:9                                                                             | -        |
| VIC 6: 720(1440)x480i @ 60 Hz 4                                    | :3                                                                              | 1        |
| VIC 22: 720(1440)x576i @ 50 Hz                                     | 16:9                                                                            | -        |
| VIC 21: 720(1440)x576i @ 50 Hz                                     | 4:3                                                                             |          |
| VIC 62: 1280x720p @ 30 Hz 16:9                                     |                                                                                 |          |
| VIC 15: 1440x480p @ 60 Hz 16:9                                     |                                                                                 |          |
| VIC 14: 1440x480p @ 60 Hz 4:3                                      |                                                                                 |          |
| VIC 30: 1440x576p @ 50 Hz 16:9                                     |                                                                                 |          |
| VIC 29: 1440x576p @ 50 Hz 4:3                                      |                                                                                 |          |
| VIC 13: 2880x240p @ 60 Hz 16:9                                     |                                                                                 |          |
| VIC 12: 2880x240p @ 60 Hz 4:3                                      |                                                                                 |          |
| VIC 23: 720(1440)x288p @ 50 Hz                                     | 4:3                                                                             |          |
| VIC 24: 720(1440)x288p @ 50 Hz                                     | 16:9                                                                            |          |
| VIC 25: 2880x576i @ 50 Hz 4:3                                      |                                                                                 |          |
| VIC 26: 2880x576i @ 50 Hz 16:9                                     |                                                                                 |          |

• Content types: None •Latency: Not Present

3D: S

• Interlaced Latency: Not Present

| C:\llsers\nkendal\980 Canture Files 4 8\edid\ct\98 12 2012 11 20 08 Acros | (VZ) Report Cdf htm |
|---------------------------------------------------------------------------|---------------------|
| CEA Data Block: Tag 2, bytes 4: Video Data                                |                     |
| Number of Descriptors: 4                                                  |                     |
| VIC 63: 1920x1080p @ 120 Hz 16:9                                          |                     |
| VIC 64: 1920x1080p @ 100 Hz 16:9                                          |                     |
| VIC 60: 1280x720p @ 24 Hz 16:9                                            |                     |
| VIC 61: 1280x720p @ 25 Hz 16:9                                            |                     |
| CEA Data Block: Tag 1, bytes 3: Audio Data                                |                     |
| Number of Descriptors: 1                                                  |                     |
| Audio Format Code: IEC 60958 FCM [30, 31]                                 |                     |
| Channels: 2                                                               |                     |
| Sampling Freq (kHz): 48, 44.1, 32                                         |                     |
| Sampling Size (bit): 24, 20, 16                                           |                     |
| CEA Data Block: Tag 4, bytes 3: Speaker Allocation                        |                     |
| FL/FR                                                                     |                     |
| CEA Data Block: Tag 3, bytes 16: Vendor Specific                          |                     |
| 24-bit IEEE Registration ID: 0x000C03                                     |                     |
| HDMI 1.4b Vendor Specific Data Block                                      |                     |
| • CEC Physical Address: 1.0.0.0                                           |                     |
| • ISRC/ACP: Not supported                                                 |                     |
| • Deep Color:                                                             |                     |
| 36 bits per color                                                         |                     |
| 30 bits per color                                                         |                     |
| YCbCr 4:4:4 supported                                                     |                     |
| • DVI dual-link: Not supported                                            |                     |

Page 107

← Back ← Forward 🛛 Save As 🗱 Close

August 14, 2013

The last page in the report shows the version information about the 980 used for the test.

| _ Viewe   |                                                                                             |       |
|-----------|---------------------------------------------------------------------------------------------|-------|
|           | C:\Users\nkendalf\980_Capture_Files_4_8\edid\ct\08_12_2013_11_30_08_Acme_XYZ\Report_Cdf.htm |       |
| _         |                                                                                             |       |
|           | Test Equipment Information                                                                  |       |
| _         | Instrument                                                                                  |       |
|           |                                                                                             |       |
|           | Name: 980B JB                                                                               |       |
|           | IF Address: 192.168.254.160                                                                 |       |
|           | Net Mask: 255.255.255.0                                                                     |       |
|           | Gateway 1P: 192.168.254.1                                                                   |       |
|           | Version:                                                                                    |       |
|           | Advanced Test platform Version: 4.8.15                                                      |       |
|           | HDMI 980 protocol Analyzer in slot 0 [DDR 4096MB]:                                          |       |
|           | Gateware: [Version: 4.7.7 Build Number: 1 (04:22:2013) Gen: 3 pcb: 297b/D]                  |       |
|           | MLC GDS Protocol Analyzer in slot 1:                                                        |       |
|           | Gateware: [Version: 1 Build Number: 562 (08:01:2013 160000) pcb: 23232323]                  |       |
|           | Firmware: [Version: 4.8.15 Build Number: 8650 (qd 08:01:2013 18:23:47 CDT)]                 |       |
|           | HDMI Video Generator in slot 2:                                                             |       |
|           | Firmware: [Version: 4.8.15 Build Number: 2 (05:11:015 00) pDS: 29:0 C]                      |       |
|           | System Information:                                                                         |       |
|           | System SN : [ 675F8CEA60F91A92::13030006]                                                   |       |
|           | HDMI PA SN : [ 53FDC3010000::N/A]                                                           |       |
|           | Main Board : [ "DF6/86"]<br>CPUry - ( 6.2.7 "Thref/D) Celeron/D) CPU G530 0.2.40GHz"]       |       |
|           | DDR : $[3 \text{ GB} + 512 \text{ MJ}]$                                                     |       |
|           | HD : [SSDSC2CT18]                                                                           |       |
|           | OS : [ Linux xpscope-4a 2.6.26-2-666 #1 SMP Sun Mar 4 22:19:19 UTC 2012 1686 GNU/Linux]     |       |
|           | GOI manager : [ Version 4.6.15 4245 _2013UBUILIN]                                           |       |
|           | 2 : [ eth] inet 192.168.10.1/24 brd 192.168.10.255 scope global eth]                        |       |
|           | 3 : [eth0 inet 192.168.254.160/24 brd 192.168.254.255 scope global eth0]                    |       |
|           | PCIE3 : [ 2.5x8]                                                                            |       |
|           | HDMI SINK CT: [ 4.6.1]                                                                      |       |
|           | HDCF SRC CT : [ 4.8.0]                                                                      |       |
|           | MHL SINK CT : [ 4.8.0]                                                                      |       |
|           | MHL SRC CT : [ 4.8.0]                                                                       |       |
|           |                                                                                             |       |
|           | Host                                                                                        |       |
|           |                                                                                             |       |
|           | UI Name: Quantum Data 980 Manager - Version 4.8.15                                          |       |
|           | Java Vendor: Null                                                                           |       |
|           | Java Runtime: 1.6.0_15-b03                                                                  |       |
|           | Java Home: C:\Users\nkendall\Desktop\980_Release_4.8.15.42457_Win\980mgr\jre                |       |
|           | OS 1 w152                                                                                   |       |
|           | Locale: en US                                                                               |       |
|           | Free Space: 10.94 GB of 223.47 GB (4.9%)                                                    |       |
|           |                                                                                             |       |
|           |                                                                                             |       |
| Generated |                                                                                             | a.com |
|           | Carl Back Carl Forward State As 🕺                                                           | Close |

3. To close the window click on the **Close** activation button on the lower left.
# 5 MHL Sink Compliance Tests

This chapter describes how to use the MHL sink compliance test feature. Please note you will have to purchase the 980 MHL Sink Compliance Test option in order to run these tests. *Also note that this test suite requires the Quantum Data 882 instrument, release 2.25.0 which uses firmware version 20.1887600.* The 980 HDMI Protocol Analyzer serves only as a controller for running the MHL sink/dongle compliance tests (except where noted) as a convenience to owners of the 882 test instrument. The following test sections in the MHL 1.2, 1.3, 2.0 & 2.1 Sink Compliance Test specification are supported through the 980 GUI Manager:

### Sink Compliance Tests

- 4.2.1 Sink System Tests
  - Test ID 4.2.1.1 Character Synchronization Normal Mode
  - Test ID 4.2.1.2 Packet Types Normal Mode
  - Test ID 4.2.1.3 Character Synchronization Packed Pixel Mode (MHL 1.3, 2.0, 2.1 only)
  - o Test ID 4.2.1.4 Packet Types Packed Pixel Mode (MHL 1.3, 2.0, 2.1 only)
- 4.2.2 Sink Video Tests
  - Test ID 4.2.2.1 Video Formats Normal Mode
  - Test ID 4.2.2.2 Pixel Encoding Normal Mode
  - Test ID 4.2.2.3 Video Quantization
  - o Test ID 4.2.2.4 Video Formats Packed Pixel Mode (MHL 1.3, 2.0, 2.1 only)
  - Test ID 4.2.2.5 Pixel Encoding Packed Pixel Mode (MHL 1.3, 2.0, 2.1 only)
- 4.2.3 Sink Audio Tests
  - o Test ID 4.2.3.1 IEC 60958 / IEC 61937
  - Test ID 4.2.3.2 Audio Clock Regeneration
- 4.2.7 Sink RAP and RAPK Sub-Commands Test
  - Test ID 4.2.7.1 RAP and RAPK Sub-Commands Test (MHL 1.3, 2.0, 2.1 only)
- 4.2.8 Sink RAP and RAPK Sub-Commands Test
  - Test ID 4.2.8.2 Video Format in Normal Mode
  - Test ID 4.2.8.3 Video Format in PackedPixel Mode (MHL 1.3, 2.0, 2.1 only)

## 5.1 Workflow for running the MHL Sink Compliance Tests

The following is the high level workflow for running the MHL Sink Compliance Tests. This workflow assumes that you have powered up the 980/980B and established an Ethernet session with the 980/980B as described in <u>Connection for 980 GUI Manager and 980</u>.

The following is the high level workflow for running the HDMI Sink Compliance Tests.

- 1. Connect the sink device under test to the 980 HDMI Protocol Analyzer via HDMI.
- 2. Complete a (or load an existing) Capabilities Declaration Form (CDF) for the device under test using the **CDF Entry** panel.
- 3. Select the tests that you wish to run from the **Test Selection** panel.
- 4. Initiate the tests through the **Test Options / Review** panel.
- 5. View the detailed data for test failures if failures occur.

6. View the results in the Test Results panel under the Navigator panel.

# 5.2 Making the physical connections for 980 GUI Manager control

This subsection describes the physical connections required to run the MHL sink compliance tests. The 980 HDMI Protocol Analyzer and the 980 GUI Manager serve only as a controller for running the MHL Sink Compliance Tests. The tests are executed by the 882E/EA (except where noted).

There are three connection scenarios for running and controlling the tests through the 980 GUI Manager application. These scenarios are described below and shown in the set up diagrams that follow:

- Using the embedded 980 GUI Manager running on the 980.
- Using the external 980 GUI Manager with point to point Ethernet configurations between the 980 and the Host PC (where the external 980 GUI Manager resides) and between the 980 and the 882.
- Using the external 980 GUI Manager and connecting from a Host PC to the 980 and 882 through a corporate Ethernet LAN.

### To make the physical Ethernet connections when using the embedded GUI Manager:

Use this procedure when you are running the MHL sink compliance test suite through the embedded 980 GUI Manager. This procedure assumes that you have assembled the 882, 980 Protocol Analyzer and sink device under test and applied power to all these devices. Refer to the procedures and diagram below.

1. Connect an Ethernet cable from the 980 Ethernet jack on the lower left half of the back panel of the 980 Protocol Analyzer frame (refer to the diagram below) to the 882EA Ethernet jack. The IP address on this port can be configured using the procedures at <u>Connection Scenarios for 980 Manager to 980 Protocol Analyzer</u>.

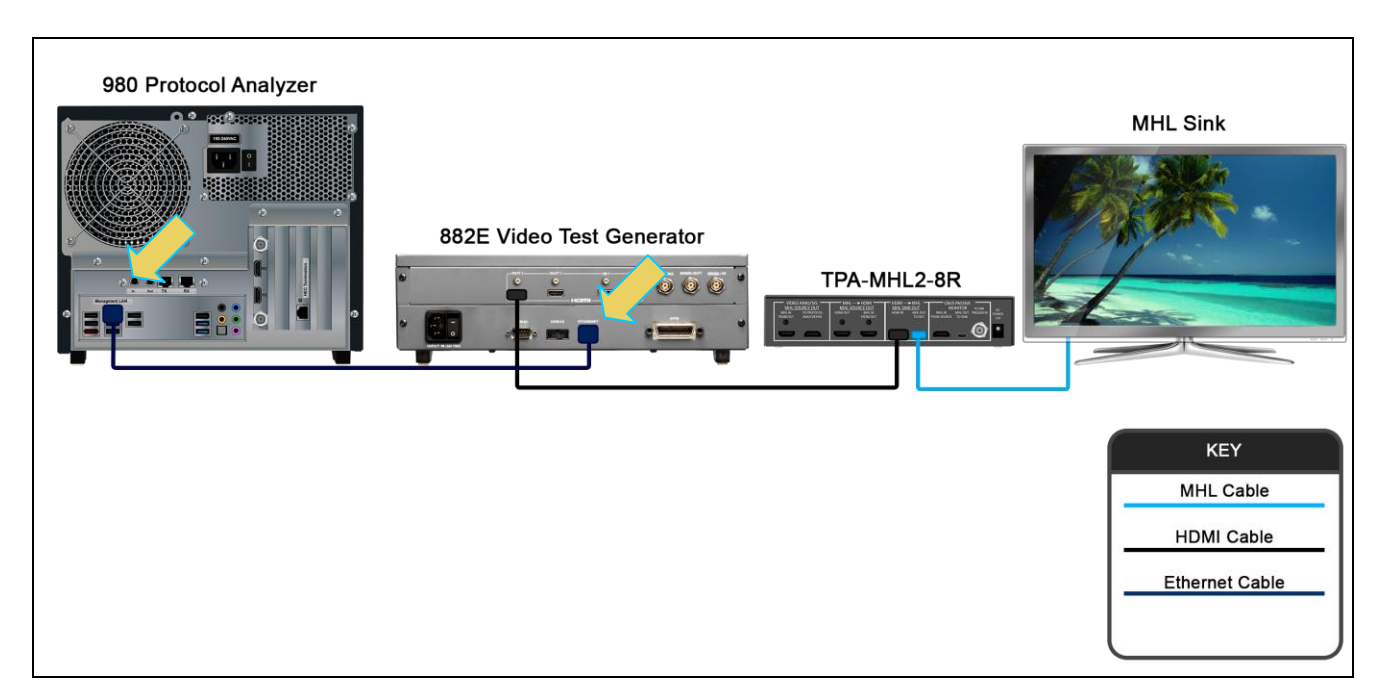

Ethernet connection for MHL sink compliance testing (MHL 1.3/2.0/2.1 example with TPA-MHL2-8R)

To make the physical connections using Ethernet network connections with the external GUI Manager:

This procedure assumes that you have assembled the 882, Host PC, 980 HDMI Protocol Analyzer and sink device under test and applied power to all these devices. Refer to the procedures and diagram below.

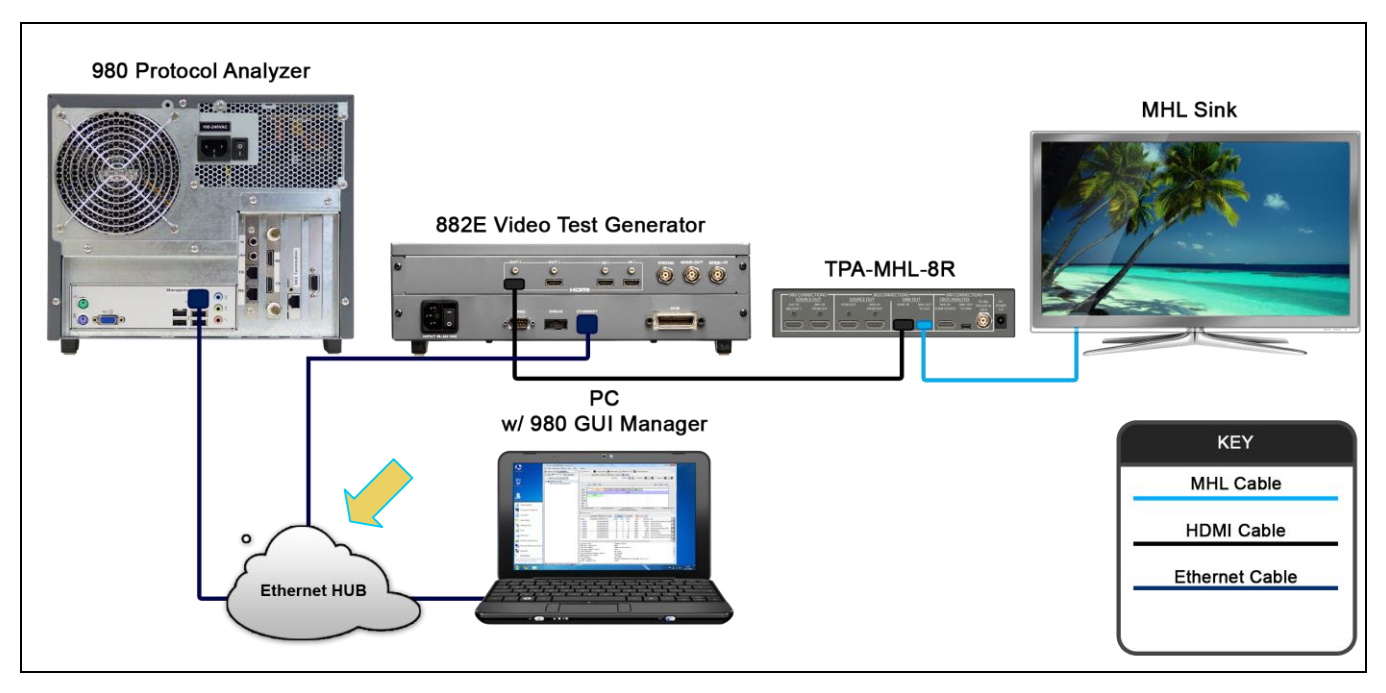

### Ethernet connection for MHL sink compliance testing (MHL 1.2 example with TPA-MHL-8R)

- 1. Connect an Ethernet cable from your PC hosting the external 980 GUI Manager to an Ethernet jack on your corporate network or Ethernet hub.
- 2. Connect an Ethernet cable from the 882 to an Ethernet jack on your corporate network or Ethernet hub.
- 3. Connect an Ethernet cable from the 980 Ethernet jack on the lower left half of the back panel of the 980/980B frame to an Ethernet jack on your corporate network or Ethernet hub. The IP address on this 980 port is configurable using the procedures at: <u>Setting the IP address of the 980 Protocol Analyzer</u>. Refer to the diagram below.

## 5.2.1 Setting the IP address of the 980/980B

This procedure describes how to set the IP address of the 980 HDMI Protocol Analyzer module. You can change the 980's IP address through the 980's front panel touch screen display. You can also allow the network DHCP server to assign an IP address. This procedure assumes that you have powered up the 980, have the physical Ethernet connections in place and that the embedded 980 GUI Manager has been launched.

If you are using the external 980 GUI Manager it will be running on your laptop or host PC you will be connecting the 980 GUI Manager to the 980/980B through your corporate LAN network or a local Ethernet hub. You will need to ensure that the IP addresses of the 980 and the network interface card on your host PC and the 882 are compatible. To be compatible, the IP addresses must have the same network portions of their IP address but different host portions. The 980 is provisioned with a default IP address (192.168.1.10). You can either assign an IP address to the 980 directly or allow the network DHCP server to assign one to the 980 that is compatible with your corporate network. The procedures for changing the IP address of the 980 are provided in the following subsection.

Rev. A4

If you are using the embedded 980 GUI Manager you will only have to ensure that the IP address of the 980 is compatible with the IP address of the 882. But you can set the IP address of the 882 through the 980 GUI Manager.

### To set the IP address of the 980 through the embedded 980 GUI Manager:

This procedure assumes that you have established a physical Ethernet connection between your PC and the 980. Note that you will have to use the embedded 980 GUI Manager to set the IP address for the initial connection.

1. Touch select the Instrument Network Settings icon on Page 4 (Other apps) page as shown below.

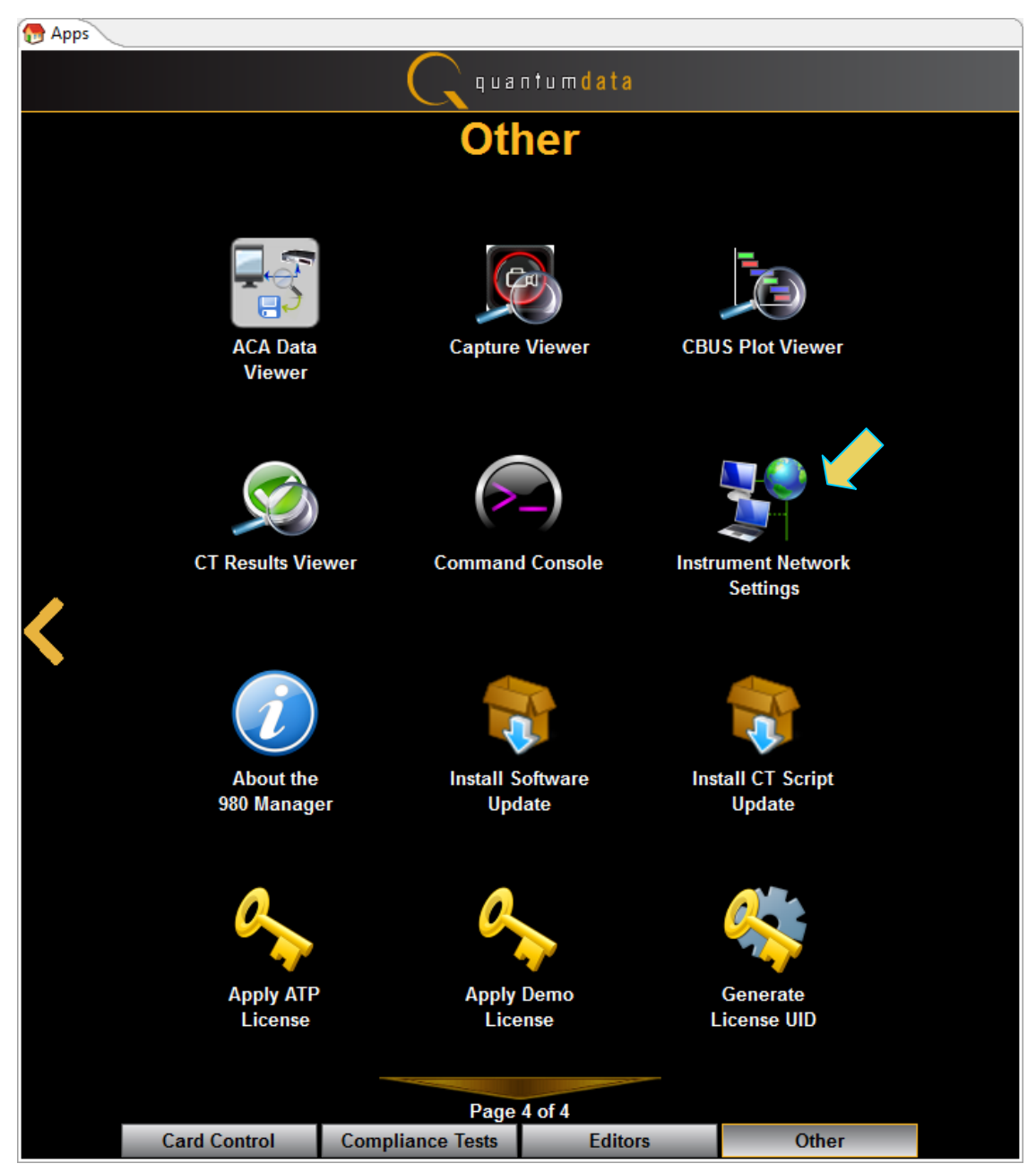

A dialog box will appear showing the current IP address and enabling you to reset the IP address.

| 🔝 Instrument Network Setti 🔜 |                 |  |  |  |  |  |
|------------------------------|-----------------|--|--|--|--|--|
| Instr                        | ument "980B_JB" |  |  |  |  |  |
| DHCP Enabled                 |                 |  |  |  |  |  |
| IP Address:                  | 192.168.254.160 |  |  |  |  |  |
| Netmask:                     | 255.255.255.0   |  |  |  |  |  |
| Gateway:                     | 192.168.254.1   |  |  |  |  |  |
| Change Cancel                |                 |  |  |  |  |  |

- 2. If the IP address of the 980 is compatible with IP address of your PC and corporate network, no further action is required. If you wish to change the IP address, continue.
- 3. If you are wish to allow the 980/980B's IP address to be set through DHCP services, select the DHCP Checkbox as shown below.

| Instrumen            | t Network Setti 💌           |  |  |  |  |  |  |
|----------------------|-----------------------------|--|--|--|--|--|--|
| Instrument "980B_JB" |                             |  |  |  |  |  |  |
| DHCP Enabled         |                             |  |  |  |  |  |  |
| IP Address:          | IP Address: 192.168.254.160 |  |  |  |  |  |  |
| Netmask:             | 255.255.255.0               |  |  |  |  |  |  |
| Gateway:             | 192.168.254.1               |  |  |  |  |  |  |
| Change Cancel        |                             |  |  |  |  |  |  |

- 4. Touch select the **Change** activation button to initiate the change. You do not have to reboot the 980 for the IP address change to take effect.
- 5. Alternatively, if you wish to set the IP address without DHCP, deselect DHCP checkbox (below).

| Instrument Network Setti |                 |  |  |  |  |  |  |
|--------------------------|-----------------|--|--|--|--|--|--|
| Instr                    | ument "980B_JB" |  |  |  |  |  |  |
| DHCP Enabled             |                 |  |  |  |  |  |  |
| IP Address:              |                 |  |  |  |  |  |  |
| Netmask:                 | 255.255.255.0   |  |  |  |  |  |  |
| Gateway:                 | 192.168.254.1   |  |  |  |  |  |  |
| Change                   | Cancel          |  |  |  |  |  |  |

6. Touch select the IP address field to access the on-line keyboard which enables you to change the IP address. Edit the IP address and press the **Enter** key on the on-line keyboard.

Note: Be sure to use an IP address that is compatible with your corporate LAN as described above.

|                         | 1                                     | L <b>92.1</b>                     | 68.25    | 4.157    |   |    |                        | < | >   | Bsp   | Del |
|-------------------------|---------------------------------------|-----------------------------------|----------|----------|---|----|------------------------|---|-----|-------|-----|
| <b>`</b> 1              | 2                                     | 3                                 | 4        | 5        | 6 | 7  | 8                      | 9 | 0   | •     | -   |
| qw                      | e (                                   | r                                 | t        | ) 🖌      | u | 1  | )                      | P |     | C     |     |
| as                      | d                                     | f                                 | g        | h        | j | k  | ) <u> </u>             | ; |     | Ent   | ter |
| ZX                      | c                                     | V                                 | b        | <b>n</b> | m | ), | $\left( \cdot \right)$ |   |     | Shift |     |
|                         |                                       |                                   | Sp       | ace      |   |    |                        |   | Ins | Can   | cel |
| IP Address:<br>Netmask: | ument "<br>DHCP E<br>192.16<br>255.25 | 980B_,<br>nablec<br>8 <br>5.255.0 | JB"<br>I |          |   |    |                        |   |     |       |     |
| Gateway:<br>Change      | 192.16                                | 8.254.1<br>Ca                     | ancel    |          |   |    |                        |   |     |       |     |

7. Touch select the **Change** activation button to initiate the change.

You do not have to reboot the 980 for the IP address change to take effect.

Rev. A4

A dialog box will appear indicating that the IP address is being changed and you will be able to view the new IP address on the bottom status strip next to the **Navigator** button. The information provided will tell you if the IP was set through DHCP or if it was set manually "Static."

| Ç quantumdata |                               |                            |                        |                   |   |  |  |  |  |
|---------------|-------------------------------|----------------------------|------------------------|-------------------|---|--|--|--|--|
| Other         |                               |                            |                        |                   |   |  |  |  |  |
|               |                               |                            |                        |                   |   |  |  |  |  |
|               | Navigator                     | Capture Viewer             | CBUS Plot Viewer       | CT Results Viewer |   |  |  |  |  |
|               | Command Console               | Instrument Network         | About the              | Calibrate         |   |  |  |  |  |
|               | Q                             | Settings                   | 980 Manager            | the LCD           |   |  |  |  |  |
|               | Apply ATP<br>License          | Apply Demo<br>License      |                        |                   |   |  |  |  |  |
|               |                               |                            |                        |                   |   |  |  |  |  |
|               | Card Control                  | Page 4<br>Compliance Tests | Editors                | Other             |   |  |  |  |  |
| 🖙 Back        | 🕾 Navigator DHCP: 192.168.254 | 4.160 ATP Version: 4.      | 8.15 (3 cards detected | )                 | × |  |  |  |  |

#### To set the IP address of the 980 through the command line

1. Open up a DOS window on your PC.

Note: This procedure requires a telnet session. Use standards Windows OS utilities or third party utilities.

2. Establish a telnet session to the 980 using the default IP address as follows:

telnet 192.168.1.10

You will be prompted with the Pscope login: prompt. Enter the following for a user name and password:

Pscope login: qd

Password: qd

When the p-scope prompt appears, you will need to execute a command to change its IP address using the following command:

Setip <IP address> <subnet mask> <gateway>

Note: You will have to include the subnet mask and gateway address as arguments.

#### The following is an example:

p-scope> setip 192.168.254.100 255.255.255.0 192.168.254.1

If you wish to use DHCP to set the IP address, use the following command:

#### p-scope> setip dhcp

Reboot the 980 by pressing the power button on the lower middle part of the front panel bezel. When the 980 initializes, you will be able to view the new IP address on the bottom status strip next to the **Navigator** button.

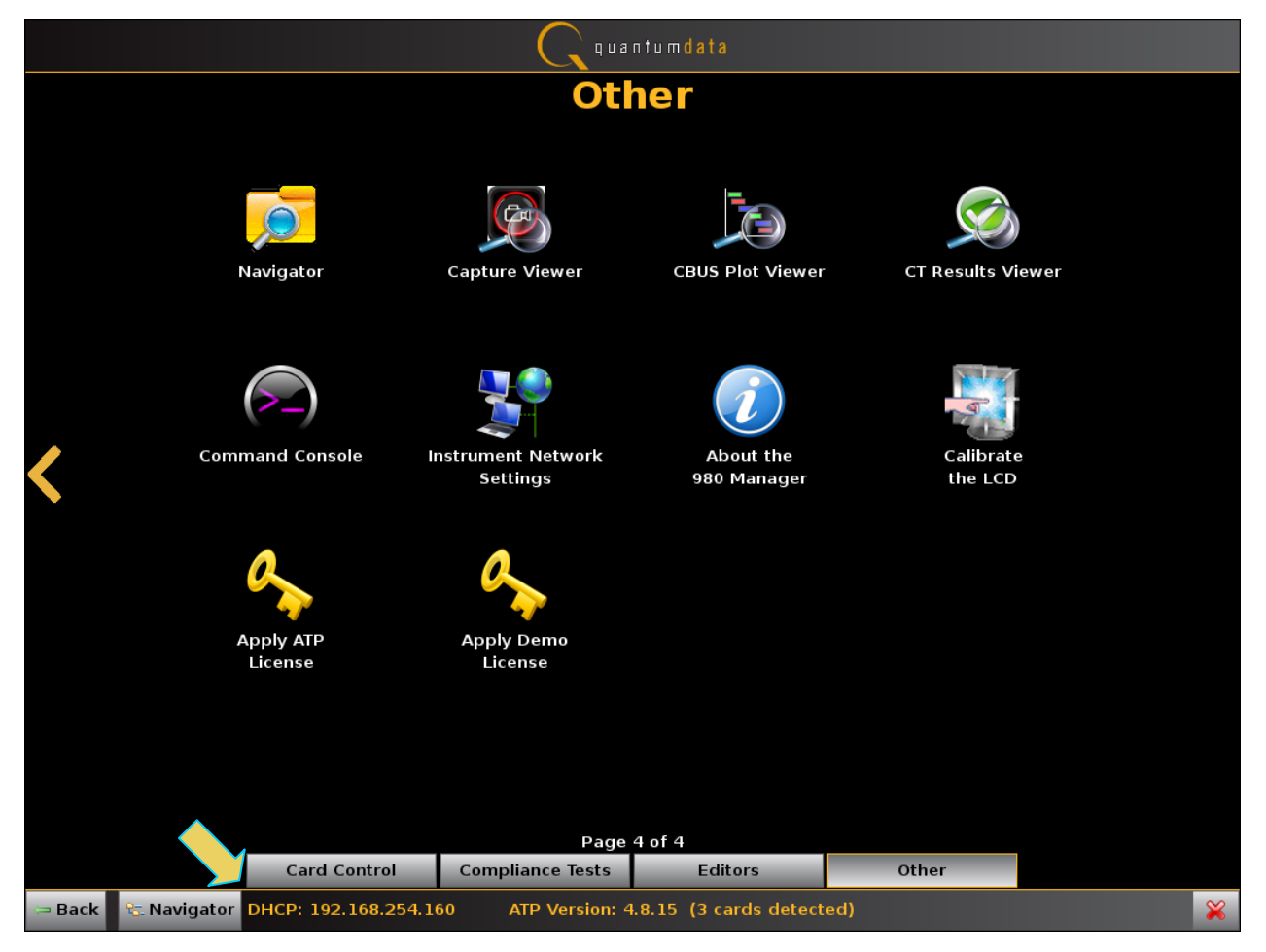

## 5.3 Making the physical connections for the MHL Sink Device Under Test

This subsection describes the physical connections required to run the MHL sink compliance tests. The 980 HDMI Protocol Analyzer and the 980 GUI Manager serve only as a controller for running the MHL Sink Compliance Tests. The tests are executed by the 882E/EA (except where noted).

You will use one of the Quantum Data Test Point Adapters (TPAs) between the MHL sink device under test and the 882 for these tests. There are two TPAs: 1) for MHL CTS 1.2 testing you will use the TPA-MHL-8R Test Point Adapter; 2) for MHL CTS 1.3, 2.0 and 2.1 testing you will use the TPA-MHL2-8R Test Point Adapter. The tests are executed by the 882.

### Making the physical HDMI and MHL connections for MHL 1.2 CTS testing

- 1. Connect an HDMI cable from the Quantum Data 882 HDMI Out 1 port to the TPA-MHL-8R Test Point Adapter. Use the **HDMI IN** connector on the section on the TPA labeled **882 CONNECTIONS SINK DUT**.
- Connect the TPA-MHL-8R Test Point Adapter to the MHL sink device under test. Use the MHL OUT TO DUT connector on the section on the TPA labeled 882 CONNECTIONS – SINK DUT. Use an MHL compliant cable connecting the HDMI end to the TPA and the micro USB end to the MHL source.

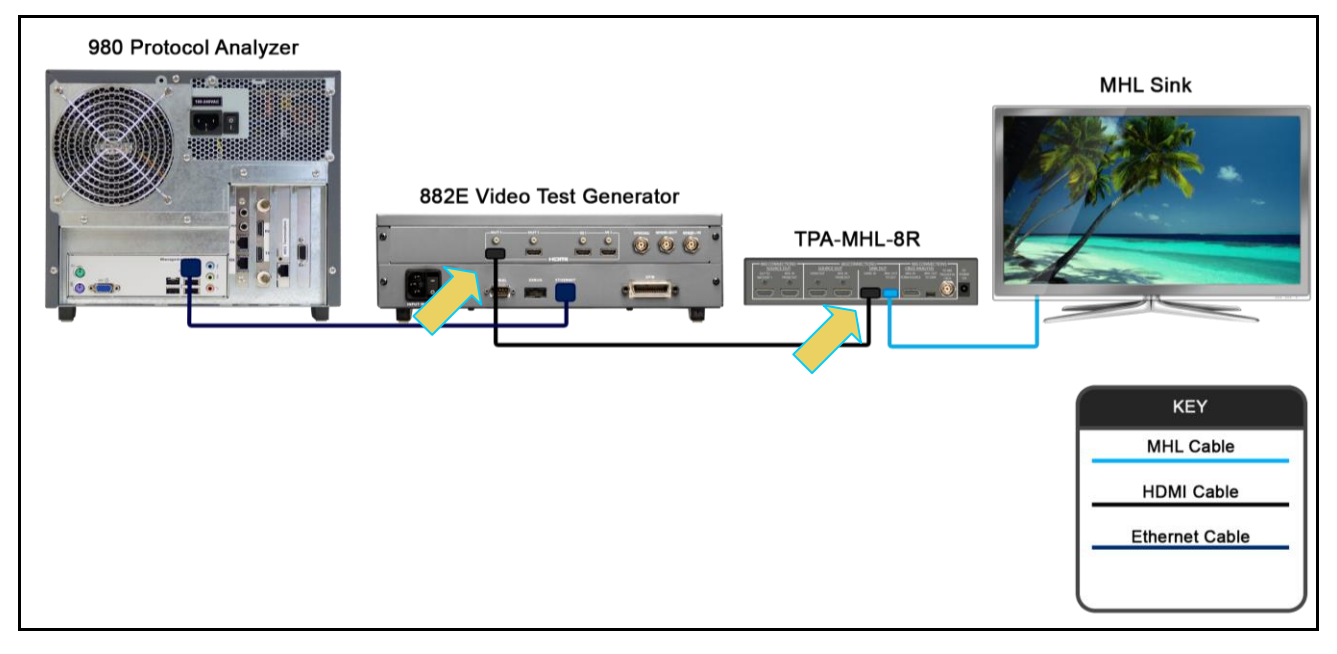

Connection for MHL 1.2 sink compliance testing

### Making the physical HDMI and MHL connections for MHL 1.3, 2.0, 2.1 CTS testing

- 1. Connect an HDMI cable from the Quantum Data 882 HDMI Out 1 port to the TPA-MHL2-8R Test Point Adapter. Use the HDMI IN connector on the section on the TPA labeled HDMI → MHL MHL SINK DUT.
- Connect the TPA-MHL2-8R Test Point Adapter to the MHL sink device under test. Use the MHL OUT TO DUT connector on the section on the TPA labeled HDMI → MHL MHL SINK DUT. Use an MHL compliant cable connecting the HDMI end to the TPA and the micro USB end to the MHL source.

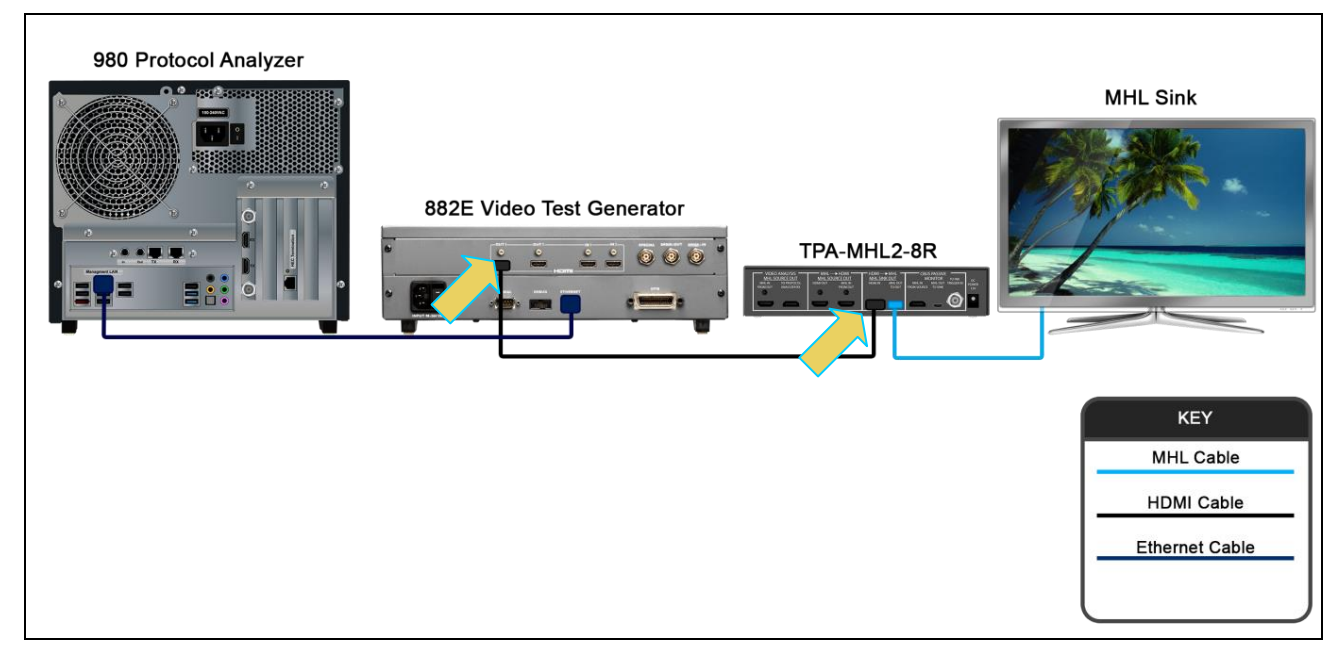

Connection for MHL 1.2, 2.0, 2.1 sink compliance testing

# 5.4 Completing the CDF

Use the following procedures to complete the CDF for your MHL sink device under test.

Note: The examples used in this workflow are MHL 2.0 except where noted. The MHL 1.2 workflow is similar.

### To complete the CDF:

1. From the View menu, enable viewing of the MHL Sink Compliance Test panel.

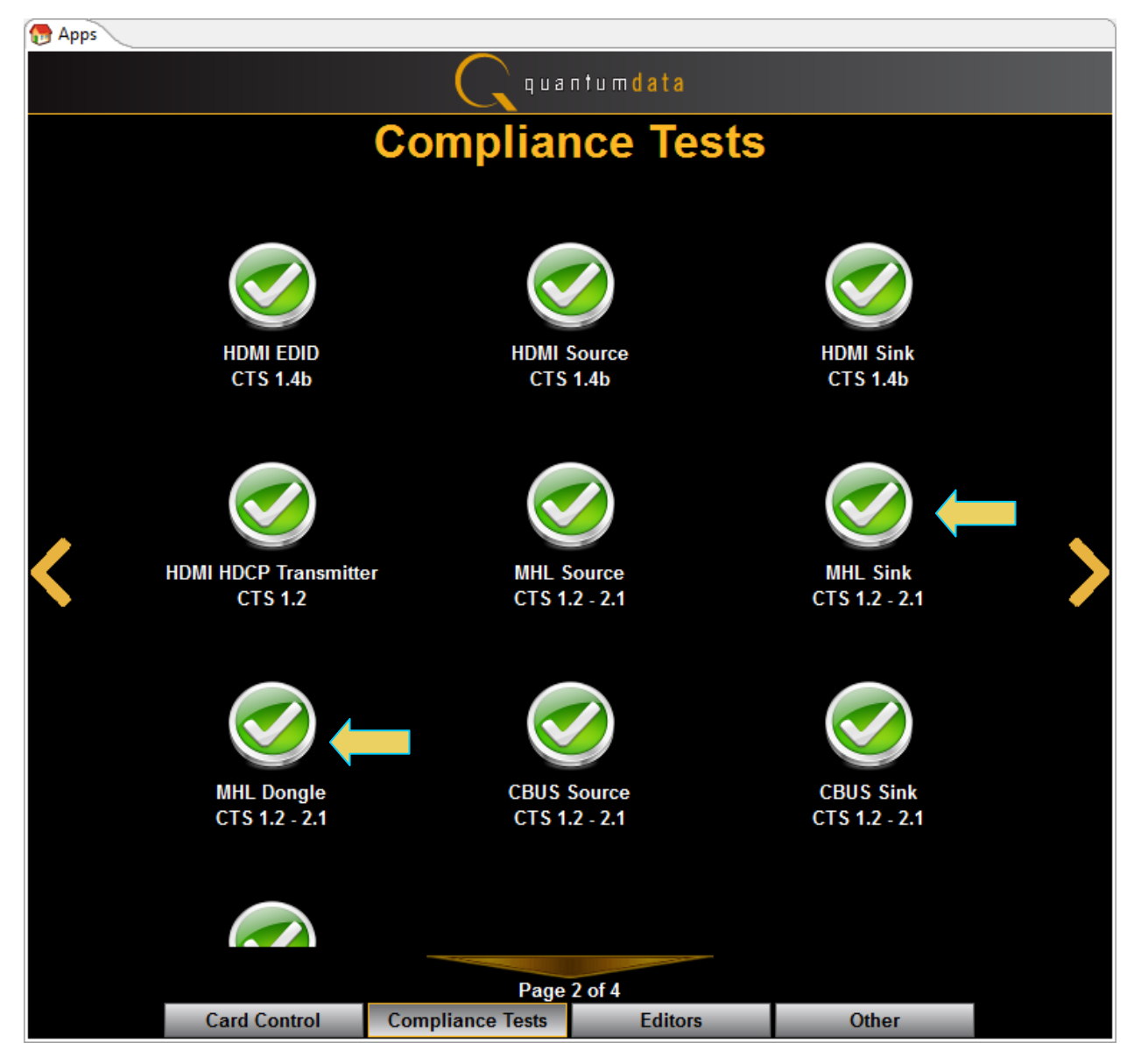

Rev. A4

2. To open an existing CDF, click on the **Open** activation button.

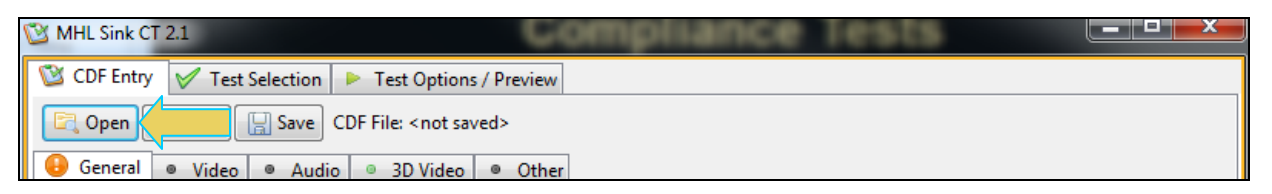

You will be prompted with a dialog box that enables you to open a CDF. Select a CDF and then **OK** to proceed.

| 🛍 Open CDF         |
|--------------------|
| Local Files        |
| 🔺 应 CDF            |
| 🔯 XYZ_MHL_CDF_Sink |
|                    |
|                    |
|                    |
|                    |
|                    |
|                    |
|                    |
|                    |
| V Ok 🙆 Cancel      |
|                    |

3. To create a new CDF, click on the **New** activation button.

| 🔯 MHL Sink CT 2.1        | Compliance Tests               |  |
|--------------------------|--------------------------------|--|
| 🔯 CDF Entry 🗹 Test Selec | ction 🕨 Test Options / Preview |  |
| C Open New               | CDF File: <not saved=""></not> |  |
| 🔒 General 💿 Video 🔍      | Audio 😐 3D Video 🔍 Other       |  |

You will be prompted with a confirmation that you want to start a new CDF and reset the values. Click **OK** to proceed.

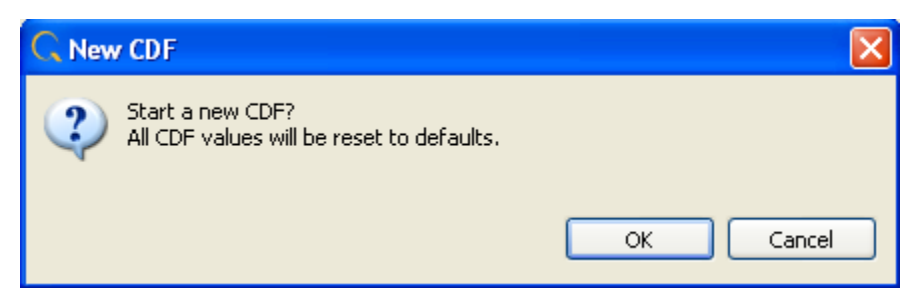

4. Select the **CDF Entry** panel as shown below. Note that a status message and an exclamation point will appear indicating that not all required fields have been completed.

980 User Guide – HDMI/MHL Sink Compliance Tests

| MHL Sink CT 2.1      |                                                     |
|----------------------|-----------------------------------------------------|
| 🕲 CDF Entry 🖌 Te     | st Selection 🕨 Test Options / Preview               |
| 🔄 Open 😡 New         | Save CDF File: < not saved>                         |
| 🔒 General 💩 Vide     | o Other                                             |
| One or more essentia | al fields are blank.                                |
|                      | CTS Version to test against.                        |
| CDF_CTS_VERSION      | ◎ 1.2 ◎ 1.3 ◎ 2.0 ◎ 2.1                             |
| CDF_MFR_NAME         | What is the product manufacturer's name?            |
| CDF_MODEL_NUMBER     | What is the model name/number of the product?       |
| CDF_HDCP_SUPPORT     | Is HDCP supported on this DUT?<br>Yes   No          |
| CDF_AVI_SUPPORT      | Is AVI InfoFrame supported on this DUT?<br>Yes   No |
| CDF_AUDIO_SUPPORT    | Is audio supported on this DUT?<br>Yes   No         |
| CDF_RAP_SUPPORT      | Does the DUT support RAP Sub-Commands?              |
|                      |                                                     |
|                      |                                                     |
|                      |                                                     |
|                      |                                                     |
|                      |                                                     |
|                      | X Close                                             |

Once you have entered in all the required fields the error indication disappears as shown below:

| 🔯 MHL Sink CT 2.1                          | Compliance Tests                                     |
|--------------------------------------------|------------------------------------------------------|
| 🕲 CDF Entry 🗹 Te                           | st Selection 🕨 Test Options / Preview                |
| 🔄 Open 😡 New                               | Save CDF File: < not saved>                          |
| <ul> <li>General</li> <li>Video</li> </ul> | o 🔍 Audio 🔍 3D Video 🔍 Other                         |
|                                            |                                                      |
|                                            | CTS Version to test against.                         |
| CDF_CTS_VERSION                            | ◎ 1.2 ◎ 1.3 ◎ 2.0 ● 2.1                              |
| CDF_MFR_NAME                               | What is the product manufacturer's name?             |
|                                            | Acme                                                 |
| CDF_MODEL_NUMBER                           | What is the model name/number of the product?<br>XYZ |
| CDF HDCP SUPPORT                           | Is HDCP supported on this DUT?                       |
|                                            | © Yes                                                |
| CDF_AVI_SUPPORT                            | Is AVI InfoFrame supported on this DUT?              |
|                                            | Is audio supported on this DUT?                      |
| CDF_AUDIO_SUPPORT                          | ● Yes ◎ No                                           |
| CDF_RAP_SUPPORT                            | Does the DUT support RAP Sub-Commands?               |
|                                            |                                                      |
|                                            |                                                      |
|                                            |                                                      |
|                                            |                                                      |
|                                            |                                                      |
|                                            |                                                      |
|                                            | X Close                                              |

- 5. Complete the items in the **General** tab of the **CDF Entry** panel shown above.
- 6. Complete the items in the **Video** tab.

| 🖄 MHL Sink CT 2.1                           |                                                                            |   |  |  |  |  |  |
|---------------------------------------------|----------------------------------------------------------------------------|---|--|--|--|--|--|
| 🖄 CDF Entry 🧹 Test Sel                      | lection 🕨 Test Options / Preview                                           |   |  |  |  |  |  |
| CDF File: < not saved>                      |                                                                            |   |  |  |  |  |  |
| ● Genera ● Video ● Audio ● 3D Video ● Other |                                                                            |   |  |  |  |  |  |
|                                             | Does the DUT support RGB encoding?                                         |   |  |  |  |  |  |
| CDF_VIDEO_RGB                               | ● Yes ◎ No                                                                 |   |  |  |  |  |  |
| CDE VIDEO VCBCR 444                         | Does the DUT support YCBCR 4:4:4 encoding?                                 |   |  |  |  |  |  |
|                                             | ● Yes ◎ No                                                                 |   |  |  |  |  |  |
| CDF_VIDEO_YCBCR_422                         | Does the DUT support YCBCR 4:2:2 encoding?                                 |   |  |  |  |  |  |
|                                             | © Yes ⊚ No                                                                 |   |  |  |  |  |  |
| CDF_VIDEO_YCC_FULL                          | Does the DUT support full range video quantization ranges in YCbCr format? |   |  |  |  |  |  |
|                                             | Ves 💿 No                                                                   | 1 |  |  |  |  |  |
|                                             | Supported Normal Mode Video Formats                                        |   |  |  |  |  |  |
| CDF_VIDEO_VGA                               |                                                                            |   |  |  |  |  |  |
| CDF_VIDEO_480p_60                           |                                                                            |   |  |  |  |  |  |
| CDF_VIDEO_720p_60                           |                                                                            |   |  |  |  |  |  |
| CDF_VIDEO_1080i_60                          | ○ Yes                                                                      |   |  |  |  |  |  |
| CDF_VIDEO_480i_60_2X                        | ○ Yes                                                                      |   |  |  |  |  |  |
| CDF_VIDEO_480i_60_4X                        | ○ Yes                                                                      |   |  |  |  |  |  |
| CDF_VIDEO_480p_60_2X                        | ○ Yes                                                                      |   |  |  |  |  |  |
| CDF_VIDEO_576p_50                           | Ves      No (17,18) 720x576p 50Hz                                          |   |  |  |  |  |  |
| CDF_VIDEO_720p_50                           | ○ Yes                                                                      |   |  |  |  |  |  |
| CDF_VIDEO_1080i_50                          | ○ Yes                                                                      |   |  |  |  |  |  |
| CDF_VIDEO_576i_50_2X                        | ○ Yes                                                                      |   |  |  |  |  |  |
| CDF_VIDEO_576i_50_4X                        | ○ Yes                                                                      | r |  |  |  |  |  |
|                                             | X Close                                                                    | Ē |  |  |  |  |  |

Rev. A4

7. Complete the items in the Audio tab.

| 🖄 MHL Sink CT 2.1         |                                                                 |  |  |  |  |
|---------------------------|-----------------------------------------------------------------|--|--|--|--|
| 🔯 CDF Entry 🖌 Test Select | tion 🕨 Test Options / Preview                                   |  |  |  |  |
| CDF File: < not saved>    |                                                                 |  |  |  |  |
| 🛛 General 🔍 Video 🔎       | Audio 💿 3D Video 🔍 Other                                        |  |  |  |  |
|                           | Linear PCM Audio Support                                        |  |  |  |  |
| CDF_AUDIO_2CH_32kHz       | Ø Yes ○ No PCM 2Ch 32kHz Audio?                                 |  |  |  |  |
| CDF_AUDIO_2CH_44kHz       | Ø Yes ◎ No PCM 2Ch 44.1kHz Audio?                               |  |  |  |  |
| CDF_AUDIO_2CH_48kHz       | Yes O No PCM 2Ch 48kHz Audio?                                   |  |  |  |  |
| CDF_AUDIO_2CH_88kHz       | O Yes  No PCM 2Ch 88.2kHz Audio?                                |  |  |  |  |
| CDF_AUDIO_2CH_96kHz       | O Yes  No PCM 2Ch 96kHz Audio?                                  |  |  |  |  |
| CDF_AUDIO_2CH_176kHz      | O Yes  No PCM 2Ch 176.4kHz Audio?                               |  |  |  |  |
| CDF_AUDIO_2CH_192kHz      | O Yes  No PCM 2Ch 192kHz Audio?                                 |  |  |  |  |
|                           | Max supported Channel Count.                                    |  |  |  |  |
| CDF_AUDIO_PCM_Channels    | ○ 0                                                             |  |  |  |  |
|                           | Maximum Freq for multi-channel audio (kHz)                      |  |  |  |  |
| CDF_AUDIO_Max_Fs_Multi_Ch | ◯ 32kHz ◯ 44.1kHz ⑧ 48kHz ◯ 88.2kHz ◯ 96kHz ◯ 176.4kHz ◯ 192kHz |  |  |  |  |
|                           | Non-PCM Audio Support                                           |  |  |  |  |
| CDF_AUDIO_AC3             | Ø Yes ◎ No 2: AC-3 (Dolby Digital)                              |  |  |  |  |
| CDF_AUDIO_MPEG1           | O Yes  No 3: MPEG1 (Layers 1 2)                                 |  |  |  |  |
| CDF_AUDIO_MP3             | O Yes  No 4: MP3: MPEG1 Layer 3                                 |  |  |  |  |
| CDF_AUDIO_MPEG2           | O Yes  No 5: MPEG2 (multichannel)                               |  |  |  |  |
| CDF_AUDIO_AAC             | O Yes  No 6: AAC                                                |  |  |  |  |
| CDF_AUDIO_DTS             | O Yes O No 7: DTS                                               |  |  |  |  |
|                           |                                                                 |  |  |  |  |
|                           | Close X Close                                                   |  |  |  |  |

8. Complete the items in the **3D Video** tab.

| MHL Sink CT 2.1                       |              | C      | 0111   | pliance lests          |     |                  |
|---------------------------------------|--------------|--------|--------|------------------------|-----|------------------|
| 🕲 CDF Entry 🗹 Test Selection 🕨 Test O | ptions / Pre | view   |        |                        |     |                  |
| CDF File: < not saved>                |              |        |        |                        |     |                  |
| General     Video     Audio     3D \  | /ideo 🛛 🖉    | Other  | ]      |                        |     |                  |
| (CTS >= 2.0 Only)                     |              |        | 1      |                        |     |                  |
|                                       | Does the D   | )UT si | upport | 3D video?              |     |                  |
| CDF_VIDEO_3D                          | 🖲 Yes 🔘      | ) No   |        |                        |     |                  |
|                                       | Supporte     | d Nor  | mal Mo | ode 3D Video Formats   |     |                  |
| CDF_VIDEO_1280x720P_60_3D_Top_Bottom  | 🔘 Yes 🔘      | ) No   | (4)    | 1280x720p 59.94/60Hz,  | зD, | Top-Bottom       |
| CDF_VIDEO_1280x720P_50_3D_Top_Bottom  | 🔘 Yes 🏾 🍳    | ) No   | (19)   | 1280x720p 50Hz,        | зD, | Top-Bottom       |
| CDF_VIDEO_1920x1080p_24_Top_Bottom    | 🔘 Yes 🔘      | ) No   | (32)   | 1920x1080p 23.97/24Hz, | 3D, | Top-Bottom       |
| CDF_VIDEO_1920x1080i_60_3D_Left_Right | 🔘 Yes 🏾 🍳    | ) No   | (5)    | 1920x1080i 59.94/60Hz, | 3D, | Left-Right       |
| CDF_VIDEO_1920x1080i_50_3D_Left_Right | 🔘 Yes 🏾 🎯    | ) No   | (20)   | 1920x1080i 50Hz,       | 3D, | Left-Right       |
|                                       | Supported F  | Packe  | dPixel | Mode 3D Video Formats  |     |                  |
| CDF_VIDEO_1280x720P_60_3D_Frame       | 🔘 Yes 🔘      | ) No   | (4)    | 1280x720p 59.94/60Hz,  | 3D, | Frame-Sequential |
| CDF_VIDEO_1280x720P_50_3D_Frame       | 🔘 Yes 🏾 🍳    | ) No   | (19)   | 1280x720p 50Hz,        | 3D, | Frame-Sequential |
| CDF_VIDEO_1920x1080p_24_3D_Frame      | 🔘 Yes 🏾 🍳    | ) No   | (32)   | 1920x1080p 23.97/24Hz, | 3D, | Frame-Sequential |
|                                       |              |        |        |                        |     |                  |
|                                       |              |        |        |                        |     |                  |
|                                       |              |        |        |                        |     |                  |
|                                       |              |        |        |                        |     |                  |
|                                       |              |        |        |                        |     |                  |
|                                       |              |        |        |                        |     |                  |
|                                       |              |        |        |                        |     |                  |
|                                       |              |        |        |                        | _   |                  |
|                                       |              |        |        |                        |     | 🔀 Close          |

9. Complete the items in the **Other** tab.

| 🖄 MHL Sink CT 2.1                                                                                                    |                                                                                                    |  |
|----------------------------------------------------------------------------------------------------|----------------------------------------------------------------------------------------------------|--|
| 🔯 CDF Entry 🧹                                                                                                    | Test Selection 🕨 Test Options / Preview                                                                                                    |  |
| CDF File: < not saved>                                                                                                    |                                                                                                    |  |
| ◎ General ◎ Vi                                                                                                    | ideo 🔍 Audio 🔍 3D Video 🍽 Other                                                                                                    |  |
| NOTE: The following questions are not in the official CDF. These are questions that are asked in various "Required Methodology" sections of the CTS.<br>For Users convenience they are asked once here rather than repeatedly during testing. |                                                                                                    |  |
| QD_60HZ                                                                                                    | Does the DUT support standard, enhanced or high-definition 60Hz video formats on any video input in addition to 640x480p @ 60Hz?                      |  |
| QD_50HZ                                                                                                    | <ul> <li>Yes No</li> <li>Does the DUT support standard, enhanced or high-definition 50Hz video formats on any video input?</li> <li>Yes No</li> </ul> |  |
| QD_HDTV                                                                                                    | Does the DUT support HDTV capability? O Yes  No                                                                                                    |  |
| QD_OTHER_EN_DEF                                                                                                    | Does the DUT support enhanced definition video formats on any other input?  Ves  No                                                                   |  |
| QD_OTHER_VGA                                                                                                    | Does the DUT support 640x480(VGA) format on any other input? <ul> <li>Yes</li> <li>No</li> </ul>                                                      |  |
| QD_OTHER_YCC                                                                                                    | Does the DUT support YCbCr color space on any other analog or digital video input? <ul> <li>Yes</li> <li>No</li> </ul>                                |  |
| QD_OTHER_AUDIO                                                                                                    | Does the DUT support audio reception across any other input? <ul> <li>Yes</li> <li>No</li> </ul>                                                      |  |
| QD_OTHER_3D                                                                                                    | Does the DUT support 3D video on any other analog or digital input port? <ul> <li>Yes</li> <li>No</li> </ul>                                          |  |
|                                                                                                    |                                                                                                    |  |
|                                                                                                    | X Close                                                                                                    |  |

10. Save the CDF. A confirmation box with a default name will appear as shown below. Edit the name if necessary and click OK.

| 🐞 Save CDF                        |
|-----------------------------------|
| Local Files                       |
| 🔺 🗁 CDF                           |
| XYZ_MHL_CDF_Sink                  |
|                                   |
|                                   |
|                                   |
| 🌘 🖢 New 🕽 🦾 🧏 Rename 🔵 🌘 🗶 Delete |
| Path: /CDF                        |
| Name: XYZ_MHL_CDF_Sink_1          |
|                                   |
| V Ok 🙆 Cancel                     |

When you save the CDF the name will appear next to the Save button as shown below.

| MHL Sink CT 2.1                                       |  |
|-------------------------------------------------------|--|
| 🔯 CDF Entry 🗹 Test Selection 🕨 Test Options / Preview |  |
| CDF File: /CDF/XYZ_MHL_CDF_Sink_1                     |  |
| General Video Audio 3D Video Other                    |  |

## 5.5 Selecting which tests to run

Use the following procedures to select the tests to run. There are multiple tabs which correspond to each section in the CTS.

#### To select the tests to run:

1. Select the **Test Selection** panel as shown below.

| MHL Sink CT 2.1              |                        |
|------------------------------|------------------------|
| 🔯 CDF Entry 🗹 Test Selection | Test Options / Preview |
| 🔄 Open 🔛 Save 🛛 🗷 Se         | lect All Tests         |
| 🕨 System 🕨 Videc 🕨 Audi      | o 🕨 RAP 🕨 3D           |

2. If you have an existing **Test Selection** option file saved you can recall that for use in your testing. Simply click on the **Open** activation button.

| MHL Sink CT 2.1              |                                      |
|------------------------------|--------------------------------------|
| 🔯 CDF Entry 🖌 Test Selection | Test Options / Preview               |
| Copen Save Sel               | ect All Tests Deselect All Tests     |
| 🕨 🕨 Sy 🗖 🕨 Video 🕨 Audio     | RAP > 3D                             |
|                              | Select All on Page Clear All on Page |

A dialog box will appear as follows. Simply select the file and click on the **OK** activation button.

| MHL Sink Compliance Test               |  |  |
|----------------------------------------|--|--|
| Open Test Selection File               |  |  |
| Select an Test Selection file to open. |  |  |
| XYZ_MHL_Sink_Select.xml                |  |  |
|                                        |  |  |
|                                        |  |  |
|                                        |  |  |
|                                        |  |  |
| Cancel 🖉 Ok                            |  |  |

3. Complete the items in the **System** tab of the **Test Selection** panel shown below.

**Note**: The Character Sync tests require a direction connection from the 980 to the sink device under test. The 882E is not used. The 980 GUI Manager will instruct you to change the connection.

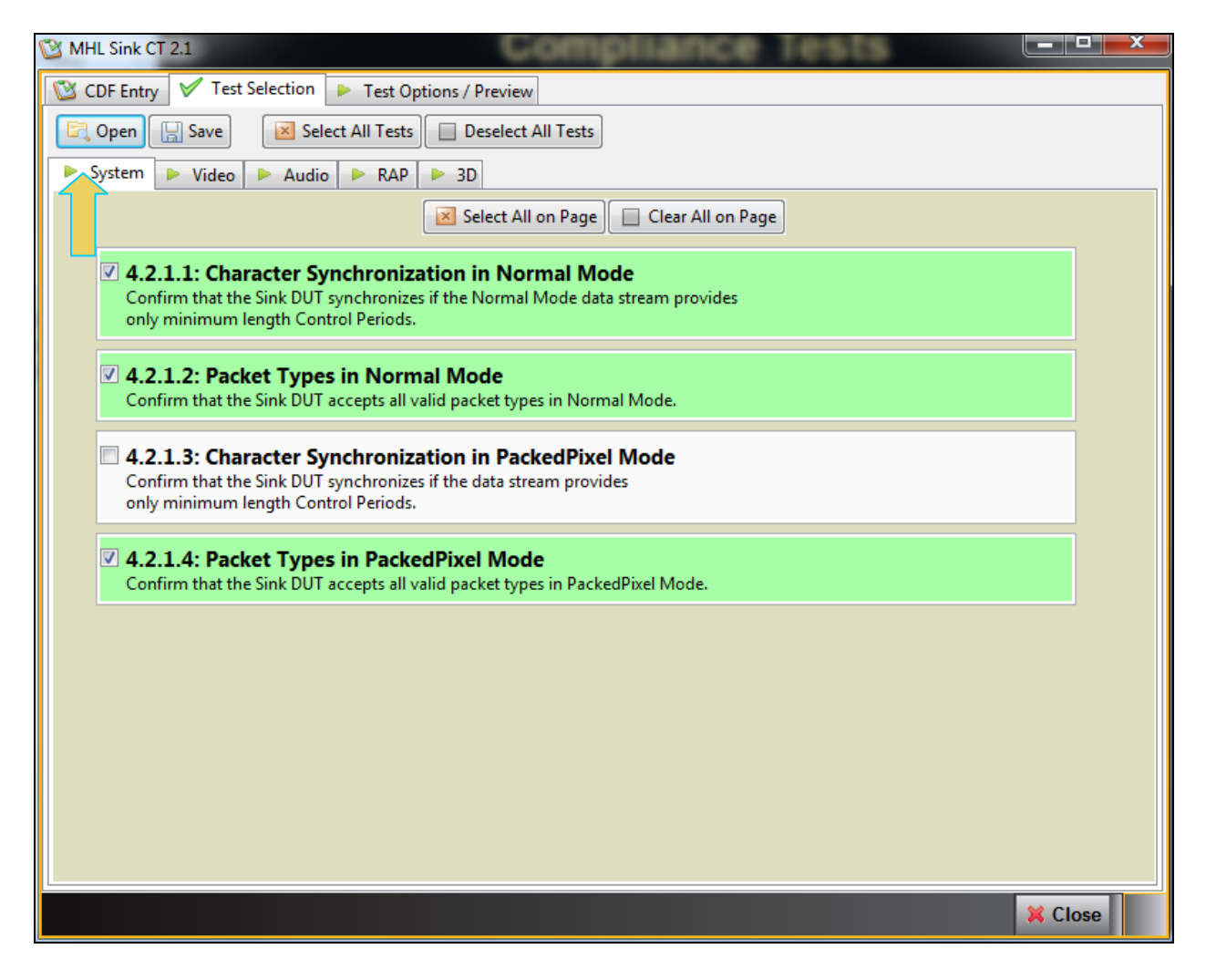

4. Complete the items in the Video tab of the Test Selection panel shown below.

For convenience you can Select All or Deselect All tests using the activation buttons provided.

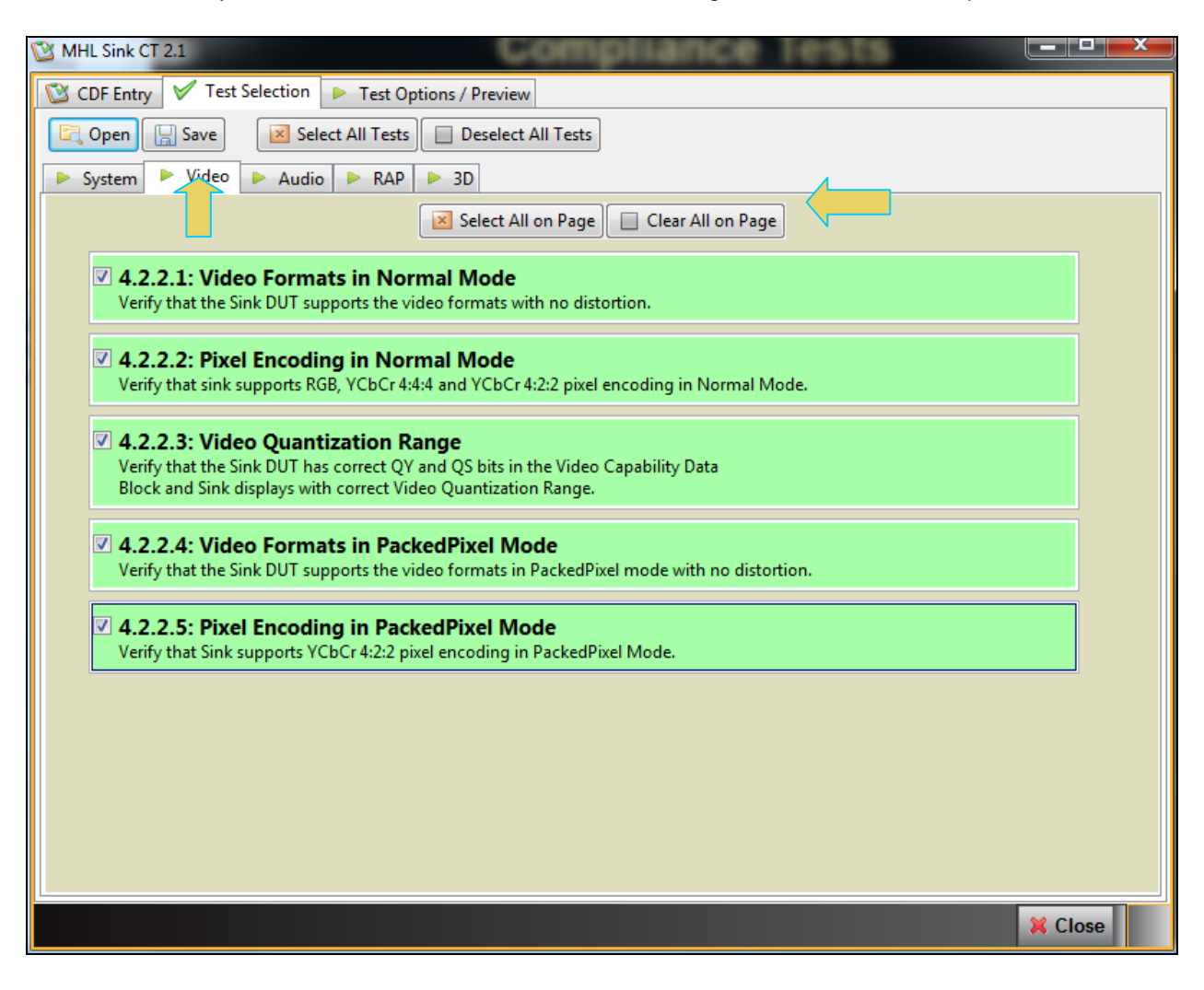

5. Complete the items in the Audio tab of the Test Selection panel shown below.

| 🔁 MHL Sink CT 2.1                                                                                                    |  |
|----------------------------------------------------------------------------------------------------|--|
| CDF Entry 🗸 Test Selection 🕨 Test Options / Preview                                                                                                |  |
| Copen 🔄 Save Select All Tests                                                                                                    |  |
| ▶ System ▶ Video ▶ Audio ▶ RAP ▶ 3D                                                                                                    |  |
| Select All on Page Clear All on Page                                                                                                    |  |
| ✓ 4.2.3.1: IEC 60958 / IEC61937<br>Verify that the Sink DUT reproduces audio properly.                                                             |  |
| 4.2.3.2: Audio Clock Regeneration<br>Verify that the Sink DUT properly regenerates audio when different Audio Clock<br>Regeneration clock is used. |  |
|                                                                                                    |  |
|                                                                                                    |  |
|                                                                                                    |  |
|                                                                                                    |  |
|                                                                                                    |  |
|                                                                                                    |  |
|                                                                                                    |  |
|                                                                                                    |  |
|                                                                                                    |  |
| X Close                                                                                                    |  |

6. Complete the items in the **RAP** tab of the **Test Selection** panel shown below.

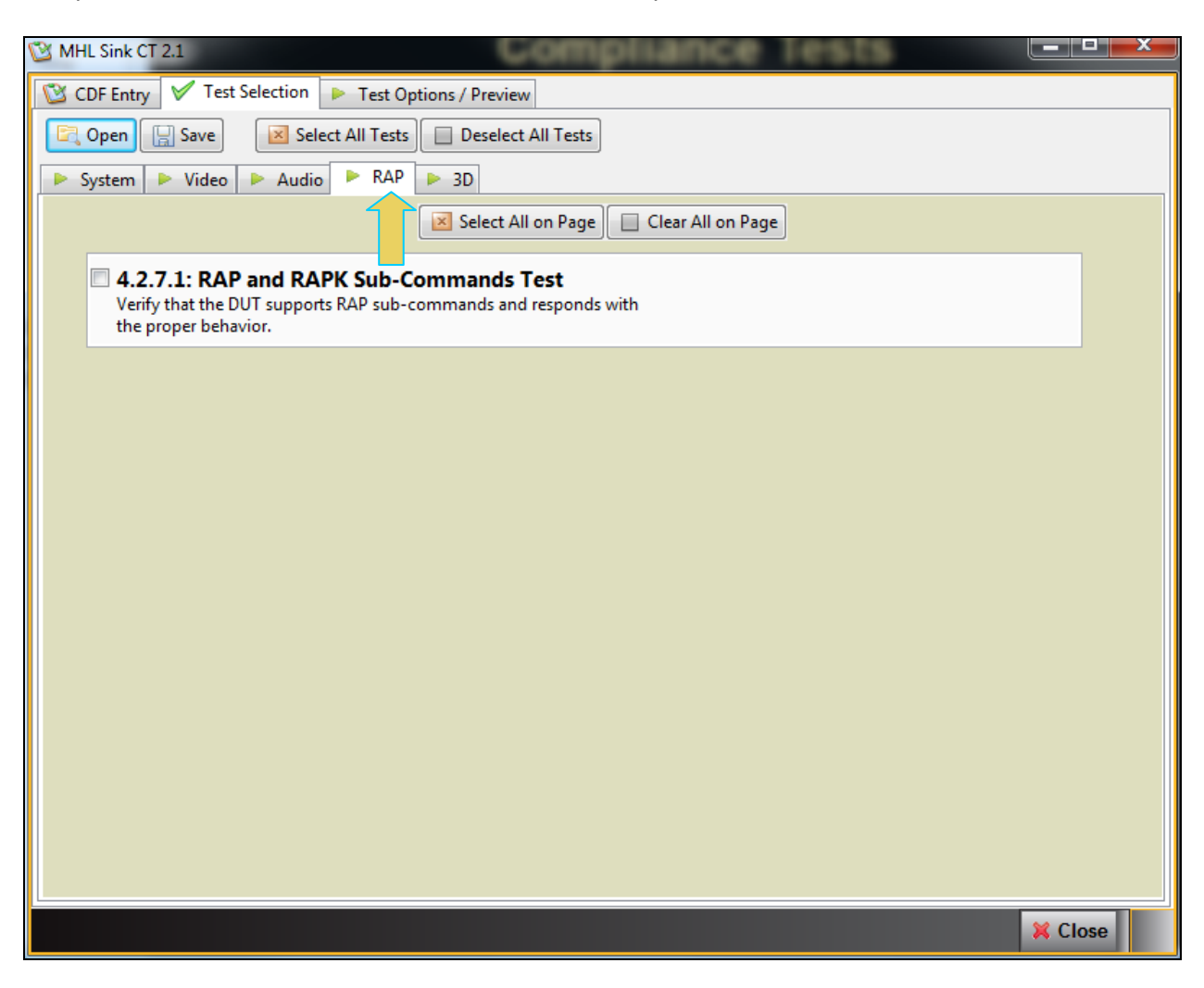

7. Complete the items in the **3D** tab of the **Test Selection** panel shown below.

| MHL Sink CT 2.1                                                                                                    | x |
|----------------------------------------------------------------------------------------------------|---|
| CDF Entry 🗸 Test Selection 🕨 Test Options / Preview                                                                                                    |   |
| Copen 🔄 Save Select All Tests 🔲 Deselect All Tests                                                                                                    |   |
| ▶ System ▶ Video ▶ Audio ▶ RAP ▶ 3D                                                                                                    |   |
| Select All on Page Clear All on Page                                                                                                    |   |
| 4.2.8.2: 3D Video Format in Normal Mode<br>Verify that the Sink DUT supports the required and optional 3D Video Modes which use Normal Mode.           |   |
| 4.2.8.3: 3D Video Format in PackedPixel Mode<br>Verify that the Sink DUT supports the required and optional 3D Video Modes which use PackedPixel Mode. |   |
|                                                                                                    |   |
|                                                                                                    |   |
|                                                                                                    |   |
|                                                                                                    |   |
|                                                                                                    |   |
|                                                                                                    |   |
|                                                                                                    |   |
|                                                                                                    |   |
|                                                                                                    |   |
|                                                                                                    |   |
| X Close                                                                                                    |   |

8. You can save the Test Selection options using the **Save** activation button.

| MHL Sink CT 2.1                |                                      |
|--------------------------------|--------------------------------------|
| 🔯 CDF Entry 🖌 Test Selection 🕨 | Test Options / Preview               |
| Copen 🔄 Save 🛛 🖂 Select A      | II Tests Deselect All Tests          |
| 🕨 System 🕨 deo 🕨 Audio 🖡       | RAP > 3D                             |
|                                | Select All on Page Clear All on Page |

A dialog box will appear as follows. Simply assign a name and click on the **OK** activation button. Click **Cancel** to exit.

| MHL Sink CT: Save Test Selections         |
|-------------------------------------------|
| Test Selection File                       |
| Enter a file name for the Test Selection. |
| XYZ_MHL_Sink_Select_2.xml                 |
| XYZ_MHL_Sink_Select.xml                   |
| Cancel Ok                                 |

# 5.6 Executing the MHL Sink Compliance Tests

Use the following procedures to initiate the execution of an MHL Sink Compliance test series. The 980 HDMI Protocol Analyzer and the 980 GUI Manager serve only as a controller for running the MHL Sink Compliance Tests. The tests are executed by the 882E/EA except for the Character Synchronization Test discussed immediately below.

## 5.6.1 Character Synchronization and 3D Formats Test

The Character Synchronization and 3D Format tests are run directly from the 980 (not through the 882). The following diagram is a depiction of the test setup for the Character Synchronization and 3D Format tests. The first diagram shows the MHL 1.2 test setup with the TPA-MHL-8R. The second diagram shows the MHL 1.3, 2.0, 2.1 test setup with the TPA-MHL2-8R.

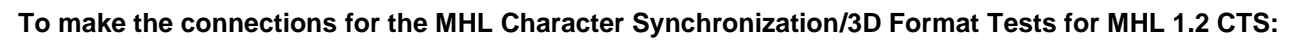

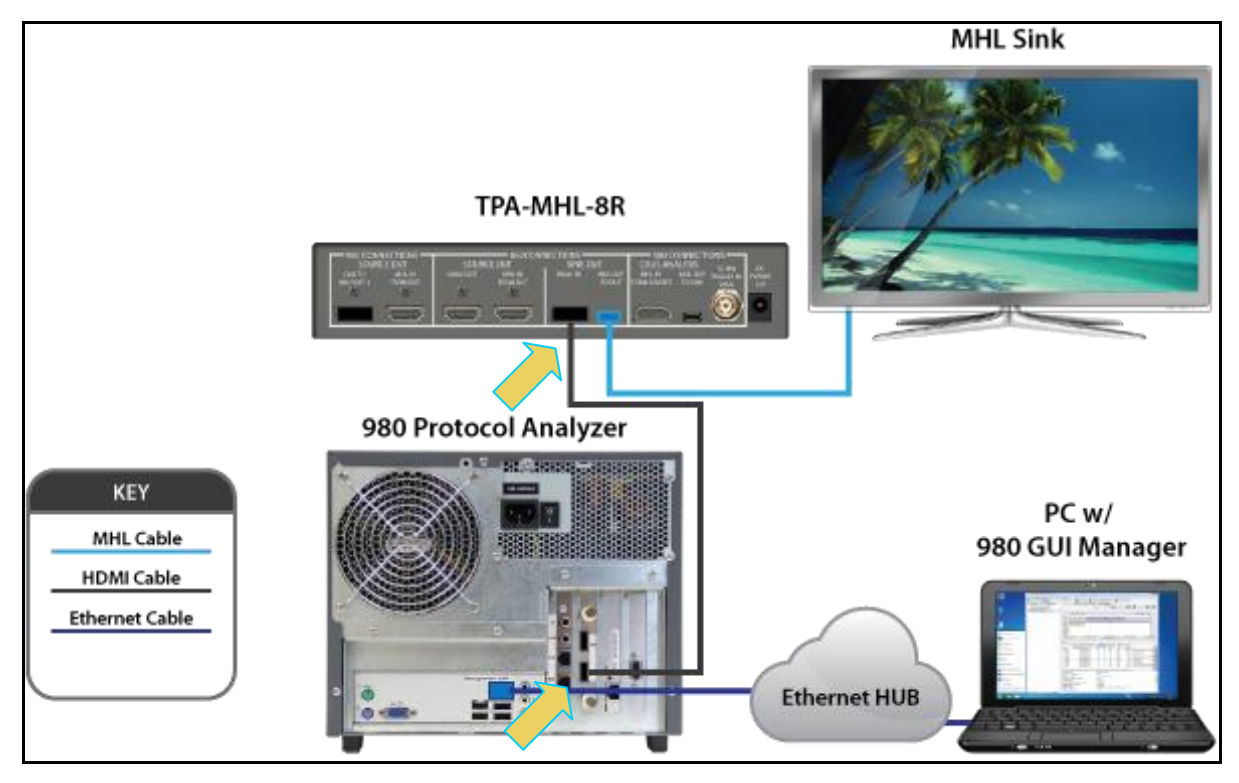

Connection for MHL 1.2 Character Synchronization/3D Format Compliance Tests

- Connect an HDMI cable from the Quantum Data 980 Tx port to the TPA-MHL-8R Test Point Adapter. Use the HDMI IN connector on the section on the TPA labeled 882 CONNECTIONS – SINK DUT. Refer to the illustration below for the 980 Tx port.
- Connect the TPA-MHL-8R Test Point Adapter to the MHL sink device under test. Use the MHL OUT TO DUT connector on the section on the TPA labeled 882 CONNECTIONS – SINK DUT. Use an MHL compliant cable connecting the HDMI end to the TPA and the micro USB end to the MHL source.

To make the connections for the MHL Character Synchronization/3D Format Tests for MHL 1.3, 2.0, 2.1 CTS:

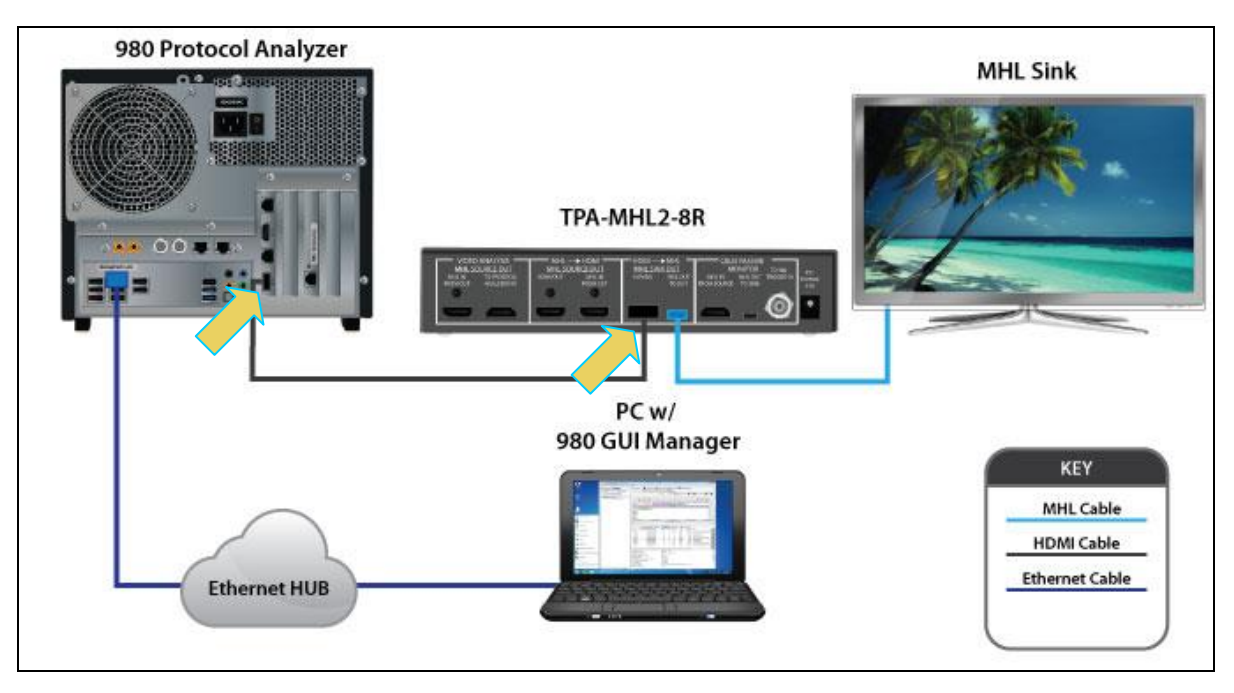

Connection for MHL 1.3, 2.0, 2.1 Character Synchronization/3D Format Compliance Tests

When the 980 GUI Manager controller is ready to run the Character Synchronization 4.2.1.1/3 and 3D Format 4.2.8.2/3 tests during the test execution, it will instruct you to reconfigure the test setup such that the 980 Tx port is directly connected to the MHL sink device under test. The following dialog box is presented.

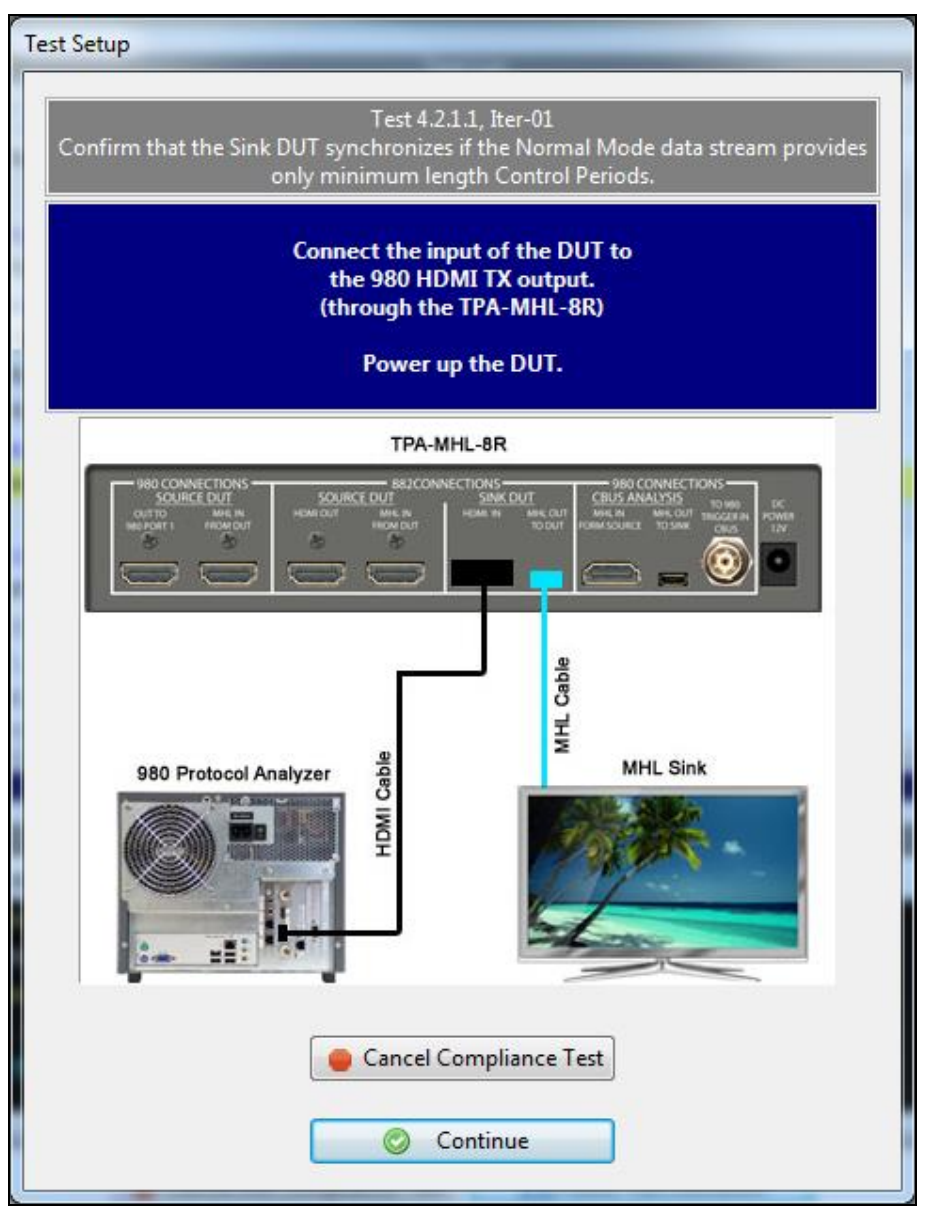

- Connect an HDMI cable from the Quantum Data 980 Tx port to the TPA-MHL2-8R Test Point Adapter. Use the HDMI IN connector on the section on the TPA labeled HDMI → MHL - MHL SINK DUT. Refer to the illustration below for the 980 Tx port.
- Connect the TPA-MHL2-8R Test Point Adapter to the MHL sink device under test. Use the MHL OUT TO DUT connector on the section on the TPA labeled HDMI → MHL MHL SINK DUT. Use an MHL compliant cable connecting the HDMI end to the TPA and the micro USB end to the MHL source.

When the Character Synchronization and 3D Format tests are complete, you will be instructed to re-connect the 882 with a dialog box (below).

#### To initiate a test series:

1. Select the Test Options / Preview panel as shown below.

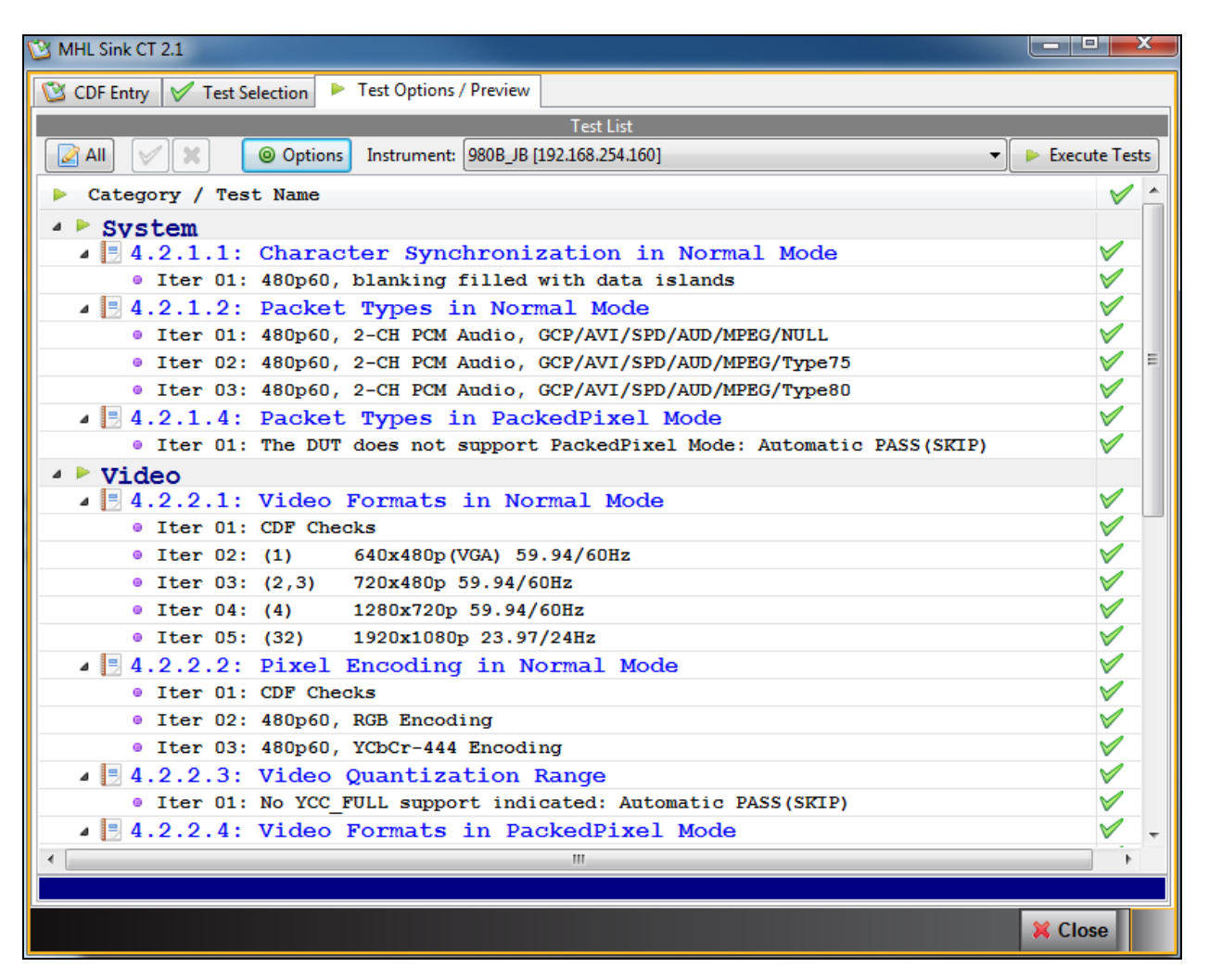

2. Set the **Options** for the tests. The following dialog box below appears. Note that you will have to specify the IP address of the 882 that you are using to initiate these tests in this dialog box.

| Compliance Test Opti | ons                                          |
|----------------------|----------------------------------------------|
| MHL Si               | nk Compliance Test Options                   |
|                      | 880 Instrument IP Address<br>192.168.254.236 |
| ×c                   | ancel V OK                                   |

When you have completed entering the IP address, click the OK activation button.

3. (Optional) Review the list of tests for each category. If you wish to skip some of the tests. You can skip tests by clicking on the Check mark on the right side of the **Test Options / Preview** panel.

The screen shot below shows some of the tests that have been skipped (highlighted in yellow with a red X).

| 🖄 MHL Sink CT 2.1                                                          |               |
|----------------------------------------------------------------------------|---------------|
| 😢 CDF Entry 🖌 Test Selection 🕨 Test Options / Preview                      |               |
| Test List                                                                  |               |
| All 🗸 All 🖉 🙀 🐵 Options Instrument: 980B_JB [192.168.254.160]              | Execute Tests |
| Category / Test Name                                                       |               |
|                                                                            |               |
| 4 4 2 1 1: Character Synchronization in Normal Mode                        | $\checkmark$  |
| • Iter 01: 480p60, blanking filled with data islands                       |               |
| 4 🗏 4.2.1.2: Packet Types in Normal Mode                                   |               |
| Iter 01: 480p60, 2-CH PCM Audio, GCP/AVI/SPD/AUD/MPEG/NULL                 | <b>V</b>      |
| Iter 02: 480p60, 2-CH PCM Audio, GCP/AVI/SPD/AUD/MPEG/Type75               | $\checkmark$  |
| • Iter 03: 480p60, 2-CH PCM Audio, GCP/AVI/SPD/AUD/MPEG/Type80             | $\checkmark$  |
| 4.2.1.4: Packet Types in PackedPixel Mode                                  | ×             |
| 💢 Iter 01: The DUT does not support PackedPixel Mode: Automatic PASS(SKIP) | ×             |
| Video                                                                      |               |
| 4 🛃 4.2.2.1: Video Formats in Normal Mode                                  | <b>V</b>      |
| • Iter 01: CDF Checks                                                      |               |
| • Iter 02: (1) 640x480p(VGA) 59.94/60Hz                                    |               |
| • Iter 03: (2,3) 720x480p 59.94/60Hz                                       | V             |
| • Iter 04: (4) 1280x720p 59.94/60Hz                                        |               |
| • Iter US: (32) 192UX108Up 23.97/24Hz                                      |               |
| 4 3 4.2.2.2: Pixel Encoding in Normal Mode                                 |               |
| • Iter 01: CDF Checks                                                      |               |
| • Iter U2: 480p60, RGB Encoding                                            |               |
| • Iter U3: 480p60, ICbCr-444 Encoding                                      |               |
| 4 2.2.2.3: VIGEO QUANTIZATION KANGE                                        |               |
| • Iter of, No ice_roll support indicated: Automatic PASS(SKIP)             | V             |
| # 12 4.2.2.4. VIGEO FOIMALS IN FACKEGPINEL Mode: Antomatic DASS(SPID)      |               |
| A = 4 2 2 5: Pixel Encoding in PackedPixel Mode                            | X             |
| Iter 01: The DUT does not support PackedPixel Mode: Automatic PASS(SKTP)   | X             |
| A Nudio                                                                    |               |
| 4.2.1.4: Packet Types in PackedPixel Mode                                  |               |
|                                                                            |               |
|                                                                            | X Close       |

Click on the **Execute Tests** activation button to initiate the test suite. You will be prompted for a name for the tests. This dialog box is shown below.

| MHL Sink CT Results                                                                                                    |  |  |  |  |
|----------------------------------------------------------------------------------------------------|--|--|--|--|
| 📃 Test Results Name                                                                                                    |  |  |  |  |
| Execute MHL Sink Compliance Tests on Instruments<br>980: 980B_JB @ 192.168.254.160<br>Enter a name for the Test Results. |  |  |  |  |
| 08_13_2013_16_35_03_XYZ_Test3                                                                                            |  |  |  |  |
| 08_13_2013_16_35_03_XYZ_Test1<br>08_13_2013_16_35_03_XYZ_Test2                                                           |  |  |  |  |
| Cancel 📀 Ok                                                                                                    |  |  |  |  |

A new window appears showing the test results status with a Test Log panel on the bottom (below).

| Test List         Image: Category / Test Name       Image: Status         Image: Category / Test Name       Image: Status         Image: Category / Test Name       Image | sted<br>sted |
|----------------------------------------------------------------------------------------------------|--------------|
| <ul> <li>Reset Status</li> <li>Category / Test Name</li> <li>System         <ul> <li>System</li> <li>Iter 01: 480p60, blanking filled with data islands</li> <li>Not Test</li> <li>Iter 01: 480p60, blanking filled with data islands</li> <li>Not Test</li> <li>Iter 01: 480p60, 2-CH PCM Audio, GCP/AVI/SPD/AUD/MPEG/NULL</li> <li>Not Test</li> <li>Iter 02: 480p60, 2-CH PCM Audio, GCP/AVI/SPD/AUD/MPEG/Type75</li> </ul> </li> </ul>                                                                                                    | sted<br>sted |
| <ul> <li>Category / Test Name</li> <li>Statu</li> <li>System</li> <li>4 2.1.1: Character Synchronization in Normal Mode</li> <li>Iter 01: 480p60, blanking filled with data islands</li> <li>Not Test</li> <li>4 3.2.1.2: Packet Types in Normal Mode</li> <li>Not Test</li> <li>Iter 01: 480p60, 2-CH PCM Audio, GCP/AVI/SPD/AUD/MPEG/NULL</li> <li>Iter 02: 480p60, 2-CH PCM Audio, GCP/AVI/SPD/AUD/MPEG/Type75</li> <li>Not Test</li> </ul>                                                                                                    | sted<br>sted |
| <ul> <li>System         <ul> <li>4.2.1.1: Character Synchronization in Normal Mode</li> <li>Iter 01: 480p60, blanking filled with data islands</li> <li>Iter 01: 480p60, blanking filled with data islands</li> <li>Not Tee</li> <li>Iter 01: 480p60, 2-CH PCM Audio, GCP/AVI/SPD/AUD/MPEG/NULL</li> <li>Iter 02: 480p60, 2-CH PCM Audio, GCP/AVI/SPD/AUD/MPEG/Type75</li> <li>Not Tee</li> <li>Iter 02: 480p60, 2-CH PCM Audio, GCP/AVI/SPD/AUD/MPEG/Type75</li> </ul> </li> </ul>                                                                                                    | sted<br>sted |
| ▲ ■ 4.2.1.1: Character Synchronization in Normal Mode       ✓       Not Te         ● Iter 01: 480p60, blanking filled with data islands       ✓       Not Tes         ▲ ■ 4.2.1.2: Packet Types in Normal Mode       ✓       Not Tes         ● Iter 01: 480p60, 2-CH PCM Audio, GCP/AVI/SPD/AUD/MPEG/NULL       ✓       Not Tes         ● Iter 02: 480p60, 2-CH PCM Audio, GCP/AVI/SPD/AUD/MPEG/Type75       ✓       Not Tes                                                                                                    | sted<br>sted |
| <ul> <li>Iter 01: 480p60, blanking filled with data islands</li> <li>Iter 01: 480p60, blanking filled with data islands</li> <li>Iter 01: 480p60, 2-CH PCM Audio, GCP/AVI/SPD/AUD/MPEG/NULL</li> <li>Iter 02: 480p60, 2-CH PCM Audio, GCP/AVI/SPD/AUD/MPEG/Type75</li> <li>Not Tes</li> </ul>                                                                                                    | sted sted    |
| ▲ 🗐 4.2.1.2: Packet Types in Normal Mode     ✓ Not Tes     ● Iter 01: 480p60, 2-CH PCM Audio, GCP/AVI/SPD/AUD/MPEG/NULL     ✓ Not Tes     ● Iter 02: 480p60, 2-CH PCM Audio, GCP/AVI/SPD/AUD/MPEG/Type75     ✓ Not Tes                                                                                                    | sted         |
| Iter 01: 480p60, 2-CH PCM Audio, GCP/AVI/SPD/AUD/MPEG/NULL     Not Tes     Iter 02: 480p60, 2-CH PCM Audio, GCP/AVI/SPD/AUD/MPEG/Type75     Not Tes                                                                                                    |              |
| Iter 02: 480p60, 2-CH PCM Audio, GCP/AVI/SPD/AUD/MPEG/Type75 V Not Tes                                                                                                    | sted         |
|                                                                                                    | sted         |
| <ul> <li>Iter 03: 480p60, 2-CH PCM Audio, GCP/AVI/SPD/AUD/MPEG/Type80</li> <li>Not Tes</li> </ul>                                                                                                    | sted         |
| 🖌 🔄 4.2.1.4: Packet Types in PackedPixel Mode 🛛 🗙 Incomp                                                                                                    | lete         |
| 🔀 Iter 01: The DUT does not support PackedPixel Mode: Automatic PAS 🗱 🛛 User Sk                                                                                                    | ipped        |
| Video                                                                                                    |              |
| 🖌 🔄 4.2.2.1: Video Formats in Normal Mode 🛛 🗸 Not Te                                                                                                    | sted         |
| • Iter 01: CDF Checks 🗸 Not Tes                                                                                                    | sted         |
| • Iter 02: (1) 640x480p(VGA) 59.94/60Hz 🗸 Not Tes                                                                                                    | sted         |
| • Iter 03: (2,3) 720x480p 59.94/60Hz 🗸 Not Tes                                                                                                    | sted         |
| • Iter 04: (4) 1280x720p 59.94/60Hz 🛛 🗸 Not Tes                                                                                                    | sted         |
| Ttop 05: /201 1000+1090p 02 07/04Ur                                                                                                    | atod 1       |
|                                                                                                    |              |
|                                                                                                    |              |
| Test Log                                                                                                    |              |
| Line Message                                                                                                    |              |
| • 0001 Compliance Test Started.                                                                                                    |              |
| • 0002 Initialization.                                                                                                    |              |
| • 0003 Assembling the test list.                                                                                                    |              |
| 0004 Disabling Pass-through.                                                                                                    |              |
|                                                                                                    |              |
|                                                                                                    |              |
|                                                                                                    |              |
| Cancel the Compliance Test Pause Test Execution                                                                                                    |              |

During the tests a **Test Setup** dialog box will appear instructing you how to set up for the tests if there is a change from the original configuration. Refer to the following dialog box for an example. Press **Continue** when you have the source device in the correct mode. You can cancel the test using the **Cancel Compliance** Test button.

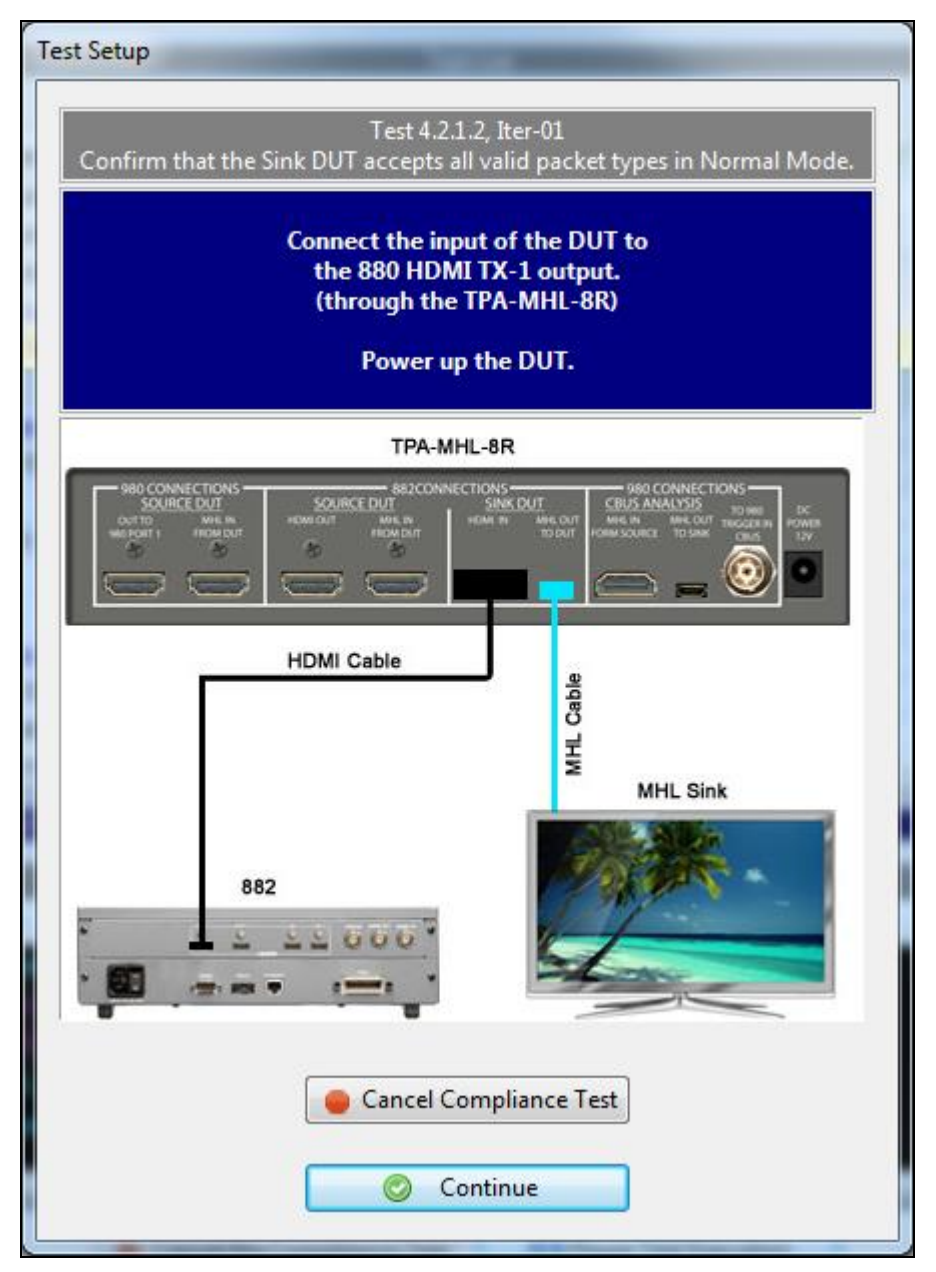

A green progress arrow shows which test is currently being run. Refer to the screen example below.

| MHL Sink Compliance Test (2.1): "08_13_2013_16_35_03_XYZ_Test3"   |              |              |  |  |  |  |
|-------------------------------------------------------------------|--------------|--------------|--|--|--|--|
| Test list                                                         |              |              |  |  |  |  |
| 🖌 🔀 🥱 Reset Status                                                |              |              |  |  |  |  |
| Category / Test Name                                              | V            | Status ^     |  |  |  |  |
| Iter 01: 480p60, 2-CH PCM Audio, GCP/AVI/SPD/AUD/MPEG/NULL        | <b>V</b>     | Pass         |  |  |  |  |
| Iter 02: 480p60, 2-CH PCM Audio, GCP/AVI/SPD/AUD/MPEG/Type75      | 1            | Pass         |  |  |  |  |
| Iter 03: 480p60, 2-CH PCM Audio, GCP/AVI/SPD/AUD/MPEG/Type80      | $\checkmark$ | Pass         |  |  |  |  |
| 4 🗏 4.2.1.4: Packet Types in PackedPixel Mode                     | ×            | Incomplete = |  |  |  |  |
| 🔀 Iter 01: The DUT does not support PackedPixel Mode: Automatic 1 | PAS: 💢       | User Skipped |  |  |  |  |
| Video                                                             |              |              |  |  |  |  |
| 4.2.2.1: Video Formats in Normal Mode                             | $\checkmark$ | In Progress  |  |  |  |  |
| Iter 01: CDF Checks                                               | $\checkmark$ | Pass         |  |  |  |  |
| ▷ ● Iter 02: (1) 640x480p(VGA) 59.94/60Hz                         | $\checkmark$ | Pass         |  |  |  |  |
| ▶ 🕤 Iter 03: (2,3) 720x480p 59.94/60Hz                            | $\checkmark$ | Pass         |  |  |  |  |
| ➡ Iter 04: (4) 1280x720p 59.94/60Hz                               | $\checkmark$ | In Progress  |  |  |  |  |
| Iter 05: (32) 1920x1080p 23.97/24Hz                               | $\checkmark$ | Not Tested   |  |  |  |  |
| 🔺 📃 4.2.2.2: Pixel Encoding in Normal Mode                        | $\checkmark$ | Not Tested   |  |  |  |  |
| Iter 01: CDF Checks                                               | $\checkmark$ | Not Tested   |  |  |  |  |
| Iter 02: 480p60, RGB Encoding                                     | $\checkmark$ | Not Tested   |  |  |  |  |
| Tton 02: 400m60 VObCn 444 Presiding                               |              | Not Tootod   |  |  |  |  |
| 4.2.8.3: 3D Video Format in PackedPixel Mode                      |              |              |  |  |  |  |
| Tastian                                                           |              |              |  |  |  |  |
| Line Message                                                      |              | *            |  |  |  |  |
| • 0049 Performing adequate support check                          |              |              |  |  |  |  |
| • 0050 Test 4 2 2 1 Tter 03 $\rightarrow$ Pass                    |              |              |  |  |  |  |
| • $0051$ Test 4.2.2.1-104                                         |              |              |  |  |  |  |
| • 0052 Configuring the Test Source                                |              |              |  |  |  |  |
| OOS     OS     HDMT 720m60 TPVACC1 RGB 24 hmp PCM 2CH 48 kHz      |              |              |  |  |  |  |
|                                                                   |              |              |  |  |  |  |
|                                                                   |              |              |  |  |  |  |
| Cancel the Compliance Test Pause Test Execution                   |              |              |  |  |  |  |

Rev. A4

During the test, you will be asked to observe your sink device under test and select Pass or Fail depending on whether your sink device is displaying the video properly. The following dialog box is an example.

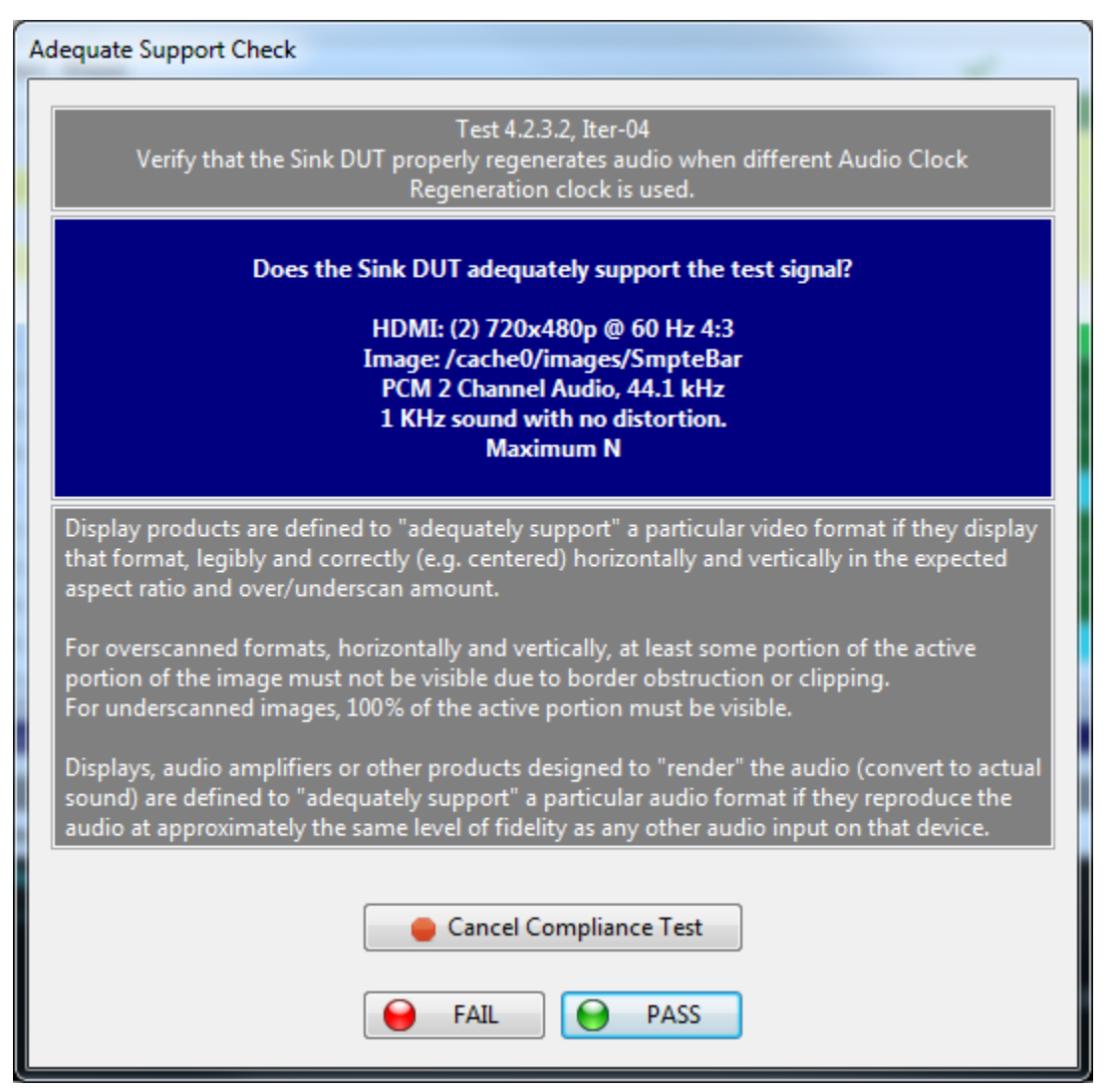

When the test is complete a message will indicate this on Test Log as shown in the following screen example.

| MHL Sink Compliance Test (2.1): "08_13_2013_16_35_03_XYZ_Test3"                                                                                                    |              |              |
|----------------------------------------------------------------------------------------------------|--------------|--------------|
| Test List                                                                                                    |              |              |
| 🗸 😫 🥱 Reset Status                                                                                                    |              |              |
| Category / Test Name                                                                                                    | 1            | Status 🔺     |
| ▲ ▶ System                                                                                                    |              |              |
| 4.2.1.1: Character Synchronization in Normal Mode                                                                                                    | V            | Pass         |
| Iter 01: 480p60, blanking filled with data islands                                                                                                    | V            | Pass         |
| 4.2.1.2: Packet Types in Normal Mode                                                                                                    | V            | Pass         |
| Description of the second second s | V            | Pass         |
| a 😝 Iter 02: 480p60, 2-CH PCM Audio, GCP/AVI/SPD/AUD/MPEG/Type75                                                                                                    | $\checkmark$ | Pass         |
| <ul> <li>Manual inspection of the DUT verified adequate support of the test signal.</li> </ul>                                                                                                    |              |              |
| Jeff Iter 03: 480p60, 2-CH PCM Audio, GCP/AVI/SPD/AUD/MPEG/Type80                                                                                                    | V            | Pass         |
| 4 🔄 4.2.1.4: Packet Types in PackedPixel Mode                                                                                                    | ×            | Incomp       |
| 💢 Iter 01: The DUT does not support PackedPixel Mode: Automatic PASS(SKIP)                                                                                                    | ×            | User Skipped |
| Video                                                                                                    |              |              |
| 4.2.2.1: Video Formats in Normal Mode                                                                                                    | V            | Pass         |
| Iter 01: CDF Checks                                                                                                    | V            | Pass         |
| ▷ Ulter 02: (1) 640x480p (VGA) 59.94/60Hz                                                                                                    | ×            | Pass         |
| b Uter 03: (2,3) 720x480p 59.94/60Hz                                                                                                    | V            | Pass         |
| ⊿ 🥌 Iter 04: (4) 1280x720p 59.94/60Hz                                                                                                    | $\checkmark$ | Pass         |
| <ul> <li>Manual inspection of the DUT verified adequate support of the test signal.</li> </ul>                                                                                                    |              |              |
| ▶                                                                                                    | V            | Pass         |
| 4 24.2.2.2: Pixel Encoding in Normal Mode                                                                                                    | V            | Pass 🔻       |
| 4.2.8.3: 3D Video Format in PackedPixel Mode                                                                                                    |              |              |
| Test Log                                                                                                    |              |              |
| Line Message                                                                                                    |              | *            |
| • 0114 Test 4.2.3.2 Iter 05 -> Pass                                                                                                    |              |              |
| • 0115 Test 4.2.3.2-06                                                                                                    |              |              |
| • 0116 Configuring the Test Source                                                                                                    |              |              |
| • 0117 HDMI, 480p60, /cache0/images/SmpteBar, RGB, 24 bpp, PCM_2CH, 48 k                                                                                                    | Hz           |              |
| • 0118 Performing adequate support check                                                                                                    |              |              |
| • 0119 Test 4.2.3.2 Iter 06 -> Pass                                                                                                    |              |              |
| • 0120 Tests completed                                                                                                    |              |              |
| Y Close Window                                                                                                    |              |              |
|                                                                                                    |              |              |
When the tests are completed and you select **Close Window** the test window that shows the current activity will close. A new **Compliance Test Viewer** window will appear showing the results. Refer to the following screen shots. The second example shows some of the test details exposed.

| Compliance Test Results Viewer                                                                                            |             |                         |
|----------------------------------------------------------------------------------------------------|-------------|-------------------------|
| MHL Sink Compliance Test Results                                                                                          |             |                         |
| Manufacturer: Acme       Date Tested: August 14, 2013 9:51 AM       Overall Status: CTS 2.1 - Incomplete   Port Tested: - | HTML Report |                         |
| Test Results                                                                                                    |             |                         |
| Fest Name / Details                                                                                                    | Ø           | Status                  |
| 🕞 🗏 4.2.1.1: Character Synchronization in Normal Mode                                                                     |             | Pass                    |
| 4.2.1.2: Packet Types in Normal Mode                                                                                      |             | Pass                    |
| 4.2.1.4: Packet Types in PackedPixel Mode                                                                                 |             | Incomplete              |
| 4.2.2.1: Video Formats in Normal Mode                                                                                     |             | Pass                    |
| 4.2.2.2: Pixel Encoding in Normal Mode                                                                                    |             | Pass                    |
| 🕨 🗏 4.2.2.3: Video Quantization Range                                                                                     |             | Pass                    |
| 4.2.2.4: Video Formats in PackedPixel Mode                                                                                |             | Incomplete              |
| 🕨 📑 4.2.2.5: Pixel Encoding in PackedPixel Mode                                                                           | Incomplete  |                         |
| ▶ 📑 4.2.3.1: IEC 60958 / IEC61937                                                                                         | Pass        |                         |
| 4.2.3.2: Audio Clock Regeneration                                                                                         | Pass        |                         |
| 4.2.8.2: 3D Video Format in Normal Mode                                                                                   |             | Pass                    |
| 4.2.8.3: 3D Video Format in PackedPixel Mode                                                                              |             | Incomplete              |
|                                                                                                    |             |                         |
|                                                                                                    |             |                         |
|                                                                                                    |             |                         |
|                                                                                                    |             |                         |
|                                                                                                    |             |                         |
|                                                                                                    |             |                         |
|                                                                                                    |             |                         |
| 4.2.1.1: Character Synchronization in Normal Mode                                                                         |             |                         |
| Instrument: 980B_JB [192.168.254.160]                                                                                     | -           | Continue Test Execution |
|                                                                                                    |             | 🔀 Close                 |

980 User Guide – HDMI/MHL Sink Compliance Tests

| E Compliance Test Results Viewer                                                                                                    |   |                         |
|----------------------------------------------------------------------------------------------------|---|-------------------------|
| MHL Sink Compliance Test Results                                                                                                    |   |                         |
| Results Name:         08_13_2013_16_35_03_XYZ_Test3         Manufacturer:         Acme           Date Tested:         August 14, 2013 9:51 AM         Model Name:         XYZ           Overall Status:         CTS 2.1 - Incomplete         Port Tested: - |   | HTML Report             |
| Test Results                                                                                                    |   |                         |
| Fest Name / Details                                                                                                    | Q | Status 🔺                |
| 🔺 🗏 4.2.1.1: Character Synchronization in Normal Mode                                                                                                    |   | Pass                    |
| Iter 01: 480p60, blanking filled with data islands                                                                                                    |   | Pass                    |
| 4 🗏 4.2.1.2: Packet Types in Normal Mode                                                                                                    |   | Pass                    |
| b lter 01: 480p60, 2-CH PCM Audio, GCP/AVI/SPD/AUD/MPEG/NULL                                                                                                    |   | Pass                    |
| 🛽 \ominus Iter 02: 480p60, 2-CH PCM Audio, GCP/AVI/SPD/AUD/MPEG/Type75                                                                                                    |   | Pass                    |
| • Manual inspection of the DUT verified adequate support of th                                                                                                    |   |                         |
| Iter 03: 480p60, 2-CH PCM Audio, GCP/AVI/SPD/AUD/MPEG/Type80                                                                                                    |   | Pass                    |
| 4.2.1.4: Packet Types in PackedPixel Mode                                                                                                    |   | Incomplete              |
| 4 🗏 4.2.2.1: Video Formats in Normal Mode                                                                                                    |   | Pass                    |
| 😝 Iter 01: CDF Checks                                                                                                    |   | Pass                    |
| b lter 02: (1) 640x480p (VGA) 59.94/60Hz                                                                                                    |   | Pass                    |
| b                                                                                                    |   | Pass                    |
| ⊿ 🝚 Iter 04: (4) 1280x720p 59.94/60Hz                                                                                                    |   | Pass                    |
| • Manual inspection of the DUT verified adequate support of th                                                                                                    |   |                         |
| b                                                                                                    |   | Pass                    |
| 4.2.2.2: Pixel Encoding in Normal Mode                                                                                                    |   | Pass                    |
| 4.2.2.3: Video Quantization Range                                                                                                    |   | Pass                    |
| 4.2.2.4: Video Formats in PackedPixel Mode                                                                                                    |   | Incomplete              |
| 4.2.2.5: Pixel Encoding in PackedPixel Mode                                                                                                    |   | Incomplete 👻            |
| 4.2.1.1: Character Synchronization in Normal Mode                                                                                                    |   |                         |
| Instrument: 980B_JB [192.168.254.160]                                                                                                    | - | Continue Test Execution |
|                                                                                                    |   | X Close                 |

# 5.7 Canceling and Resuming the MHL Sink Compliance after cancel

You can complete or resume a test series that was canceled earlier. The test results are saved in a directory that is accessible through the 980 GUI Manager interface. Use the following procedures to cancel and resume a canceled test.

#### To cancel a test:

1. Click on the **Cancel Compliance Test** activation button either on the popup dialog box or the bottom of the test log panel. See the screen example below.

| MHL Sink Compliance Test (2.1): "08_13_2013_16_35_03_XYZ_Test4"  |              |                                       |
|------------------------------------------------------------------|--------------|---------------------------------------|
| Test list                                                        |              |                                       |
| 🗸 🕅 Reset Status                                                 |              |                                       |
| Category / Test Name                                             | 1            | Status ^                              |
| 🛛 🌔 🕒 Iter 01: 480p60, 2-CH PCM Audio, GCP/AVI/SPD/AUD/MPEG/NULL | $\checkmark$ | Pass                                  |
| 🛛 🌔 Iter 02: 480p60, 2-CH PCM Audio, GCP/AVI/SPD/AUD/MPEG/Type75 | $\checkmark$ | Pass                                  |
| Iter 03: 480p60, 2-CH PCM Audio, GCP/AVI/SPD/AUD/MPEG/Type80     | $\checkmark$ | In Progress                           |
| 4.2.1.4: Packet Types in PackedPixel Mode                        | $\checkmark$ | Skipped E                             |
| Iter 01: The DUT does not support PackedPixel Mode: Automatic F  | AS: 🗸        | Skipped                               |
| Video                                                            |              |                                       |
| 4.2.2.1: Video Formats in Normal Mode                            | $\checkmark$ | Not Tested                            |
| Iter 01: CDF Checks                                              | $\checkmark$ | Not Tested                            |
| Iter 02: (1) 640x480p(VGA) 59.94/60Hz                            | $\checkmark$ | Not Tested                            |
| Iter 03: (2,3) 720x480p 59.94/60Hz                               | $\checkmark$ | Not Tested                            |
| Iter 04: (4) 1280x720p 59.94/60Hz                                | $\checkmark$ | Not Tested                            |
| Iter 05: (32) 1920x1080p 23.97/24Hz                              | $\checkmark$ | Not Tested                            |
| 4.2.2.2: Pixel Encoding in Normal Mode                           | $\checkmark$ | Not Tested                            |
| Iter 01: CDF Checks                                              | V            | Not Tested                            |
| Iter 02: 480p60, RGB Encoding                                    | V            | Not Tested                            |
| Tton 02: A90n60 VCbCn AAA Prooding                               | ~            | Not Tootod                            |
|                                                                  |              |                                       |
| Testine                                                          |              |                                       |
| Test Log                                                         |              |                                       |
| Line Message                                                     |              |                                       |
| • 0037 Performing adequate support check                         |              |                                       |
| • 0038 Test 4.2.1.2 Iter 02 -> Pass                              |              |                                       |
| • 0039 Test 4.2.1.2-03                                           |              |                                       |
| • 0040 Configuring the Test Source                               |              |                                       |
| • 0041 HDMI, 480p60, /cache0/in es/SmpteBar, RGB, 24 bpp, P      | CM_2CH, 4    | 8 kHz                                 |
|                                                                  |              | · · · · · · · · · · · · · · · · · · · |
|                                                                  | _            |                                       |
| Cancel the Compliance Test                                       |              |                                       |
|                                                                  |              |                                       |

An indication that the test was canceled with be shown in the Test Log lower panel.

|        | Test Log                                                            |
|--------|---------------------------------------------------------------------|
| Line   | Message                                                             |
| • 0040 | Configuring the Test Source                                         |
| • 0041 | HDMI, 480p60, /cache0/images/SmpteBar, RGB, 24 bpp, PCM_2CH, 48 kHz |
| • 0042 | Performing adequate support check                                   |
| • 0043 | Test 4.2.1.2 Iter 03 -> Canceled                                    |
| • 0044 | Test Canceled by User                                               |
| •      | ▼<br>                                                               |
|        |                                                                     |
|        | K Close Window Continue Testing                                     |
|        |                                                                     |

To resume a canceled test:

1. Navigate to the **Navigator/Compliance** panel and open the MHL Sink CT Results directory as shown below.

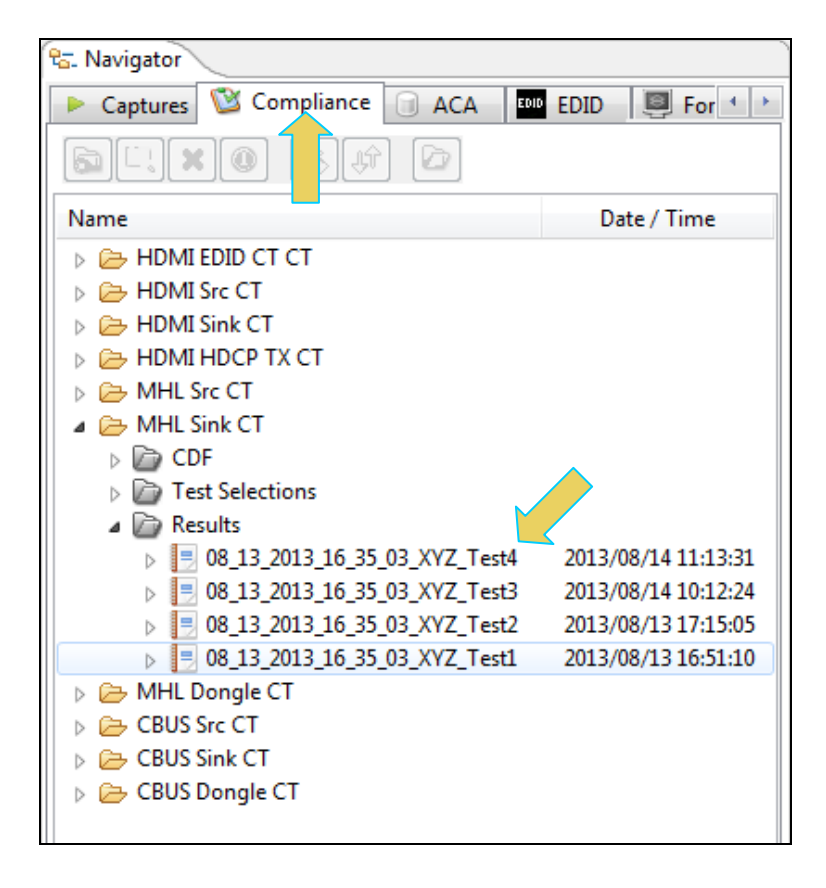

2. Expose the details of the test results and either double click on the Details or select Open icon (below).

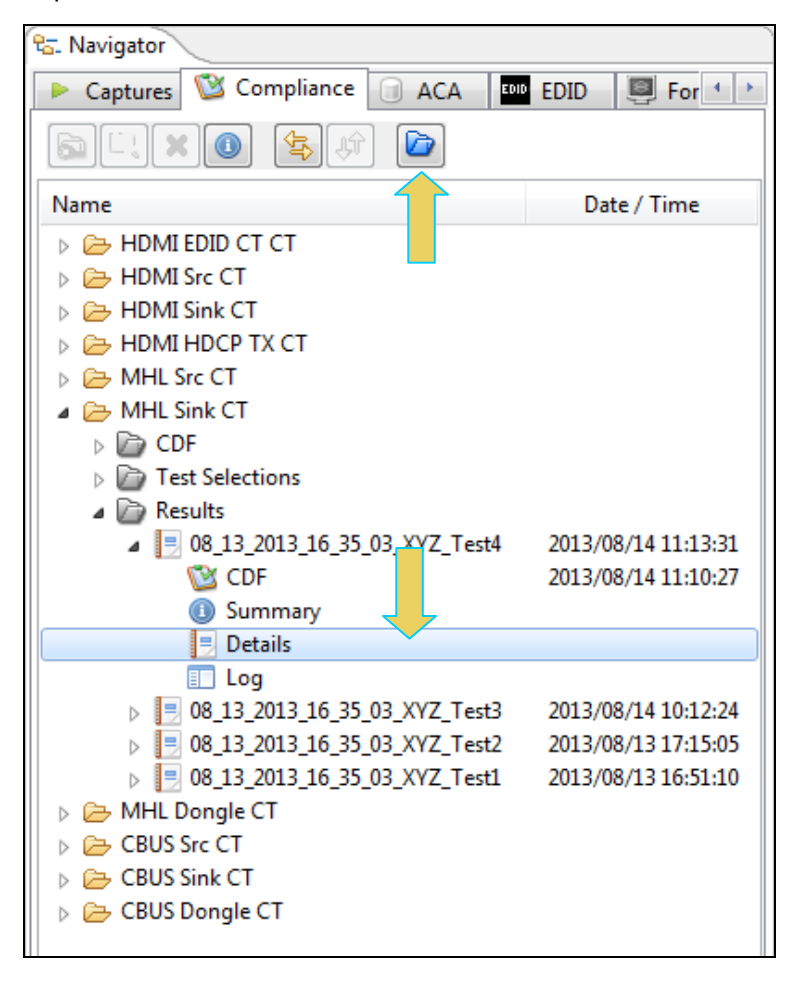

The results will appear in the Compliance Test Results Viewer window as shown below.

| Compliance Test Results Viewer                                                                                                    |   |                         |  |  |
|----------------------------------------------------------------------------------------------------|---|-------------------------|--|--|
| MHL Sink Compliance Test Results                                                                                                    |   |                         |  |  |
| Results Name:     08_13_2013_16_35_03_XYZ_Test4     Manufacturer:     Acme       Date Tested:     August 14, 2013 11:10 AM     Model Name:     XYZ       Overall Status:     CTS 2.1 - Canceled     Port Tested: - |   |                         |  |  |
| Test Results                                                                                                    |   |                         |  |  |
| Fest Name / Details                                                                                                    | Q | Status                  |  |  |
| 4.2.1.1: Character Synchronization in Normal Mode                                                                                                    |   | Pass                    |  |  |
| > 🗏 4.2.1.2: Packet Types in Normal Mode                                                                                                    |   | Canceled                |  |  |
| 4.2.1.4: Packet Types in PackedPixel Mode                                                                                                    |   | Skipped                 |  |  |
| 🕨 🗏 4.2.2.1: Video Formats in Normal Mode                                                                                                    |   | Not Tested              |  |  |
| 🕞 🗏 4.2.2.2: Pixel Encoding in Normal Mode                                                                                                    |   | Not Tested              |  |  |
| 🕨 🗏 4.2.2.3: Video Quantization Range                                                                                                    |   | Not Tested              |  |  |
| Þ 🗏 4.2.2.4: Video Formats in PackedPixel Mode                                                                                                    |   | Skipped                 |  |  |
| 4.2.2.5: Pixel Encoding in PackedPixel Mode                                                                                                    |   | Skipped                 |  |  |
| ▶ 📑 4.2.3.1: IEC 60958 / IEC61937                                                                                                    |   | Not Tested              |  |  |
| 🕨 📑 4.2.3.2: Audio Clock Regeneration                                                                                                    |   | Not Tested              |  |  |
| 🕨 🗏 4.2.8.2: 3D Video Format in Normal Mode                                                                                                    |   | Pass                    |  |  |
| 🕨 📑 4.2.8.3: 3D Video Format in PackedPixel Mode                                                                                                    |   | Skipped                 |  |  |
|                                                                                                    |   |                         |  |  |
|                                                                                                    |   |                         |  |  |
|                                                                                                    |   |                         |  |  |
|                                                                                                    |   |                         |  |  |
|                                                                                                    |   |                         |  |  |
|                                                                                                    |   |                         |  |  |
|                                                                                                    |   |                         |  |  |
|                                                                                                    |   |                         |  |  |
| Instrument: 980B_JB [192.168.254.160]                                                                                                    | • | Continue Test Execution |  |  |
|                                                                                                    |   | 🔀 Close                 |  |  |

3. Click on the **Continue Test Execution** button on the lower left (above) to resume the tests.

# 5.8 Viewing the MHL Sink Compliance HTML test report

After you have completed the tests, an HTML Report activation button will appear in the upper right of the screen which enables you to access the HTML report of the test results. Use the following procedures to view the HTML test report.

### To view the html test report:

- 1. Select the **CT Results** panel as shown below.
- 2. Click on the HTML Report activation button.

A dialog box will appear asking if you want a summary of the test results or a version that includes the CDF. This dialog box is shown in the screen shot below.

| Generate Report                    |
|------------------------------------|
| 🗟 HTML Report                      |
| 08_13_2013_16_35_03_XYZ_Test3      |
| Select the desired report options. |
| Show Test Summary Only.            |
| 🗶 Cancel 📝 OK                      |

| wer                                                                                                    |                    |                                    |                                 |                       |            |
|----------------------------------------------------------------------------------------------------|--------------------|------------------------------------|---------------------------------|-----------------------|------------|
|                                                                                                    | C:\Users\nkendall\ | 980_Capture_Files_4_8\mhlct_sink\ı | results\08_13_2013_16_35_03_XYZ | _Test3\Report_Cdf.htm |            |
| <u>Quantum Data</u><br>MHL Sink Compliance Test Report<br>CTS 2.1                                                                                                    |                    |                                    |                                 |                       |            |
| Results Name:       08_13_2013_16_35_03_XYZ_Test3       Manufacturer:       Acme         Date Tested:       August 14, 2013 9:51 AM       Model Name:       XYZ         Overall Status:       Incomplete       Port Tested:       - |                    |                                    |                                 |                       |            |
|                                                                                                    |                    |                                    |                                 |                       |            |
| Tere 4.2.1.1                                                                                                    | Dese               | Report Index                       | C / Summary                     | Test 4.2.1.4          | Translate  |
| <u>Test 4.2.1.1</u>                                                                                                    | Pass               | <u>Test 4.2.1.2</u>                | Pass                            | Test 4.2.1.4          | Pass       |
| Test 4 2 2 4                                                                                                    | Incomplete         | Test 4 2 2 5                       | Incomplete                      | Test 4 2 3 1          | Pass       |
| Test 4.2.3.2                                                                                                    | Pass               | Test 4.2.8.2                       | Pass                            | Test 4.2.8.3          | Incomplete |
| CDF                                                                                                    | 7                  | Equipm                             | ent Info                        |                       |            |
|                                                                                                    |                    | Capabilities Declar                | ation Form (CDF)                |                       |            |
| ODD OTO UTDOLON                                                                                                    |                    | Gen                                | eral                            |                       |            |
| CDF_CIS_VERSION                                                                                                    |                    |                                    |                                 |                       | 2.1        |
| CDF_MFR_NAME                                                                                                    |                    |                                    |                                 |                       | Acme       |
| CDF_MODEL_NUMBER                                                                                                    |                    |                                    |                                 |                       | NO         |
| CDF_AVI_SUPPORT                                                                                                    |                    |                                    |                                 |                       | NO         |
| CDF_AVI_SUFFORT                                                                                                    |                    |                                    |                                 | YES                   |            |
| CDF_RAP_SUPPORT VES                                                                                                    |                    | YES                                |                                 |                       |            |
|                                                                                                    |                    | Vid                                | leo                             |                       |            |
| CDF VIDEO RGB YES                                                                                                    |                    |                                    |                                 |                       |            |
| CDF VIDEO YCBCR                                                                                                    | 444                |                                    |                                 |                       | YES        |
|                                                                                                    |                    |                                    |                                 | A Back                |            |

| HTML Viewer                                                                                           |                            |     |  |
|----------------------------------------------------------------------------------------------------|----------------------------|-----|--|
| CiUsers\nkendall\980_Capture_Files_4_8\nhlkt_sink\result\08_13_2013_16_35_03_XYZ_Test3\Report_Cdf.htm |                            |     |  |
| Capabilities Declaration Form (CDF)                                                                   |                            |     |  |
|                                                                                                    | General                    | 1   |  |
| CDF_CTS_VERSION                                                                                       | 2.1                        | 1 n |  |
| CDF_MFR_NAME                                                                                          | Acme                       | 1   |  |
| CDF_MODEL_NUMBER                                                                                      | XYZ                        | =   |  |
| CDF_HDCP_SUPPORT                                                                                      | NO                         | 1   |  |
| CDF_AVI_SUPPORT                                                                                       | NO                         |     |  |
| CDF_AUDIO_SUPPORT                                                                                     | YES                        | 1   |  |
| CDF_RAP_SUPPORT                                                                                       | YES                        |     |  |
|                                                                                                    | Video                      |     |  |
| CDF_VIDEO_RGB                                                                                         | YES                        |     |  |
| CDF_VIDEO_YCBCR_444                                                                                   | YES                        |     |  |
| CDF_VIDEO_YCBCR_422                                                                                   | NO                         |     |  |
| CDF_VIDEO_YCC_FULL                                                                                    | NO                         |     |  |
| CDF_VIDEO_PACKEDPIXEL                                                                                 | NO                         |     |  |
| CDF_VIDEO_3D                                                                                          | YES                        |     |  |
|                                                                                                    | Normal Mode Video Formats  |     |  |
| CDF_VIDEO_VGA                                                                                         | YES                        |     |  |
| CDF_VIDEO_480p_60                                                                                     | YES                        |     |  |
| CDF_VIDEO_720p_60                                                                                     | YES                        |     |  |
| CDF_VIDEO_1080i_60                                                                                    | NO                         |     |  |
| CDF_VIDEO_480i_60_2X                                                                                  | NO                         |     |  |
| CDF_VIDEO_480i_60_4X                                                                                  | NO                         |     |  |
| CDF_VIDEO_480p_60_2X                                                                                  | NO                         |     |  |
| CDF_VIDEO_576p_50                                                                                     | NO                         |     |  |
| CDF_VIDEO_720p_50                                                                                     | NO                         |     |  |
| CDF_VIDEO_1080i_50                                                                                    | NO                         |     |  |
| CDF_VIDEO_576i_50_2X                                                                                  | NO                         | 4   |  |
| CDF_VIDEO_576i_50_4X                                                                                  | NO                         | 4   |  |
| CDF_VIDEO_576p_50_2X                                                                                  | NO                         |     |  |
| CDF_VIDEO_1080p_24                                                                                    | YES                        |     |  |
| CDE VIDEO 1080p 25                                                                                    | 🖓 Back 🗈 Forward 🖳 Save As |     |  |
|                                                                                                    | - Back - Toinaid - Sure As |     |  |

| C:\Users\nkendall\980_Capture_Files_4_8\mhlct_sink\results\08_13_2013_16_35_03                                                                                                    | _XYZ_Test3\Report_Cdf.htm    |
|----------------------------------------------------------------------------------------------------|------------------------------|
| est 4.2.1.1<br>haracter Synchronization in Normal Mode                                                                                                    | Pass                         |
| • Iter 01: 480p60, blanking filled with data islands                                                                                                    | Pass                         |
| <ul> <li>Manual inspection of the DUT verified adequate support of the test signal.</li> </ul>                                                                                                    |                              |
|                                                                                                    |                              |
| est 4.2.1.2<br>acket Types in Normal Mode                                                                                                    | Pass                         |
| • Iter 01: 480p60, 2-CH PCM Audio, GCP/AVI/SPD/AUD/MPEG/NULL                                                                                                    | Pass                         |
| <ul> <li>Manual inspection of the DUT verified adequate support of the test signal.</li> </ul>                                                                                                    |                              |
| • Iter 02: 480p60, 2-CH PCM Audio, GCP/AVJ/SPD/AUD/MPEG/Type75                                                                                                    | Pass                         |
| <ul> <li>Manual inspection of the DUT verified adequate support of the test signal.</li> </ul>                                                                                                    |                              |
| • Iter 03: 480p60, 2-CH PCM Audio, GCP/AVI/SPD/AUD/MPEG/Type80                                                                                                    | Pass                         |
| <ul> <li>Manual inspection of the DUT verified adequate support of the test signal.</li> </ul>                                                                                                    |                              |
|                                                                                                    |                              |
| est 4.2.1.4<br>acket Types in PackedPixel Mode                                                                                                    | Incomplete                   |
| Iter 01: The DUT does not support PackedPixel Mode: Automatic PASS(SKIP)                                                                                                    | User<br>Skipped              |
|                                                                                                    |                              |
|                                                                                                    |                              |
| est 4.2.2.1<br>ideo Formats in Normal Mode                                                                                                    | Pass                         |
| Yest 4.2.2.1<br>jdeo Formats in Normal Mode<br>• Iter 01: CDF Checks                                                                                                    | Pass<br>Pass                 |
| Pest 4.2.2.1<br>ideo Formats in Normal Mode<br>• Iter 01: CDF Checks<br>• Iter 02: (1) 640x480p(VGA) 59.94/60Hz                                                                                                    | Pass<br>Pass<br>Pass<br>Pass |
| Fest 4.2.2.1         ideo Formats in Normal Mode         • Iter 01: CDF Checks         • Iter 02: (1) 640x480p(VGA) 59.94/60Hz         • Manual inspection of the DUT verified adequate support of the test signal. | Pass<br>Pass<br>Pass         |

### Rev. A4

H

| Viewer                                                                                         |              |
|------------------------------------------------------------------------------------------------|--------------|
| C:\Users\nkendall\980_Capture_Files_4_8\mhlct_sink\results\08_13_2013_16_35_03_XYZ_Test3\Re    | port_Cdf.htm |
| Test 4.2.2.2<br>Pixel Encoding in Normal Mode                                                  | Pass         |
| • Iter 01: CDF Checks                                                                          | Pass         |
| • Iter 02: 480p60, RGB Encoding                                                                | Pass         |
| <ul> <li>Manual inspection of the DUT verified adequate support of the test signal.</li> </ul> |              |
| • Iter 03: 480p60, YCbCr-444 Encoding                                                          | Pass         |
| <ul> <li>Manual inspection of the DUT verified adequate support of the test signal.</li> </ul> |              |
|                                                                                                |              |
|                                                                                                |              |
| Fest 4.2.2.3<br>ideo Quantization Range                                                        | Pas          |
| <ul> <li>Iter 01: No YCC_FULL support indicated: Automatic PASS(SKIP)</li> </ul>               | Pas          |
|                                                                                                |              |
|                                                                                                |              |
| Fest 4.2.2.4                                                                                   | Incomj       |
| ideo formats in fackedrixel Mode                                                               | Use          |
| • Iter 01: The DUT does not support PackedPixel Mode: Automatic PASS(SKIP)                     | Skipp        |
|                                                                                                |              |
|                                                                                                |              |
| Fest 4.2.2.5                                                                                   | Incom        |
|                                                                                                | Use          |
| • Iter 01: The DUT does not support PackedPixel Mode: Automatic PASS(SKIP)                     | Skipj        |
|                                                                                                |              |
|                                                                                                |              |
| Cest 4.2.3.1                                                                                   | Pa           |

• Iter 01: 480p60, PCM 2Ch 32kHz Audio

Manual inspection of the DUT verified adequate support of the test signal.

Rev. A4

August 14, 2013

Back Close

• Iter 03: (32) 1920x1080p 23.97/24Hz, 3D, Top-Bottom

Manual inspection of the DUT verified adequate support of the test signal.

😔 Back 🜩 Forward 🛛 🔚 Save As 🛛 💥 Close

| r   |                                                                                                    |  |  |
|-----|----------------------------------------------------------------------------------------------------|--|--|
|     | C:\Users\nkendall\980_Capture_Files_4_8\mhlct_sink\results\08_13_2013_16_35_03_XYIZ_Test3\Report_Cdf.htm                                               |  |  |
|     | Test Equipment Information                                                                                                    |  |  |
|     | Instrument                                                                                                    |  |  |
| 1   | Name: 9005 JB                                                                                                    |  |  |
| 1   | IP Address: 192.168.254.160                                                                                                    |  |  |
| 1   | Net Mask: 255.255.255.0                                                                                                    |  |  |
|     | SateWay 1F: 192.105.209.1                                                                                                    |  |  |
| 1   | Version:                                                                                                    |  |  |
|     | Advanced Test platform Version: 4.8.15                                                                                                    |  |  |
|     | HDMI 980 protocol Analyzer in slot 0 [DDR 4096MB]:                                                                                                    |  |  |
|     | Gateware: [Version: 4.7.7 Build Number: 1 (04:22:2013) Gen: 3 pcb: 297b/D]                                                                             |  |  |
|     | Firmware: [Version: 4.8.15 Build Number: 8650 (qd 08:01:2013 18:23:27 CDT) ]<br>MHI CBIE Protocol Deluger in slot 1:                                   |  |  |
|     | Gateware: [Version: 1 Build Number: 562 (08:01:2013 160000) pcb: 23232323]                                                                             |  |  |
|     | Firmware: [Version: 4.8.15 Build Number: 8650 (qd 08:01:2013 18:23:47 CDT)]                                                                            |  |  |
|     | HDMI Video Generator in slot 2:                                                                                                    |  |  |
|     | Gateware: [Version: 4.7.6 Build Number: 2 (05:21:2013 00) pcb: 297b C]                                                                                 |  |  |
|     | System Information:                                                                                                    |  |  |
|     | System SN : [ 675F8CEA60F91A92::13030006]                                                                                                    |  |  |
|     | HDMI PA SN : [ 53FDC3010000::N/A]                                                                                                    |  |  |
|     | Main Board : [ "DP67B6"]                                                                                                    |  |  |
|     | CPUXZ : [ 6.42./ "Intel(K) Celeron(K) CPU G530 @ 2.40GHZ"]                                                                                             |  |  |
|     | HD : [ SSDSC2CT18]                                                                                                    |  |  |
|     | OS : [ Linux xpscope-4a 2.6.26-2-686 #1 SMP Sun Mar 4 22:19:19 UTC 2012 i686 GNU/Linux]                                                                |  |  |
|     | GUI manager : [ Version 4.8.15_42457_201308011814]                                                                                                    |  |  |
|     | 1 : [ lo inet 127.0.0.1/8 scope host lo]                                                                                                    |  |  |
|     | 2 : [ eth1 inet 192.168.254.160/24 brd 192.168.254.255 scope global eth1]<br>3 : [ eth0 inet 192.168.254.160/24 brd 192.168.254.255 scope global eth0] |  |  |
|     | PCIE3 : [ 2.5x1]                                                                                                    |  |  |
|     | HDMI SINK CT: [ 4.6.1]                                                                                                    |  |  |
|     | HDMI SRC CT : [ 4.8.0]                                                                                                    |  |  |
|     | HDCP SRC CT : [ 4.8.0]<br>MHI STMF CT : [ 4.8.0]                                                                                                    |  |  |
|     | MHL SRC CI : [ 4.8.0]<br>MHL SRC CI : [ 4.8.0]                                                                                                    |  |  |
| _   | Host                                                                                                    |  |  |
|     |                                                                                                    |  |  |
| τ   | UI Name: Quantum Data 980 Manager - Version 4.8.15                                                                                                    |  |  |
| t   | JI Home: platform:/base/plugins/com.quantumdata.i980.app2                                                                                              |  |  |
|     | Java Vendor. Muli<br>Java Runtine: 1.6.0 15-b03                                                                                                    |  |  |
| - 3 | Java Home: C:\Users\nkendall\Desktop\980 Release 4.8.15.42457 Win\980mgr\jre                                                                           |  |  |
| Ċ   | 05: win32                                                                                                    |  |  |
| 9   | DS Arch: x86                                                                                                    |  |  |
| 1   | Locale: en US<br>Frae Smear 11 31 GB of 233 47 GB (5 1)                                                                                                |  |  |
|     | The space. This as of \$2.57, as (3.14)                                                                                                    |  |  |
|     | Test Source                                                                                                    |  |  |
|     |                                                                                                    |  |  |
|     | 😔 Back 🔶 Forward 🛛 😨 Save As 🛛 🗱                                                                                                    |  |  |

# 5.9 Viewing the MHL Sink Compliance test results and disseminating to others

After you have completed the tests, you can view the CDF, test results, HTML report and detailed log at any time. Assuming you have run the tests from the external 980 GUI Manager from your PC, you can easily disseminate the results to other colleagues or subject matter experts or officials at the MHL Authorized Test Centers. Instructions for viewing the test results and disseminating to others are provided below.

#### To view the CDF for the device under test:

- 1. From the Navigator/Compliance panel, select the MHL Sink CT results directory.
- 2. Select CDF and either double click or click on the **Open** icon as shown below.

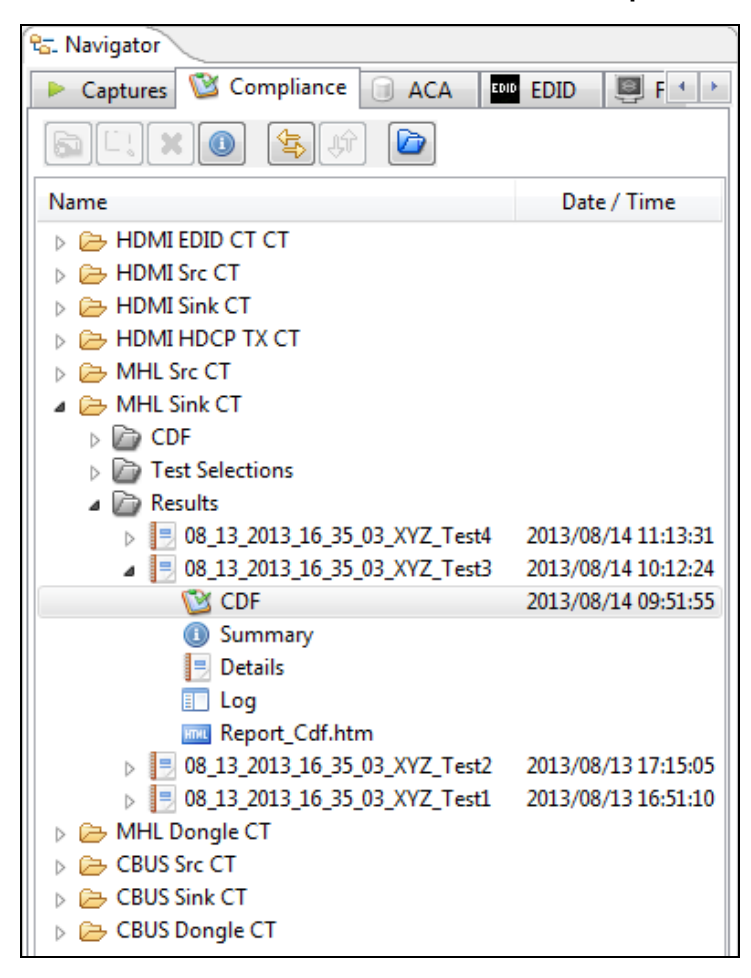

The CDF appears in a new window as shown below.

| 🔯 MHL Sink CT 2.1                          |                                                                                                    |
|--------------------------------------------|----------------------------------------------------------------------------------------------------|
| 🔯 CDF Entry 🗹 Te                           | st Selection 🕨 Test Options / Preview                                                                      |
| 🔄 Open 🔂 New                               | CDF File: C:\Users\nkendall\980_Capture_Files_4_8\mhlct_sink\results\08_13_2013_16_35_03_XYZ_Test3\cdf.txt |
| <ul> <li>General</li> <li>Video</li> </ul> | o 🔍 Audio 🔍 3D Video 🔍 Other                                                                               |
|                                            |                                                                                                    |
|                                            | CTS Version to test against.                                                                               |
| CDF_CTS_VERSION                            | ◎ 1.2 ◎ 1.3 ◎ 2.0 ◎ 2.1                                                                                    |
|                                            | What is the product manufacturer's name?                                                                   |
|                                            | Acme                                                                                                    |
| CDF_MODEL_NUMBER                           | What is the model name/number of the product?                                                              |
|                                            |                                                                                                    |
| CDF_HDCP_SUPPORT                           |                                                                                                    |
|                                            | Is AVI InfoFrame supported on this DUT?                                                                    |
| CDF_AVI_SOFFORT                            | ⊙ Yes ⊚ No                                                                                                 |
| CDF AUDIO SUPPORT                          | Is audio supported on this DUT?                                                                            |
|                                            |                                                                                                    |
| CDF_RAP_SUPPORT                            | Does the DUT support RAP Sub-Commands?                                                                     |
|                                            | ◎ Yes ◎ No                                                                                                 |
|                                            |                                                                                                    |
|                                            |                                                                                                    |
|                                            |                                                                                                    |
|                                            | X Close                                                                                                    |

#### To view a Summary of the results:

- 1. From the Navigator/Compliance panel, select the MHL Sink CT results directory.
- 2. Select Summary and either double click or click on the **Open** icon as shown below.

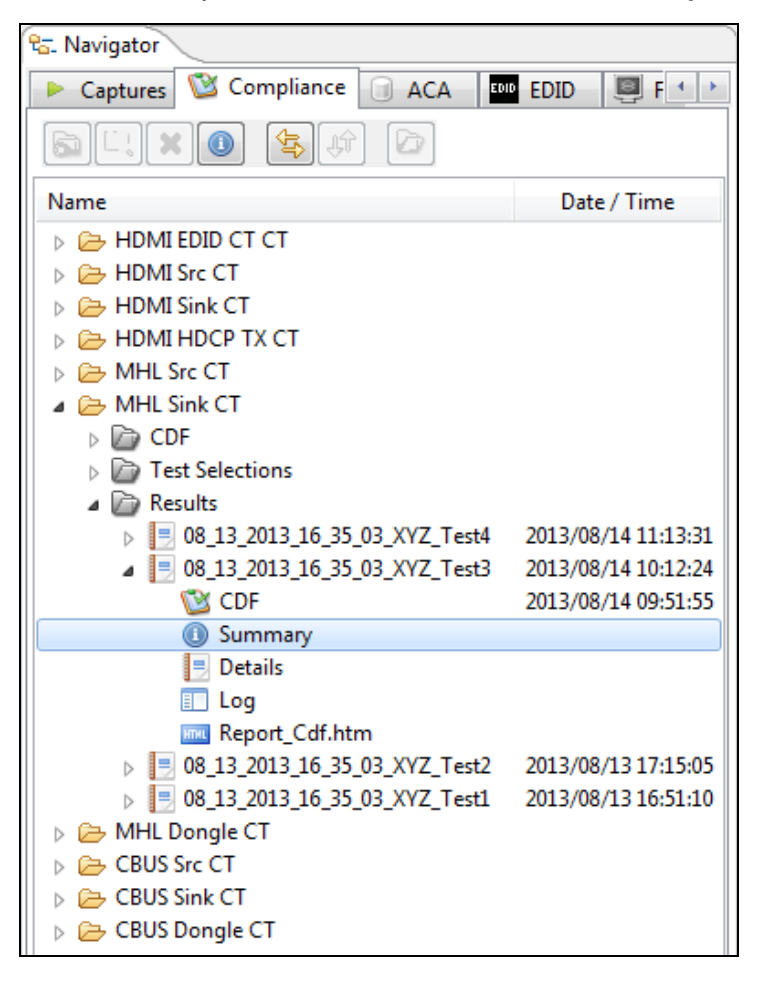

Rev. A4

The Summary file appears in a new window as shown below.

| 1) File Viewer                                                                                                    | ×        |
|----------------------------------------------------------------------------------------------------|----------|
|                                                                                                    |          |
| File: C:\Users\nkendall\980_Capture_Files 4_8\mhlct_sink\results\08_13_2013_16_35_03_XYZ_Test3\summary.txt           |          |
|                                                                                                    |          |
| [Created]                                                                                                    |          |
| Created On: August 14, 2013 9:51:55 AM CDT                                                                           |          |
| [Ctatue]                                                                                                    |          |
| Ok: All tests executed.                                                                                              |          |
|                                                                                                    |          |
| [Test Summary]                                                                                                    |          |
| Test: 4.2.1.1 - Fass<br>Test: 4.2.1.7 - Fass                                                                         |          |
| Test: 4.2.1.4 - Incomplete                                                                                           | =        |
| Test: 4.2.2.1 - Pass                                                                                                 |          |
| Test: 4.2.2.2 - Pass                                                                                                 |          |
| Test: 4.2.2.3 - Pass                                                                                                 | 1        |
| Test: 4.2.2.4 - Incomplete                                                                                           |          |
| Test: 4.2.2.5 - Incomplete                                                                                           |          |
| Test: 4.2.3.1 - Pass                                                                                                 |          |
| 1051; 4.2, 3.2 - rass<br>Test: 4.2,8.2 - Pass                                                                        | 1        |
| Test: 4.2.8.3 - Incomplete                                                                                           |          |
|                                                                                                    |          |
| [Instrument]                                                                                                    |          |
| Name: 9005_00<br>TD Advasse: 192 168 254 160                                                                         |          |
| Net Mask: 255.255.255.0                                                                                              |          |
| Gateway IP: 192.168.254.1                                                                                            |          |
| Free Space: 107.58 GB of 162.23 GB (66.3%)                                                                           |          |
| Version:                                                                                                    |          |
| Advanced Test platform Version: 4.8.15                                                                               |          |
| HDMI 980 protocol Analyzer in slot 0 [DDR 4096MB]                                                                    |          |
| Gateware: [Version: 4.7.7 Build Number: 1 (04:22:2013) Gen: 3 pcp: 29/0/0]                                           |          |
| fitmware: [version: 4.0.13 build Number: 0000 (qu 00.01.2013 10.23.2, cut, ]<br>MHI CRNS Protocol balvzer in slot 1: |          |
| Gateware: [Version: 1 Build Number: 562 (08:01:2013 160000) pcb: 23232323]                                           |          |
| Firmware: [Version: 4.8.15 Build Number: 8650 (qd 08:01:2013 18:23:47 CDT)]                                          |          |
| HDMI Video Generator in slot 2:                                                                                      |          |
| Gateware: [Version: 4.7.6 Build Number: 2 (05:21:2013 00) pcb: 297b C]                                               |          |
| Firmware: [Version: 4.8.15 Build Number: 8647 (qd 08:01:2013 18:21:47 CDT)]                                          |          |
| System Information:                                                                                                  |          |
| SYSTEM SN · [ 6/DFOCEAGOFFIAFZ::15050000]<br>HIMT DA SN · [ 53FDC310000::N/A]                                        |          |
| Main Board : [ "DP67BG"]                                                                                             |          |
|                                                                                                    | <b>T</b> |
|                                                                                                    | •        |
|                                                                                                    |          |
|                                                                                                    | ОК       |
|                                                                                                    |          |

#### To view a Details results:

- 1. From the Navigator/Compliance panel, select the MHL Sink CT results directory.
- 2. Select Details and either double click or click on the **Open**

icon as shown below.

| 🔁 Navigator                   |                     |
|-------------------------------|---------------------|
| 🕨 Captures 💟 Compliance 🗐 ACA | EDID 📴 F 🔹 🕨        |
| 🔊 L. X 💿 🔄 🖗                  |                     |
| Name                          | Date / Time         |
| HDMI EDID CT CT               |                     |
| HDMI Src CT                   |                     |
| D > > HDMI Sink CT            |                     |
| D > > HDMI HDCP TX CT         |                     |
| MHL Src CT                    |                     |
| a 🗁 MHL Sink CT               |                     |
| CDF                           |                     |
| Dest Selections               |                     |
| Results                       |                     |
| 08_13_2013_16_35_03_XYZ_Test4 | 2013/08/14 11:13:31 |
| 08_13_2013_16_35_03_XYZ_Test3 | 2013/08/14 10:12:24 |
| 🔯 CDF                         | 2013/08/14 09:51:55 |
| 0 Summary                     |                     |
| 📃 Details                     |                     |
| E Log                         |                     |
| Report_Cdf.htm                |                     |
| 08_13_2013_16_35_03_XYZ_Test2 | 2013/08/13 17:15:05 |
| 08_13_2013_16_35_03_XYZ_Test1 | 2013/08/13 16:51:10 |
| MHL Dongle CT                 |                     |
| CBUS Src CT                   |                     |
| CBUS Sink CT                  |                     |
| 👂 🗁 CBUS Dongle CT            |                     |

The Details file appears in a new window as shown below.

| Compliance Test Results Viewer                                                                                              |                                                         |   |                         |
|----------------------------------------------------------------------------------------------------|---------------------------------------------------------|---|-------------------------|
| MHL Sin                                                                                                    | nk Compliance Test Results                              |   |                         |
| Results Name: 08_13_2013_16_35_03_XYZ_Test3<br>Date Tested: August 14, 2013 9:51 AM<br>Overall Status: CTS 2.1 - Incomplete | Manufacturer: Acme<br>Model Name: XYZ<br>Port Tested: - |   | HTML Report             |
|                                                                                                    | Test Results                                            |   |                         |
| Test Name / Details                                                                                                    |                                                         | 0 | Status                  |
| 🕨 🗏 4.2.1.1: Character Synchroni                                                                                            | zation in Normal Mode                                   |   | Pass                    |
| 4.2.1.2: Packet Types in Nor                                                                                                | mal Mode                                                |   | Pass                    |
| 🕨 🗏 4.2.1.4: Packet Types in Pac                                                                                            | kedPixel Mode                                           |   | Incomplete              |
| 🕨 🗏 4.2.2.1: Video Formats in No                                                                                            | rmal Mode                                               |   | Pass                    |
| 🕨 🗏 4.2.2.2: Pixel Encoding in N                                                                                            | ormal Mode                                              |   | Pass                    |
| 4.2.2.3: Video Quantization                                                                                                 | Range                                                   |   | Pass                    |
| 🕞 🗏 4.2.2.4: Video Formats in Pa                                                                                            | ckedPixel Mode                                          |   | Incomplete              |
| 4.2.2.5: Pixel Encoding in P                                                                                                | Incomplete                                              |   |                         |
| ▶ 🗏 4.2.3.1: IEC 60958 / IEC6193                                                                                            | Pass                                                    |   |                         |
| 🕨 🗏 4.2.3.2: Audio Clock Regener                                                                                            | Pass                                                    |   |                         |
| 4.2.8.2: 3D Video Format in                                                                                                 | Pass                                                    |   |                         |
| 4.2.8.3: 3D Video Format in                                                                                                 | Incomplete                                              |   |                         |
|                                                                                                    |                                                         |   |                         |
|                                                                                                    |                                                         |   |                         |
|                                                                                                    |                                                         |   |                         |
|                                                                                                    |                                                         |   |                         |
|                                                                                                    |                                                         |   |                         |
|                                                                                                    |                                                         |   |                         |
|                                                                                                    |                                                         |   |                         |
|                                                                                                    |                                                         |   |                         |
| Instrument: 980B_JB [192.168.254.160]                                                                                       |                                                         | • | Continue Test Execution |
|                                                                                                    |                                                         |   | 💥 Close                 |

To view the detailed Log of the results:

- 1. From the Navigator/Compliance panel, select the MHL Sink CT results directory.
- 2. Select Log and either double click or click on the **Open** icon as shown below.

| 🕾 Navigator                       |                     |
|-----------------------------------|---------------------|
| 🕨 Captures 🔯 Compliance 🗐 ACA     | EDID 🕘 F 🔸 🕨        |
| 5 C. X () 🔄 🛱 🖆                   |                     |
| Name                              | Date / Time         |
| HDMI EDID CT CT                   |                     |
| D 🗁 HDMI Src CT                   |                     |
| HDMI Sink CT                      |                     |
| D > > HDMI HDCP TX CT             |                     |
| MHL Src CT                        |                     |
| MHL Sink CT                       |                     |
| DEP CDF                           |                     |
| Dest Selections                   |                     |
| Results                           |                     |
| 08_13_2013_16_35_03_XYZ_Test4     | 2013/08/14 11:13:31 |
| 08_13_2013_16_35_03_XYZ_Test3     | 2013/08/14 10:12:24 |
| CDF                               | 2013/08/14 09:51:55 |
| Summary                           |                     |
| Details                           |                     |
| Log                               |                     |
| Report_Cdf.htm                    |                     |
| 08_13_2013_16_35_03_XYZ_Test2     | 2013/08/13 17:15:05 |
| ▷ ■ 08_13_2013_16_35_03_XYZ_Test1 | 2013/08/13 16:51:10 |
| MHL Dongle CT                     |                     |
| CBUS Src C1                       |                     |
| De CBUS Sink CT                   |                     |
| CBUS Dongle CT                    |                     |

The detail Log appears in a new window as shown below.

| Log Viewer     |                                                                                                    |          |
|----------------|----------------------------------------------------------------------------------------------------|----------|
|                | 🔲 Loa                                                                                                   |          |
|                | From: 08 13 2013 16 35 03 XYZ Test3                                                                     |          |
| line           | Messara                                                                                                 |          |
| 09:51:56:059   | Compliance Test Startad                                                                                 |          |
| 09:51:56:061   | Initialization                                                                                          | Ξ        |
| 09:51:56:062   | Assembling the test list.                                                                               |          |
| • 09:51:56:114 | Disabling Pass-through.                                                                                 |          |
| • 09:51:56:115 | hdmitx disable                                                                                          |          |
| • 09:51:56:116 | hdmitx disable                                                                                          |          |
| 09:51:58:119   | #p-scopa>                                                                                               |          |
| • 09:51:58:120 | slink down                                                                                              |          |
| • 09:51:58:126 | slink down                                                                                              |          |
| • 09:52:00:135 | #p-scops>                                                                                               |          |
| • 09:52:00:150 | Transferring the CDF to the Test Instrument.                                                            |          |
| • 09:52:00:151 | FTP Connect                                                                                             |          |
| • 09:52:00:372 |                                                                                                    |          |
| •              | From "C:\Users\nkendall\980_Capture_Files_4_8\mhlct_sink\results\08_13_2013_16_35_03_XYZ_Test3\odf.txt" |          |
| •              | To "cdf.txt"                                                                                            |          |
| • 09:52:00:595 | Test 4.2.1.1-01                                                                                         |          |
| • 09:56:11:431 | Playing the reference video file                                                                        |          |
| • 09:56:11:432 | play /qd/mhl_pb/chs480p.bit                                                                             |          |
| 09:56:11:434   | play /qd/mhl_pb/chs480p.bit                                                                             |          |
| • 09:56:13:628 | <b>#p-scopa</b> ≻                                                                                       |          |
| • 09:56:13:640 | Performing adequate support check                                                                       |          |
| • 09:57:08:385 |                                                                                                    |          |
| • 09:57:08:387 | play stop                                                                                               |          |
| • 09:57:08:586 | #p-scopa>                                                                                               |          |
| • 09:57:08:603 | Test 4.2.1.1 Iter $01 \rightarrow Pass$                                                                 |          |
| 09:57:08:643   | 7 Test 4.2.8.2-01                                                                                       |          |
| • 09:57:08:652 | Test 4.2.8.2 Iter 01 -> Pass                                                                            |          |
| 09:57:08:662   | Test 4.2.8.2-02                                                                                         |          |
| 09:57:08:665   |                                                                                                    |          |
| 09:57:08:668   | play /q/vam_ph/su playback//20pounitie.po                                                               |          |
| 09:57:11:614   | pag rayan <u>s</u> prospanyasyasok/raypominico.po                                                       |          |
|                |                                                                                                    | <b>T</b> |
|                | 11                                                                                                    |          |
|                |                                                                                                    |          |
|                | X Close                                                                                                 |          |
|                |                                                                                                    |          |

#### To view the HTML report:

- 1. From the Navigator/Compliance panel, select the MHL Sink CT results directory.
- 2. Select Report\_CDF and either double click or click on the **Open**

icon as shown below.

| 🔁 Navigator                   | · · · · · · · · · · · · · · · · · · · |
|-------------------------------|---------------------------------------|
| 🕨 Captures 🔯 Compliance 🗐 ACA | EDID 📴 F 🔸 🕨                          |
| 5 L X () 😫 (†) 🖻              |                                       |
| Name                          | Date / Time                           |
| HDMI EDID CT CT               |                                       |
| D 🗁 HDMI Src CT               |                                       |
| 👂 🗁 HDMI Sink CT              |                                       |
| D > > HDMI HDCP TX CT         |                                       |
| MHL Src CT                    | ]                                     |
| a 🗁 MHL Sink CT               |                                       |
| DF                            |                                       |
| Dest Selections               |                                       |
| Results                       |                                       |
| 08_13_2013_16_35_03_XYZ_Test4 | 2013/08/14 11:13:31                   |
| 08_13_2013_16_35_03_XYZ_Test3 | 2013/08/14 10:12:24                   |
| CDF                           | 2013/08/14 09:51:55                   |
| Summary                       |                                       |
| 📃 Details                     |                                       |
| Log                           |                                       |
| Report_Cdf.htm                |                                       |
| 08_13_2013_16_35_03_XYZ_Test2 | 2013/08/13 17:15:05                   |
| 08_13_2013_16_35_03_XYZ_Test1 | 2013/08/13 16:51:10                   |
| 👂 🗁 MHL Dongle CT             |                                       |
| CBUS Src CT                   |                                       |
| CBUS Sink CT                  |                                       |
| 👂 🗁 CBUS Dongle CT            |                                       |
|                               |                                       |

The HTML report appears in a new window as shown below.

|                                                                                                    | C:\Users\nkendall\               | 980_Capture_Files_4_8\mhlct_sink\i                      | results\08_13_2013_16_35_03_XYZ         | _Test3\Report_Cdf.htm |                                                       |  |
|----------------------------------------------------------------------------------------------------|----------------------------------|---------------------------------------------------------|-----------------------------------------|-----------------------|-------------------------------------------------------|--|
| rated on: August 14, 2013 10:12 AM                                                                                                    | MHL                              | <u>Quantu</u><br>Sink Compli<br>CTS                     | <u>m Data</u><br>ance Test Ro<br>2.1    | eport                 | <u>www.c</u>                                          |  |
| Results N<br>Date Te<br><b>Overall St</b>                                                                                                    | lame:<br>ested:<br>a <b>tus:</b> | 08_13_2013_16_35_03<br>August 14, 2013 9:<br>Incomplete | XYZ_Test3<br>51 AM                      |                       | Manufacturer: Acn<br>Model Name: XY<br>Port Tested: - |  |
|                                                                                                    |                                  |                                                         |                                         |                       |                                                       |  |
|                                                                                                    |                                  | Report Index                                            | t / Summary                             |                       |                                                       |  |
| Test 4.2.1.1                                                                                                    | Pass                             | Test 4.2.1.2                                            | Pass                                    | Test 4.2.1.4          | Incomplete                                            |  |
| <u>Test 4.2.2.1</u>                                                                                                    | Pass                             | <u>Test 4.2.2.2</u>                                     | Pass                                    | <u>Test 4.2.2.3</u>   | Pass                                                  |  |
| <u>Test 4.2.2.4</u>                                                                                                    | Incomplete                       | <u>Test 4.2.2.5</u>                                     | Incomplete                              | Test 4.2.3.1          | Pass                                                  |  |
| <u>Test 4.2.3.2</u>                                                                                                    | Pass                             | <u>Test 4.2.8.2</u>                                     | Pass                                    | Test 4.2.8.3          | Incomplete                                            |  |
| CDF                                                                                                    | _                                | Equipm                                                  | ent Info                                |                       |                                                       |  |
|                                                                                                    |                                  |                                                         |                                         |                       |                                                       |  |
|                                                                                                    |                                  | Capabilities Declar                                     | ration Form (CDF)                       |                       |                                                       |  |
| OPE OTS LEDSION                                                                                                    |                                  | Capabilities Declar<br>Gen                              | <mark>ration Form (CDF)</mark><br>eral  |                       |                                                       |  |
| CDF_CTS_VERSION                                                                                                    |                                  | Capabilities Declar<br>Gene                             | <mark>ration Form (CDF)</mark><br>eral  |                       | 2.1                                                   |  |
| CDF_CTS_VERSION<br>CDF_MFR_NAME                                                                                                    |                                  | Capabilities Declan<br>Gen                              | r <mark>ation Form (CDF)</mark><br>eral |                       | 2.1<br>Acme                                           |  |
| CDF_CTS_VERSION<br>CDF_MFR_NAME<br>CDF_MODEL_NUMBER                                                                                                 | R                                | Capabilities Declan<br>Gen                              | r <mark>ation Form (CDF)</mark><br>eral |                       | 2.1<br>Acme<br>XYZ                                    |  |
| CDF_CTS_VERSION<br>CDF_MFR_NAME<br>CDF_MODEL_NUMBER<br>CDF_HDCP_SUPPORT                                                                             | 2                                | Capabilities Declar<br>Gen                              | r <mark>ation Form (CDF)</mark><br>eral |                       | 2.1<br>Acme<br>XYZ<br>NO                              |  |
| CDF_CTS_VERSION<br>CDF_MFR_NAME<br>CDF_MODEL_NUMBER<br>CDF_HDCP_SUPPORT<br>CDF_AVI_SUPPORT                                                          | 2                                | Capabilities Declar<br>Gen                              | ration Form (CDF)<br>eral               |                       | 2.1<br>Acme<br>XYZ<br>NO<br>NO                        |  |
| CDF_CTS_VERSION<br>CDF_MFR_NAME<br>CDF_MODEL_NUMBER<br>CDF_HDCP_SUPPORT<br>CDF_AVI_SUPPORT<br>CDF_AUDIO_SUPPORT                                     | 2                                | Capabilities Declar<br>Gen                              | ration Form (CDF)<br>eral               |                       | 2.1<br>Acme<br>XYZ<br>NO<br>NO<br>YES                 |  |
| CDF_CTS_VERSION<br>CDF_MFR_NAME<br>CDF_MODEL_NUMBEF<br>CDF_HDCP_SUPPORT<br>CDF_AVI_SUPPORT<br>CDF_AUDIO_SUPPORT<br>CDF_RAP_SUPPORT                  | 2                                | Capabilities Declan<br>Gen                              | ration Form (CDF)<br>eral               |                       | 2.1<br>Acme<br>XYZ<br>NO<br>NO<br>YES<br>YES          |  |
| CDF_CTS_VERSION<br>CDF_MFR_NAME<br>CDF_MODEL_NUMBER<br>CDF_HDCP_SUPPORT<br>CDF_AVI_SUPPORT<br>CDF_AUDIO_SUPPORT<br>CDF_RAP_SUPPORT                  | ξ                                | Capabilities Declan<br>Gen-                             | eral                                    |                       | 2.1<br>Acme<br>XYZ<br>NO<br>NO<br>YES<br>YES          |  |
| CDF_CTS_VERSION<br>CDF_MFR_NAME<br>CDF_MODEL_NUMBER<br>CDF_HDCP_SUPPORT<br>CDF_AVI_SUPPORT<br>CDF_AUDIO_SUPPORT<br>CDF_RAP_SUPPORT<br>CDF_VIDEO_RGB | ξ                                | Capabilities Declan<br>Gen-                             | eral<br>eral                            |                       | 2.1<br>Acme<br>XYZ<br>NO<br>NO<br>YES<br>YES<br>YES   |  |

#### To disseminate the results to others:

- 1. From the Navigator/Compliance panel, select the MHL Sink CT results directory.
- 2. Right click on the set of results you wish to disseminate and select Export as shown below.

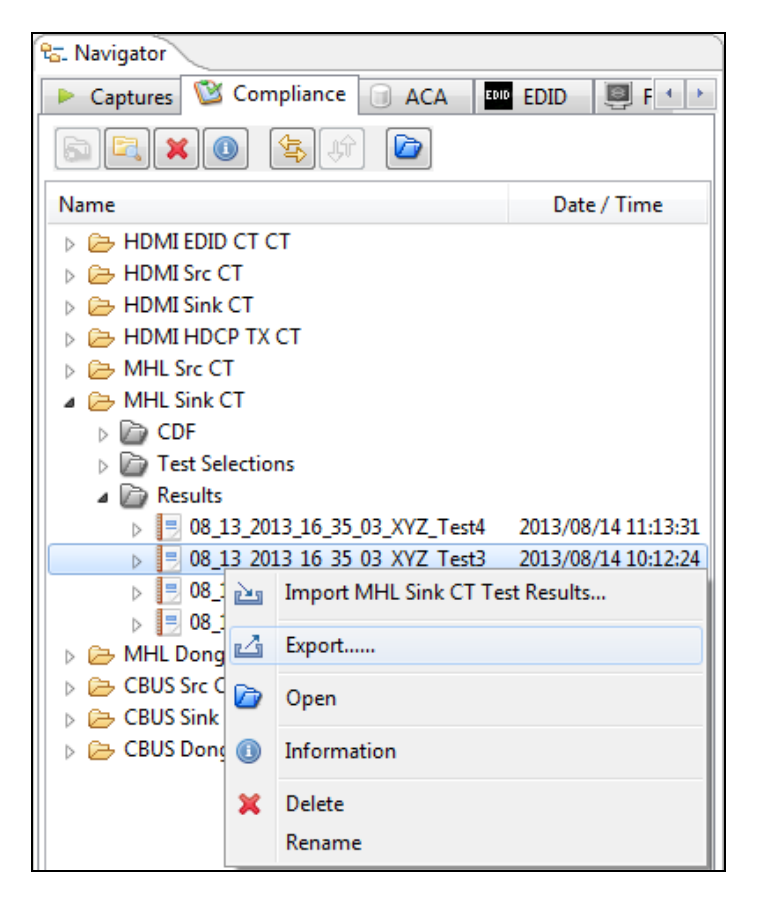

A Window opens up for you to browse to a directory to store the files.

3. Select **Save** to save the result files. A zip file is created and stored in the directory. You can now email the file or post the file on an FTP site or store on a storage service (e.g. dropbox).

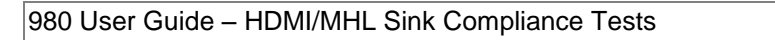

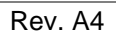

| C Export To                                                                                                    |                                    | -     | 8-w            |                               | _        | x |
|----------------------------------------------------------------------------------------------------|------------------------------------|-------|----------------|-------------------------------|----------|---|
|                                                                                                    | st_Results                         | -     |                | 🕶 🍫 Search Test               | _Results | Q |
| Organize 🔻 Ne                                                                                                    | w folder                           |       |                |                               |          | 0 |
| ★ Favorites<br>↓ Downloads<br>☆ Recent Places<br>▲ Desktop                                                            | A III                              | Name  | No items match | Date modified<br>your search. | Туре     | g |
| <ul> <li>Libraries</li> <li>Documents</li> <li>Music</li> <li>Pictures</li> <li>Subversion</li> <li>Videos</li> </ul> |                                    |       |                |                               |          |   |
| 1특 Computer<br>🏭 Local Disk (C:)                                                                                      | )                                  | •     | III            |                               |          | Þ |
| File name:<br>Save as type:                                                                                           | 08_13_2013_16_35_03_XYZ_T<br>*.zip | 'est3 |                |                               |          | • |
| Alide Folders                                                                                                    |                                    |       |                | Save                          | Cance    |   |

# 6 MHL Dongle Compliance Tests

This chapter describes how to use the MHL dongle compliance test feature. Please note you will have to purchase the 980 MHL Sink Compliance Test option in order to run these tests. *Also note that this test suite requires the Quantum Data 882 instrument, release 2.25.0 which uses firmware version 20.1887600.* The 980 HDMI Protocol Analyzer serves only as a controller for running the MHL sink/dongle compliance tests (except where noted) as a convenience to owners of the 882 test instrument. The following test sections in the MHL 1.2, 1.3, 2.0 and 2.1 Dongle Compliance Test specification are supported through the 980 GUI Manager:

### **Dongle Compliance Tests**

- 5.2.1 Dongle System Tests
  - Test ID 5.2.1.1 Character Synchronization Normal Mode
  - Test ID 5.2.1.2 Packet Types Normal Mode
  - Test ID 5.2.1.3 Character Synchronization Packed Pixel Mode (MHL 1.3, 2.0, 2.1 only)
  - Test ID 5.2.1.4 Packet Types Packed Pixel Mode (MHL 1.3, 2.0, 2.1 only)
- 5.2.2 Dongle Video Tests
  - Test ID 5.2.2.1 Video Formats Normal Mode
  - Test ID 5.2.2.2 Pixel Encoding Normal Mode
  - Test ID 5.2.2.3 Video Quantization
  - o Test ID 5.2.2.4 Video Formats (MHL 1.3, 2.0, 2.1 only)
  - Test ID 5.2.2.5 Pixel Encoding Packed Pixel Mode (MHL 1.3, 2.0, 2.1 only)
- 5.2.3 Dongle Audio Tests
  - o Test ID 5.2.3.1 IEC 60958 / IEC 61937
  - Test ID 5.2.3.2 Audio Clock Regeneration
- 5.2.7 Dongle RAP Test
  - Test ID 5.2.7.1 RAP and RAPK Sub-Commands Test (MHL 1.3, 2.0, 2.1 only)
- 5.2.8 Dongle Audio Tests
  - Test ID 5.2.8.2 3D Video Format in Normal Mode (MHL 2.0, 2.1 only)
  - Test ID 5.2.8.3 3D Video Format in PackedPixel Mode (MHL 2.0, 2.1 only)

# 6.1 Workflow for running the MHL Dongle Compliance Tests

The following is the high level workflow for running the MHL Dongle Compliance Tests. This workflow assumes that you have powered up the 980 and established an Ethernet session with the 980 as described in <u>Connection</u> for 980 GUI Manager and 980.

The following is the high level workflow for running the MHL Dongle Compliance Tests.

- 1. Connect the source device under test to the 980 Protocol Analyzer.
- 2. Complete a (or load an existing) Capabilities Declaration Form (CDF) for the device under test using the **CDF Entry** panel.

**Note**: You can now select addition formats for testing on an individual test basis. This enables you to run a particular test on a format that is not specified in the CTS.

- 3. Select the tests that you wish to run from the Test Selection panel.
- 4. Initiate the tests through the **Test Options / Review** panel.
- 5. View the detailed data for test failures if failures occur.
- 6. View the results in the **Test Results** panel under the **Navigator** panel.

## 6.2 Making the physical connections for 980 GUI Manager control

This subsection describes the physical connections required to run the MHL dongle compliance tests. The 980 HDMI Protocol Analyzer and the 980 GUI Manager serve only as a controller for running the MHL Dongle Compliance Tests. The tests are executed by the 882E/EA (except where noted).

There are three connection scenarios for running and controlling the tests through the 980 GUI Manager application. These scenarios are described below and shown in the set up diagrams that follow:

- Using the embedded 980 GUI Manager running on the 980.
- Using the external 980 GUI Manager with point to point Ethernet configurations between the 980 and the Host PC (where the external 980 GUI Manager resides) and between the 980 and the 882.
- Using the external 980 GUI Manager and connecting from a Host PC to the 980 and 882 through a corporate Ethernet LAN.

#### To make the physical Ethernet connections when using the embedded GUI Manager:

Use this procedure when you are running the MHL sink compliance test suite through the embedded 980 GUI Manager. This procedure assumes that you have assembled the 882, 980 HDMI Protocol Analyzer and sink device under test and applied power to all these devices. Refer to the procedures and diagram below.

1. Connect an Ethernet cable from the 980 Ethernet jack on the lower left half of the back panel of the 980 HDMI Protocol Analyzer frame (refer to the diagram below) to the 882EA Ethernet jack. The IP address on this port can be configured using the procedures at <u>Connection Scenarios for 980 Manager to 980 Protocol Analyzer</u>.

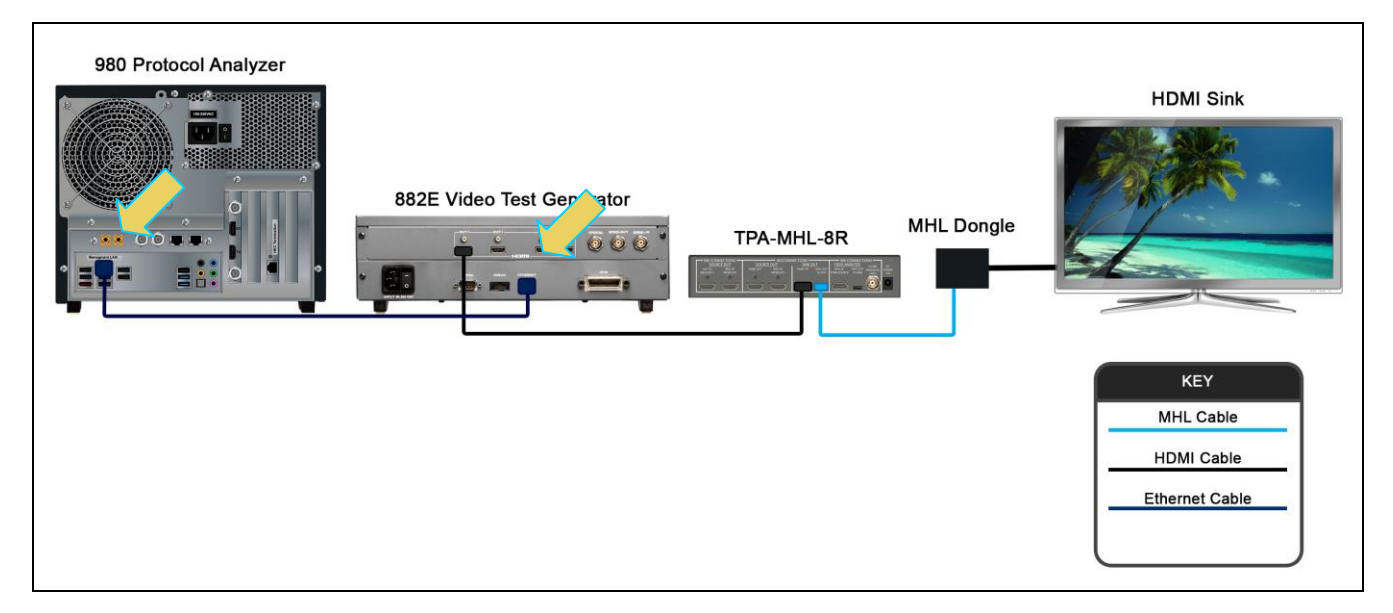

Ethernet direct connection for MHL dongle compliance testing (MHL 1.2 example shown)

#### To make the physical connections using Ethernet network connections with the external GUI Manager:

This procedure assumes that you have assembled the 882, Host PC, 980 Protocol Analyzer and sink device under test and applied power to all these devices. Refer to the procedures and diagram below.

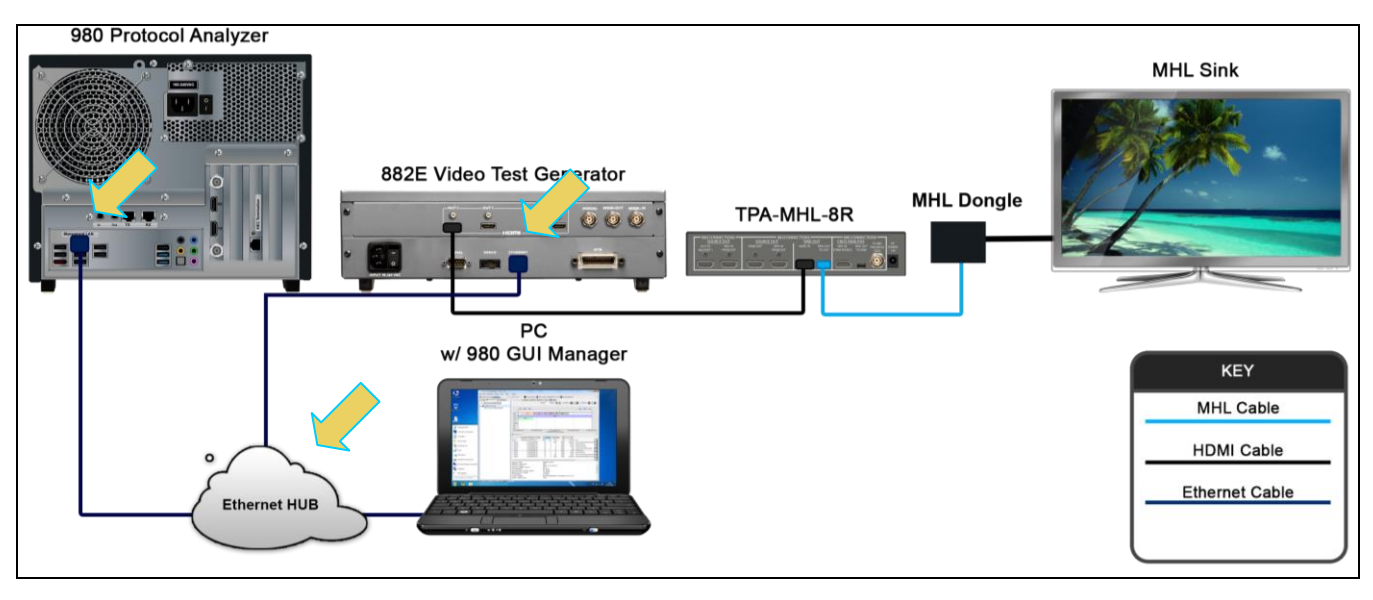

#### Ethernet connection through Hub for MHL dongle compliance testing (MHL 1.2 example shown)

- 1. Connect an Ethernet cable from your PC hosting the external 980 GUI Manager to an Ethernet jack on your corporate network or Ethernet hub.
- 2. Connect an Ethernet cable from the 882 to an Ethernet jack on your corporate network or Ethernet hub.
- Connect an Ethernet cable from the 980 Ethernet jack on the lower left half of the back panel of the 980
  Protocol Analyzer frame to an Ethernet jack on your corporate network or Ethernet hub. The IP address on this
  980 port is configurable using the procedures at: <u>Setting the IP address of the 980 Protocol Analyzer</u>. Refer to
  the diagram below.

### 6.2.1 Setting the IP address of the 980/980B

This procedure describes how to set the IP address of the 980 HDMI Protocol Analyzer module. You can change the 980's IP address through the 980's front panel touch screen display. You can also allow the network DHCP server to assign an IP address. This procedure assumes that you have powered up the 980, have the physical Ethernet connections in place and that the embedded 980 GUI Manager has been launched.

If you are using the external 980 GUI Manager it will be running on your laptop or host PC you will be connecting the 980 GUI Manager to the 980/980B through your corporate LAN network or a local Ethernet hub. You will need to ensure that the IP addresses of the 980 and the network interface card on your host PC and the 882 are compatible. To be compatible, the IP addresses must have the same network portions of their IP address but different host portions. The 980 is provisioned with a default IP address (192.168.1.10). You can either assign an IP address to the 980 directly or allow the network DHCP server to assign one to the 980 that is compatible with your corporate network. The procedures for changing the IP address of the 980 are provided in the following subsection.

If you are using the embedded 980 GUI Manager you will only have to ensure that the IP address of the 980 is compatible with the IP address of the 882. But you can set the IP address of the 882 through the 980 GUI Manager.

#### To set the IP address of the 980 through the embedded 980 GUI Manager:

This procedure assumes that you have established a physical Ethernet connection between your PC and the 980. Note that you will have to use the embedded 980 GUI Manager to set the IP address for the initial connection.

1. Touch select the Instrument Network Settings icon on Page 4 (Other apps) page as shown below.

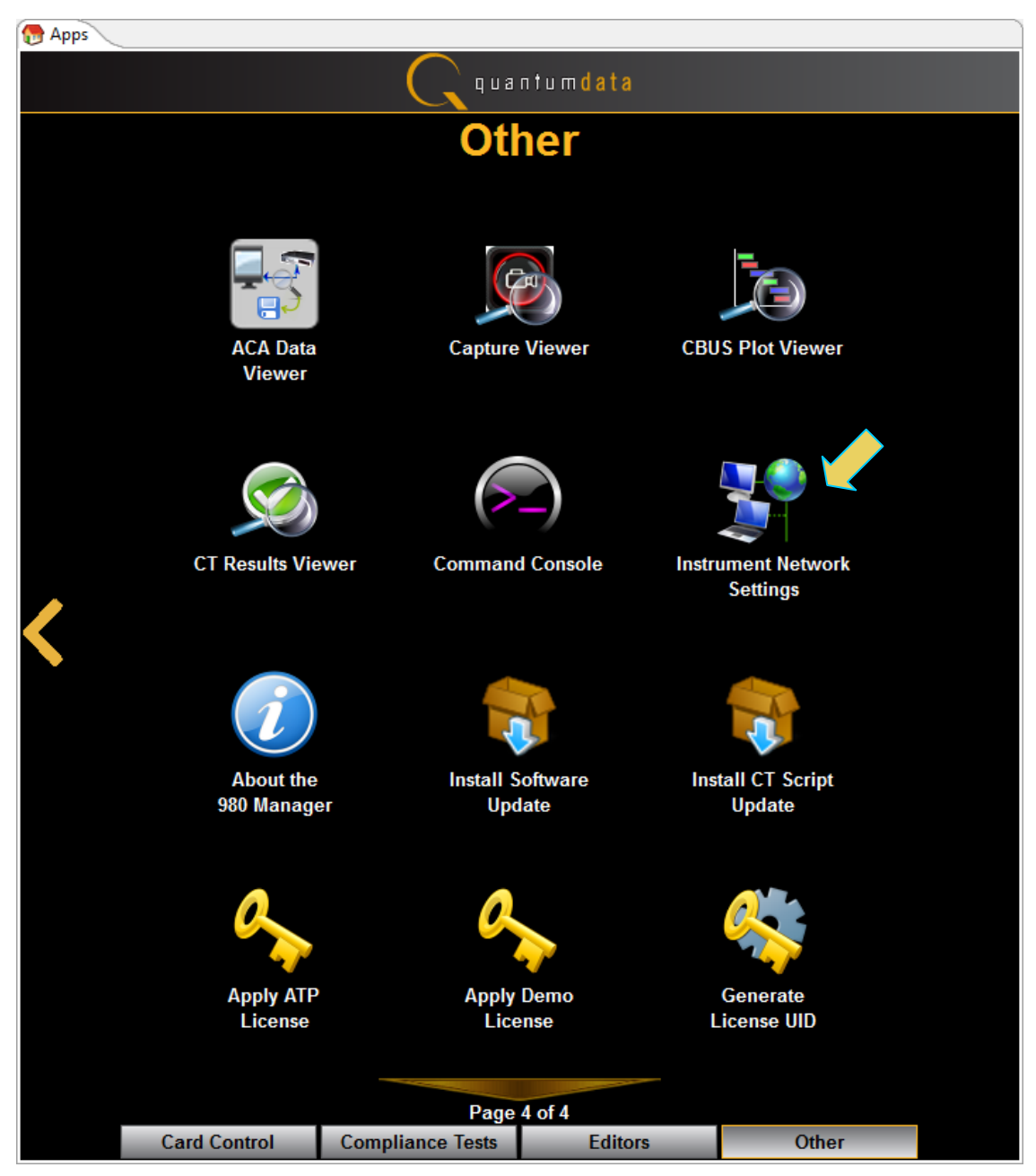

A dialog box will appear showing the current IP address and enabling you to reset the IP address.

| 📧 Instrument Network Setti 💻 |                        |  |  |  |  |  |
|------------------------------|------------------------|--|--|--|--|--|
| Instrument "980B_JB"         |                        |  |  |  |  |  |
| <b>V</b>                     | DHCP Enabled           |  |  |  |  |  |
| IP Address:                  | 192.168.254.160        |  |  |  |  |  |
| Netmask:                     | 255.255.255.0          |  |  |  |  |  |
| Gateway:                     | Gateway: 192.168.254.1 |  |  |  |  |  |
| Change Cancel                |                        |  |  |  |  |  |

- 2. If the IP address of the 980 is compatible with IP address of your PC and corporate network, no further action is required. If you wish to change the IP address, continue.
- 3. If you are wish to allow the 980/980B's IP address to be set through DHCP services, select the DHCP Checkbox as shown below.

| 🔲 Instrument Network Setti 💻 |                 |  |  |  |  |  |
|------------------------------|-----------------|--|--|--|--|--|
| Instrument "980B_JB"         |                 |  |  |  |  |  |
|                              | DHCP Enabled    |  |  |  |  |  |
| IP Address:                  | 192.168.254.160 |  |  |  |  |  |
| Netmask:                     | 255.255.255.0   |  |  |  |  |  |
| Gateway:                     | 192.168.254.1   |  |  |  |  |  |
| Change Cancel                |                 |  |  |  |  |  |

- 4. Alternatively, if you wish to set the IP address without DHCP, deselect DHCP checkbox (below).
- 5. Touch select the **Change** activation button to initiate the change. You do not have to reboot the 980 for the IP address change to take effect.

| Instrument Network Setti |                 |  |  |  |  |  |
|--------------------------|-----------------|--|--|--|--|--|
| Instr                    | ument "980B_JB" |  |  |  |  |  |
|                          | DHCP Enabled    |  |  |  |  |  |
| IP Address:              |                 |  |  |  |  |  |
| Netmask:                 | 255.255.255.0   |  |  |  |  |  |
| Gateway:                 | 192.168.254.1   |  |  |  |  |  |
| Change                   | Cancel          |  |  |  |  |  |

6. Touch select the IP address field to access the on-line keyboard which enables you to change the IP address. Edit the IP address and press the **Enter** key on the on-line keyboard.

Note: Be sure to use an IP address that is compatible with your corporate LAN as described above.

|             | 1                 | 192.1      | 68.25    | 4.157    |          |            |           | <        | >   | Bsp   | Del |
|-------------|-------------------|------------|----------|----------|----------|------------|-----------|----------|-----|-------|-----|
| <b>`</b> 1  | 2                 | 3          | 4        | 5        | 6        | 7          | 8         | 9        | 0   |       | -   |
| qw          | <b>e</b> (        | r          | t        | <b>)</b> | u        | ) <b>i</b> | )         | <b>p</b> |     |       | (   |
| a ( s )     | d (               | f          | g        | h        | j        | <b>k</b>   |           | ;        |     | Ent   | ter |
| z x         | <b>c</b> )(       | <b>v</b> ) | b        | <b>n</b> | <b>m</b> | ),         | $(\cdot)$ |          |     | Shift | -   |
|             | -                 |            | Sp       | ace      |          | -          | -         |          | Ins | Can   | cel |
|             | ument '<br>DHCP E | 980B_      | JB"<br>J |          |          |            |           |          |     |       |     |
| IP Address: | 192.16            | 8          |          |          |          |            |           |          |     |       |     |
| Netmask:    | 255.25            | 5.255.0    | )        |          |          |            |           |          |     |       |     |
| Gateway:    | 192.16            | 8.254.1    | L        |          |          |            |           |          |     |       |     |
| Change      | e (               | C          | ancel    |          |          |            |           |          |     |       |     |

7. Touch select the **Change** activation button to initiate the change.

You do not have to reboot the 980 for the IP address change to take effect.

Rev. A4

A dialog box will appear indicating that the IP address is being changed and you will be able to view the new IP address on the bottom status strip next to the **Navigator** button. The information provided will tell you if the IP was set through DHCP or if it was set manually "Static."

| 📿 quantumdata |                           |                        |                        |                   |     |  |  |
|---------------|---------------------------|------------------------|------------------------|-------------------|-----|--|--|
| Other         |                           |                        |                        |                   |     |  |  |
|               |                           |                        |                        |                   |     |  |  |
|               | Navigator                 | Capture Viewer         | CBUS Plot Viewer       | CT Results Viewer |     |  |  |
|               | Command Console           | Instrument Network     | About the              | Calibrate         |     |  |  |
|               | 0                         |                        | 980 Manager            | the LCD           |     |  |  |
|               | Apply ATP<br>License      | Apply Demo<br>License  |                        |                   |     |  |  |
|               |                           | Page 4                 | 4 of 4                 |                   |     |  |  |
|               | Card Control              | Compliance Tests       | Editors                | Other             |     |  |  |
| 🖙 Back        | Savigator DHCP: 192.168.2 | 54.160 ATP Version: 4. | .8.15 (3 cards detecte | d)                | × . |  |  |

#### To set the IP address of the 980 through the command line

1. Open up a DOS window on your PC.

Note: This procedure requires a telnet session. Use standards Windows OS utilities or third party utilities.

2. Establish a telnet session to the 980 using the default IP address as follows:

telnet 192.168.1.10

You will be prompted with the Pscope login: prompt. Enter the following for a user name and password:

Pscope login: qd

Password: qd

When the p-scope prompt appears, you will need to execute a command to change its IP address using the following command:

Setip <IP address> <subnet mask> <gateway>

Note: You will have to include the subnet mask and gateway address as arguments.

#### The following is an example:

p-scope> setip 192.168.254.100 255.255.255.0 192.168.254.1

If you wish to use DHCP to set the IP address, use the following command:

#### p-scope> setip dhcp

Reboot the 980 by pressing the power button on the lower middle part of the front panel bezel. When the 980 initializes, you will be able to view the new IP address on the bottom status strip next to the **Navigator** button.

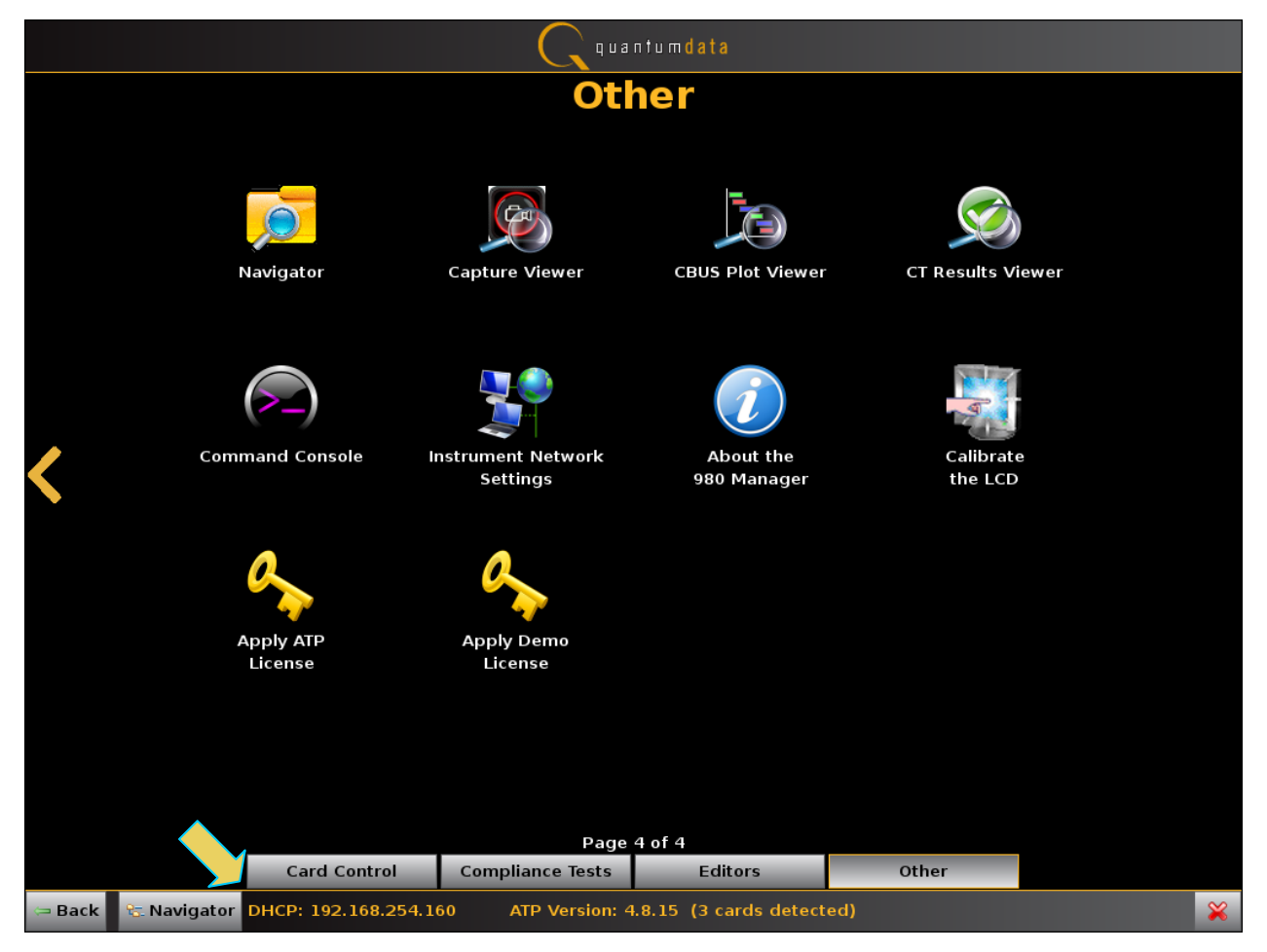

# 6.3 Making the physical connections for the MHL Dongle Device Under Test

This subsection describes the physical connections required to run the MHL dongle compliance tests. The 980 HDMI Protocol Analyzer and the 980 GUI Manager serve only as a controller for running the MHL dongle compliance Tests. The tests are executed by the 882E/EA (except where noted).

You will use one of the Quantum Data Test Point Adapters (TPAs) between the MHL sink device under test and the 882for these tests. There are two TPAs: 1) for MHL CTS 1.2 testing you will use the TPA-MHL-8R Test Point Adapter; 2) for MHLCTS 2.0 testing you will use the TPA-MHL2-8R Test Point Adapter. The tests are executed by the 882.

#### Making the physical HDMI and MHL connections for MHL 1.2 CTS testing

- 1. Connect an HDMI cable from the Quantum Data 882 HDMI Out 1 port to the TPA-MHL-8R Test Point Adapter. Use the **HDMI IN** connector on the section on the TPA labeled **882 CONNECTIONS SINK DUT**.
- Connect the TPA-MHL-8R Test Point Adapter to the MHL dongle device under test. Use the MHL OUT TO DUT connector on the section on the TPA labeled 882 CONNECTIONS – SINK DUT. Use an MHL compliant cable connecting the HDMI end to the TPA and the micro USB end to the MHL source.

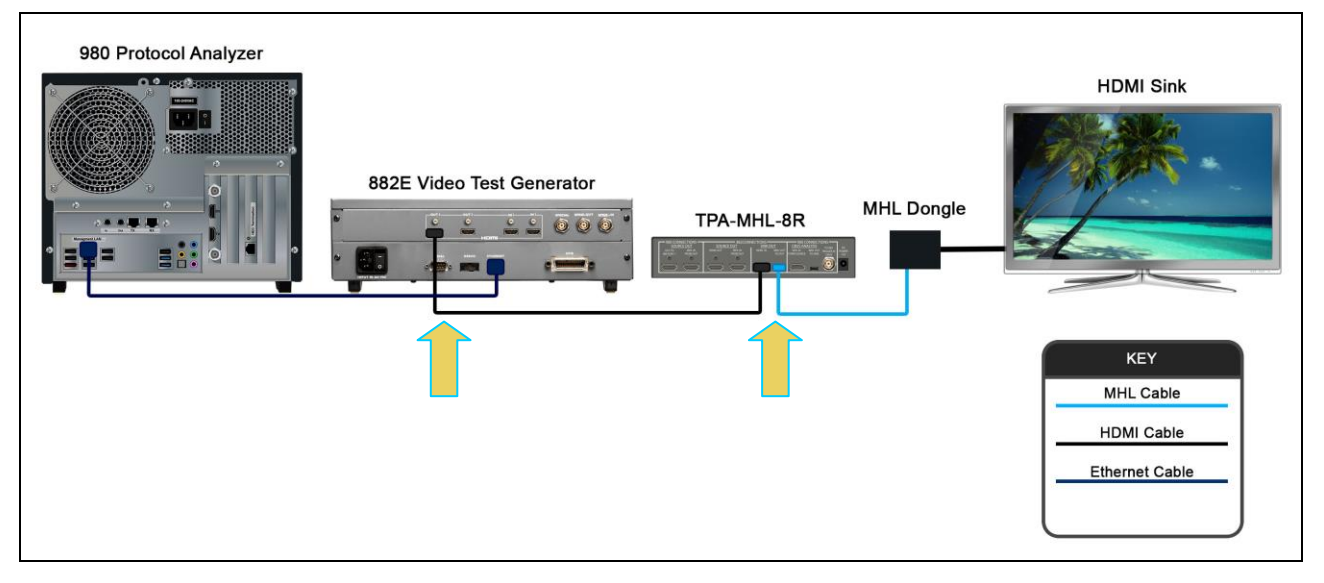

Connection for MHL 1.2 dongle compliance testing

#### Making the physical HDMI and MHL connections for MHL 1.3, 2.0, 2.1 CTS testing

- 1. Connect an HDMI cable from the Quantum Data 882 HDMI Out 1 port to the TPA-MHL2-8R Test Point Adapter. Use the HDMI IN connector on the section on the TPA labeled HDMI → MHL MHL SINK DUT.
- Connect the TPA-MHL2-8R Test Point Adapter to the MHL sink device under test. Use the MHL OUT TO DUT connector on the section on the TPA labeled HDMI → MHL MHL SINK DUT. Use an MHL compliant cable connecting the HDMI end to the TPA and the micro USB end to the MHL source.

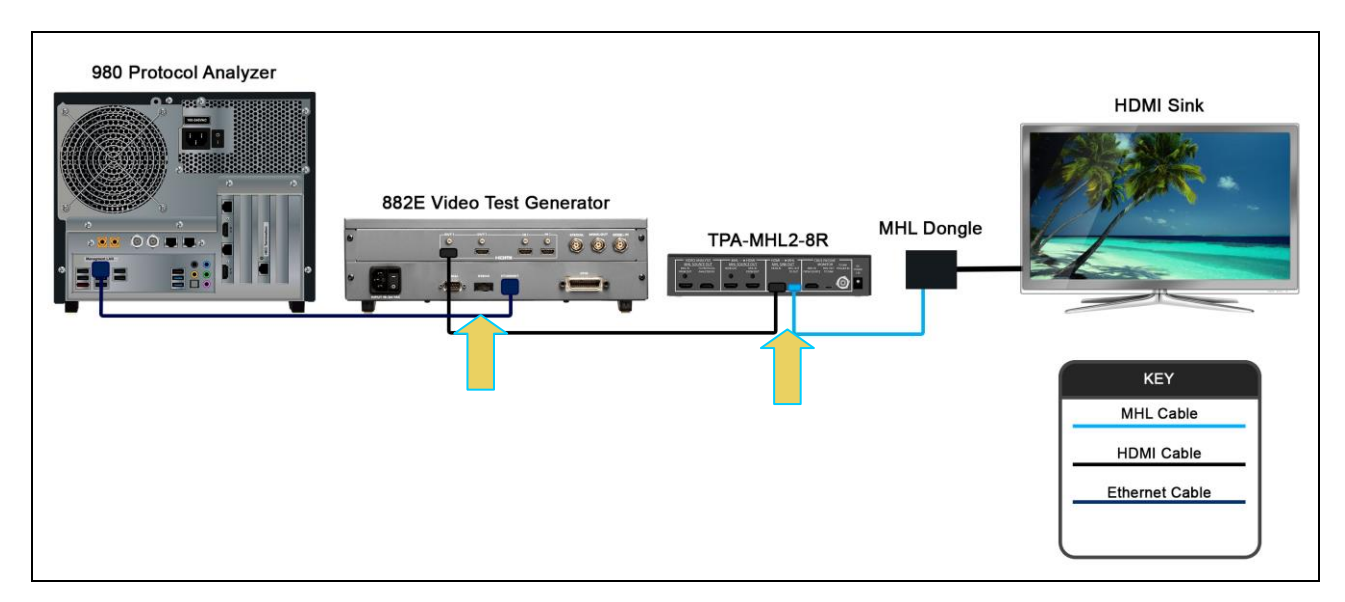

Connection for MHL 1.3, 2.0, 2.1 dongle compliance testing

## 6.4 Completing the CDF

Use the following procedures to complete the CDF for your MHL sink device under test.

Note: The examples used in this workflow are MHL 2.0 except where noted. The MHL 1.2 workflow is similar.

#### To complete the CDF:

1. From the View menu, enable viewing of the MHL Sink Compliance Test panel.

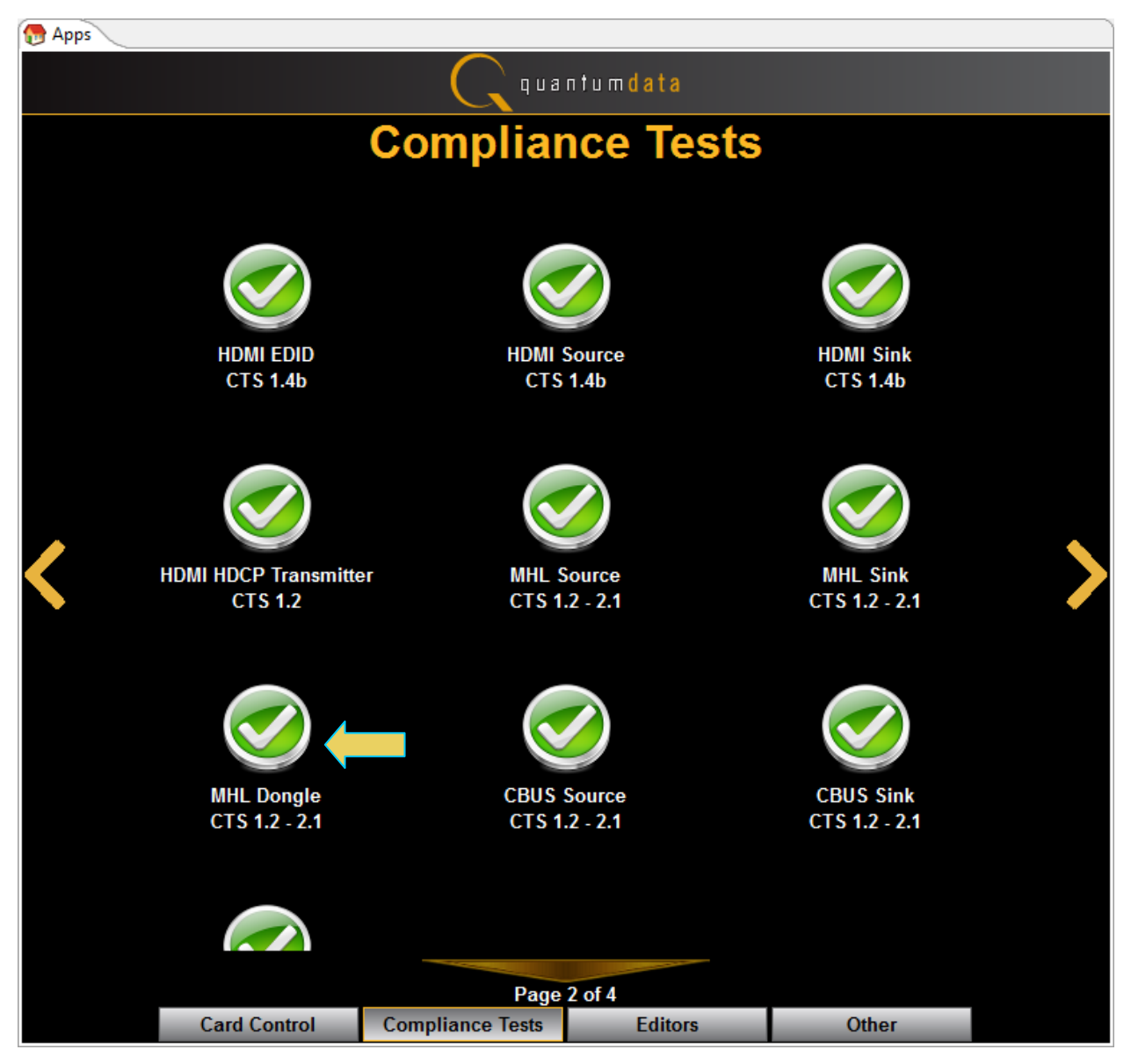

2. To open an existing CDF, click on the **Open** activation button.

| MHL Dongle CT 2.1                                     |  |
|-------------------------------------------------------|--|
| 🔯 CDF Entry 🖌 Test Selection 🕨 Test Options / Preview |  |
| CDF File: < not saved>                                |  |
| 🔒 General 💿 Video 🔍 Audio 🔍 3D Video 🔍 Other          |  |

You will be prompted with a dialog box that enables you to open a CDF. Select a CDF and then **OK** to proceed.

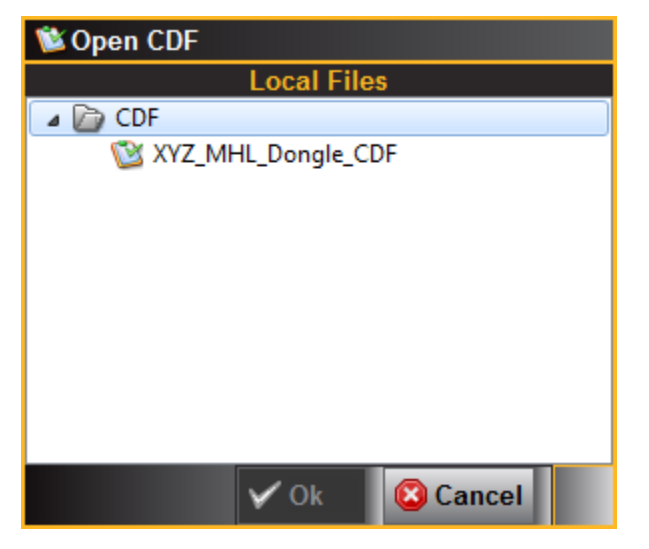

3. To create a new CDF, click on the **New** activation button.

| MHL Dongle CT 2.1                                     |  |  |
|-------------------------------------------------------|--|--|
| 😢 CDF Entry 🖌 Test Selection 🕨 Test Options / Preview |  |  |
| CDF File: < not saved>                                |  |  |
| 😉 General 💿 Video 🔍 Audio 🔍 3D Video 🔍 Other          |  |  |

You will be prompted with a confirmation that you want to start a new CDF and reset the values. Click **OK** to proceed.

| C New CDF                                                     |           |
|---------------------------------------------------------------|-----------|
| Start a new CDF?<br>All CDF values will be reset to defaults. | OK Cancel |

4. Select the **CDF Entry** panel as shown below. Note that a status message and an exclamation point will appear indicating that not all required fields have been completed.
980 User Guide – HDMI/MHL Sink Compliance Tests

| 🖄 MHL Dongle CT 2.1  |                                                 |
|----------------------|-------------------------------------------------|
| 🔯 CDF Entry 🗹 Te     | st Selection 🕨 Test Options / Preview           |
| 🔄 Open 🔒 New         | GDF File: < not saved>                          |
| 🔒 General 🔹 Video    | o • Audio • 3D Video • Other                    |
| One or more essentia | I fields are blank.                             |
|                      | CTS Version to test against.                    |
| CDF_CTS_VERSION      | ◎ 1.2 ◎ 1.3 ◎ 2.0 ◎ 2.1                         |
| CDF MFR NAME         | What is the product manufacturer's name?        |
|                      |                                                 |
| CDF_MODEL_NUMBER     | What is the model name/number of the product?   |
| CDF HDCP SUPPORT     | Is HDCP supported on this DUT?                  |
|                      | O Yes O No                                      |
| CDF_AVI_SUPPORT      | Is AVI InfoFrame supported on this DUT?         |
|                      | Ves O No                                        |
| CDF_AUDIO_SUPPORT    | Saudio supported on this DU1?     O Yes      No |
|                      | Does the DUT support RAP Sub-Commands?          |
| CDF_NAP_SOFFORT      | ● Yes ◎ No                                      |
|                      |                                                 |
|                      |                                                 |
|                      |                                                 |
|                      | X Close                                         |

| 💟 MHL Dongle CT 2.1                       |                                                   |
|-------------------------------------------|---------------------------------------------------|
| 🔯 CDF Entry 🗹 Te                          | st Selection 🕨 Test Options / Preview             |
| 🔄 Open 🔂 New                              | Given Save CDF File: < not saved>                 |
| <ul> <li>General</li> <li>Vide</li> </ul> | o 🔍 Audio 🔍 3D Video 🔍 Other                      |
|                                           |                                                   |
|                                           | CTS Version to test against.                      |
| CDF_CTS_VERSION                           | ◎ 1.2 ◎ 1.3 ◎ 2.0 ◎ 2.1                           |
| CDF MFR NAME                              | What is the product manufacturer's name?          |
|                                           | Acme                                              |
| CDF_MODEL_NUMBER                          | What is the model name/number of the product? XYZ |
| CDF HDCP SUPPORT                          | Is HDCP supported on this DUT?                    |
|                                           | O Yes ( No                                        |
| CDF_AVI_SUPPORT                           | Is AVI InfoFrame supported on this DUT?           |
|                                           | V YES IN NO                                       |
| CDF_AUDIO_SUPPORT                         |                                                   |
| CDE RAP SUPPORT                           | Does the DUT support RAP Sub-Commands?            |
|                                           | ◎ Yes ◎ No                                        |
|                                           |                                                   |
|                                           |                                                   |
|                                           |                                                   |
|                                           | 🗶 Close                                           |

5. Save the CDF. A confirmation box with a default name will appear as shown below. Edit the name if necessary and click OK.

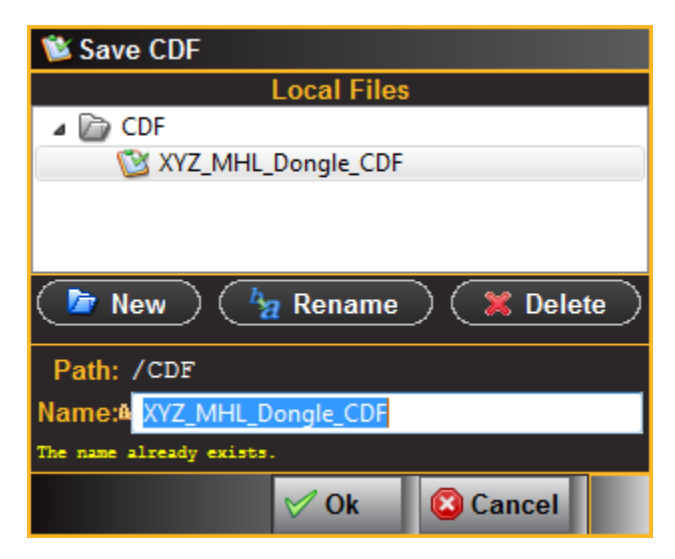

When you save the CDF the name will appear next to the **Save** button as shown below.

980 User Guide – HDMI/MHL Sink Compliance Tests

| MHL Sink CT 2.1              | Compliance Tests                  |  |
|------------------------------|-----------------------------------|--|
| 🔯 CDF Entry 🗹 Test Selection | Test Options / Preview            |  |
| Copen New 📑 Save             | CDF File: /CDF/XYZ_MHL_CDF_Sink_1 |  |
| General Video Audi           | io 💿 3D Video 🔍 Other             |  |

- 6. Complete the items in the **General** tab of the **CDF Entry** panel shown above.
- 7. Complete the items in the  $\ensuremath{\textit{Video}}$  tab.

| 12 MHL Dongle CT 2.1                                                                                                    |         | x |
|----------------------------------------------------------------------------------------------------|---------|---|
| 🔯 CDF Entry 🖌 Test Selection 🕨 Test Options / Preview                                                                                                    |         |   |
| CDF File: /CDF/XYZ_MHL_Dongle_CDF                                                                                                    |         |   |
| Genera Video     Audio     JD Video     Other                                                                                                    |         |   |
| CDF_VIDEO_RGB Does the DUT support RGB encoding?                                                                                                    |         |   |
| CDF_VIDEO_YCBCR_444 Ooses the DUT support YCBCR 4:4:4 encoding? Ooses the DUT support YCBCR 4:4:4 encoding? Ooses the DUT support YCBCR 4:4:4 encoding? Ooses the DUT support YCBCR 4:4:4 encoding? |         |   |
| CDF_VIDEO_YCBCR_422 Does the DUT support YCBCR 4:2:2 encoding?                                                                                                    |         | _ |
| CDF_VIDEO_YCC_FULL Does the DUT support full range video quantization ranges in YCbCr format?                                                                                                    |         | - |
| Supported Normal Mode Video Formats                                                                                                    |         |   |
| CDF_VIDEO_VGA  Ves   No (1) 640x480p (VGA) 59.94/60Hz                                                                                                    |         |   |
| CDF_VIDEO_480p_60                                                                                                    |         |   |
| CDF_VIDEO_720p_60                                                                                                    |         | _ |
| CDF_VIDEO_1080i_60                                                                                                    |         | _ |
| CDF_VIDEO_480i_60_2X                                                                                                    |         | _ |
| CDF_VIDEO_480i_60_4X                                                                                                    |         | _ |
| CDF_VIDEO_480p_60_2X O Yes O No (14,15) 1440x480p 59.94/60Hz                                                                                                    |         | _ |
| CDF_VIDEO_576p_50                                                                                                    |         | _ |
| CDF_VIDEO_720p_50                                                                                                    |         | - |
|                                                                                                    | X Close |   |

### 8. Complete the items in the **Audio** tab.

| 🖄 MHL Dongle CT 2.1       |                                                                 | ۲. |  |  |  |
|---------------------------|-----------------------------------------------------------------|----|--|--|--|
| 🔯 CDF Entry 🗹 Test Selec  | tion 🕨 Test Options / Preview                                   |    |  |  |  |
| 🔄 Open 🕞 New 🔚 Sa         | CDF File: /CDF/XYZ_MHL_Dongle_CDF                               |    |  |  |  |
| 🔍 General 🔍 Video –       | Audio 💿 3D Video 🔍 Other                                        | _  |  |  |  |
|                           | Linear PCM Audio Support                                        |    |  |  |  |
| CDF_AUDIO_2CH_32kHz       | Ø Yes ◎ No PCM 2Ch 32kHz Audio?                                 |    |  |  |  |
| CDF_AUDIO_2CH_44kHz       |                                                                 |    |  |  |  |
| CDF_AUDIO_2CH_48kHz       |                                                                 |    |  |  |  |
| CDF_AUDIO_2CH_88kHz       | O Yes O No PCM 2Ch 88.2kHz Audio?                               |    |  |  |  |
| CDF_AUDIO_2CH_96kHz       | O Yes O No PCM 2Ch 96kHz Audio?                                 |    |  |  |  |
| CDF_AUDIO_2CH_176kHz      | O Yes O No PCM 2Ch 176.4kHz Audio?                              |    |  |  |  |
| CDF_AUDIO_2CH_192kHz      | O Yes O No PCM 2Ch 192kHz Audio?                                | _  |  |  |  |
| CDE AUDIO DOM Chanada     | Max supported Channel Count.                                    | -  |  |  |  |
| CDF_AODIO_PCIM_Channels   | 0 0 2 3 4 5 6 7 8                                               |    |  |  |  |
|                           | Maximum Freq for multi-channel audio (kHz)                      |    |  |  |  |
| CDF_AUDIO_Max_Fs_Multi_Ch | © 32kHz ◎ 44.1kHz ◎ 48kHz ◎ 88.2kHz ◎ 96kHz ◎ 176.4kHz ◎ 192kHz |    |  |  |  |
|                           | Non-PCM Audio Support                                           |    |  |  |  |
| CDF_AUDIO_AC3             |                                                                 |    |  |  |  |
| CDF_AUDIO_MPEG1           | ⊘ Yes                                                           |    |  |  |  |
| CDF_AUDIO_MP3             | O Yes O No 4: MP3: MPEG1 Layer 3                                |    |  |  |  |
| CDF_AUDIO_MPEG2           | Yes      No 5: MPEG2 (multichannel)                             | -  |  |  |  |
|                           | X Close                                                         |    |  |  |  |

9. Complete the items in the **3D Video** tab.

| 🖄 MHL Dongle CT 2.1                                   |                 |         |            |                        |     |                  |
|-------------------------------------------------------|-----------------|---------|------------|------------------------|-----|------------------|
| 🔯 CDF Entry 🗹 Test Selection 🕨 Test Options / Preview |                 |         |            |                        |     |                  |
| CDF File: /CDF/XYZ_MHL_Dongle_CDF                     |                 |         |            |                        |     |                  |
| General     Video     Audio     3D                    | Video 🏾 🛛       | Other   | ]          |                        |     |                  |
| (CTS >= 2.0 Only)                                     |                 |         |            |                        |     |                  |
| CDF_VIDEO_3D                                          | Does the<br>Yes | e DUT s | upport 3D  | video?                 |     |                  |
|                                                       | Suppor          | rted No | rmal Mode  | 3D Video Formats       |     |                  |
| CDF_VIDEO_1280x720P_60_3D_Top_Bottom                  | Yes             | 🔘 No    | (4)        | 1280x720p 59.94/60Hz,  | 3D, | Top-Bottom       |
| CDF_VIDEO_1280x720P_50_3D_Top_Bottom                  | Yes             | No      | (19)       | 1280x720p 50Hz,        | 3D, | Top-Bottom       |
| CDF_VIDEO_1920x1080p_24_Top_Bottom                    | Yes             | © No    | (32)       | 1920x1080p 23.97/24Hz, | 3D, | Top-Bottom       |
| CDF_VIDEO_1920x1080i_60_3D_Left_Right                 | Yes             | No      | (5)        | 1920x1080i 59.94/60Hz, | 3D, | Left-Right       |
| CDF_VIDEO_1920x1080i_50_3D_Left_Right                 | Yes             | No      | (20)       | 1920x1080i 50Hz,       | 3D, | Left-Right       |
|                                                       | Supporte        | d Packe | edPixel Mo | de 3D Video Formats    |     |                  |
| CDF_VIDEO_1280x720P_60_3D_Frame                       | Yes             | © No    | (4)        | 1280x720p 59.94/60Hz,  | 3D, | Frame-Sequential |
| CDF_VIDEO_1280x720P_50_3D_Frame                       | Yes             | No      | (19)       | 1280x720p 50Hz,        | 3D, | Frame-Sequential |
| CDF_VIDEO_1920x1080p_24_3D_Frame                      | Yes             | 🔘 No    | (32)       | 1920x1080p 23.97/24Hz, | 3D, | Frame-Sequential |
|                                                       |                 |         |            |                        |     |                  |
|                                                       |                 |         |            |                        |     |                  |
|                                                       |                 |         |            |                        |     |                  |
|                                                       |                 |         |            |                        |     |                  |
|                                                       |                 |         |            |                        | _   |                  |
|                                                       |                 |         |            |                        |     | 💢 Close          |

10. Complete the items in the **Other** tab.

| 🖄 MHL Dongle CT 2.                                         |                                                                                                    | x |
|------------------------------------------------------------|----------------------------------------------------------------------------------------------------|---|
| 🔯 CDF Entry 🧹                                              | Test Selection 🕨 Test Options / Preview                                                                                                    |   |
| CDF File: /CDF/XYZ_MHL_Dongle_CDF                          |                                                                                                    |   |
| ⊖ General ⊖ Vi                                             | deo 🔍 Audio 🔍 3D Video 🔍 Other                                                                                                    |   |
| NOTE: The follow<br>sections of the CT<br>For Users conven | ing questions are not in the official CDF. These are questions that are asked in various "Required Methodology"<br>S.<br>ience they are asked once here rather than repeatedly during testing. | * |
| QD_60HZ                                                    | Does the DUT support standard, enhanced or high-definition 60Hz video formats on any video input in addition to 640x480p @ 60Hz?                                                               |   |
| QD_50HZ                                                    | Does the DUT support standard, enhanced or high-definition 50Hz video formats on any video input? <ul> <li>Yes</li> <li>No</li> </ul>                                                          |   |
| QD_HDTV                                                    | Does the DUT support HDTV capability? O Yes  No                                                                                                    | = |
| QD_OTHER_EN_DEF                                            | Does the DUT support enhanced definition video formats on any other input? <ul> <li>Yes</li> <li>No</li> </ul>                                                                                 |   |
| QD_OTHER_VGA                                               | Does the DUT support 640x480(VGA) format on any other input?                                                                                                    |   |
| QD_OTHER_YCC                                               | Does the DUT support YCbCr color space on any other analog or digital video input? <ul> <li>Yes</li> <li>No</li> </ul>                                                                         |   |
| QD_OTHER_AUDIO                                             | Does the DUT support audio reception across any other input? <ul> <li>Yes</li> <li>No</li> </ul>                                                                                               |   |
| QD_OTHER_3D                                                | Does the DUT support 3D video on any other analog or digital input port?                                                                                                    | - |
|                                                            | X Close                                                                                                    |   |

## 6.5 Selecting which tests to run

Use the following procedures to select the tests to run. There are multiple tabs which correspond to each section in the CTS.

#### To select the tests to run:

1. Select the **Test Selection** panel as shown below.

| MHL Dongle CT 2.1                                   |  |
|-----------------------------------------------------|--|
| CDF Entry 🗸 Test Selection 🕨 Test Options / Preview |  |
| Copen Save Select All Tests Deselect All Tests      |  |
| System Video Audio RAP 3D                           |  |

2. If you have an existing **Test Selection** option file saved you can recall that for use in your testing. Simply click on the **Open** activation button.

980 User Guide – HDMI/MHL Sink Compliance Tests

A dialog box will appear as follows. Simply select the file and click on the **OK** activation button.

| N | MHL Dongle Compliance Test             |  |  |  |  |  |
|---|----------------------------------------|--|--|--|--|--|
|   | Open Test Selection File               |  |  |  |  |  |
|   | Select an Test Selection file to open. |  |  |  |  |  |
|   | XYZ_MHL_Dongle_Selection.xml           |  |  |  |  |  |
|   |                                        |  |  |  |  |  |
|   |                                        |  |  |  |  |  |
|   |                                        |  |  |  |  |  |
|   |                                        |  |  |  |  |  |
|   | Cancel 🖉 Ok                            |  |  |  |  |  |

Rev. A4

3. Complete the items in the System tab of the Test Selection panel shown below.

**Note**: The Character Sync and 3D Format tests require a direction connection from the 980 to the sink device under test. The 882E is not used. The 980 GUI Manager will instruct you to change the connection.

| MHL Dongle CT 2.1                                                                                                    |
|----------------------------------------------------------------------------------------------------|
| CDF Entry 🗸 Test Selection 🕨 Test Options / Preview                                                                                                    |
| Copen 🔄 Save Select All Tests Deselect All Tests                                                                                                    |
| System Video P Audio P RAP P 3D                                                                                                    |
| Select All on Page Clear All on Page                                                                                                    |
| 5.2.1.1: Character Synchronization in Normal Mode<br>Confirm that the Dongle DUT synchronizes if the Normal Mode data stream provides<br>only minimum length Control Periods. |
| 5.2.1.2: Packet Types in Normal Mode<br>Confirm that the Dongle DUT accepts all valid packet types in Normal Mode.                                                            |
| ✓ 5.2.1.3: Character Synchronization in PackedPixel Mode<br>Confirm that the Dongle DUT synchronizes if the data stream provides<br>only minimum length Control Periods.      |
| ✓ 5.2.1.4: Packet Types in PackedPixel Mode<br>Confirm that the Dongle DUT accepts all valid packet types in PackedPixel Mode.                                                |
|                                                                                                    |
|                                                                                                    |
|                                                                                                    |
| X Close                                                                                                    |

4. Complete the items in the Video tab of the Test Selection panel shown below.

For convenience you can Select All or Deselect All tests using the activation buttons provided.

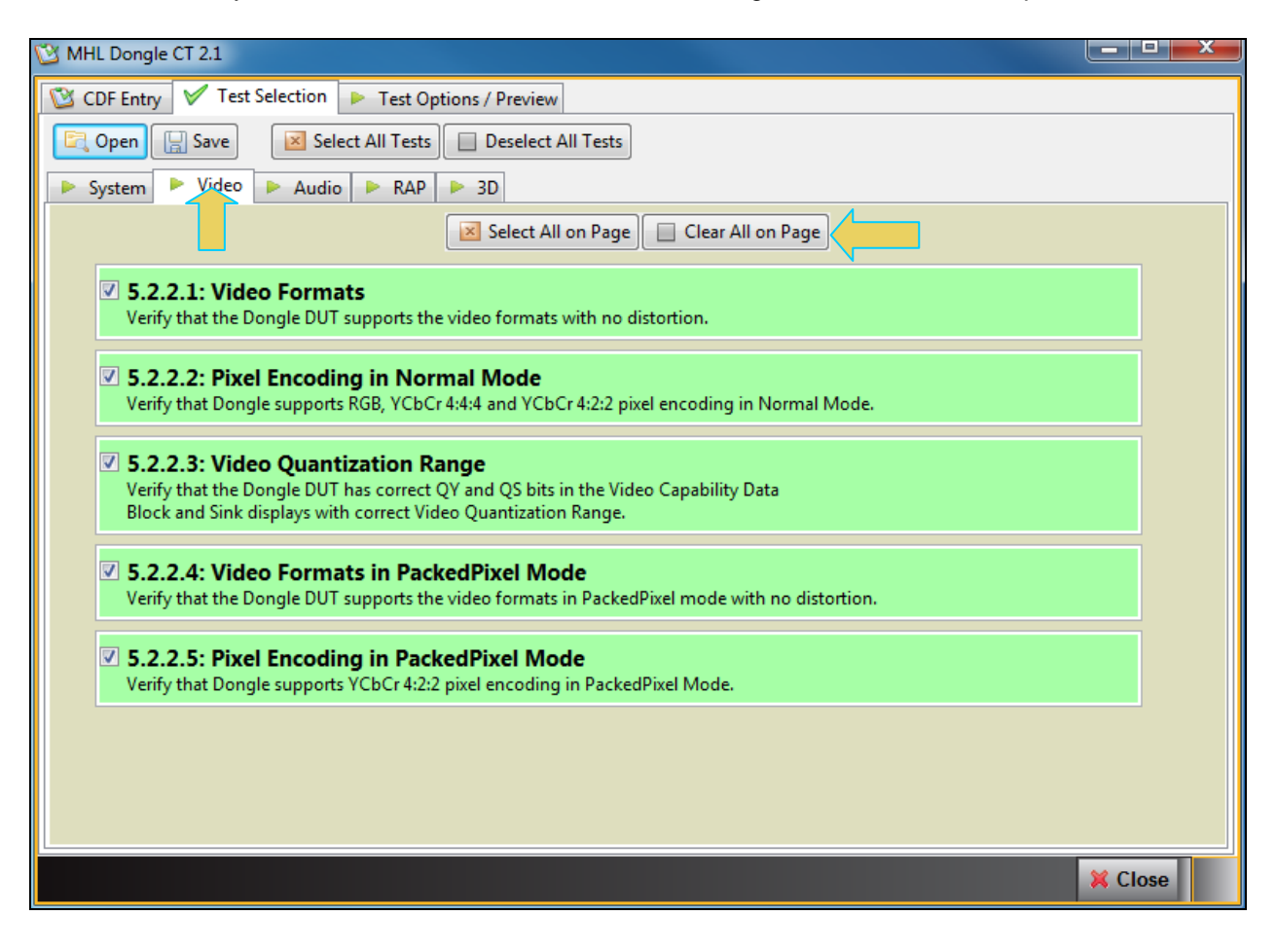

5. Complete the items in the Audio tab of the Test Selection panel shown below.

| 🖄 MHL Dongle CT 2.1                                                                                                    |         |
|----------------------------------------------------------------------------------------------------|---------|
| 😢 CDF Entry 🖌 Test Selection 🕨 Test Options / Preview                                                                                                |         |
| Copen 🔄 Save Select All Tests Deselect All Tests                                                                                                    |         |
| ▶ System ▶ Video ▶ Audio ▶ RAP ▶ 3D                                                                                                    |         |
| Select All on Page Clear All on Page                                                                                                    |         |
| 5.2.3.1: IEC 60958 / IEC61937<br>Verify that the Dongle DUT reproduces audio properly.                                                               |         |
| 5.2.3.2: Audio Clock Regeneration<br>Verify that the Dongle DUT properly regenerates audio when different Audio Clock<br>Regeneration clock is used. |         |
|                                                                                                    |         |
|                                                                                                    |         |
|                                                                                                    |         |
|                                                                                                    |         |
|                                                                                                    |         |
|                                                                                                    |         |
|                                                                                                    | X Close |

6. Complete the items in the **RAP** tab of the **Test Selection** panel shown below.

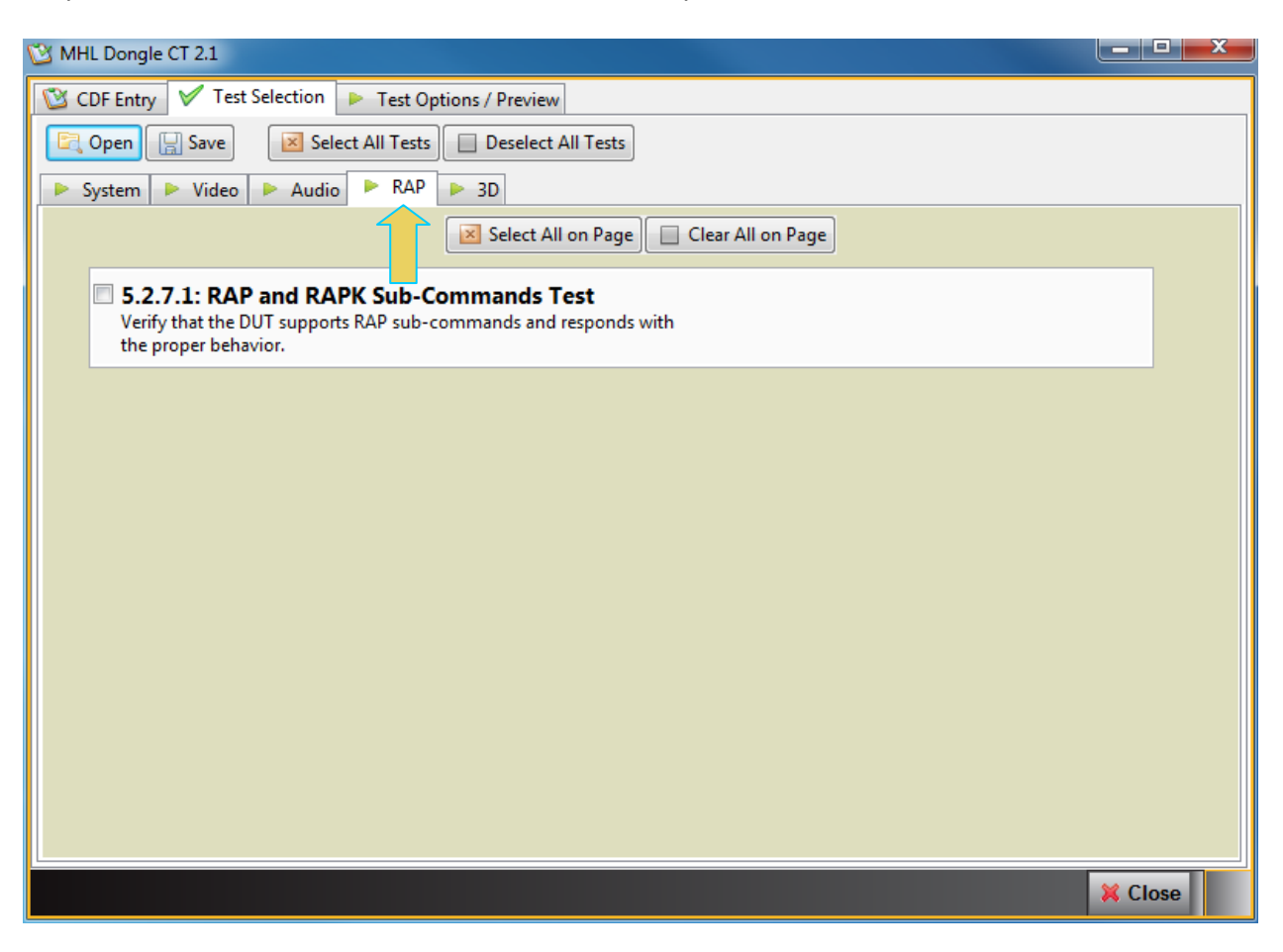

7. Complete the items in the **3D** tab of the **Test Selection** panel shown below.

| 🖄 MHL Dongle CT 2.1                                                                                                    |         |
|----------------------------------------------------------------------------------------------------|---------|
| CDF Entry 🗸 Test Selection 🕨 Test Options / Preview                                                                                                    |         |
| 🔄 Open 🔄 Save Select All Tests 🔲 Deselect All Tests                                                                                                    |         |
| ▶ System ▶ Video ▶ Audio ▶ RAP ▶ 3D                                                                                                    |         |
| Select All on Page Clear All on Page                                                                                                    |         |
|                                                                                                    |         |
| S.2.8.2: 3D VIGEO FORMAT IN NORMAL MODE<br>Verify that the Dongle DUT supports the required and optional 3D Video Modes which use Normal Mode.                                                                                                    |         |
| Image: Contract of the second state of the second state of the second |         |
| Verify that the Dongle DUT supports the required and optional 3D Video Modes which use PackedPixel Mode.                                                                                                    |         |
|                                                                                                    |         |
|                                                                                                    |         |
|                                                                                                    |         |
|                                                                                                    |         |
|                                                                                                    |         |
|                                                                                                    |         |
|                                                                                                    |         |
|                                                                                                    |         |
|                                                                                                    |         |
|                                                                                                    |         |
|                                                                                                    | X Close |

8. You can save the Test Selection options using the **Save** activation button.

| MHL Dongle CT 2.1                                     |  |
|-------------------------------------------------------|--|
| 🔯 CDF Entry 🗸 Test Selection 🕨 Test Options / Preview |  |
| Copen Save Select All Tests Deselect All Tests        |  |
| 🕨 System 🎽 deo 🕨 Audio 🕨 RAP 🏓 3D                     |  |
| Select All on Page Clear All on Page                  |  |

A dialog box will appear as follows. Simply assign a name and click on the **OK** activation button. Click **Cancel** to exit.

| MHL Dongle CT: Save Test Selections       |
|-------------------------------------------|
| Test Selection File                       |
| Enter a file name for the Test Selection. |
| XYZ_MHL_Dongle_Selection_2[xml            |
| XYZ_MHL_Dongle_Selection.xml              |
| Cancel Ok                                 |

# 6.6 Executing the MHL Dongle Compliance Tests

Use the following procedures to initiate the execution of an MHL Dongle Compliance test series.

**Note**: The example workflow in this section uses MHL 2.1 except where noted. The workflow for testing MHL 1.2, 1.3 and 2.0 devices is similar.

**Special Note about Character Synchronization and 3D Format Tests**: The Character Synchronization and 3D Format tests are run directly from the 980 (not through the 882). The following diagram is a depiction of the test setup for these tests.

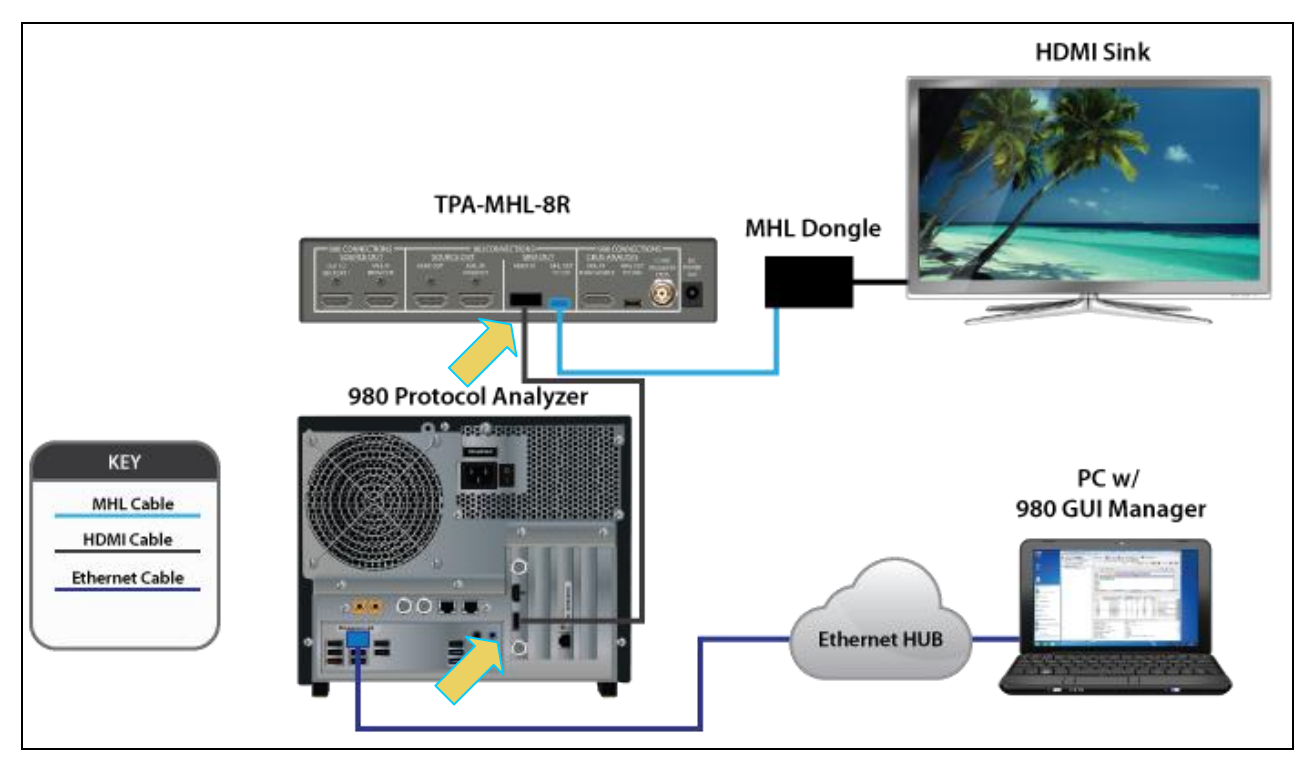

Connection for MHL 1.2 dongle compliance testing with Rev C Protocol Analyzer module

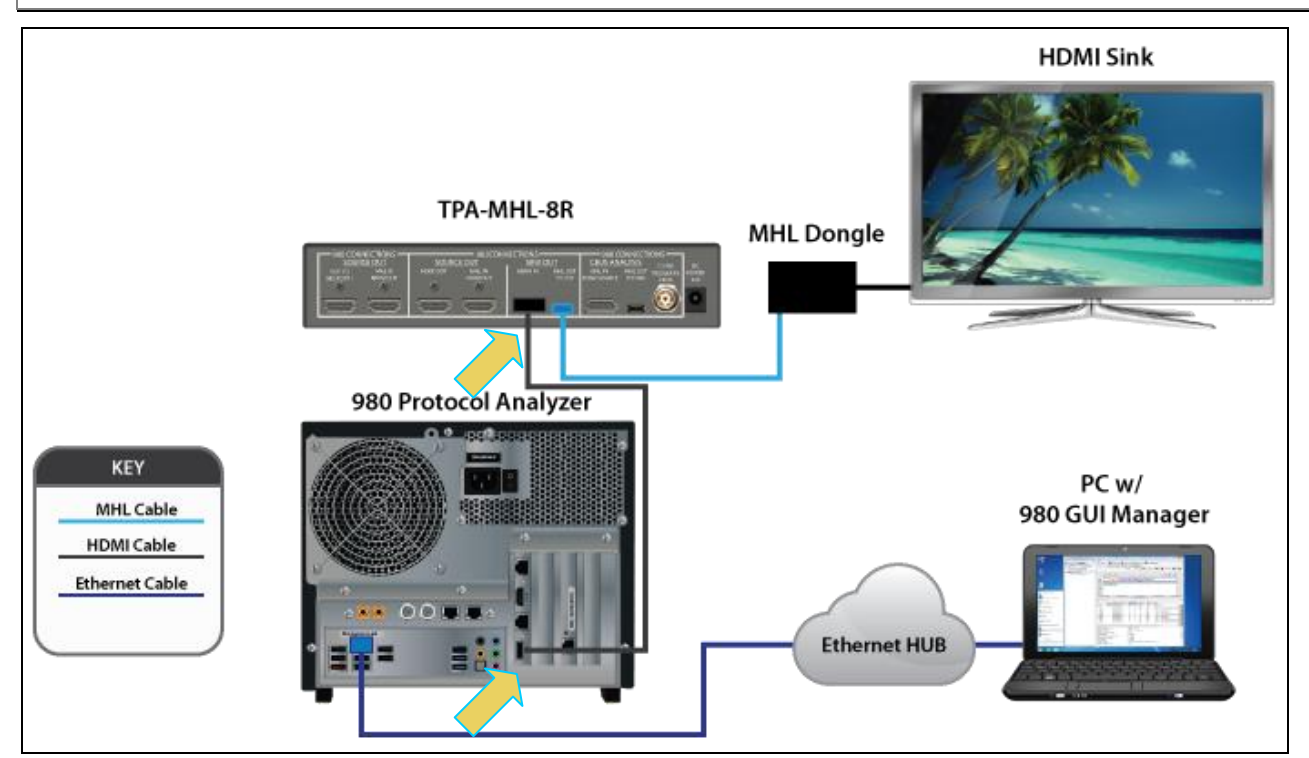

Connection for MHL 1.2 dongle compliance testing with Rev D Protocol Analyzer module

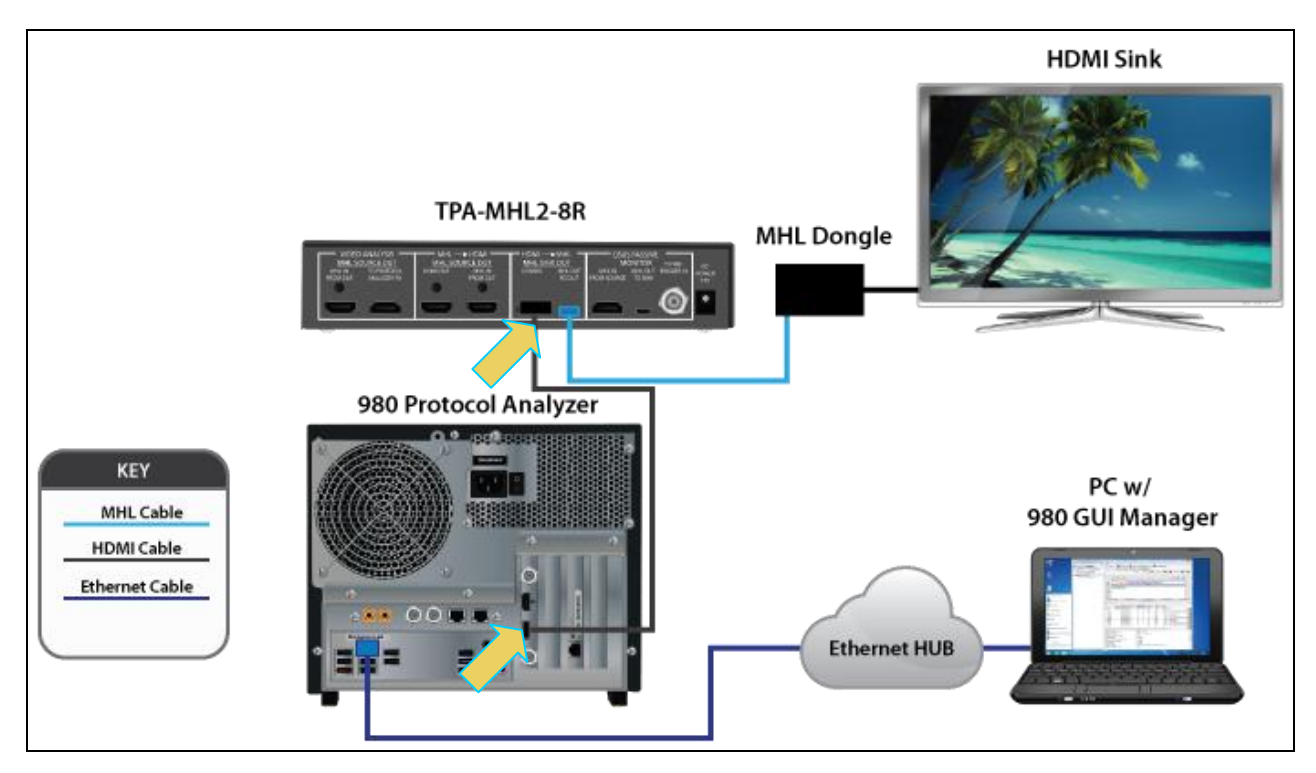

Connection for MHL 1.3, 2.0, 2.1 dongle compliance testing with Rev C Protocol Analyzer module

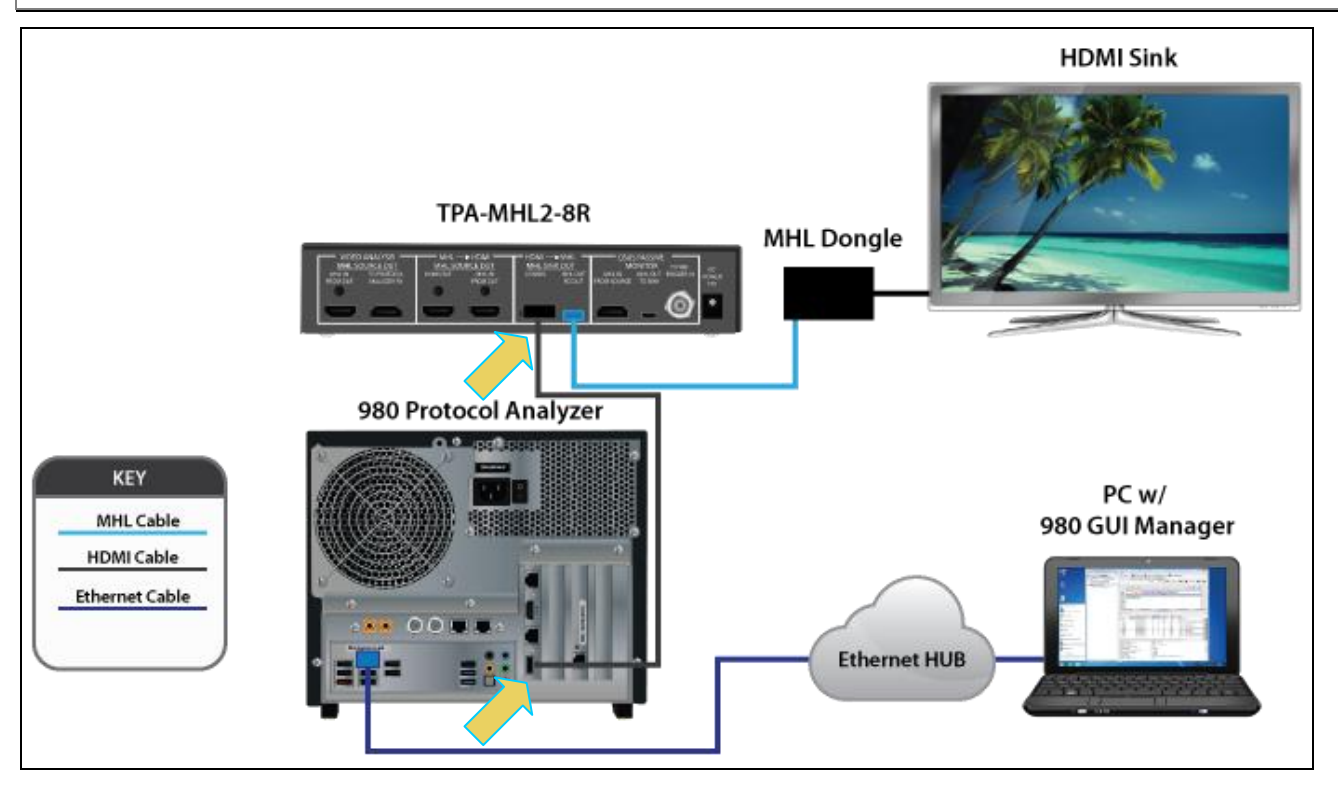

#### Connection for MHL 1.3, 2.0, 2.1 dongle compliance testing with Rev D Protocol Analyzer module

When the 980 GUI Manager controller is ready to run the Character Synchronization 5.2.1.1/3 and 3D Format 5.2.8.2/3 tests during the test execution, it will instruct you to reconfigure the test setup such that the 980 Tx port is directly connected to the MHL sink device under test. The following dialog box is presented.

980 User Guide – HDMI/MHL Sink Compliance Tests

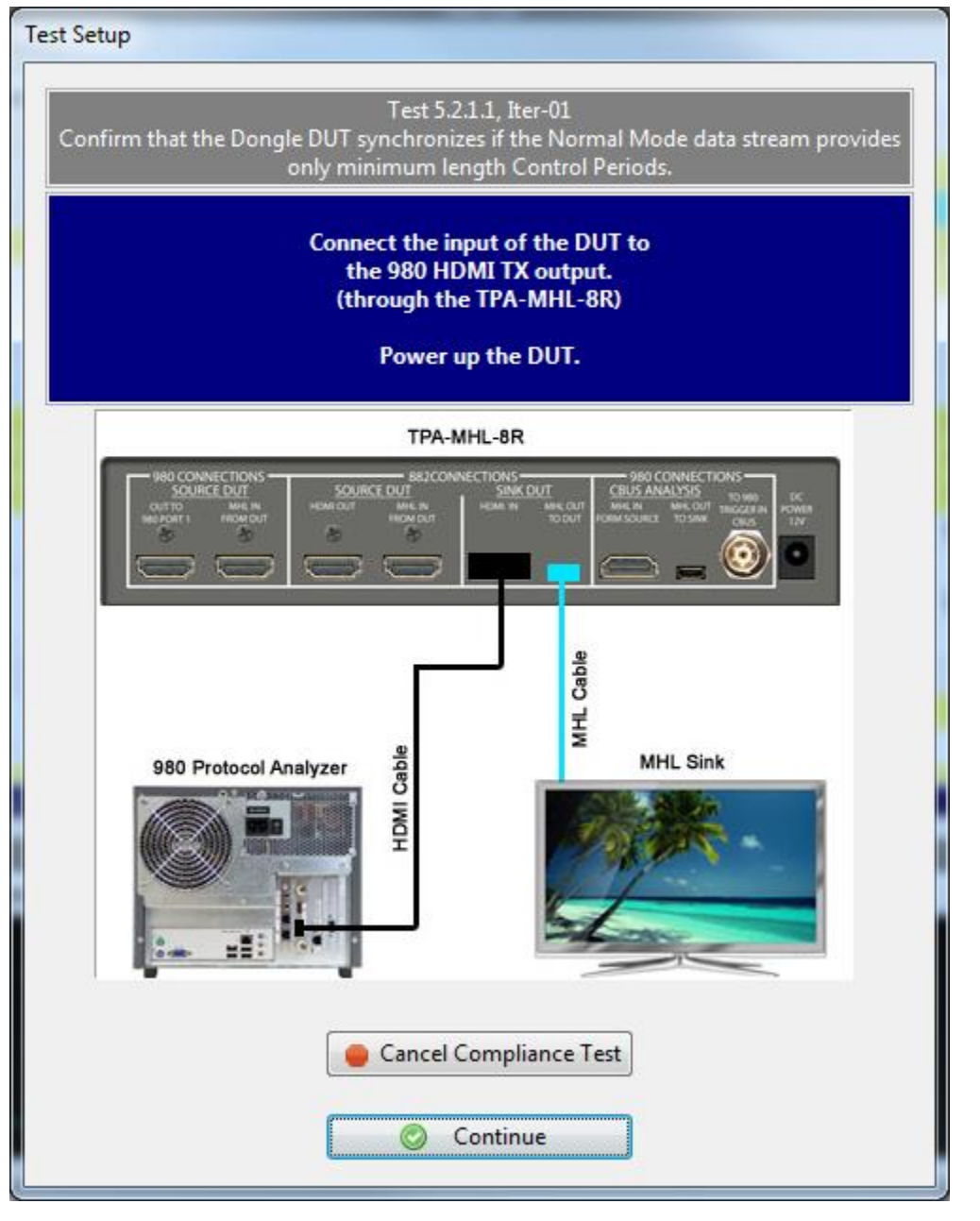

- Connect an HDMI cable from the Quantum Data 980 Tx port to the TPA-MHL2-8R Test Point Adapter. Use the HDMI IN connector on the section on the TPA labeled HDMI → MHL - MHL SINK DUT. Refer to the illustration below for the 980 Tx port.
- Connect the TPA-MHL2-8R Test Point Adapter to the MHL sink device under test. Use the MHL OUT TO DUT connector on the section on the TPA labeled HDMI → MHL MHL SINK DUT. Use an MHL compliant cable connecting the HDMI end to the TPA and the micro USB end to the MHL source.

When the Character Synchronization and 3D Format tests are complete, you will be instructed to re-connect the 882 with a dialog box (below).

#### To initiate a test series:

1. Select the Test Options / Preview panel as shown below.

| MHL Dongle CT 2.1                                                             |               |
|-------------------------------------------------------------------------------|---------------|
| 🕲 CDF Entry 🖌 Test Selection 🕨 Test Options / Preview                         |               |
| Test List                                                                     |               |
| ☑ All         ☑ Options         Instrument:         980B_JB [192.168.254.160] | Execute Tests |
| Category / Test Name                                                          | × _           |
| System                                                                        |               |
| 🖌 📃 5.2.1.1: Character Synchronization in Normal Mode                         | <b>V</b>      |
| Iter 01: 480p60, blanking filled with data islands                            | <b>V</b>      |
| Iter 02: 576p50, blanking filled with data islands                            | <b>V</b>      |
| 🖌 📃 5.2.1.2: Packet Types in Normal Mode                                      | ×             |
| Iter 01: 480p60, 2-CH PCM Audio, GCP/AVI/SPD/AUD/MPEG/NULL                    | <b>V</b>      |
| Iter 02: 480p60, 2-CH PCM Audio, GCP/AVI/SPD/AUD/MPEG/Type75                  | ✓ =           |
| Iter 03: 480p60, 2-CH PCM Audio, GCP/AVI/SPD/AUD/MPEG/Type80                  | ×             |
| Iter 04: 576p50, 2-CH PCM Audio, GCP/AVI/SPD/AUD/MPEG/NULL                    | V             |
| Iter 05: 576p50, 2-CH PCM Audio, GCP/AVI/SPD/AUD/MPEG/Type75                  | <b>V</b>      |
| Iter 06: 576p50, 2-CH PCM Audio, GCP/AVI/SPD/AUD/MPEG/Type80                  | <b>V</b>      |
| 🖌 📃 5.2.1.3: Character Synchronization in PackedPixel Mode                    | V             |
| Iter 01: The DUT does not support PackedPixel Mode: Automatic PASS(SKIP)      | <b>V</b>      |
| 🔺 🗏 5.2.1.4: Packet Types in PackedPixel Mode                                 | V -           |
| Iter 01: The DUT does not support PackedPixel Mode: Automatic PASS(SKIP)      | $\checkmark$  |
| Video                                                                         |               |
| 🖌 🗐 5.2.2.1: Video Formats                                                    | <b>V</b>      |
| <pre>o Iter 01: (2,3) 720x480p 59.94/60Hz</pre>                               | <b>V</b>      |
| Iter 02: (17,18) 720x576p 50Hz                                                | <b>V</b>      |
| 🔺 🗏 5.2.2.2: Pixel Encoding in Normal Mode                                    | <b>V</b>      |
| • Iter 01: CDF Checks                                                         | <b>V</b>      |
| Iter 02: 480p60, RGB Encoding                                                 | <b>V</b>      |
| 🔺 📃 5.2.2.3: Video Quantization Range                                         | <b>V</b>      |
| Iter 01: No YCbCr-444 / YCbCr-422 support indicated: Automatic PASS(SKIP)     | V             |
| 🔺 🗏 5.2.2.4: Video Formats in PackedPixel Mode                                | × .           |
| •                                                                             |               |
| Iter 01: The DUT does not support PackedPixel Mode: Automatic PASS(SKIP)      |               |
|                                                                               | 🔀 Close       |

2. Set the **Options** for the tests. The following dialog box below appears. Note that you will have to specify the IP address of the 882 that you are using to initiate these tests in this dialog box.

| Compliance Test Opti | ons                          |
|----------------------|------------------------------|
| MHL Do               | ngle Compliance Test Options |
|                      | 880 Instrument IP Address    |
|                      | 192.168.254.230              |
|                      |                              |
| ×c                   | ancel V OK                   |

When you have completed entering the IP address, click the OK activation button.

3. (Optional) Review the list of tests for each category. If you wish to skip some of the tests. You can skip tests by clicking on the Check mark on the right side of the **Test Options / Preview** panel.

The screen shot below shows some of the tests that have been skipped (highlighted in yellow with a red X).

| 🔯 MHL Dongle CT 2.1                                                                          |                                | x    |
|----------------------------------------------------------------------------------------------|--------------------------------|------|
| CDF Entry 🗸 Test Selection 🕨 Test Options / Preview                                          |                                |      |
| Test List                                                                                    |                                |      |
| All         Ø Options         Instrument:         980B_JB [192.168.254.160]         •        | <ul> <li>Execute Te</li> </ul> | ests |
| Category / Test Name                                                                         | <b>V</b>                       | -    |
| System                                                                                       |                                |      |
| 🔺 📑 5.2.1.1: Character Synchronization in Normal Mode                                        | ×                              | - 11 |
| Iter 01: 480p60, blanking filled with data islands                                           | $\checkmark$                   | _    |
| 💥 Iter 02: 576p50, blanking filled with data islands                                         | ×                              |      |
| 🔺 📑 5.2.1.2: Packet Types in Normal Mode                                                     |                                | - 11 |
| Iter 01: 480p60, 2-CH PCM Audio, GCP/AVI/SPD/AUD/MPEG/NULL                                   | ×                              | - 11 |
| Iter 02: 480p60, 2-CH PCM Audio, GCP/AVI/SPD/AUD/MPEG/Type75                                 |                                | Ξ    |
| <ul> <li>Iter 03: 480p60, 2-CH PCM Audio, GCP/AVI/SPD/AUD/MPEG/Type80</li> </ul>             | $\checkmark$                   |      |
| Iter 04: 576p50, 2-CH PCM Audio, GCP/AVI/SPD/AUD/MPEG/NULL                                   | ×                              |      |
| 💥 Iter 05: 576p50, 2-CH PCM Audio, GCP/AVI/SPD/AUD/MPEG/Type75                               | ×                              |      |
| 💥 Iter 06: 576p50, 2-CH PCM Audio, GCP/AVI/SPD/AUD/MPEG/Type80                               | ×                              |      |
| 🔺 📑 5.2.1.3: Character Synchronization in PackedPixel Mode                                   | $\checkmark$                   | _    |
| <ul> <li>Iter 01: The DUT does not support PackedPixel Mode: Automatic PASS(SKIP)</li> </ul> | $\checkmark$                   |      |
| 🔺 🗏 5.2.1.4: Packet Types in PackedPixel Mode                                                | ×                              |      |
| 🞇 Iter 01: The DUT does not support PackedPixel Mode: Automatic PASS(SKIP)                   | ×                              |      |
| Video                                                                                        |                                |      |
| 5.2.2.1: Video Formats                                                                       | V                              |      |
| Iter 01: (2,3) 720x480p 59.94/60Hz                                                           | $\checkmark$                   |      |
| <pre> Iter 02: (4) 1280x720p 59.94/60Hz </pre>                                               | $\checkmark$                   |      |
| • Iter 03: (17,18) 720x576p 50Hz                                                             | $\checkmark$                   |      |
| 🔺 🗏 5.2.2.2: Pixel Encoding in Normal Mode                                                   |                                |      |
| Iter 01: CDF Checks                                                                          | $\checkmark$                   |      |
| Iter 02: 480p60, RGB Encoding                                                                | $\checkmark$                   |      |
| Iter 03: 480p60, YCbCr-444 Encoding                                                          | $\checkmark$                   |      |
| 🖌 📃 5.2.2.3: Video Quantization Range                                                        | $\checkmark$                   |      |
| Iter 01: No YCC_FULL support indicated: Automatic PASS(SKIP)                                 | $\checkmark$                   | -    |
| 5.2.8.3: 3D Video Format in PackedPixel Mode                                                 |                                |      |
|                                                                                              | 🔀 Close                        |      |

Click on the **Execute Tests** activation button to initiate the test suite. You will be prompted for a name for the tests. This dialog box is shown below.

| MHL Dongle CT Results                                                                                                    |
|----------------------------------------------------------------------------------------------------|
| 📃 Test Results Name                                                                                                    |
| Execute MHL Dongle Compliance Tests on Instruments<br>980: 980B_JB @ 192.168.254.160<br>Enter a name for the Test Results. |
| 08_14_2013_16_21_34_XYZ_Test1                                                                                              |
| Cancel Ok                                                                                                    |

A new window appears showing the test results status with a Test Log panel on the bottom (below).

| TetList         Category / Test Name       Status         Category / Test Name       Status         System       Incomplete         Iter 01: 480p60, blanking filled with data islands       In Progress         Netro 01: 480p60, 2-CH PCM Audio, GCP/AVI/SPD/AUD/MPEG/NULL       Not Tested         Iter 02: 576p50, blanking filled with data islands       Not Tested         Iter 02: 480p60, 2-CH PCM Audio, GCP/AVI/SPD/AUD/MPEG/Type30       Not Tested         Iter 03: 480p60, 2-CH PCM Audio, GCP/AVI/SPD/AUD/MPEG/Type30       Not Tested         Iter 04: 576p50, 2-CH PCM Audio, GCP/AVI/SPD/AUD/MPEG/Type30       Not Tested         Iter 05: 576p50, 2-CH PCM Audio, GCP/AVI/SPD/AUD/MPEG/Type30       User Skipped         Iter 05: 576p50, 2-CH PCM Audio, GCP/AVI/SPD/AUD/MPEG/Type30       User Skipped         Iter 06: 576p50, 2-CH PCM Audio, GCP/AVI/SPD/AUD/MPEG/Type30       User Skipped         Iter 01: The DUT does not support PackedPixel Mode: Automatic       Not Tested         Iter 01: The DUT does not support PackedPixel Mode: Automatic       Not Tested         Iter 01: 1: Character Synchronization in PackedPixel Mode: Automatic       Not Tested         Iter 01: The DUT does not support PackedPixel Mode: Automatic       Not Tested         Iter 01: 1: Character Synchronization in PackedPixel Mode       Not Tested         Iter 01: 1: 2,3)       T20x480p 59.94/60Hz<                                                                                                    | MHL Dongle Compliance Test (2.1): "08_14_2013_16_21_34_XYZ_Test1" |              |              |    |
|----------------------------------------------------------------------------------------------------|-------------------------------------------------------------------|--------------|--------------|----|
| Category / Test Name       Status <ul> <li>System</li> <li>Status</li> <li>System</li> <li>Stern 01: 480p60, blanking filled with data islands</li> <li>In Progress</li> <li>Iter 01: 480p60, 2-CH PCM Audio, GCP/AVI/SPD/AUD/MPEG/NULL</li> <li>User Skipped</li> <li>Iter 02: 576p50, 2-CH PCM Audio, GCP/AVI/SPD/AUD/MPEG/Type75</li> <li>Not Tested</li> <li>Iter 02: 480p60, 2-CH PCM Audio, GCP/AVI/SPD/AUD/MPEG/Type75</li> <li>Not Tested</li> <li>Iter 03: 480p60, 2-CH PCM Audio, GCP/AVI/SPD/AUD/MPEG/Type75</li> <li>Not Tested</li> <li>Iter 03: 480p60, 2-CH PCM Audio, GCP/AVI/SPD/AUD/MPEG/Type75</li> <li>Not Tested</li> <li>Iter 04: 576p50, 2-CH PCM Audio, GCP/AVI/SPD/AUD/MPEG/Type75</li> <li>Not Tested</li> <li>Iter 05: 576p50, 2-CH PCM Audio, GCP/AVI/SPD/AUD/MPEG/Type80</li> <li>Not Tested</li> <li>Iter 06: 576p50, 2-CH PCM Audio, GCP/AVI/SPD/AUD/MPEG/Type80</li> <li>User Skipped</li> <li>Iter 01: The DUT does not support PackedPixel Node: Automatic</li> <li>Not Tested</li> <li>Iter 01: The DUT does not support PackedPixel Mode: Automatic</li> <li>Not Tested</li> <li>Iter 01: The DUT does not support PackedPixel Mode: Automatic</li> <li>Not Tested</li> <li>Video</li> <li>Iter 01: (2,3) 720x480p 59.94/60Hz</li> <li>Not Tested</li> <li>Iter 01: (2,3) 720x480p 59.94/60Hz</li> <li>Not Tested</li> <li>Iter 01: (2,3) 720x480p 59.94/60Hz</li> <li>Not Tested</li> <li>Iter 01: (2,3) 720x480p 59.94/60Hz</li> <li>Iter 01: Continuing.</li> <li>Iter 01: Continuing.</li> <li>Iter 01: Continuing.</li></ul>                                                                                                    | Test List                                                         |              |              |    |
| Category / Test Name   Category / Test Name Status   System Incomplete   Iter 01: 480p60, blanking filled with data islands Incomplete   Iter 02: 576p50, blanking filled with data islands Incomplete   Iter 02: 576p50, blanking filled with data islands Incomplete   Iter 02: 576p50, blanking filled with data islands Incomplete   Iter 02: 480p60, 2-CH PCM Audio, GCP/AVI/SPD/AUD/MPEG/NULL Not Tested   Iter 03: 480p60, 2-CH PCM Audio, GCP/AVI/SPD/AUD/MPEG/Type75 Not Tested   Iter 04: 576p50, 2-CH PCM Audio, GCP/AVI/SPD/AUD/MPEG/Type75 Not Tested   Iter 05: 576p50, 2-CH PCM Audio, GCP/AVI/SPD/AUD/MPEG/Type75 User Skipped   Iter 04: 576p50, 2-CH PCM Audio, GCP/AVI/SPD/AUD/MPEG/Type75 User Skipped   Iter 05: 576p50, 2-CH PCM Audio, GCP/AVI/SPD/AUD/MPEG/Type80 User Skipped   Iter 06: 576p50, 2-CH PCM Audio, GCP/AVI/SPD/AUD/MPEG/Type80 User Skipped   Iter 01: The DUT does not support PackedPixel Mode: Automatic Not Tested   Iter 01: The DUT does not support PackedPixel Mode: Automatic Not Tested   Iter 01: The DUT does not support PackedPixel Mode: Automatic Not Tested   Iter 01: The DUT does not support PackedPixel Mode: Automatic Not Tested   Iter 01: (2,3) 720x480p 59.94/60Hz Not Tested   Iter 01: (2,3) 720x480p 59.94/60Hz Not Tested   Iter 01: (2,3) 720x480p 59.94/60Hz Not Tested   Iter 01: (2,3) 720x480p 59.94/60Hz Not Tested   Iter 01: (2,3) 720x480p 59.94/60Hz Not Tested   Iter 01: (2,3) 720x480p 59.94/60Hz <td< td=""><td>Reset Status</td><td></td><td></td><td></td></td<>                                                                                                    | Reset Status                                                      |              |              |    |
| Svstem          Image: Solution of the state of the state of the st                                                                                             | Category / Test Name                                              | 1            | Status       | *  |
| <pre>     S.2.1.1: Character Synchronization in Normal Mode</pre>                                                                                                    | System                                                            |              |              |    |
| <pre>Iter 01: 480p60, blanking filled with data islands In Progress<br/>Iter 02: 576p50, blanking filled with data islands User Skipped<br/>• 5.2.1.2: Packet Types in Normal Mode Incomplete<br/>• Iter 01: 480p60, 2-CH PCM Audio, GCP/AVI/SPD/AUD/MPEG/NULL Not Tested<br/>• Iter 02: 480p60, 2-CH PCM Audio, GCP/AVI/SPD/AUD/MPEG/Type75 Not Tested<br/>• Iter 03: 480p60, 2-CH PCM Audio, GCP/AVI/SPD/AUD/MPEG/Type80 Not Tested<br/>• Iter 03: 480p60, 2-CH PCM Audio, GCP/AVI/SPD/AUD/MPEG/Type80 Not Tested<br/>• Iter 04: 576p50, 2-CH PCM Audio, GCP/AVI/SPD/AUD/MPEG/Type80 Not Tested<br/>• Iter 05: 576p50, 2-CH PCM Audio, GCP/AVI/SPD/AUD/MPEG/Type80 Not Tested<br/>• Iter 05: 576p50, 2-CH PCM Audio, GCP/AVI/SPD/AUD/MPEG/Type80 Not Tested<br/>• Iter 06: 576p50, 2-CH PCM Audio, GCP/AVI/SPD/AUD/MPEG/Type80 Not Tested<br/>• Iter 01: The DUT does not support PackedPixel Mode: Automatic Not Tested<br/>• Iter 01: The DUT does not support PackedPixel Mode: Automatic Not Tested<br/>• Iter 01: The DUT does not support PackedPixel Mode: Automatic Not Tested<br/>• Iter 01: The DUT does not support PackedPixel Mode: Automatic Not Tested<br/>• Iter 01: (2,3) 720x480p 59.94/60Hz<br/>• Iter 01: (2,3) 720x480p 59.94/60Hz<br/>• Iter 01: (2,3) 720x480p 59.94/60Hz<br/>• Iter 01: (2,3) 720x480p 59.94/60Hz<br/>• Iter 01: (2,3) 720x480p 59.94/60Hz<br/>• Iter 01: (2,3) 720x480p 59.94/60Hz<br/>• Iter 01: CP Faused.<br/>• 0005<br/>• Faused.<br/>• 0007<br/>• Faused.<br/>• 0008<br/>• - Faused.<br/>• 0008<br/>•Continuing.<br/>• 0009<br/>•Continuing.<br/>• 0009<br/>•Continuing.<br/>• 0009<br/>•Continuing.<br/>• 0000<br/>•Continuing.<br/>• 0000</pre> | 🖌 🖕 5.2.1.1: Character Synchronization in Normal Mod              | e 🗸          | Incomplete   |    |
| Iter 02: 576p50, blanking filled with data islands User Skipped   • [5.2.1.2: Packet Types in Normal Mode Incomplete   • Iter 01: 480p60, 2-CH PCM Audio, GCP/AVI/SPD/AUD/MPEG/NULL Not Tested   • Iter 02: 480p60, 2-CH PCM Audio, GCP/AVI/SPD/AUD/MPEG/Type75 Not Tested   • Iter 03: 480p60, 2-CH PCM Audio, GCP/AVI/SPD/AUD/MPEG/Type75 Not Tested   * Iter 04: 576p50, 2-CH PCM Audio, GCP/AVI/SPD/AUD/MPEG/Type75 Not Tested   * Iter 05: 576p50, 2-CH PCM Audio, GCP/AVI/SPD/AUD/MPEG/Type75 User Skipped   * Iter 05: 576p50, 2-CH PCM Audio, GCP/AVI/SPD/AUD/MPEG/Type75 User Skipped   * Iter 06: 576p50, 2-CH PCM Audio, GCP/AVI/SPD/AUD/MPEG/Type75 User Skipped   * Iter 01: The DUT does not support PackedPixel Mode: Automatic Not Tested   • Iter 01: The DUT does not support PackedPixel Mode: Automatic Not Tested   • Iter 01: The DUT does not support PackedPixel Mode: Automatic Not Tested   • Iter 01: The DUT does not support PackedPixel Mode: Automatic Not Tested   • Video Incomplete   • Iter 01: C(2,3) 720x480p 59.94/60Hz   • Iter 01: C(2,3) 720x480p 59.94/60Hz   • Iter 01: C(2,3) 720x480p 59.94/60Hz   • Iter 01: C(2,3) 720x480p 59.94/60Hz   • Iter 01: C(2,3) 720x480p 59.94/60Hz   • Iter 01: C(2,3) 720x480p 59.94/60Hz   • Iter 01: C(2,3) 720x480p 59.94/60Hz   • Iter 01: C(2,3) 720x480p 59.94/60Hz   • Iter 01: C(2,3) 720x480p 59.94/60Hz   • Iter 01: C(2,3) 720x480p 59.94/60Hz   • I                                                                                                    | iter 01: 480p60, blanking filled with data islands 🔿              | $\checkmark$ | In Progress  |    |
| Image: Solution of the set of the set of the s                                                                                               | 💢 Iter 02: 576p50, blanking filled with data islands              | ×            | User Skipped | =  |
| <ul> <li>Iter 01: 480p60, 2-CH PCM Audio, GCP/AVI/SPD/AUD/MPEG/NULL</li> <li>Not Tested</li> <li>Iter 02: 480p60, 2-CH PCM Audio, GCP/AVI/SPD/AUD/MPEG/Type75</li> <li>Not Tested</li> <li>Iter 03: 480p60, 2-CH PCM Audio, GCP/AVI/SPD/AUD/MPEG/Type80</li> <li>Not Tested</li> <li>Iter 04: 576p50, 2-CH PCM Audio, GCP/AVI/SPD/AUD/MPEG/Type80</li> <li>Iter 05: 576p50, 2-CH PCM Audio, GCP/AVI/SPD/AUD/MPEG/Type80</li> <li>User Skipped</li> <li>Iter 06: 576p50, 2-CH PCM Audio, GCP/AVI/SPD/AUD/MPEG/Type80</li> <li>User Skipped</li> <li>Iter 06: 576p50, 2-CH PCM Audio, GCP/AVI/SPD/AUD/MPEG/Type80</li> <li>User Skipped</li> <li>Iter 06: 576p50, 2-CH PCM Audio, GCP/AVI/SPD/AUD/MPEG/Type80</li> <li>User Skipped</li> <li>Iter 01: The DUT does not support PackedPixel Mode: Automatic</li> <li>Not Tested</li> <li>Iter 01: The DUT does not support PackedPixel Mode: Automatic</li> <li>Not Tested</li> <li>Iter 01: The DUT does not support PackedPixel Mode: Automatic</li> <li>Not Tested</li> <li>Iter 01: The DUT does not support PackedPixel Mode: Automatic</li> <li>Not Tested</li> <li>Iter 01: The DUT does not support PackedPixel Mode: Automatic</li> <li>Not Tested</li> <li>Iter 01: The DUT does not support PackedPixel Mode: Automatic</li> <li>Not Tested</li> <li>Iter 01: (2,3) 720x480p 59.94/60Hz</li> <li>Not Tested</li> <li>Iter 01: (2,3) 720x480p 59.94/60Hz</li> <li>Iter 01: Transferring the CDF to the Test Instrument.</li> <li>0005</li> <li>Fausing</li> <li>0006</li> <li>Transferring the CDF to the Test Instrument.</li> <li>0007</li> <li>Paused.</li> <li>0008</li> <li>Continuing.</li> </ul>                                                                                                    | 🔺 🗏 5.2.1.2: Packet Types in Normal Mode                          | $\checkmark$ | Incomplete   |    |
| <ul> <li>Iter 02: 480p60, 2-CH PCM Andio, GCP/AVI/SPD/AUD/MPEG/Type75 </li> <li>Not Tested</li> <li>Iter 03: 480p60, 2-CH PCM Andio, GCP/AVI/SPD/AUD/MPEG/Type80 </li> <li>Not Tested</li> <li>Iter 04: 576p50, 2-CH PCM Andio, GCP/AVI/SPD/AUD/MPEG/Type75 </li> <li>User Skipped</li> <li>Iter 05: 576p50, 2-CH PCM Andio, GCP/AVI/SPD/AUD/MPEG/Type75 </li> <li>User Skipped</li> <li>Iter 06: 576p50, 2-CH PCM Andio, GCP/AVI/SPD/AUD/MPEG/Type80 </li> <li>User Skipped</li> <li>Iter 06: 576p50, 2-CH PCM Andio, GCP/AVI/SPD/AUD/MPEG/Type75 </li> <li>User Skipped</li> <li>Iter 06: 576p50, 2-CH PCM Andio, GCP/AVI/SPD/AUD/MPEG/Type75 </li> <li>User Skipped</li> <li>Iter 01: The DUT does not support PackedPixel Node: Automatic</li> <li>Not Tested</li> <li>Iter 01: The DUT does not support PackedPixel Mode: Automatic</li> <li>Not Tested</li> <li>Iter 01: The DUT does not support PackedPixel Mode: Automatic</li> <li>Not Tested</li> <li>Iter 01: The DUT does not support PackedPixel Mode: Automatic</li> <li>Not Tested</li> <li>Iter 01: The DUT does not support PackedPixel Mode: Automatic</li> <li>Not Tested</li> <li>Iter 01: The DUT does not support PackedPixel Mode: Automatic</li> <li>Not Tested</li> <li>Iter 01: (2,3) 720x480p 59.94/60Hz</li> <li>Not Tested</li> <li>S283:3D Video Formats</li> <li>Iter 01: (2,3) 720x480p 59.94/60Hz</li> <li>Not Tested</li> <li>S283:3D Video Formatin PackedPixel Mode</li> </ul>                                                                                                    | Iter 01: 480p60, 2-CH PCM Audio, GCP/AVI/SPD/AUD/MPEG/NULL        | . 🗸          | Not Tested   |    |
| <ul> <li>Iter 03: 480p60, 2-CH PCM Audio, GCP/AVI/SPD/AUD/MPEG/Type80 V</li> <li>Not Tested</li> <li>Iter 04: 576p50, 2-CH PCM Audio, GCP/AVI/SPD/AUD/MPEG/NULL</li> <li>User Skipped</li> <li>Iter 05: 576p50, 2-CH PCM Audio, GCP/AVI/SPD/AUD/MPEG/Type75</li> <li>User Skipped</li> <li>Iter 06: 576p50, 2-CH PCM Audio, GCP/AVI/SPD/AUD/MPEG/Type75</li> <li>User Skipped</li> <li>Iter 06: 576p50, 2-CH PCM Audio, GCP/AVI/SPD/AUD/MPEG/Type75</li> <li>User Skipped</li> <li>Iter 06: 576p50, 2-CH PCM Audio, GCP/AVI/SPD/AUD/MPEG/Type75</li> <li>User Skipped</li> <li>Iter 06: 576p50, 2-CH PCM Audio, GCP/AVI/SPD/AUD/MPEG/Type75</li> <li>User Skipped</li> <li>Iter 01: The DUT does not support PackedPixel Node: Automatic</li> <li>Not Tested</li> <li>Iter 01: The DUT does not support PackedPixel Mode: Automatic</li> <li>Not Tested</li> <li>Iter 01: The DUT does not support PackedPixel Mode: Automatic</li> <li>Not Tested</li> <li>Iter 01: The DUT does not support PackedPixel Mode: Automatic</li> <li>Not Tested</li> <li>Iter 01: (2,3) 720x480p 59.94/60Hz</li> <li>Iter 01: (2,3) 720x480p 59.94/60Hz</li> <li>Iter 01: 02,3) 720x480p 59.94/60Hz</li> <li>Iter 01: 02,3) 720x480p 59.94/60Hz</li> <li>Iter 01: 02,3) 720x480p 59.94/60Hz</li> <li>Not Tested</li> <li>Iter 01: 02,3) 720x480p 59.94/60Hz</li> <li>Iter 01: 02,3) 720x480p 59.94/60Hz</li> <li>Iter 01: 02,3) 720x480p 59.94/60Hz</li> <li>Iter 01: 02,3) 720x480p 59.94/60Hz</li> <li>Iter 01: 02,3) 720x480p 59.94/60Hz</li> <li>Iter 01: 02,3) 720x480p 59.94/60Hz</li> <li>Iter 01: 02,3) 720x480p 59.94/60Hz</li> <li>Iter 01: 02,3) 720x480p 59.94/60Hz</li> <li>Iter 01: 02,3) 720x480p 59.94/60Hz</li> <li>Iter 01: 02,3) 720x480p 59.94/60Hz</li> <li>Iter 01: 02,3) 720x480p 59.94/60Hz</li> <li>Iter 01: 02,3) 720x480p 59.94/60Hz</li> <li>Iter 01: 02,3) 720x480p 59.94/60Hz</li> <li>Iter 01: 02,3) 720x480p 59.94/60Hz</li> <li>Ite</li></ul>                                                                                                    | Iter 02: 480p60, 2-CH PCM Audio, GCP/AVI/SPD/AUD/MPEG/Type        | 75 🗸         | Not Tested   |    |
| <pre>% Iter 04: 576p50, 2-CH PCM Audio, GCP/AVI/SPD/AUD/MPEG/NULL % User Skipped<br/>% Iter 05: 576p50, 2-CH PCM Audio, GCP/AVI/SPD/AUD/MPEG/Type75 % User Skipped<br/>% Iter 06: 576p50, 2-CH PCM Audio, GCP/AVI/SPD/AUD/MPEG/Type80 % User Skipped<br/>• E 5.2.1.3: Character Synchronization in PackedPixel IV Not Tested<br/>• Iter 01: The DUT does not support PackedPixel Mode: Automatic Not Tested<br/>• Iter 01: The DUT does not support PackedPixel Mode Not Tested<br/>• Iter 01: The DUT does not support PackedPixel Mode Not Tested<br/>• Iter 01: The DUT does not support PackedPixel Mode Not Tested<br/>• Iter 01: The DUT does not support PackedPixel Mode Not Tested<br/>• Iter 01: The DUT does not support PackedPixel Mode: Automatic Not Tested<br/>• Iter 01: The DUT does not support PackedPixel Mode: Automatic Not Tested<br/>• Iter 01: (2,3) 720x480p 59.94/60Hz<br/>• S283:3D Video Formatin PackedPixel Mode</pre>                                                                                                    | Iter 03: 480p60, 2-CH PCM Audio, GCP/AVI/SPD/AUD/MPEG/Type        | 80 🗸         | Not Tested   |    |
| Iter 05: 576p50, 2-CH PCM Audio, GCP/AVI/SPD/AUD/MPEG/Type75 X       User Skipped         X Iter 06: 576p50, 2-CH PCM Audio, GCP/AVI/SPD/AUD/MPEG/Type80 X       User Skipped         • Iter 01: The DUT does not support PackedPixel Mode: Automatic       Not Tested         • Iter 01: The DUT does not support PackedPixel Mode: Automatic       Not Tested         • Iter 01: The DUT does not support PackedPixel Mode: Automatic       Not Tested         • Iter 01: The DUT does not support PackedPixel Mode: Automatic       Not Tested         • Iter 01: The DUT does not support PackedPixel Mode: Automatic       Not Tested         • Iter 01: The DUT does not support PackedPixel Mode: Automatic       Not Tested         • Iter 01: The DUT does not support PackedPixel Mode: Automatic       Not Tested         • Iter 01: The DUT does not support PackedPixel Mode: Automatic       Not Tested         • Video       Incomplete         • Iter 01: (2,3)       720x480p 59.94/60Hz         • Iter 01: (2,3)       720x480p 59.94/60Hz         • S283:3D Video Format in PackedPixel Mode       Not Tested         • O005       Pausing         • O005       Pausing         • 0006       Transferring the CDF to the Test Instrument.         • 0008      Continuing.                                                                                                    | X Iter 04: 576p50, 2-CH PCM Audio, GCP/AVI/SPD/AUD/MPEG/NULL      | . 🗙          | User Skipped | _  |
| <pre>X Iter 06: 576p50, 2-CH PCM Audio, GCP/AVI/SPD/AUD/MPEG/Type80 X User Skipped 4 5.2.1.3: Character Synchronization in PackedPixel IV Not Tested • Iter 01: The DUT does not support PackedPixel Mode: Automatic Not Tested • Iter 01: The DUT does not support PackedPixel Mode Not Tested • Iter 01: The DUT does not support PackedPixel Mode: Automatic Not Tested • Iter 01: The DUT does not support PackedPixel Mode: Automatic Not Tested • Iter 01: The DUT does not support PackedPixel Mode: Automatic Not Tested • Iter 01: The DUT does not support PackedPixel Mode: Automatic Not Tested • Iter 01: The DUT does not support PackedPixel Mode: Automatic Not Tested • Iter 01: The DUT does not support PackedPixel Mode: Automatic Not Tested • Iter 01: (2,3) 720x480p 59.94/60Hz • Iter 01: (2,3) 720x480p 59.94/60Hz • Iter 01: (2,3) 720x480p 59.94/60Hz • Iter 01: (2,3) 720x480p 59.94/60Hz • Iter 01: Canada Conada Conada C</pre>                                                          | X Iter 05: 576p50, 2-CH PCM Audio, GCP/AVI/SPD/AUD/MPEG/Type      | 75 👗         | User Skipped | _  |
| A 5.2.1.3: Character Synchronization in PackedPixel IV Not Tested     Ott Tested     Ott                                                                        | X Iter 06: 576p50, 2-CH PCM Audio, GCP/AVI/SPD/AUD/MPEG/Type      | 80 🗶         | User Skipped | _  |
| <ul> <li>Iter 01: The DUT does not support PackedPixel Mode: Automatic Not Tested</li> <li>S.2.1.4: Packet Types in PackedPixel Mode</li> <li>Iter 01: The DUT does not support PackedPixel Mode: Automatic</li> <li>Not Tested</li> <li>Iter 01: The DUT does not support PackedPixel Mode: Automatic</li> <li>Not Tested</li> <li>Not Tested</li> <li>Incomplete</li> <li>Iter 01: (2,3) 720x480p 59.94/60Hz</li> <li>Iter 01: (2,3) 720x480p 59.94/60Hz</li> <li>S.2.8.3: 3D Video Formatin PackedPixel Mode</li> <li>Iter 01: (2,3) 720x480p 59.94/60Hz</li> <li>Iter 01: (2,3) 720x480p 59.94/60Hz</li> <li>Iter</li></ul>                                                                                                    | 🔺 📑 5.2.1.3: Character Synchronization in PackedPixe              | 1 11         | Not Tested   | _  |
| A S.2.1.4: Packet Types in PackedPixel Mode     Not Tested     Iter 01: The DUT does not support PackedPixel Mode: Automatic     Not Tested     Not Tested     Incomplete     Iter 01: (2,3) 720x480p 59.94/60Hz     Not Tested     Not Tested     S28.3: 3D Video Format in PackedPixel Mode     Testlog     Incomplete     Not Tested     Testlog     Incomplete     Outon     Transferring the CDF to the Test Instrument.     Outon     Testlog     S008     Paused.     Outon     Support     Support     Supp                                                                           | • Iter 01: The DUT does not support PackedPixel Mode: Automa      | tic          | Not Tested   | _  |
| <ul> <li>Iter 01: The DUT does not support PackedPixel Mode: Automatic Not Tested</li> <li>Video         <ul> <li>5.2.2.1: Video Formats</li> <li>Iter 01: (2,3) 720x480p 59.94/60Hz</li> <li>Not Tested</li> <li>S.2.8.3: 3D Video Format in PackedPixel Mode</li> </ul> </li> <li>Line Message         <ul> <li>0005</li> <li><i>Fausing</i></li> <li>0006</li> <li>Transferring the CDF to the Test Instrument.</li> <li>0007</li> <li><i>Faused.</i></li> <li>0008</li> <li><i>Continuing.</i></li> </ul> </li> </ul>                                                                                                    | ▲ 5.2.1.4: Packet Types in PackedPixel Mode                       | ×            | Not Tested   | _  |
| <pre>     Video     Image Incomplete     Solution of the second second s</pre>                                                          | Iter 01: The DUT does not support PackedPixel Mode: Automa        | tic          | Not Tested   | _  |
| Iter 01: (2,3) 720x480p 59.94/60Hz       Incomplete       Iter 01: (2,3) 720x480p 59.94/60Hz       Iter 01: (2,3) 720x480p 59.94/60Hz                                                                                                    |                                                                   |              | T.,          | _  |
| Iter 01: (2,3)       720x480p 59.94/60Hz         S2.8.3: 3D Video Format in PackedPixel Mode         Test Log         Line       Message         0005          Pausing         0006         Transferring the CDF to the Test Instrument.         0007          Paused.         0008           Continuing.                                                                                                    | A 5.2.2.1: Video Formats                                          |              |              | _  |
| S2.8.3: 3D Video Format in PackedPixel Mode         Test Log         Line       Message         0005        Pausing         0006       Transferring the CDF to the Test Instrument.         0007        Paused.         0008       Continuing.                                                                                                    | • Iter 01: (2,3) 720x480p 59.94/60Hz                              | ×            | Not Tested   |    |
| TestLog         Line       Message         • 0005        Pausing         • 0006       Transferring the CDF to the Test Instrument.         • 0007        Paused.         • 0008       Continuing.                                                                                                    | 5.2.8.3: 3D Video Format in PackedPixel Mode                      |              |              |    |
| Line       Message         0005       Pausing         0006       Transferring the CDF to the Test Instrument.         0007       Paused.         0008      Continuing.                                                                                                    | Test I on                                                         |              |              |    |
| • 0005       Pausing         • 0006       Transferring the CDF to the Test Instrument.         • 0007       Paused.         • 0008      Continuing.                                                                                                    | Line Message                                                      |              |              |    |
| 0005        Pausing         0006       Transferring the CDF to the Test Instrument.         0007        Paused.         0008       Continuing.                                                                                                    | Line Message                                                      |              |              |    |
| <ul> <li>0006 Transferring the CDr to the Test Instrument.</li> <li>0007 Paused.</li> <li>0008Continuing.</li> </ul>                                                                                                    | • 0005 Pausing                                                    |              |              |    |
| • 0007 Paused.<br>• 0008Continuing.                                                                                                    | • 0006 Transferring the CDF to the Test Instrument.               |              |              |    |
| • 0008Continuing.                                                                                                    | • 0007 Paused.                                                    |              |              |    |
|                                                                                                    | • 0008Continuing.                                                 |              |              | Ξ  |
| • 0009 Test 5.2.1.1-01                                                                                                    | • 0009 Test 5.2.1.1-01                                            |              |              |    |
| • 0010 Playing the reference video file                                                                                                    | • 0010 Playing the reference video file                           |              |              | +  |
|                                                                                                    | < III                                                             |              |              | F. |
| Cancel the Compliance Test Pause Test Execution                                                                                                    | Cancel the Compliance Test                                        | n            |              |    |

During the tests a **Test Setup** dialog box will appear instructing you how to set up for the tests if there is a change from the original configuration. Refer to the following dialog box for an example. Press **Continue** when you have the source device in the correct mode. You can cancel the test using the **Cancel Compliance** Test button.

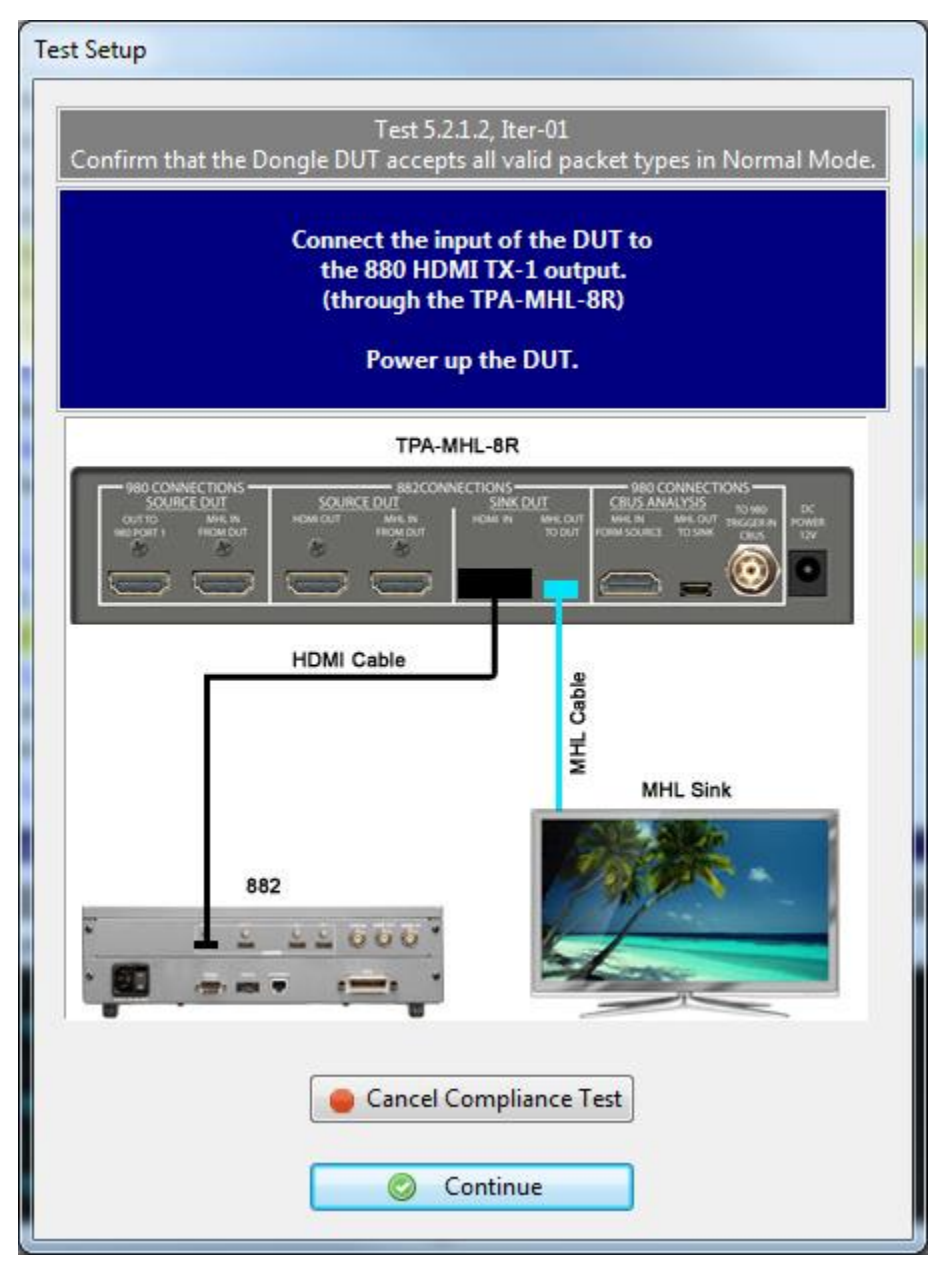

A green progress arrow shows which test is currently being run. Refer to the screen example below.

| MHL Dongle Compliand | re Test (2.1): "08_14_2013_16_21_34_XYZ_Test2"          |                                                                             | _            |   |
|----------------------|---------------------------------------------------------|-----------------------------------------------------------------------------|--------------|---|
|                      | Test List                                               |                                                                             |              |   |
| 🖌 🗶 🄄 E              | Reset Status                                            |                                                                             |              |   |
| Category /           | Test Name                                               | 1                                                                           | Status       | * |
| 🛛 🕞 🕞 Iter           | 01: 480p60, blanking filled with data islands           | $\checkmark$                                                                | Pass         |   |
| 💥 Iter               | 02: 576p50, blanking filled with data islands           | ×                                                                           | User Skipped |   |
| ⊿ 🗏 5.2.1            | .2: Packet Types in Normal Mode                         | $\checkmark$                                                                | Incomplete   |   |
| 🛛 🕞 🕞 Iter           | 01: 480p60, 2-CH PCM Audio, GCP/AVI/SPD/AUD/MPEG/NULL   | $\checkmark$                                                                | Pass         | _ |
| 🛛 🕞 🕞 Iter           | 02: 480p60, 2-CH PCM Audio, GCP/AVI/SPD/AUD/MPEG/Type75 | $\checkmark$                                                                | Pass         | - |
| 🛛 🛛 🕞 Iter           | 03: 480p60, 2-CH PCM Audio, GCP/AVI/SPD/AUD/MPEG/Type80 | $\checkmark$                                                                | Pass         |   |
| 💢 Iter               | 04: 576p50, 2-CH PCM Audio, GCP/AVI/SPD/AUD/MPEG/NULL   | ×                                                                           | User Skipped |   |
| 🔀 Iter               | 05: 576p50, 2-CH PCM Audio, GCP/AVI/SPD/AUD/MPEG/Type75 | ×                                                                           | User Skipped |   |
| 🔀 Iter               | 06: 576p50, 2-CH PCM Audio, GCP/AVI/SPD/AUD/MPEG/Type80 | ×                                                                           | User Skipped |   |
| ⊿ 📑 5.2.1            | .3: Character Synchronization in PackedPixel            | 11                                                                          | Skipped      |   |
| Iter                 | 01: The DUT does not support PackedPixel Mode: Automati | $<\!\!\!\!\!\!\!\!\!\!\!\!\!\!\!\!\!\!\!\!\!\!\!\!\!\!\!\!\!\!\!\!\!\!\!\!$ | Skipped      |   |
| ⊿ 📑 5.2.1            | .4: Packet Types in PackedPixel Mode                    | $\checkmark$                                                                | Skipped      |   |
| Iter                 | 01: The DUT does not support PackedPixel Mode: Automati | $\checkmark$                                                                | Skipped      |   |
| 🔺 🕨 Video            |                                                         |                                                                             |              |   |
| ⊿ ₹ 5.2.2            | .1: Video Formats                                       | $\checkmark$                                                                | Incomplete   |   |
| 🚽 🚽 Iter             | 01: (2,3) 720x480p 59.94/60Hz                           | $\checkmark$                                                                | In Progress  |   |
| 🛛 🕺 Iter             | 02: (17,18) 720x576p 50Hz                               | ×                                                                           | User Skipped |   |
| ⊿ 📑 5.2.2            | .2: Pixel Encoding in Normal Mode                       | $\checkmark$                                                                | Not Tested   |   |
| Iter                 | 01: CDF Checks                                          | $\checkmark$                                                                | Not Tested   | - |
|                      |                                                         |                                                                             |              |   |
|                      | Test Log                                                |                                                                             |              |   |
| Line                 | Message                                                 |                                                                             |              | * |
| • 0037               | Test 5.2.1.2 Iter 03 -> Pass                            |                                                                             |              |   |
| • 0038               | Test 5.2.2.1-01                                         |                                                                             |              |   |
| • 0039               | Configuring the Test Source                             |                                                                             |              |   |
| • 0040               | HDMI, 480p60, TPVAOC1, RGB, 24 bpp, PCM 2CH, 48 kHz     |                                                                             |              |   |
| • 0041               | Pausing                                                 |                                                                             |              |   |
| • 0042               | Performing adequate support check                       |                                                                             |              | - |
| • 0043               | Paused.                                                 |                                                                             |              | - |
|                      | Cancel the Compliance Test                              |                                                                             |              |   |

Rev. A4

During the test, you will be asked to observe your sink device under test and select Pass or Fail depending on whether your sink device is displaying the video properly. The following dialog box is an example.

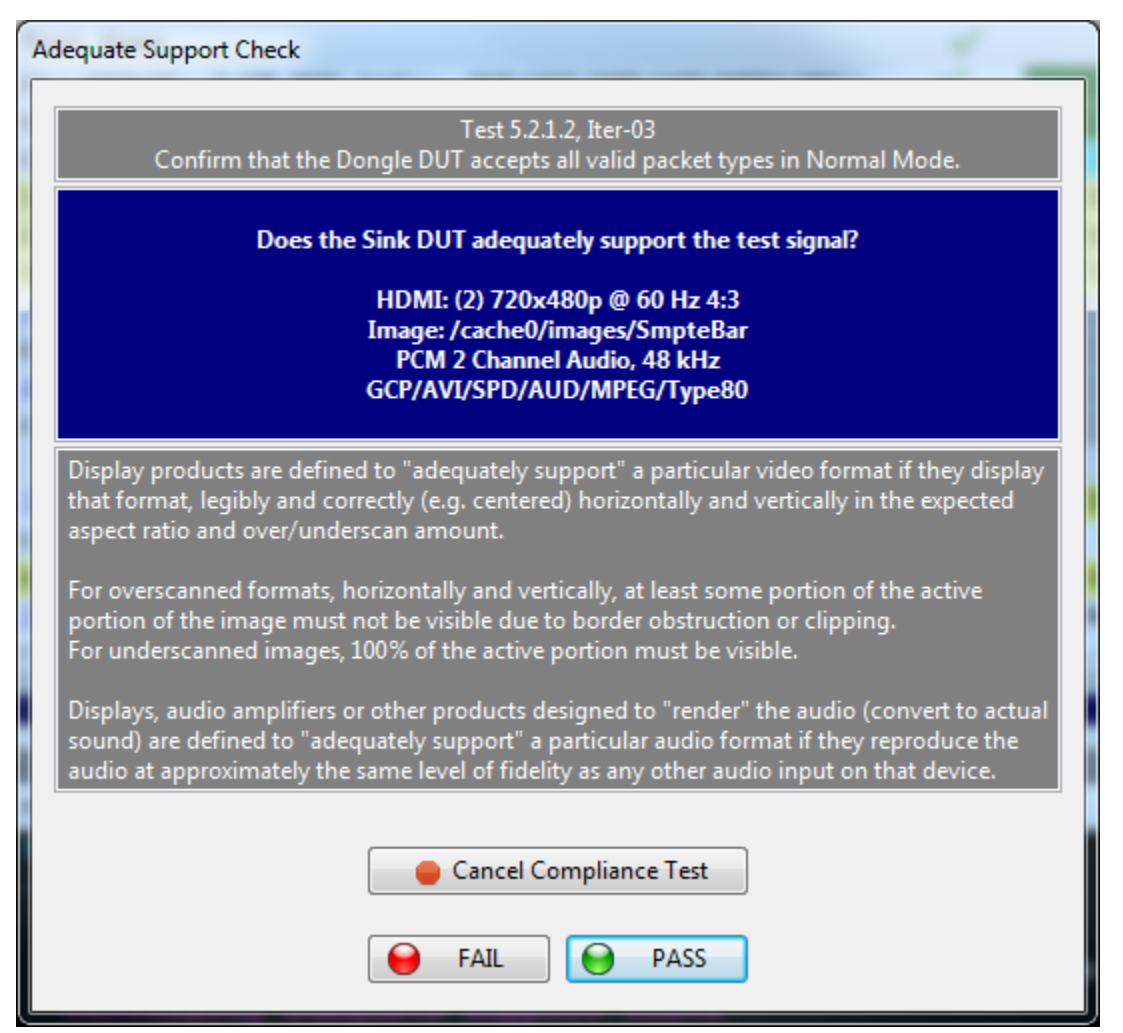

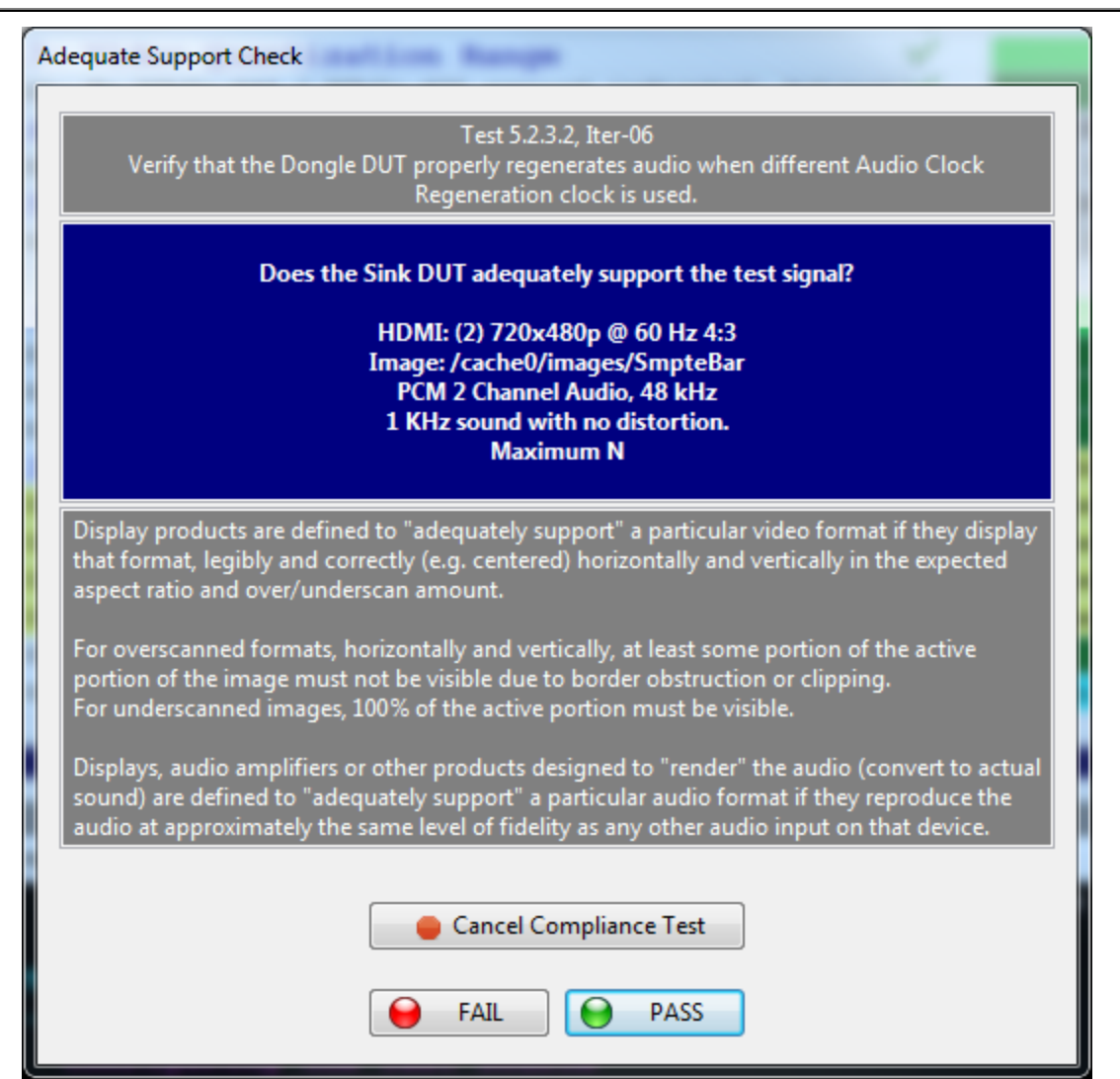

When the test is complete a message will indicate this on Test Log as shown in the following screen example.

| MHL Dongle Compliance | e Test (2.1): "08_14_2013_16_21_34_XYZ_Test2"            |                                                                                                    |              | _ |
|-----------------------|----------------------------------------------------------|----------------------------------------------------------------------------------------------------|--------------|---|
|                       | Test List                                                |                                                                                                    |              |   |
| 🖌 🗙 🖓 R               | eset Status                                              |                                                                                                    |              | - |
| Category /            | Test Name                                                | 1                                                                                                    | Status       | ^ |
| ⊿ 📑 5.2.2             | .3: Video Quantization Range                             | V .                                                                                                    | Pass         |   |
| \varTheta Iter        | 01: No YCbCr-444 / YCbCr-422 support indicated: Automat  | i 🖌 🛛                                                                                                    | Pass         |   |
| ⊿ 📑 5.2.2             | .4: Video Formats in PackedPixel Mode                    | $\checkmark$                                                                                                    | Skipped      |   |
| Iter                  | 01: The DUT does not support PackedPixel Mode: Automatic | < 🖌                                                                                                    | Skipped      |   |
| ⊿ 📑 5.2.2             | .5: Pixel Encoding in PackedPixel Mode                   | $\checkmark$                                                                                                    | Skipped      |   |
| Iter                  | 01: The DUT does not support PackedPixel Mode: Automatic | <ul> <li>Image: A start of the start of the start of</li></ul> | Skipped      |   |
| 🔺 🕨 Audio             |                                                          |                                                                                                    |              |   |
| ⊿ 📑 5.2.3             | .1: IEC 60958 / IEC61937                                 | $\checkmark$                                                                                                    | Pass         |   |
| 🛛 👌 📔 Iter            | 01: 480p60, PCM 2Ch 32kHz Audio                          | $\checkmark$                                                                                                    | Pass         |   |
| 🛛 👌 📔 Iter            | 02: 480p60, PCM 2Ch 44.1kHz Audio                        | $\checkmark$                                                                                                    | Pass         |   |
| 🔋 📄 Iter              | 03: 480p60, PCM 2Ch 48kHz Audio                          | $\checkmark$                                                                                                    | Pass         |   |
| ⊿ 📑 5.2.3             | .2: Audio Clock Regeneration                             | $\checkmark$                                                                                                    | Incomplete   | - |
| 🛛 💥 Iter              | 01: 480p60, PCM 2Ch 32kHz Audio, Minimum N               | ×                                                                                                    | User Skipped | - |
| 🔀 Iter                | 02: 480p60, PCM 2Ch 32kHz Audio, Maximum N               | ×                                                                                                    | User Skipped |   |
| 🔀 Iter                | 03: 480p60, PCM 2Ch 44.1kHz, Minimum N                   | ×                                                                                                    | User Skipped |   |
| 🛛 🕺 Iter              | 04: 480p60, PCM 2Ch 44.1kHz, Maximum N                   | ×                                                                                                    | User Skipped |   |
| 🛛 👌 😸 Iter            | 05: 480p60, PCM 2Ch 48kHz, Minimum N                     | $\checkmark$                                                                                                    | Pass         |   |
| 🛛 👌 😸 Iter            | 06: 480p60, PCM 2Ch 48kHz, Maximum N                     | V .                                                                                                    | Pass         |   |
| א ווי                 |                                                          |                                                                                                    |              | × |
|                       |                                                          |                                                                                                    |              |   |
|                       | Test Log                                                 |                                                                                                    |              |   |
| Line                  | Message                                                  |                                                                                                    |              | ^ |
| • 0074                | Test 5.2.3.2 Iter 05 -> Pass                             |                                                                                                    |              |   |
| • 0075                | Test 5.2.3.2-06                                          |                                                                                                    |              |   |
| • 0076                | Configuring the Test Source                              |                                                                                                    |              |   |
| • 0077                | HDMI, 480p60, /cache0/images/SmpteBar, RGB, 24 bpp,      | PCM_2CI                                                                                                    | H, 48 kHz    |   |
| • 0078                | Performing adequate support check                        |                                                                                                    |              |   |
| • 0079                | Test 5.2.3.2 Iter 06 -> Pass                             |                                                                                                    |              |   |
| • 0080                | Tests completed                                          |                                                                                                    |              | Ŧ |
|                       | Close Window Continue Testing                            |                                                                                                    |              |   |

When the tests are completed and you select **Close Window** the test window that shows the current activity will close. A new Compliance Test Viewer window will appear showing the results. Refer to the following screen shots. The second example shows some of the test details exposed.

| Compliance Test Results Viewer                                                                                                    | - |                         |
|----------------------------------------------------------------------------------------------------|---|-------------------------|
| MHL Dongle Compliance Test Results                                                                                                    |   |                         |
| Results Name: 08_14_2013_16_21_34_XYZ_Test2     Manufacturer: Acme       Date Tested: August 14, 2013 4:55 PM     Model Name: XYZ       Overall Status:     CTS 2.1 - Incomplete       Port Tested: -     Port Tested: - |   | HTML Report             |
| Test Results                                                                                                    |   |                         |
| Fest Name / Details                                                                                                    | Q | Status                  |
| 5.2.1.1: Character Synchronization in Normal Mode                                                                                                    |   | Incomplete              |
| 5.2.1.2: Packet Types in Normal Mode                                                                                                    |   | Incomplete              |
| 5.2.1.3: Character Synchronization in PackedPixel Mod                                                                                                    |   | Skipped                 |
| 5.2.1.4: Packet Types in PackedPixel Mode                                                                                                    |   | Skipped                 |
| 5.2.2.1: Video Formats                                                                                                    |   | Incomplete              |
| 5.2.2.2: Pixel Encoding in Normal Mode                                                                                                    |   | Pass                    |
| 5.2.2.3: Video Quantization Range                                                                                                    |   | Pass                    |
| 5.2.2.4: Video Formats in PackedPixel Mode                                                                                                    |   | Skipped                 |
| 5.2.2.5: Pixel Encoding in PackedPixel Mode                                                                                                    |   | Skipped                 |
| ▷                                                                                                    |   | Pass                    |
| 5.2.3.2: Audio Clock Regeneration                                                                                                    |   | Incomplete              |
| 5.2.8.2: 3D Video Format in Normal Mode                                                                                                    |   | Skipped                 |
| 5.2.8.3: 3D Video Format in PackedPixel Mode                                                                                                    |   | Skipped                 |
|                                                                                                    |   |                         |
|                                                                                                    |   |                         |
|                                                                                                    |   |                         |
|                                                                                                    |   |                         |
|                                                                                                    |   |                         |
|                                                                                                    |   |                         |
|                                                                                                    |   |                         |
| Instrument: 980B_JB [192.168.254.160]                                                                                                    | - | Continue Test Execution |
|                                                                                                    |   | ¥ Close                 |

980 User Guide – HDMI/MHL Sink Compliance Tests

| Compliance Test Results Viewer                                                                                                    | 1 1 |                         |
|----------------------------------------------------------------------------------------------------|-----|-------------------------|
| MHL Dongle Compliance Test Results                                                                                                    |     |                         |
| Results Name:         08_14_2013_16_21_34_XYZ_Test2         Manufacturer:         Acme           Date Tested:         August 14, 2013 4:55 PM         Model Name:         XYZ           Overall Status:         CTS 2.1 - Incomplete         Port Tested: - |     | HTML Report             |
| Test Results                                                                                                    |     |                         |
| Test Name / Details                                                                                                    | Q   | Status                  |
| 🖌 🗏 5.2.1.1: Character Synchronization in Normal Mode                                                                                                    |     | Incomplete              |
| 🖌 🔵 Iter 01: 480p60, blanking filled with data islands                                                                                                    |     | Pass                    |
| • Manual inspection of the DUT verified adequate support of the test                                                                                                    |     |                         |
| 💢 Iter 02: 576p50, blanking filled with data islands                                                                                                    |     | User Skipped            |
| [] 5.2.1.2: Packet Types in Normal Mode                                                                                                    |     | Incomplete              |
| 5.2.1.3: Character Synchronization in PackedPixel Mode                                                                                                    |     | Skipped                 |
| b 5.2.1.4: Packet Types in PackedPixel Mode     b                                                                                                    |     | Skipped                 |
| 5.2.2.1: Video Formats                                                                                                    |     | Incomplete              |
| 🖌 📃 5.2.2.2: Pixel Encoding in Normal Mode                                                                                                    |     | Pass                    |
| Iter 01: CDF Checks                                                                                                    |     | Pass                    |
| 🖌 🝚 Iter 02: 480p60, RGB Encoding                                                                                                    |     | Pass                    |
| • Manual inspection of the DUT verified adequate support of the test                                                                                                    |     |                         |
| 5.2.2.3: Video Quantization Range                                                                                                    |     | Pass                    |
| 5.2.2.4: Video Formats in PackedPixel Mode                                                                                                    |     | Skipped                 |
| 5.2.2.5: Pixel Encoding in PackedPixel Mode                                                                                                    |     | Skipped                 |
| ▲ 🗏 5.2.3.1: IEC 60958 / IEC61937                                                                                                    |     | Pass                    |
| b lter 01: 480p60, PCM 2Ch 32kHz Audio                                                                                                    |     | Pass                    |
| b lter 02: 480p60, PCM 2Ch 44.1kHz Audio                                                                                                    |     | Pass                    |
| Iter 03: 480p60, PCM 2Ch 48kHz Audio                                                                                                    |     | Pass                    |
| 5.2.3.2: Audio Clock Regeneration                                                                                                    |     | Incomplete              |
| 5.2.8.2: 3D Video Format in Normal Mode                                                                                                    |     | Skipped                 |
| 5.2.8.3: 3D Video Format in PackedPixel Mode                                                                                                    |     | Skipped                 |
| 5.21.1: Character Synchronization in Normal Mode                                                                                                    |     |                         |
| Instrument: 980B_JB [192.168.254.160]                                                                                                    | •   | Continue Test Execution |
|                                                                                                    |     | 🔀 Close                 |

Rev. A4

## 6.7 Canceling and Resuming the MHL Sink Compliance after cancel

You can complete or resume a test series that was canceled earlier. The test results are saved in a directory that is accessible through the 980 GUI Manager interface. Use the following procedures to cancel and resume a canceled test.

#### To cancel a test:

1. Click on the **Cancel Compliance Test** activation button either on the popup dialog box or the bottom of the test log panel. See the screen example below.

| MHL Dongle Compliance Test (2.1): "08_14_2013_16_21_34_XYZ_Test1"                                                                                                    |              |              |     |
|----------------------------------------------------------------------------------------------------|--------------|--------------|-----|
| Test List                                                                                                    |              |              |     |
| Reset Status                                                                                                    |              |              |     |
| Category / Test Name                                                                                                    | 1            | Status       |     |
| ▲ ▶ System                                                                                                    |              |              |     |
| 5.2.1.1: Character Synchronization in Normal Mode                                                                                                    | $\checkmark$ | Incomplete   |     |
| Iter 01: 480p60, blanking filled with data islands                                                                                                    | 1            | In Progress  |     |
| 💢 Iter 02: 576p50, blanking filled with data islands                                                                                                    | ×            | User Skipped | E   |
| 🔺 🖪 5.2.1.2: Packet Types in Normal Mode                                                                                                    | $\checkmark$ | Incomplete   |     |
| Iter 01: 480p60, 2-CH PCM Audio, GCP/AVI/SPD/AUD/MPEG/NULL                                                                                                    | $\checkmark$ | Not Tested   |     |
| Iter 02: 480p60, 2-CH PCM Audio, GCP/AVI/SPD/AUD/MPEG/Type75                                                                                                    |              | Not Tested   |     |
| Iter 03: 480p60, 2-CH PCM Audio, GCP/AVI/SPD/AUD/MPEG/Type80                                                                                                    |              | Not Tested   |     |
| X Iter 04: 576p50, 2-CH PCM Audio, GCP/AVI/SPD/AUD/MPEG/NULL                                                                                                    | ×            | User Skipped | _   |
| X Iter 05: 576p50, 2-CH PCM Audio, GCP/AVI/SPD/AUD/MPEG/Type75                                                                                                    | ×            | User Skipped |     |
| X Iter 06: 576p50, 2-CH PCM Audio, GCP/AVI/SPD/AUD/MPEG/Type80                                                                                                    | <b>X</b>     | User Skipped |     |
| ▲ 5.2.1.3: Character Synchronization in PackedPixel                                                                                                    |              | Not Tested   | -   |
| • Iter UI: The DUT does not support PackedPixel Mode: Automati                                                                                                    |              | Not Tested   |     |
| 4 5.2.1.4: Packet Types in PackedPixel Mode                                                                                                    |              | Not Tested   | -   |
| • Iter of: The bot does not support PackedFixer Mode: Automati                                                                                                    |              | Not lested   | -   |
| VIGEO                                                                                                    | 1            | Incomplete   |     |
| • Iter 01: (2.3) 720x480p 59.94/60Hz                                                                                                    | <i>V</i>     | Not Tested   | -   |
|                                                                                                    | <u></u>      |              | · • |
| 5.2.8.3: 3D Video Format in PackedPixel Mode                                                                                                    |              |              |     |
| Test Log                                                                                                    |              |              |     |
| Line Message                                                                                                    |              |              | ^   |
| • 0005 Pausing                                                                                                    |              |              |     |
| • 0006 Transferring the CDF to the Test Instrument.                                                                                                    |              |              |     |
| • 0007 Paused.                                                                                                    |              |              |     |
| • 0008Continuing.                                                                                                    |              |              | =   |
| • 0009 Test 5.2.1.1-01                                                                                                    |              |              |     |
| • 0010 Playing the refere e video file                                                                                                    |              |              |     |
| Image: A state of the state of the state |              |              |     |
|                                                                                                    |              |              |     |
| Cancel the Compliance Test                                                                                                    |              |              |     |
|                                                                                                    |              |              |     |

An indication that the test was canceled with be shown in the Test Log lower panel.

|                               | Test Log                                                                   |  |  |  |  |  |
|-------------------------------|----------------------------------------------------------------------------|--|--|--|--|--|
| Line                          | Message                                                                    |  |  |  |  |  |
| • 0040                        | Configuring the Test Source                                                |  |  |  |  |  |
| • 0041                        | • 0041 HDMI, 480p60, /cache0/images/SmpteBar, RGB, 24 bpp, PCM_2CH, 48 kHz |  |  |  |  |  |
| • 0042                        | • 0042 Performing adequate support check                                   |  |  |  |  |  |
| • 0043                        | • 0043 Test 4.2.1.2 Iter 03 -> Canceled                                    |  |  |  |  |  |
| • 0044                        | Test Canceled by User                                                      |  |  |  |  |  |
|                               |                                                                            |  |  |  |  |  |
|                               |                                                                            |  |  |  |  |  |
| Close Window Continue Testing |                                                                            |  |  |  |  |  |
|                               |                                                                            |  |  |  |  |  |

To resume a canceled test:

1. Navigate to the **Navigator/Compliance** panel and open the MHL Sink CT Results directory as shown below.

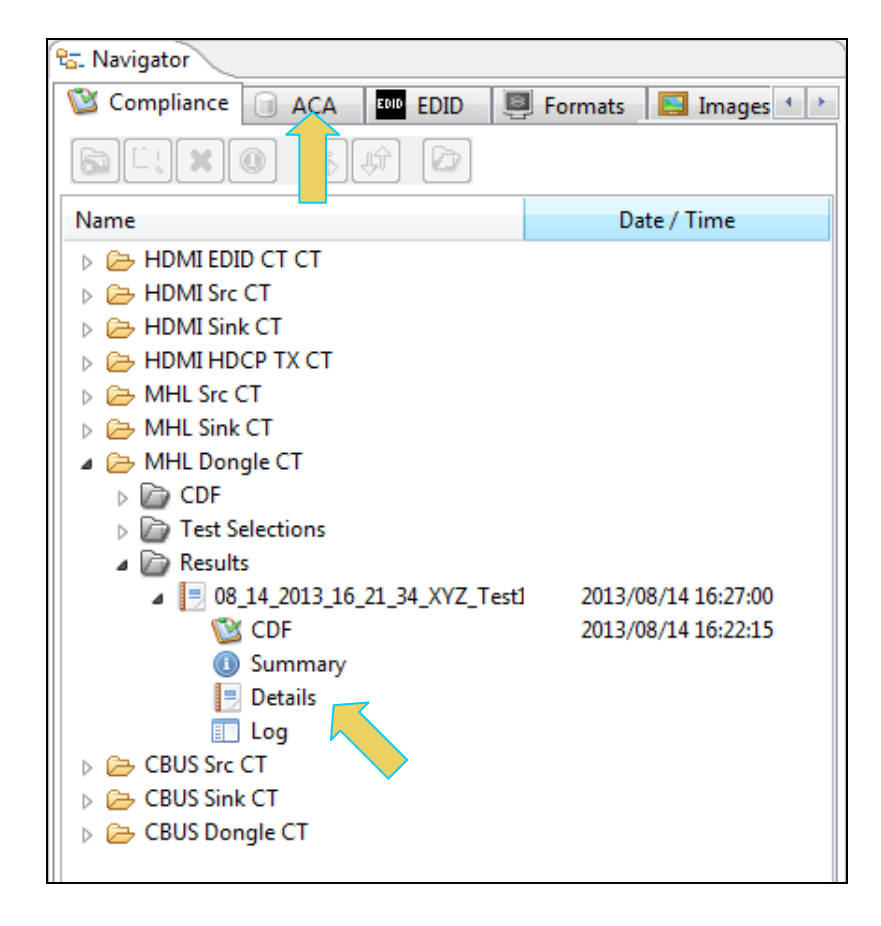

2. Expose the details of the test results and either double click on the Details or select Open icon (below).

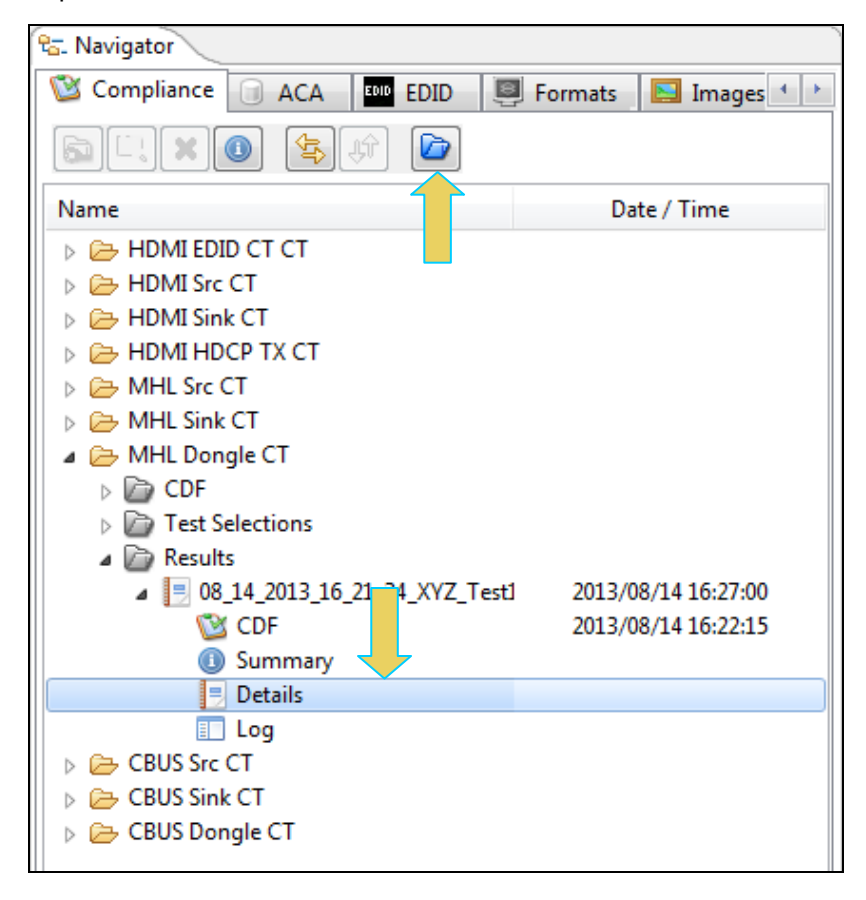

The results will appear in the Compliance Test Results Viewer window as shown below.

| 📃 Compliance Test Results Viewer                                                                                                    |                                                         |            |                         |  |  |  |
|----------------------------------------------------------------------------------------------------|---------------------------------------------------------|------------|-------------------------|--|--|--|
| MHL Dongle (                                                                                                    | MHL Dongle Compliance Test Results                      |            |                         |  |  |  |
| Results Name:         08_14_2013_16_21_34_XYZ_Test1         M           Date Tested:         August 14, 2013 4:22 PM         M           Overall Status:         CTS 2.1 - Incomplete         M | lanufacturer: Acme<br>Model Name: XYZ<br>Port Tested: - |            | HTML Report             |  |  |  |
|                                                                                                    | Test Results                                            |            |                         |  |  |  |
| Test Name / Details                                                                                                    |                                                         | C          | Status                  |  |  |  |
| 5.2.1.1: Character Synchronizat:                                                                                                    | ion in Normal Mode                                      |            | Incomplete              |  |  |  |
| 5.2.1.2: Packet Types in Normal                                                                                                    | Mode                                                    |            | Error                   |  |  |  |
| 5.2.1.3: Character Synchronizat.                                                                                                    | ion in PackedPixel Mod                                  |            | Skipped                 |  |  |  |
| 5.2.1.4: Packet Types in Packed                                                                                                    | Pixel Mode                                              |            | Skipped                 |  |  |  |
| 🕨 🗏 5.2.2.1: Video Formats                                                                                                    |                                                         |            | Incomplete              |  |  |  |
| 5.2.2.2: Pixel Encoding in Norma                                                                                                    | al Mode                                                 |            | Not Tested              |  |  |  |
| 5.2.2.3: Video Quantization Ran                                                                                                    | ge                                                      |            | Not Tested              |  |  |  |
| 5.2.2.4: Video Formats in Packed                                                                                                    |                                                         | Incomplete |                         |  |  |  |
| 5.2.2.5: Pixel Encoding in Pack                                                                                                    | edPixel Mode                                            |            | Incomplete              |  |  |  |
| ▶ 🗏 5.2.3.1: IEC 60958 / IEC61937                                                                                                    |                                                         |            | Not Tested              |  |  |  |
| 🕨 🗏 5.2.3.2: Audio Clock Regeneratio                                                                                                    | on                                                      |            | Not Tested              |  |  |  |
| 5.2.8.2: 3D Video Format in Norman                                                                                                    | mal Mode                                                |            | Skipped                 |  |  |  |
| 5.2.8.3: 3D Video Format in Paci                                                                                                    |                                                         | Incomplete |                         |  |  |  |
|                                                                                                    |                                                         |            |                         |  |  |  |
|                                                                                                    |                                                         |            |                         |  |  |  |
|                                                                                                    |                                                         |            |                         |  |  |  |
|                                                                                                    |                                                         |            |                         |  |  |  |
|                                                                                                    |                                                         |            |                         |  |  |  |
|                                                                                                    |                                                         |            |                         |  |  |  |
|                                                                                                    |                                                         |            |                         |  |  |  |
| Instrument: 980B_JB [192.168.254.160]                                                                                                    |                                                         | •          | Continue Test Execution |  |  |  |
|                                                                                                    |                                                         |            | 💥 Close                 |  |  |  |

3. Click on the Continue Test Execution button on the lower left (above) to resume the tests.

# 6.8 Viewing the MHL Sink Compliance HTML test report

After you have completed the tests, an HTML Report activation button will appear in the upper right of the screen which enables you to access the html report of the test results. Use the following procedures to view the html test report.

## To view the html test report:

1. Select the **HTML Report** form the Compliance Test Results Viewer as shown below.

| Compliance Test Results Viewer                                                                                              |                                                         |         |                           |  |  |
|----------------------------------------------------------------------------------------------------|---------------------------------------------------------|---------|---------------------------|--|--|
| MHL Dongle Compliance Test Results                                                                                          |                                                         |         |                           |  |  |
| Results Name: 08_14_2013_16_21_34_XYZ_Test2<br>Date Tested: August 14, 2013 4:55 PM<br>Overall Status: CTS 2.1 - Incomplete | Manufacturer: Acme<br>Model Name: XYZ<br>Port Tested: - |         | HTML Report               |  |  |
|                                                                                                    | Test Results                                            |         |                           |  |  |
| Test Name / Details                                                                                                    |                                                         | Q       | Status                    |  |  |
| 🕟 🗏 5.2.1.1: Character Synchroniz                                                                                           | ation in Normal Mode                                    |         | Incomplete                |  |  |
| 5.2.1.2: Packet Types in Norma                                                                                              | al Mode                                                 |         | Incomplete                |  |  |
| 5.2.1.3: Character Synchroniz                                                                                               | ation in PackedPixel Mod                                |         | Skipped                   |  |  |
| 5.2.1.4: Packet Types in Packet                                                                                             | edPixel Mode                                            |         | Skipped                   |  |  |
| 5.2.2.1: Video Formats                                                                                                    |                                                         |         | Incomplete                |  |  |
| 5.2.2.2: Pixel Encoding in No:                                                                                              | rmal Mode                                               |         | Pass                      |  |  |
| 5.2.2.3: Video Quantization Ration                                                                                          | Pass                                                    |         |                           |  |  |
| 5.2.2.4: Video Formats in Pack                                                                                              | Skipped                                                 |         |                           |  |  |
| 5.2.2.5: Pixel Encoding in Pace                                                                                             | ckedPixel Mode                                          |         | Skipped                   |  |  |
| ▶ 🗏 5.2.3.1: IEC 60958 / IEC61937                                                                                           |                                                         |         | Pass                      |  |  |
| 5.2.3.2: Audio Clock Regenera                                                                                               | tion                                                    |         | Incomplete                |  |  |
| 5.2.8.2: 3D Video Format in No                                                                                              | ormal Mode                                              |         | Skipped                   |  |  |
| 5.2.8.3: 3D Video Format in Page 5.2.8.3:                                                                                   |                                                         | Skipped |                           |  |  |
|                                                                                                    |                                                         |         |                           |  |  |
|                                                                                                    |                                                         |         |                           |  |  |
|                                                                                                    |                                                         |         |                           |  |  |
|                                                                                                    |                                                         |         |                           |  |  |
|                                                                                                    |                                                         |         |                           |  |  |
|                                                                                                    |                                                         |         |                           |  |  |
|                                                                                                    |                                                         |         |                           |  |  |
| Instrument: 980B_JB [192.168.254.160]                                                                                       |                                                         | •       | ► Continue Test Execution |  |  |
|                                                                                                    |                                                         |         | X Close                   |  |  |

2. Click on the HTML Report activation button.

A dialog box will appear asking if you want a summary of the test results or a version that includes the CDF. This dialog box is shown in the screen shot below.

| Generate Report                    |
|------------------------------------|
| HTML Report                        |
| 08_14_2013_16_21_34_XYZ_Test2      |
| Select the desired report options. |
| Show Test Summary Only.            |
| Cancel V OK                        |

The html report is shown in the following screens.

|                                                                                                    | C:\Users\nkendall\98     | 80_Capture_Files_4_8\mhlct_dongl       | e\results\08_14_2013_16_21_34_XY2      | Z_Test2\Report_Cdf.htm |                                                     |
|----------------------------------------------------------------------------------------------------|--------------------------|----------------------------------------|----------------------------------------|------------------------|-----------------------------------------------------|
| ated on: August 14, 2013 5:04 PM                                                                                                    |                          | Ouantu                                 | m Data                                 |                        | www.quantum                                         |
|                                                                                                    | МНІ Г                    | Donale Comr                            | liance Test F                          | Report                 |                                                     |
|                                                                                                    |                          |                                        |                                        | Coport                 |                                                     |
|                                                                                                    |                          | 015                                    | o Z.1                                  |                        |                                                     |
| Results Name: 08 14 2013 16 21 34 XYZ Test2 Manufacturer: Acme                                                                                                    |                          |                                        |                                        |                        |                                                     |
| Date                                                                                                    | Tested:                  | August 14, 2013 4                      | August 14, 2013 4:55 PM                |                        | Model Name: XYZ                                     |
| Overall                                                                                                    | Status:                  | Incomplete                             | •                                      |                        | Port Tested: -                                      |
|                                                                                                    |                          |                                        |                                        |                        |                                                     |
|                                                                                                    |                          |                                        |                                        |                        |                                                     |
|                                                                                                    |                          | Report Inde                            | x / Summary                            |                        |                                                     |
| <u>Test 5.2.1.1</u>                                                                                                    | Incomplete               | Test 5.2.1.2                           | Incomplete                             | Test 5.2.1.3           | Skipped                                             |
| Test 5.2.1.4                                                                                                    | Skipped                  | Test 5.2.2.1                           | Incomplete                             | Test 5.2.2.2           | Pass                                                |
| Test 5.2.2.3                                                                                                    | Pass                     | Test 5.2.2.4                           | Skipped                                | Test 5.2.2.5           | Skipped                                             |
| Test 5.2.3.1                                                                                                    | Pass                     | Test 5.2.3.2                           | Incomplete                             | Test 5.2.8.2           | Skipped                                             |
| Test 5.2.8.3 Skipped CDF                                                                                                    |                          |                                        |                                        |                        |                                                     |
| <u>Test 5.2.8.3</u>                                                                                                    | Skipped                  |                                        | DF                                     | Equip                  | ment Info                                           |
| <u>Test 5.2.8.3</u>                                                                                                    | Skipped                  | <br>Capabilities Declar                | DF<br>ration Form (CDF)                | _Equip                 | <u>ment Info</u>                                    |
| <u>Test 5.2.8.3</u>                                                                                                    | Skipped                  | <br>Capabilities Declar<br>Gen         | ration Form (CDF)<br>eral              | <u>Equip</u>           | ment Info                                           |
| Test 5.2.8.3<br>CDF_CTS_VERSION                                                                                                    | Skipped                  | <br>Capabilities Declar<br>Gen         | <u>pration Form (CDF)</u><br>eral      | _Equips                | <u>nent Info</u>                                    |
| Test 5.2.8.3<br>CDF_CTS_VERSION<br>CDF_MFR_NAME                                                                                                    | Skipped                  | <br>Capabilities Declar<br>Gen         | DF<br>ration Form (CDF)<br>eral        | <u>Equip</u>           | 2.1<br>Acme                                         |
| Test 5.2.8.3<br>CDF_CTS_VERSION<br>CDF_MFR_NAME<br>CDF_MODEL_NUMB                                                                                                 | Skipped                  | <u>C</u><br>Capabilities Declar<br>Gen | <u>pration Form (CDF)</u><br>eral      | <u>Equip</u>           | 2.1<br>Acme<br>XYZ                                  |
| Test 5.2.8.3<br>CDF_CTS_VERSION<br>CDF_MFR_NAME<br>CDF_MODEL_NUMB<br>CDF_HDCP_SUPPOR                                                                              | Skipped<br>ER<br>T       | <u>Capabilities Declar</u><br>Gen      | <u>pration Form (CDF)</u><br>eral      | <u>Equip</u>           | 2.1<br>Acme<br>XYZ<br>NO                            |
| Test 5.2.8.3<br>CDF_CTS_VERSION<br>CDF_MFR_NAME<br>CDF_MODEL_NUMB<br>CDF_HDCP_SUPPOR<br>CDF_AVL_SUPPORT                                                           | Skipped Skipped ER T     | <u>Capabilities Declar</u><br>Gen      | <u>pF</u><br>ration Form (CDF)<br>eral | <u>Equip</u>           | 2.1<br>Acme<br>XYZ<br>NO<br>NO                      |
| Test 5.2.8.3<br>CDF_CTS_VERSION<br>CDF_MFR_NAME<br>CDF_MODEL_NUMB<br>CDF_HDCP_SUPPOR<br>CDF_AVI_SUPPORT<br>CDF_AUDIO_SUPPOI                                       | Skipped Skipped ER T RT  | <br>Capabilities Declar<br>Gen         | <u>pF</u><br>ration Form (CDF)<br>eral | <u>Equip</u>           | 2.1<br>Acme<br>XYZ<br>NO<br>NO<br>YES               |
| Test 5.2.8.3<br>CDF_CTS_VERSION<br>CDF_MFR_NAME<br>CDF_MODEL_NUMB<br>CDF_HDCP_SUPPOR<br>CDF_AVI_SUPPORT<br>CDF_AUDIO_SUPPOR<br>CDF_RAP_SUPPORT                    | Skipped<br>Skipped       | <br>Capabilities Declar<br>Gen         | <u>ration Form (CDF)</u><br>eral       | <u>Equip</u>           | 2.1<br>Acme<br>XYZ<br>NO<br>NO<br>YES<br>YES        |
| Test 5.2.8.3<br>CDF_CTS_VERSION<br>CDF_MFR_NAME<br>CDF_MODEL_NUMB<br>CDF_HOCP_SUPPORT<br>CDF_AVI_SUPPORT<br>CDF_AUDIO_SUPPORT<br>CDF_RAP_SUPPORT                  | Skipped<br>ER<br>T<br>RT | <br>Capabilities Declar<br>Gen         | DF<br>ration Form (CDF)<br>eral<br>leo | <u>Equip</u>           | 2.1<br>Acme<br>XYZ<br>NO<br>NO<br>YES<br>YES<br>YES |
| Test 5.2.8.3<br>CDF_CTS_VERSION<br>CDF_MFR_NAME<br>CDF_MODEL_NUMB<br>CDF_HOCP_SUPPORT<br>CDF_AVI_SUPPORT<br>CDF_AUDIO_SUPPORT<br>CDF_RAP_SUPPORT<br>CDF_VIDEO_RGB | Skipped Skipped ER T RT  | <br>Capabilities Declar<br>Gen         | ration Form (CDF)<br>eral<br>leo       | <u>Equip</u>           | nent Info 2.1 2.1 Acme XYZ NO NO YES YES YES YES    |

| HTML Viewer<br>C:\Users\nkendall980 Capture Files 4 8\mhlct dongle\results\08 14 2013 16 21 34 XYZ Test2\Report Cdf.htm                                                                                                    |                  |       |  |  |
|----------------------------------------------------------------------------------------------------|------------------|-------|--|--|
|                                                                                                    |                  |       |  |  |
| General                                                                                                    |                  |       |  |  |
| CDF CTS VERSION                                                                                                    | 2.1              | 1 _   |  |  |
| CDF_MFR_NAME                                                                                                    | Acme             | 1     |  |  |
| CDF_MODEL_NUMBER                                                                                                    | XYZ              | 1     |  |  |
| CDF_HDCP_SUPPORT                                                                                                    | NO               | 1     |  |  |
| CDF_AVI_SUPPORT                                                                                                    | NO               | 1 4   |  |  |
| CDF_AUDIO_SUPPORT                                                                                                    | YES              | 1     |  |  |
| CDF_RAP_SUPPORT                                                                                                    | YES              | 1     |  |  |
| Video                                                                                                    |                  | 1     |  |  |
| CDF_VIDEO_RGB                                                                                                    | YES              | 1     |  |  |
| CDF_VIDEO_YCBCR_444                                                                                                    | NO               | 1     |  |  |
| CDF_VIDEO_YCBCR_422                                                                                                    | NO               | 1     |  |  |
| CDF_VIDEO_YCC_FULL                                                                                                    | NO               | ]     |  |  |
| CDF_VIDEO_PACKEDPIXEL                                                                                                    | NO               | ]     |  |  |
| CDF_VIDEO_3D                                                                                                    | NO               | ]     |  |  |
| Normal Mode Video Formats                                                                                                    |                  |       |  |  |
| CDF_VIDEO_VGA                                                                                                    | NO               | ]     |  |  |
| CDF_VIDEO_480p_60                                                                                                    | YES              |       |  |  |
| CDF_VIDEO_720p_60                                                                                                    | NO               |       |  |  |
| CDF_VIDEO_1080i_60                                                                                                    | NO               |       |  |  |
| CDF_VIDEO_480i_60_2X                                                                                                    | NO               |       |  |  |
| CDF_VIDEO_480i_60_4X                                                                                                    | NO               |       |  |  |
| CDF_VIDEO_480p_60_2X                                                                                                    | NO               |       |  |  |
| CDF_VIDEO_576p_50                                                                                                    | YES              |       |  |  |
| CDF_VIDEO_720p_50                                                                                                    | NO               |       |  |  |
| CDF_VIDEO_1080i_50                                                                                                    | NO               |       |  |  |
| CDF_VIDEO_576i_50_2X                                                                                                    | NO               |       |  |  |
| CDF_VIDEO_576i_50_4X                                                                                                    | NO               |       |  |  |
| CDF_VIDEO_576p_50_2X                                                                                                    | NO               |       |  |  |
| CDF_VIDEO_1080p_24                                                                                                    | NO               |       |  |  |
| CDF VIDEO 1080p 25                                                                                                    | NO               |       |  |  |
| ◆Back ◆ Forward Control of Control of Co | rd 📙 Save As 🕻 🎽 | Close |  |  |

Page 216

Rev. A4
| ML Viewer                                                                                                 |            |
|----------------------------------------------------------------------------------------------------|------------|
| C:\Users\nkendall'980_Capture_Files_4_8\mhlct_dongle\vesults\08_14_2013_16_21_34_XYZ_Test2\Report_Cdf.htm |            |
|                                                                                                    |            |
| Test 5.2.1.1                                                                                              | Incomplete |
| Character Synchronization in Normal Mode                                                                  | Incomplete |
| • Iter 01: 480p60, blanking filled with data islands                                                      | Pass       |
|                                                                                                    |            |
| <ul> <li>Manual inspection of the DUT verified adequate support of the test signal.</li> </ul>            |            |
|                                                                                                    |            |
| • Iter 02: 576p50, blanking filled with data islands                                                      | Skipped    |

| Test 5.2.1.2<br>Packet Types in Normal Mode                                                    | Incomplet       |
|------------------------------------------------------------------------------------------------|-----------------|
| • Iter 01: 480p60, 2-CH PCM Audio, GCP/AVI/SPD/AUD/MPEG/NULL                                   | Pass            |
| <ul> <li>Manual inspection of the DUT verified adequate support of the test signal.</li> </ul> |                 |
| • Iter 02: 480p60, 2-CH PCM Audio, GCP/AVI/SPD/AUD/MPEG/Type75                                 | Pass            |
| <ul> <li>Manual inspection of the DUT verified adequate support of the test signal.</li> </ul> |                 |
| • Iter 03: 480p60, 2-CH PCM Audio, GCP/AVI/SPD/AUD/MPEG/Type80                                 | Pass            |
| <ul> <li>Manual inspection of the DUT verified adequate support of the test signal.</li> </ul> |                 |
| • Iter 04: 576p50, 2-CH PCM Audio, GCP/AVI/SPD/AUD/MPEG/NULL                                   | User<br>Skipped |
| • Iter 05: 576p50, 2-CH PCM Audio, GCP/AVI/SPD/AUD/MPEG/Type75                                 | User<br>Skipped |
| • Iter 06: 576p50, 2-CH PCM Audio, GCP/AVI/SPD/AUD/MPEG/Type80                                 | User<br>Skipped |

| Test 5.2.1.3<br>Character Synchronization in PackedPixel Mode              | Skipped |
|----------------------------------------------------------------------------|---------|
| • Iter 01: The DUT does not support PackedPixel Mode: Automatic PASS(SKIP) | Skipped |
|                                                                            |         |

🗲 Back 🜩 Forward 📙 Save As 🗱 Close

|                                                                                                | -   |
|------------------------------------------------------------------------------------------------|-----|
| Test 5.2.3.1<br>IEC 60958 / IEC 61937                                                          | Pas |
| • Iter 01: 480p60, PCM 2Ch 32kHz Audio                                                         | Pas |
| <ul> <li>Manual inspection of the DUT verified adequate support of the test signal.</li> </ul> |     |
| • Iter 02: 480p60, PCM 2Ch 44.1kHz Audio                                                       | Pas |
| <ul> <li>Manual inspection of the DUT verified adequate support of the test signal.</li> </ul> |     |
| • Iter 03: 480p60, PCM 2Ch 48kHz Audio                                                         | Pas |
| <ul> <li>Manual inspection of the DUT verified adequate support of the test signal.</li> </ul> |     |

| Test 5.2.3.2<br>Audio Clock Regeneration                                                       | Incomplete                      |
|------------------------------------------------------------------------------------------------|---------------------------------|
| • Iter 01: 480p60, PCM 2Ch 32kHz Audio, Minimum N                                              | User<br>Skipped                 |
| • Iter 02: 480p60, PCM 2Ch 32kHz Audio, Maximum N                                              | User<br>Skipped                 |
| • Iter 03: 480p60, PCM 2Ch 44.1kHz, Minimum N                                                  | User<br>Skipped                 |
| • Iter 04: 480p60, PCM 2Ch 44.1kHz, Maximum N                                                  | User<br>Skipped                 |
| • Iter 05: 480p60, PCM 2Ch 48kHz, Minimum N                                                    | Pass                            |
| • Manual inspection of the DUT verified adequate support of the test signal.                   |                                 |
| • Iter 06: 480p60, PCM 2Ch 48kHz, Maximum N                                                    | Pass                            |
| <ul> <li>Manual inspection of the DUT verified adequate support of the test signal.</li> </ul> |                                 |
|                                                                                                |                                 |
| Test 5.2.8.2<br>3D Video Format in Normal Mode                                                 | Skipped                         |
| • Iter 01: 3D not supported; Automatic PASS(SKIP)                                              | Skipped                         |
|                                                                                                | 💠 Back 💠 Forward 🔚 Save As 🗱 Cl |

Rev. A4

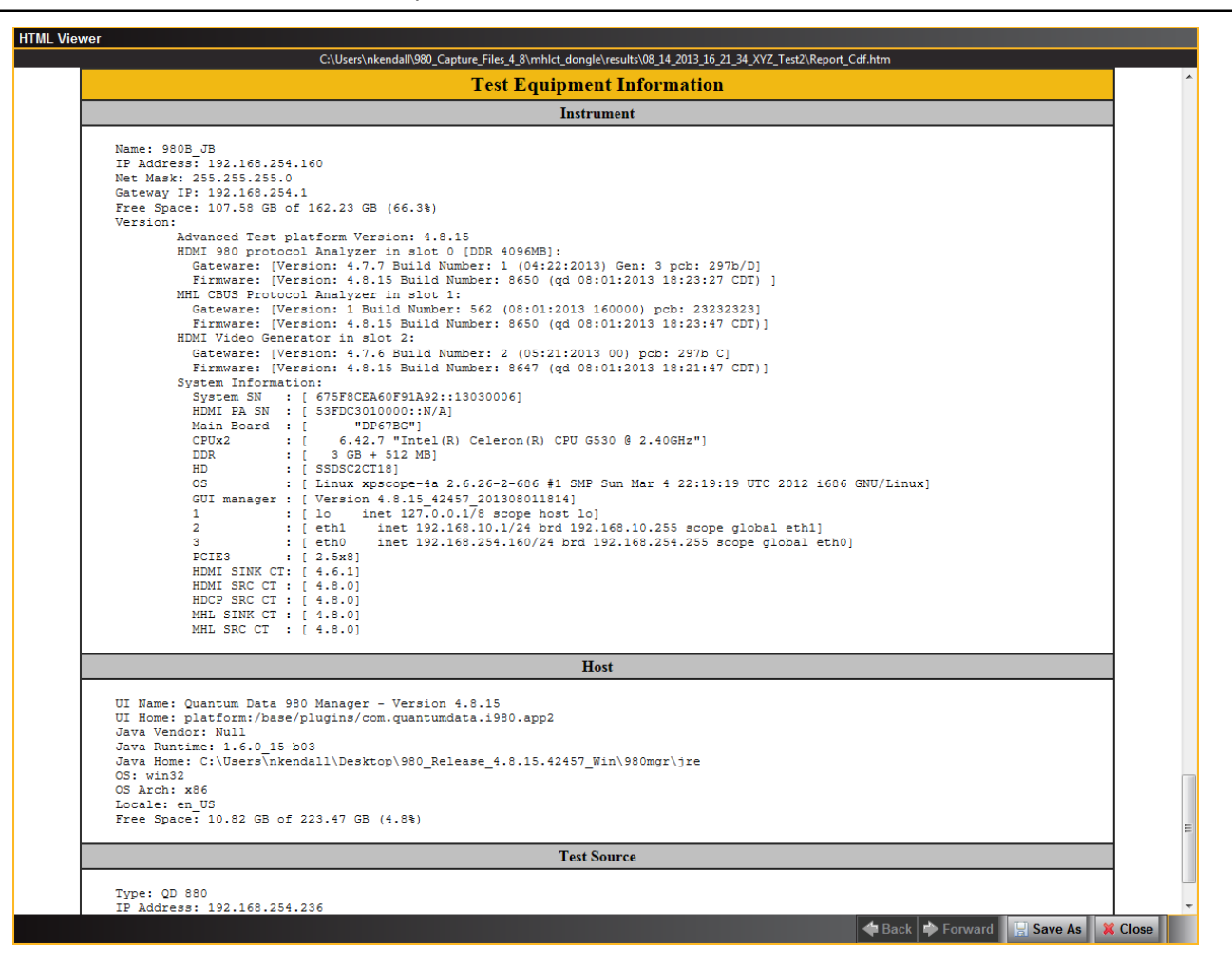

# 6.9 Viewing the MHL Sink Compliance test results and disseminating to others

After you have completed the tests, you can view the CDF, test results, HTML report and detailed log at any time. Assuming you have run the tests from the external 980 GUI Manager from your PC, you can easily disseminate the results to other colleagues or subject matter experts or officials at the MHL Authorized Test Centers. Instructions for viewing the test results and disseminating to others are provided below.

### To view the CDF for the device under test:

- 1. From the Navigator/Compliance panel, select the MHL Sink CT results directory.
- 2. Select CDF and either double click or click on the **Open** icon as shown below.

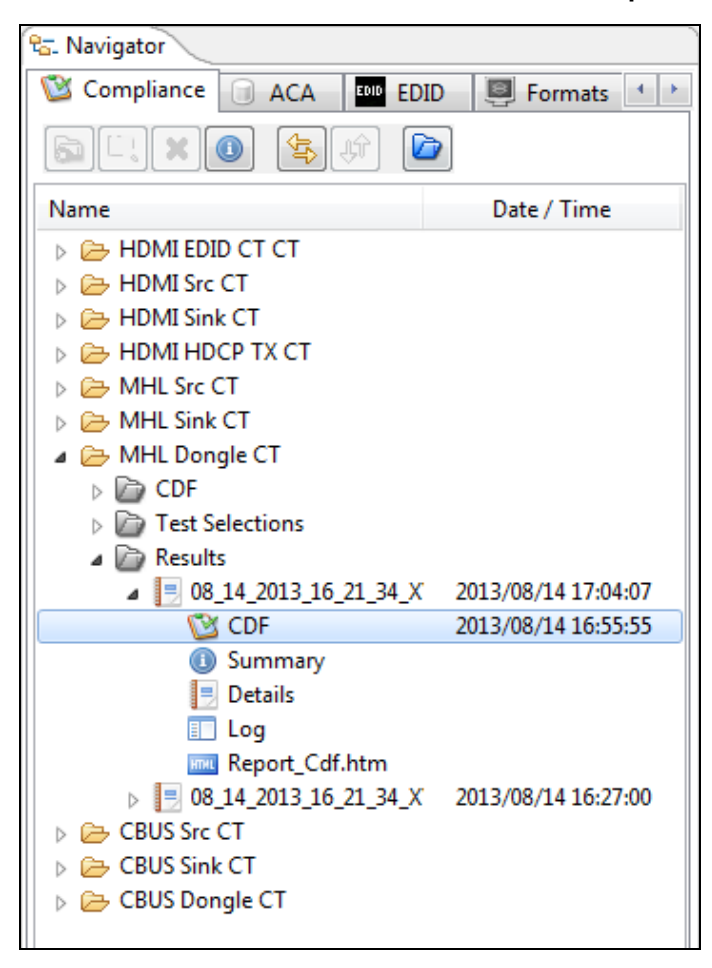

The CDF appears in a new window as shown below.

| MHL Dongle CT 2.1 |                                                                                                    |
|-------------------|----------------------------------------------------------------------------------------------------|
| 🔯 CDF Entry 🗹 Te  | st Selection 🕨 Test Options / Preview                                                                        |
| Copen 🛃 New       | CDF File: C:\Users\nkendall\980_Capture_Files_4_8\mhlct_dongle\results\08_14_2013_16_21_34_XYZ_Test2\cdf.txt |
|                   | o 🔍 Audio 🔍 3D Video 🔍 Other                                                                                 |
|                   |                                                                                                    |
|                   | CTS Version to test against.                                                                                 |
| CDF_CT3_VERSION   | ◎ 1.2 ◎ 1.3 ◎ 2.0 ◎ 2.1                                                                                      |
| CDF_MFR_NAME      | What is the product manufacturer's name?<br>Acme                                                             |
| CDF_MODEL_NUMBER  | What is the model name/number of the product? XYZ                                                            |
| CDF_HDCP_SUPPORT  | Is HDCP supported on this DUT? <ul> <li>Yes <a>No</a></li> </ul>                                             |
| CDF_AVI_SUPPORT   | Is AVI InfoFrame supported on this DUT?  Ves  No                                                             |
| CDF_AUDIO_SUPPORT | Is audio supported on this DUT?                                                                              |
| CDF_RAP_SUPPORT   | Does the DUT support RAP Sub-Commands?            ⓐ Yes         ○ No                                         |
|                   |                                                                                                    |
|                   |                                                                                                    |
|                   | X Close                                                                                                    |

Rev. A4

#### To view a Summary of the results:

- 1. From the Navigator/Compliance panel, select the MHL Sink CT results directory.
- 2. Select Summary and either double click or click on the **Open** icon as shown below.

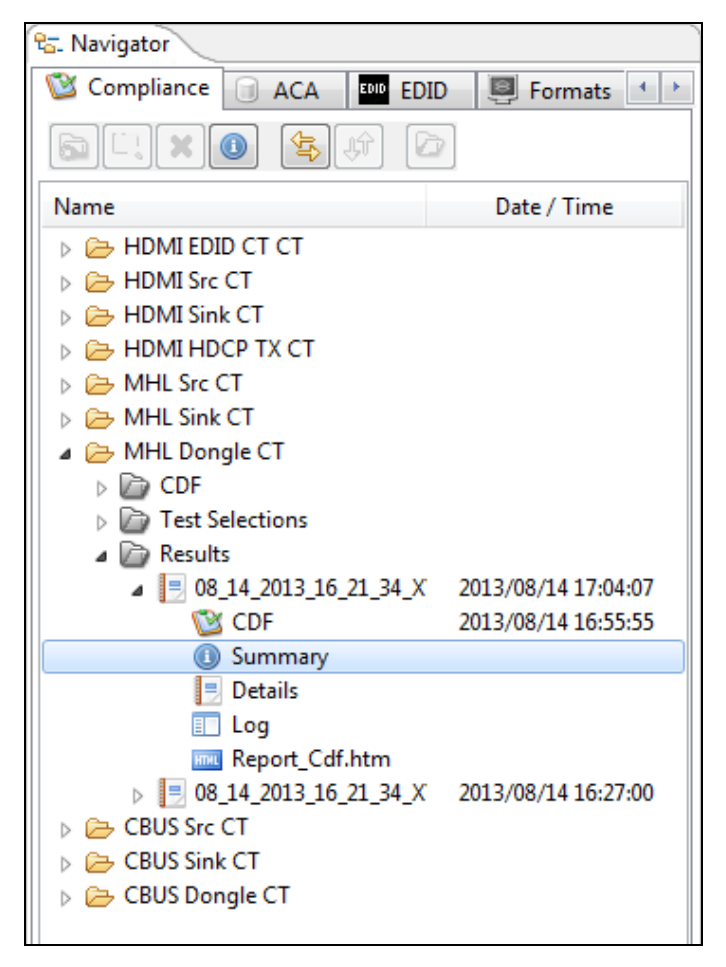

Rev. A4

The Summary file appears in a new window as shown below.

| ① File Viewer                                                                                                    | ×  |
|----------------------------------------------------------------------------------------------------|----|
|                                                                                                    |    |
| File: C:\Users\nkendall\980_Capture_Files_4_8\mhlct_dongle\results\08_14_2013_16_21_34_XYZ_Test2\summary.bt           |    |
|                                                                                                    |    |
| [Created]                                                                                                    |    |
| Created On: August 14, 2013 4:55:55 PM CDT                                                                            |    |
| [\$4:+00]                                                                                                    |    |
| Ok: All tests executed.                                                                                               |    |
|                                                                                                    |    |
| [Test Summary]                                                                                                    |    |
| Test: 5.2.1.1 - Incomplete                                                                                            |    |
| Test: 5.2.1.3 - Skipped                                                                                               | =  |
| Test: 5.2.1.4 - Skipped                                                                                               |    |
| Test: 5.2.2.1 - Incomplete                                                                                            |    |
| Test: 5.2.2.2 - Pass                                                                                                  |    |
| Test: 5.2.2.3 - Fass                                                                                                  |    |
| Test: 5.2.2.5 - Skipped                                                                                               |    |
| Test: 5.2.3.1 - Pass                                                                                                  |    |
| Test: 5.2.3.2 - Incomplete                                                                                            |    |
| Test: 5.2.8.2 - Skipped                                                                                               |    |
| Test: 5.2.8.3 - Skipped                                                                                               |    |
| [Instrument]                                                                                                    |    |
| Name: 980B_JB                                                                                                    |    |
| IP Address: 192.168.254.160                                                                                           |    |
| Net Mask: 255.255.255.0                                                                                               |    |
| GateWay 17: 192.100.204.1<br>Free Shadee 107 58 (Re of 162 23 (R (66 3%)                                              |    |
| Version:                                                                                                    |    |
| Advanced Test platform Version: 4.8.15                                                                                |    |
| HDMI 980 protocol Analyzer in slot 0 [DDR 4096MB]:                                                                    |    |
| Gateware: [Version: 4.7.7 Build Number: 1 (04:22:2013) Gen: 3 pcb: 297b/D]                                            |    |
| Firmware: [Version: 4.8.15 Build Number: 8650 (dd 08:01:2013 18:23:27 CDT) ]<br>MHI CBIE Protocol Analyzer in slot 1: |    |
| Gateware: [Version: 1 Build Number: 562 (08:01:2013 160000) pdb: 23232323]                                            |    |
| Firmware: [Version: 4.8.15 Build Number: 8650 (qd 08:01:2013 18:23:47 CDT)]                                           |    |
| HDMI Video Generator in slot 2:                                                                                       |    |
| Gateware: [Version: 4.7.6 Build Number: 2 (05:21:2013 00) pcb: 297b C]                                                |    |
| Firmware: [Version: 4.8.15 Build Number: 8647 (qd 08:01:2013 18:21:47 CDT)]                                           |    |
| System Information.<br>System SN : [ 675F8CEA60F91A92::13030006]                                                      |    |
| HDMI PA SN : [ 53FDC3010000::N/A]                                                                                     |    |
|                                                                                                    | -  |
| 4                                                                                                    | •  |
|                                                                                                    |    |
|                                                                                                    | ОК |
|                                                                                                    |    |

#### To view a Details results:

- 1. From the Navigator/Compliance panel, select the MHL Sink CT results directory.
- 2. Select Details and either double click or click on the **Open** icon as shown below.

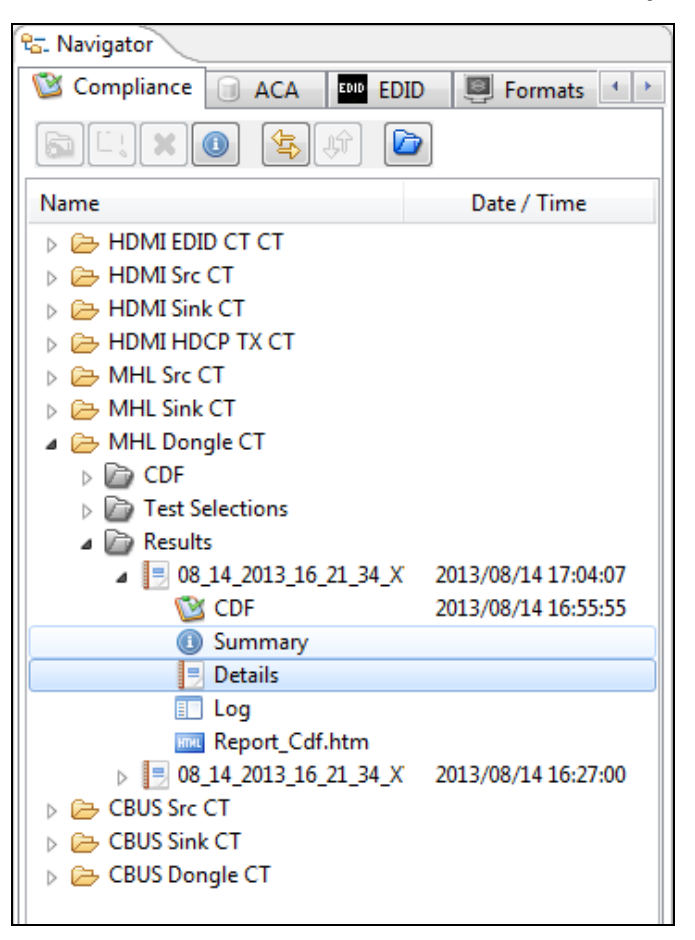

The Details file appears in a new window as shown below.

| Compliance Test Results Viewer                                                                                                    |   |                           |
|----------------------------------------------------------------------------------------------------|---|---------------------------|
| MHL Dongle Compliance Test Results                                                                                                    |   |                           |
| Results Name:         08_14_2013_16_21_34_XYZ_Test2         Manufacturer:         Acme           Date Tested:         August 14, 2013 4:55 PM         Model Name:         XYZ           Overall Status:         CTS 2.1 - Incomplete         Port Tested: - |   | HTML Report               |
| Test Results                                                                                                    |   |                           |
| Test Name / Details                                                                                                    | Q | Status                    |
| 5.2.1.1: Character Synchronization in Normal Mode                                                                                                    |   | Incomplete                |
| 5.2.1.2: Packet Types in Normal Mode                                                                                                    |   | Incomplete                |
| 5.2.1.3: Character Synchronization in PackedPixel Mode                                                                                                    |   | Skipped                   |
| 5.2.1.4: Packet Types in PackedPixel Mode                                                                                                    |   | Skipped                   |
| 5.2.2.1: Video Formats                                                                                                    |   | Incomplete                |
| 5.2.2.2: Pixel Encoding in Normal Mode                                                                                                    |   | Pass                      |
| 5.2.2.3: Video Quantization Range                                                                                                    |   | Pass                      |
| 5.2.2.4: Video Formats in PackedPixel Mode                                                                                                    |   | Skipped                   |
| 5.2.2.5: Pixel Encoding in PackedPixel Mode                                                                                                    |   | Skipped                   |
| ▶ 🗏 5.2.3.1: IEC 60958 / IEC61937                                                                                                    |   | Pass                      |
| 5.2.3.2: Audio Clock Regeneration                                                                                                    |   | Incomplete                |
| 5.2.8.2: 3D Video Format in Normal Mode                                                                                                    |   | Skipped                   |
| 5.2.8.3: 3D Video Format in PackedPixel Mode                                                                                                    |   | Skipped                   |
|                                                                                                    |   |                           |
|                                                                                                    |   |                           |
|                                                                                                    |   |                           |
|                                                                                                    |   |                           |
|                                                                                                    |   |                           |
|                                                                                                    |   |                           |
|                                                                                                    |   |                           |
|                                                                                                    |   |                           |
|                                                                                                    |   |                           |
|                                                                                                    |   |                           |
|                                                                                                    |   |                           |
| Instrument: 980B_JB [192.168.254.160]                                                                                                    | • | ► Continue Test Execution |
|                                                                                                    |   | 💢 Close                   |

To view the detailed Log of the results:

- 1. From the Navigator/Compliance panel, select the MHL Sink CT results directory.
- 2. Select Log and either double click or click on the **Open** icon as shown below.

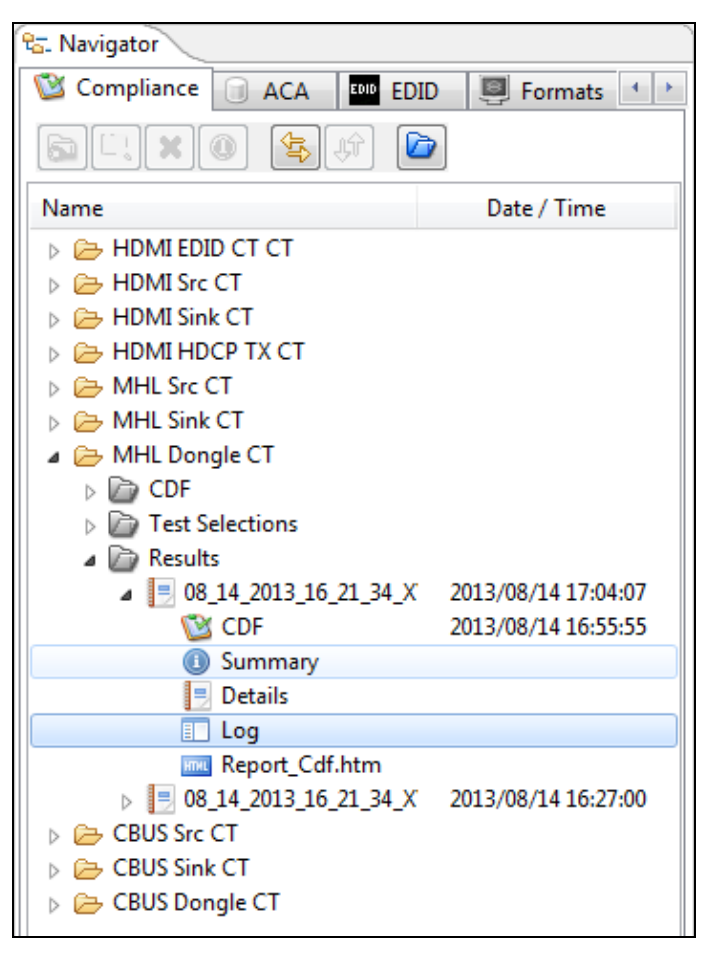

The detail Log appears in a new window as shown below.

| Log Viewer     |                                                                                                    |   |
|----------------|----------------------------------------------------------------------------------------------------|---|
|                | 💷 Loa                                                                                                    |   |
|                | From: 08 14 2013 16 21 34 XYZ Test2                                                                       |   |
| Line           | Messare                                                                                                   | j |
| 16:55:56:287   | Commission                                                                                                |   |
| • 16:55:56:287 | Initialization.                                                                                           |   |
| • 16:55:56:297 | Assembling the test list.                                                                                 |   |
| • 16:55:56:347 | Disabling Pass-through.                                                                                   | 1 |
| • 16:55:56:347 | Admits disable                                                                                            |   |
| • 16:55:56:347 | hdmitx disable                                                                                            |   |
| • 16:55:58:347 | #p-scope>                                                                                                 |   |
| • 16:55:58:347 | slink down                                                                                                |   |
| • 16:55:58:357 | slink down                                                                                                |   |
| • 16:56:00:357 | #p-scops>                                                                                                 |   |
| • 16:56:00:357 | Transferring the CDF to the Test Instrument.                                                              |   |
| • 16:56:00:367 | FTP Connect                                                                                               |   |
| • 16:56:00:577 | FTF Fut                                                                                                   |   |
| •              | From "C:\Users\nkendall\980_Capture_Files_4_6\mhlct_dongle\results\08_14_2013_16_21_34_XYZ_Test2\cdf.txt" |   |
| •              |                                                                                                    |   |
| • 16:56:00:797 | Test 5.2.1.1-01                                                                                           |   |
| • 16:56:23:647 | discover                                                                                                  |   |
| • 16:56:23:66/ |                                                                                                    |   |
| 16:56:23:8//   | stor: 0<br>war: 2                                                                                         |   |
|                | elassi - Chartum Data Inc. UDMI puntosol appluson                                                         |   |
|                |                                                                                                    |   |
|                | DOTT: 0:1:297 HIMI RX PA                                                                                  |   |
|                | port: 1:0:297: HDMI TX FA                                                                                 |   |
| •              | slot: 1                                                                                                   |   |
| •              | rev: 1                                                                                                    |   |
| •              | class: Quantum Data, Inc. MHL CBUS protocol analyzer                                                      |   |
| •              | device: e009                                                                                              | 1 |
| •              | port: 0:1:297: MHL TX                                                                                     |   |
| •              | port: 1:1:297: MHL RX                                                                                     |   |
| •              | slot: 2                                                                                                   | 1 |
| •              |                                                                                                    |   |
| •              | · · · · · · · · · · · · · · · · · · ·                                                                     |   |
|                |                                                                                                    |   |
|                |                                                                                                    |   |
|                | 🗶 Close                                                                                                   |   |
|                |                                                                                                    |   |

## To view the HTML report:

- 1. From the Navigator/Compliance panel, select the MHL Sink CT results directory.
- 2. Select Report\_CDF and either double click or click on the **Open** icon as shown below.

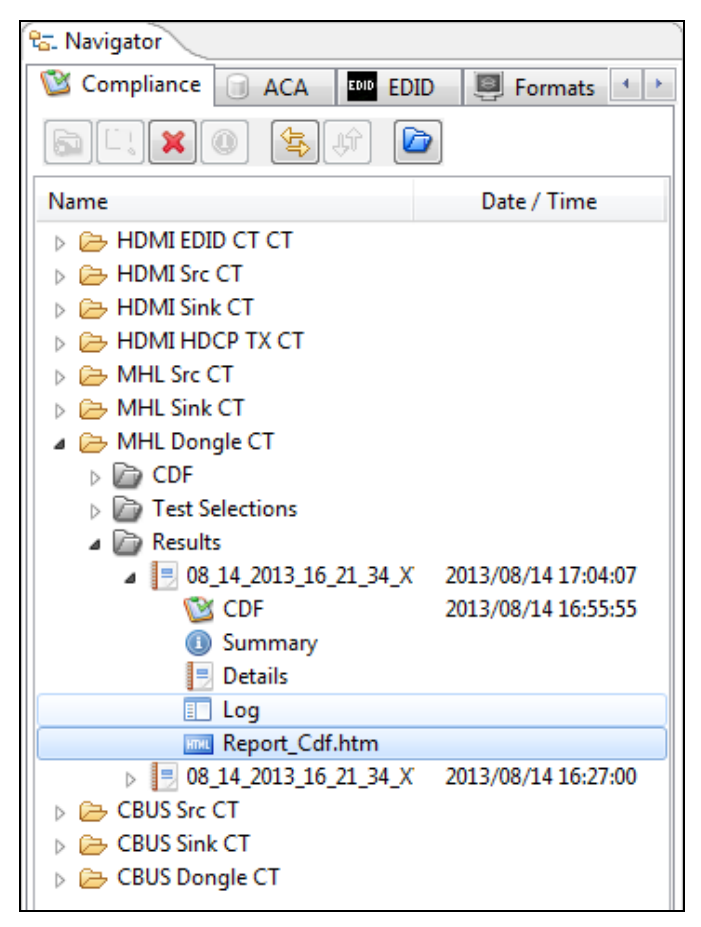

The HTML report appears in a new window as shown below.

| ted on: August 14, 2013 5:04 PM                                                                                                    |                 |                                                               |                                                 |                              | www.e                                                                             |
|----------------------------------------------------------------------------------------------------|-----------------|---------------------------------------------------------------|-------------------------------------------------|------------------------------|-----------------------------------------------------------------------------------|
|                                                                                                    |                 | Quantu                                                        | m Data                                          |                              |                                                                                   |
|                                                                                                    | MHL             | Dongle Comp                                                   | oliance Test F                                  | Report                       |                                                                                   |
|                                                                                                    |                 | CTS                                                           | \$ 2.1                                          |                              |                                                                                   |
| Results                                                                                                    | Name:           | 08_14_2013_16_21_34                                           | _XYZ_Test2                                      |                              | Manufacturer: Acr                                                                 |
| Date 7                                                                                                    | Fested:         | August 14, 2013 4                                             | :55 PM                                          |                              | Model Name: XY                                                                    |
| Overall S                                                                                                    | Status:         | Incomplete                                                    | 9                                               |                              | Port Tested: -                                                                    |
|                                                                                                    |                 |                                                               |                                                 |                              |                                                                                   |
|                                                                                                    |                 |                                                               |                                                 |                              |                                                                                   |
|                                                                                                    |                 | Report Inde                                                   | x / Summary                                     |                              |                                                                                   |
| <u>Test 5.2.1.1</u>                                                                                                    | Incomplete      | <u>Test 5.2.1.2</u>                                           | Incomplete                                      | Test 5.2.1.3                 | Skipped                                                                           |
| Test 5.2.1.4                                                                                                    | Skipped         | Test 5.2.2.1                                                  | Incomplete                                      | Test 5.2.2.2                 | Pass                                                                              |
| <u>Test 5.2.2.3</u>                                                                                                    | Pass            | <u>Test 5.2.2.4</u>                                           | Skipped                                         | Test 5.2.2.5                 | Skipped                                                                           |
|                                                                                                    | n               | m                                                             |                                                 | T                            |                                                                                   |
| <u>Test 5.2.3.1</u>                                                                                                    | Pass            | <u>Test 5.2.3.2</u>                                           | Incomplete                                      | 1est 5.2.8.2                 | Skipped                                                                           |
| <u>Test 5.2.3.1</u><br><u>Test 5.2.8.3</u>                                                                                                    | Pass<br>Skipped | <u>lest 5.2.3.2</u>                                           | DF                                              | <u>16st 5.2.8.2</u><br>      | Skipped<br>ment Info                                                              |
| <u>Test 5.2.8.3</u><br><u>Test 5.2.8.3</u>                                                                                                    | Pass<br>Skipped | <u>lest 3.2.3.2</u><br>                                       | Incomplete<br>DF<br>ration Form (CDF)           | <u>Test 3.2.8.2</u><br>Equip | Skipped<br>ment Info_                                                             |
| Test 5.2.3.1<br>Test 5.2.8.3                                                                                                    | Pass<br>Skipped | <u>lest 3.2.3.2</u><br><u>C</u><br>Capabilities Declar<br>Gen | Incomplete<br>DF<br>ration Form (CDF)<br>eral   | <u>Iest 5.2.8.2</u><br>Equip | Skipped<br>ment Info                                                              |
| Test 5.2.8.3<br>Test 5.2.8.3<br>DF_CTS_VERSION<br>DF_MER_NAME                                                                                                    | Pass<br>Skipped | <u>lest 3.2.3.2</u><br><u>C</u><br>Capabilities Declar<br>Gen | Incomplete<br>DF                                | <u>Iest 5.2.8.2</u><br>Equip | Skipped<br>ment Info<br>2.1                                                       |
| Test 5.2.3.1<br>Test 5.2.8.3<br>DF_CTS_VERSION<br>DF_MFR_NAME<br>DF_MODEL_NUMBE                                                                                                    | Pass<br>Skipped | <u>lest 3.2.3.2</u><br><u>C</u><br>Capabilities Declar<br>Gen | Incomplete<br>DF                                | <u>Iest 3.2.8.2</u><br>Equip | Skipped<br>ment Info<br>2.1<br>Acme<br>XVZ                                        |
| Test 5.2.3.1<br>Test 5.2.8.3<br>DF_CTS_VERSION<br>DF_MFR_NAME<br>DF_MODEL_NUMBE<br>DF_MODEL_NUMBE                                                                                            | R               | <u>lest 3.2.3.2</u><br><u>C</u><br>Capabilities Declar<br>Gen | Incomplete<br>DF<br>ration Form (CDF)<br>eral   | <u>Iest 3.2.8.2</u><br>Equip | Skipped<br>ment Info<br>2.1<br>Acme<br>XYZ<br>NO                                  |
| Test 5.2.3.1<br>Test 5.2.8.3<br>DF_CTS_VERSION<br>DF_MFR_NAME<br>DF_MODEL_NUMBE<br>DF_HDCP_SUPPORT<br>DF_AVI SUPPORT                                                                         | R               | <u>lest 3.2.3.2</u><br><u>C</u><br>Capabilities Declar<br>Gen | ration Form (CDF)<br>eral                       | <u>Iest 3.2.8.2</u><br>Equip | Skipped<br>ment Info<br>2.1<br>Acme<br>XYZ<br>NO                                  |
| Test 5.2.8.1<br>Test 5.2.8.3<br>DF_CTS_VERSION<br>DF_MIR_NAME<br>DF_MODEL_NUMBE<br>DF_HDCP_SUPPORT<br>DF_AVI_SUPPORT<br>DF_AVI_SUPPORT<br>DF_AUIO SUPPOR                                     | R<br>T          | <u>lest 3.2.3.2</u><br><u>C</u><br>Capabilities Declar<br>Gen | incomplete<br>DF                                | <u>Iest 3.2.8.2</u><br>Equip | Skipped<br>ment Info<br>2.1<br>Acme<br>XYZ<br>NO<br>NO<br>NO                      |
| Test 5.2.3.1<br>Test 5.2.8.3<br>DF_CTS_VERSION<br>DF_MFR_NAME<br>DF_MODEL_NUMBE<br>DF_HDCP_SUPPORT<br>DF_AVI_SUPPORT<br>DF_AUDIO_SUPPORT<br>DF_AUDIO_SUPPORT<br>DF_RAP_SUPPORT               | R<br>T          | <u>lest 3.2.3.2</u><br><u>C</u><br>Capabilities Declar<br>Gen | incomplete<br>DF                                | <u>Iest 3.2.8.2</u><br>Equip | Skipped<br>ment Info<br>2.1<br>Acme<br>XYZ<br>NO<br>NO<br>NO<br>YES<br>YES        |
| Test 5.2.8.1<br>Test 5.2.8.3<br>DF_CTS_VERSION<br>DF_MFR_NAME<br>DF_MODEL_NUMBE<br>DF_HDCP_SUPPORT<br>DF_AVI_SUPPORT<br>DF_AVI_SUPPORT<br>DF_RAP_SUPPORT                                     | R<br>T          | <u>lest 3.2.3.2</u><br><u>C</u><br>Capabilities Declar<br>Gen | incomplete<br>DF                                | <u>Iest S.2.8.2</u><br>Equip | Skipped<br>ment Info<br>2.1<br>Acme<br>XYZ<br>NO<br>NO<br>NO<br>YES<br>YES        |
| Test 5.2.8.1<br>Test 5.2.8.3<br>DF_CTS_VERSION<br>DF_MFR_NAME<br>DF_MODEL_NUMBE<br>DF_HDCP_SUPPORT<br>DF_AVI_SUPPORT<br>DF_AUDIO_SUPPORT<br>DF_RAP_SUPPORT<br>DF_RAP_SUPPORT<br>DF_VIDEO_RGB | R<br>T          | <u>lest 3.2.3.2</u><br><u>C</u><br>Capabilities Declar<br>Gen | Incomplete<br>DF<br>tration Form (CDF)<br>teral | <u>Iest 5.2.8.2</u><br>Equip | Skipped<br>ment Info<br>2.1<br>Acme<br>XYZ<br>NO<br>NO<br>VES<br>YES<br>YES       |
| Test 5.2.3.1<br>Test 5.2.8.3<br>DF_CTS_VERSION<br>DF_MFR_NAME<br>DF_MODEL_NUMBE<br>DF_HDCP_SUPPORT<br>DF_AVI_SUPPORT<br>DF_AUDIO_SUPPOR<br>DF_RAP_SUPPORT<br>DF_VIDEO_RGB<br>DF_VIDEO_RGB    | R<br>T<br>444   | <u>lest 3.2.3.2</u><br><u>C</u><br>Capabilities Declar<br>Gen | incomplete<br>DF<br>tration Form (CDF)<br>teral | <u>Iest 5.2.8.2</u><br>Equip | Skipped<br>ment Info<br>2.1<br>Acme<br>XYZ<br>NO<br>NO<br>YES<br>YES<br>YES<br>NO |

To disseminate the results to others:

- 1. From the Navigator/Compliance panel, select the MHL Sink CT results directory.
- 2. Right click on the set of results you wish to disseminate and select Export as shown below.

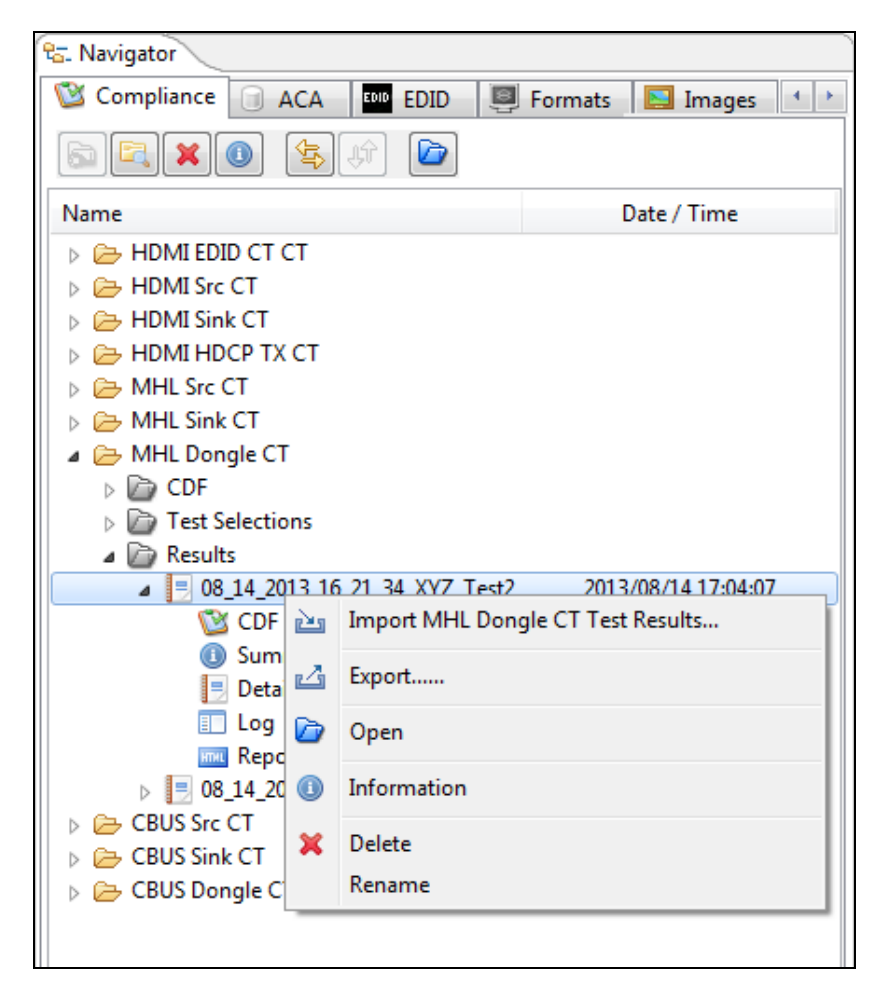

A Window opens up for you to browse to a directory to store the files.

3. Select **Save** to save the result files. A zip file is created and stored in the directory. You can now email the file or post the file on an FTP site or store on a storage service (e.g. dropbox).

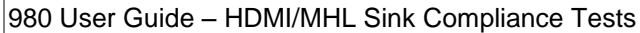

August 14, 2013

END OF USER GUIDE

х Export... To... 🔾 🔾 🗸 🔰 🕨 Test\_Results 🕨 9 ▼ 49 Search Test\_Results Organize 🔻 New folder ? ..... \* Name Date modified Size Type 쑦 Favorites ш 鷆 Downloads 308\_13\_2013\_16\_35\_03\_XYZ\_Test3 8/14/2013 1:11 PM Compressed (zipp... 11 KB 📃 Recent Places 🧮 Desktop ز Libraries Documents J Music Pictures 🗐 Subversion 😸 Videos 💻 Computer ڏ Local Disk (C:) File name: 08\_14\_2013\_16\_21\_34\_XYZ\_Test2 • Save as type: \*.zip Ŧ Hide Folders Save Cancel

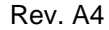